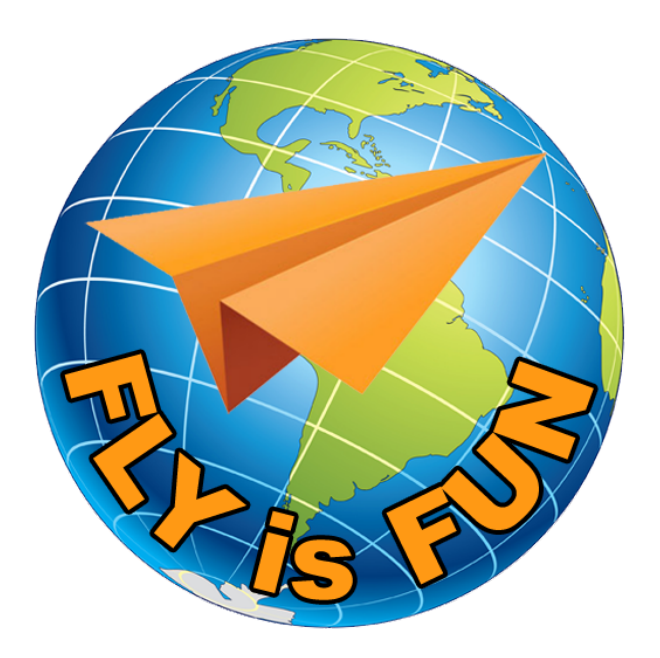

# FLY is FUN

# **Guida Utente**

www.flyisfun.com

#### Sommario

| 1  | 1 Benvenuti e avvisi4 |                                                                         |                   |  |  |  |  |  |  |
|----|-----------------------|-------------------------------------------------------------------------|-------------------|--|--|--|--|--|--|
| 2  | На                    | rdware e configurazione del sistema operativo                           | 6                 |  |  |  |  |  |  |
| 3  | Ins                   | tallazione e avvio di FLY is FUN                                        | 7                 |  |  |  |  |  |  |
|    | 3.1                   | Avvio FLY is FUN                                                        | 8                 |  |  |  |  |  |  |
|    | 3.2                   | Impostazioni GPS                                                        | 9                 |  |  |  |  |  |  |
|    | 3.3                   | Schermata di Benvenuto e Disclaimer                                     |                   |  |  |  |  |  |  |
| 4  | Im                    | postazioni dell'applicazione                                            |                   |  |  |  |  |  |  |
|    | 4.1                   | Download Dati                                                           |                   |  |  |  |  |  |  |
|    | 4.2                   | Aereo – Impostazioni                                                    | 22                |  |  |  |  |  |  |
|    | 4.3                   | Piloti – Impostazioni                                                   | 25                |  |  |  |  |  |  |
|    | 4.4                   | Unità di misura – Impostazioni                                          |                   |  |  |  |  |  |  |
|    | 4.5                   | NOTAM                                                                   |                   |  |  |  |  |  |  |
| 5  | Sc                    | nermate principali                                                      |                   |  |  |  |  |  |  |
|    | 5.1                   | Schermata mappa in movimento                                            |                   |  |  |  |  |  |  |
|    | 5.2                   | Schermata Note                                                          |                   |  |  |  |  |  |  |
|    | 5.3                   | Schermata Terreno                                                       |                   |  |  |  |  |  |  |
|    | 5.4                   | Schermo strumentale 1 & 2                                               |                   |  |  |  |  |  |  |
| 6  | Mo                    | ovimenti: toccare – premere a lungo – Swipe                             | 41                |  |  |  |  |  |  |
|    | 6.1                   | Mappa topografica in movimento – alcuni movimenti chiave                |                   |  |  |  |  |  |  |
|    | 6.2                   | Mostrare le informazioni – Movimenti                                    |                   |  |  |  |  |  |  |
|    | 6.3                   | Toccare il rettangolo informazioni WPT /rotta                           |                   |  |  |  |  |  |  |
|    | 6.4                   | Mappa in movimento – Premere a lungo su                                 |                   |  |  |  |  |  |  |
|    | 6.5                   | Mappa del Terreno – Premere a lungo su                                  |                   |  |  |  |  |  |  |
| _  | 6.6                   | Rosa dei venti menù - toccare su                                        |                   |  |  |  |  |  |  |
| 7  | Me                    | enù e sottomenù                                                         |                   |  |  |  |  |  |  |
|    | 7.1                   | Naviga                                                                  |                   |  |  |  |  |  |  |
|    | 7.2                   |                                                                         |                   |  |  |  |  |  |  |
|    | 7.3                   | Impostazioni in volo                                                    |                   |  |  |  |  |  |  |
|    | 7.4                   | Informazioni                                                            |                   |  |  |  |  |  |  |
|    | 7.5                   | Strumenti                                                               |                   |  |  |  |  |  |  |
|    | 7.6                   | Impostazioni appiicazione                                               |                   |  |  |  |  |  |  |
| •  | /./                   | Download                                                                |                   |  |  |  |  |  |  |
| 8  |                       |                                                                         |                   |  |  |  |  |  |  |
|    | 8.1                   | NAV1 – Dirigiti verso i oggetto selezionato sulla mappa                 |                   |  |  |  |  |  |  |
|    | 8.Z                   | NAV2 - Dirigiti a                                                       |                   |  |  |  |  |  |  |
|    | 8.3<br>0.4            | Seleziona un oggetto nel database al navigazione per Dirigersi a        |                   |  |  |  |  |  |  |
|    | 8.4<br>0 F            | Dirigiti verso KWY – Avvicingmento VFK                                  |                   |  |  |  |  |  |  |
|    | 8.5<br>0.C            | Dirigiti a – avvicinamento sule ILS – avvicinamento sule RNAV           |                   |  |  |  |  |  |  |
| •  | 0.0<br>Do             | Diriyi d. Trucciii                                                      |                   |  |  |  |  |  |  |
| 9  | 0 1                   | Creare una rotta                                                        |                   |  |  |  |  |  |  |
|    | 9.1<br>0 7            | Lisare una rotta                                                        | 75<br>۶۶          |  |  |  |  |  |  |
|    | 9.2<br>0.2            | Informazioni mostrato nella rotta attiva                                | 85<br>07          |  |  |  |  |  |  |
|    | 9.5<br>0 /            | Carattaristicha addizionali relativa a Potta                            |                   |  |  |  |  |  |  |
|    | 9.4<br>0 5            | Condividere una rotta – Modificare un Elight Log                        |                   |  |  |  |  |  |  |
|    | 9.5                   | Pigno di volo                                                           | 95<br>۵۵          |  |  |  |  |  |  |
| 1/ | 9.0<br>N              |                                                                         |                   |  |  |  |  |  |  |
| тı | 10 1                  | Interpretare MFTAR $e TAF$                                              | <b>101</b><br>101 |  |  |  |  |  |  |
|    | 10.1                  | METAR e TAF visione alohale                                             | 101<br>101        |  |  |  |  |  |  |
|    | 10.2                  | Consultare I METAR e TAF relativi a oggetti del database di navigazione |                   |  |  |  |  |  |  |
|    | 10.5                  | Consultare MFTAR e TAF ner una rotta                                    | 103<br>۱۸۸        |  |  |  |  |  |  |
|    | 10.4                  | Regulazione ONH e vento usando i dati METAR o TAF                       | 104 104<br>106    |  |  |  |  |  |  |
|    | 10.5<br>10.6          | Imnostazioni METAR e TAF                                                | 100 107           |  |  |  |  |  |  |
|    | 10.0                  | Mostrare dati obsoleti                                                  | 107<br>107        |  |  |  |  |  |  |
|    | ±0.7                  |                                                                         |                   |  |  |  |  |  |  |

| 11   | Radar pioggia                                                        | 108 |  |  |  |  |  |
|------|----------------------------------------------------------------------|-----|--|--|--|--|--|
| 11.1 | Impostazioni Radar Pioggia                                           | 108 |  |  |  |  |  |
| 11.2 | Radar pioggia e Google Earth                                         | 109 |  |  |  |  |  |
| 12   | Punti di riporto WPT – Creare WPT – Creare RWY – WPT Import -Esport  | 111 |  |  |  |  |  |
| 12.1 | Creare una cartella dedicata per salvare I propri WPT                | 111 |  |  |  |  |  |
| 12.2 | 2 Creare un WPT                                                      |     |  |  |  |  |  |
| 12.3 | .3 Creare una pista RWY e associarla a un campo volo11               |     |  |  |  |  |  |
| 12.4 | Impostazioni ILS                                                     | 123 |  |  |  |  |  |
| 12.5 | Importare un punto di riporto "WPT"                                  | 126 |  |  |  |  |  |
| 12.6 | Esportare i punti di riporto WPT                                     | 128 |  |  |  |  |  |
| 13   | Importazione / Esportazione Rotte                                    | 129 |  |  |  |  |  |
| 13.1 | Importare una rotta                                                  | 129 |  |  |  |  |  |
| 13.2 | Esportare le rotte                                                   | 132 |  |  |  |  |  |
| 14   | Logbook – Registrazione del Volo–Tracce                              | 133 |  |  |  |  |  |
| 15   | Orientamento e colori del simbolo del Nord                           | 138 |  |  |  |  |  |
| 16   | Nav database – ulteriori informazioni                                | 139 |  |  |  |  |  |
| 17   | Aereo                                                                | 140 |  |  |  |  |  |
| 17.1 | Colore dell'aereo                                                    | 140 |  |  |  |  |  |
| 17.2 | Simbolo dell'aereo                                                   | 142 |  |  |  |  |  |
| 18   | file PDF– AIF, VAC, Ultraleggeri info terreno                        | 143 |  |  |  |  |  |
| 18.1 | Documenti PDF importati automaticamente dall'applicazione            | 145 |  |  |  |  |  |
| 18.2 | Altri paesi – collettamento automatico PDF e creazione cartella      | 145 |  |  |  |  |  |
| 19   | ADSB-IN - FLARM – AHRS – Pressione                                   | 150 |  |  |  |  |  |
| 19.1 | Usare dispositivi e sensori esterni                                  | 150 |  |  |  |  |  |
| 19.2 | Stratux: Traffico ADSB-IN – Orizzonte Artificiale - Virosbandometro  | 150 |  |  |  |  |  |
| 20   | Altitudini – QNH & Livelli di Volo – Pressione barometrica e sensori | 156 |  |  |  |  |  |
| 20.1 | QNH & Livelli di Volo                                                | 156 |  |  |  |  |  |
| 20.2 | Sensore Barometrico – Basi                                           | 159 |  |  |  |  |  |
| 20.3 | Calibrazione altitudine su base Barometrica                          | 160 |  |  |  |  |  |
| 21   | Personalizzazione – affinamenti di FLY is FUN                        | 162 |  |  |  |  |  |
| 21.1 | Preferenze                                                           | 168 |  |  |  |  |  |
| 22   | Usare le proprie mappe                                               | 171 |  |  |  |  |  |
| 22.1 | Mappe MBTiles o RMaps SQLite                                         | 171 |  |  |  |  |  |
| 22.2 | Importare le tessere Slippy Mercatore                                | 172 |  |  |  |  |  |
| 22.3 | Mappe Open Flight                                                    | 176 |  |  |  |  |  |
| 22.4 | Importare le mappe sezionali US                                      | 179 |  |  |  |  |  |
| 23   | Spazi aerei e circuiti                                               | 182 |  |  |  |  |  |
| 23.1 | Creare e importare spazi aerei e circuiti definiti dall'utente       | 185 |  |  |  |  |  |
| 24   | Backup – Backup e ripristino dei dati                                | 189 |  |  |  |  |  |
| 24.1 | Backup automatico su Google Drive                                    | 189 |  |  |  |  |  |
| 24.2 | backup manuale Google Drive                                          | 190 |  |  |  |  |  |
| 24.3 | Ripristino dei dati                                                  | 191 |  |  |  |  |  |

# 1 Benvenuti e avvisi

Congratulazioni e grazie per l'interesse in FLY is FUN.

Con *FLY is FUN* si può preparare un volo e in pochi minuti: Volare verso un punto, creare una rotta, creare un piano di volo, consultare NOTAM, METAR, TAF, QNH, simulare un avvicinamento ILS a qualsiasi pista, simulare la navigazione verticale, un VOR, NDB, DME, Marker beacon, una navigazione RNAV e gli avvisi Marker beacon; tutto questo senza l'equipaggiamento ILS/VOR/NDB/RNAV a bordo.

Esplorando l'applicazione, si scoprirà che provvede diverse funzioni avanzate come ad esempio:

- Navigazione **GPS**, navigazione **VOR**, **NDB**, **DME**, **Marker beacon**, navigazione **RNAV** e avvisi Marker beacon, avvicinamento **ILS** ... l'applicazione è completamente autonoma.
- Logbook automatico e manuale. Il Logbook registra:
  - La traccia del volo (che può essere esportata come file KML (Google Earth) o GPX);
  - Aeroporto di partenza e di arrivo;
  - Ora di partenza e di arrivo;
  - o Aereo;
  - pilota(i);
- 5 schermi verticali e 5 orizzontali (completamente personalizzabili)
- Avvisi prima di entrare in spazi aerei controllati o spazi a uso speciale.
- **Radar Virtuale** Gli utenti possono vedere un altro aereo che trasmette ADS-B-OUT or FLARM. È necessario per questo un ricevitore ADSB o FLARM connesso a *FLY is FUN*.
- Mappa del terreno Dinamica (I colori dipendono dall'altezza sopra il suolo), Ostacoli.
- **Mappa topografica** Libera. Si possono importare Mappe che rispettino il formato RMaps SQLite create dagli utenti e si può importare anche MBtiles.
- Database di navigazione mondiale gratuito.
- Avvisi spazi aerei
- Pianificazione Rotta, calcolo del consumo carburante (In funzione del vento e dell'aereo)
- Elaborazione **piano di volo**
- Consultare METAR/TAF
- Consultare NOTAM e QNH
- Radar Pioggia per mostrare le aree piovose e informazioni sul vento
- **Altitudine Barometrica** e indicatore del variometro (richiede che il dispositivo abbia un sensore barometrico.)
- Calcolatore Tramonto / Alba
- Esportazione e importazione da punti di riporto e rotte con file. GPX o. KML.
- Organizzare gli oggetti Nav in cartelle
- Configurazione facile degli oggetti nav, RWY e spazi aerei tramite Google Earth
- Supporto per Bluetooth GPS esterni, sensori barometrici (pressione) blueetooth
- Supporto NAV1 NAV2 (scambiabili con un clic)
- Informazioni VAC in formato PDF
- L'applicazione può mostrare:
  - ACC GPS accuratezza
  - **ACM** Accelerometro
  - AGL altezza sopra il terreno basato su GPS o barometro
  - AGS velocità al suolo media
  - ALT Altitudine GPS o barometrica
  - **BRG** La posizione al prossimo WPT, RWY, ecc.
  - **CAL** altitudine corretta (avvicinamento ILS, navigazione verticale)

- CRS selezionare il percorso corretto al prossimo WPT. Può essere anche la direzione di una pista, quando si usa un avvicinamento pista, ILS o navigazione verticale
- o DAL Densità di Altitudine
- o DME Distanza per dirigersi al prossimo WPT, o alla prossima testata pista
- **DTA** Ora di arrivo desiderata
- o **ELEV** Elevazione del terreno
- ET tempo stimato al WPT selezionato
- ETA Tempo stimato di arrivo al radio aiuto selezionato (ETA o LT)
- o FL Livello di Volo
- o GAL Altitudine del geoide
- **GS** Velocità al suolo
- HDB Correzione direzione
- HDG Direzione (bussola)
- o HUM Umidità dell'aria
- IAS Velocità all'aria indicata (sorgente esterna)
- LOG Tempo trascorso sulla registrazione logbook.
- o LT Ora locale
- o METARs Osservazioni Meteorologiche aeroportuali
- MGS Massima velocità al suolo
- o NOTAMs Informazioni ai naviganti
- o PRE Pressione attuale (sensore barometrico)
- QNH QNH
- **RDL** Radiale dal prossimo WPT
- o **RRA** Età della radar pioggia, mostra le informazioni sulle aree di pioggia
- o **RRD** Rateo di discesa richiesto (ILS o navigazione verticale)
- SR Ora Alba (UTC o LT)
- SS Ora tramonto (UTC o LT)
- o SW Cronometro
- o **T** Temperatura
- TAF Previsioni meteorologiche aeroportuali
- o TAS Velocità all'aria reale (sorgente esterna)
- **TRK** Traccia attuale
- o UTC Ora UTC
- VAR Variazione magnetica
- VS Velocità verticale
- XAL Distanza dalla traccia (=ALT-CAL)
- o XTK Distanza dalla traccia

#### Impiegare l'applicazione FLY is FUN SOLO PER VOLARE IN VFR!

L'impiego dell'applicazione è a proprio rischio.

Non si è responsabili per ogni uso dell'applicazione in ogni caso.

FLY is FUN non sostituisce alcun indicatore o dispositivo dell'aereo.

Tutti i dati scaricati nell'applicazione possono essere non corretti o non validi.

Le informazioni mostrate nell'applicazione sono senza alcuna garanzia.

I dati di navigazione usati nell'applicazione non sono forniti da sorgenti ufficiali!

#### Buon divertimento e volate sicuri!

# 2 Hardware e configurazione del sistema operativo

Non tutti i dispositivi android sono uguali!

L'impiego di *FLY is FUN* è altamente consigliato con un dispositivo (smartphone o tablet) con almeno:

- Processore: Hexa core o superiore
- RAM: 4 GB o superiore
- ROM: 32 GB ROM o superiore e almeno 4 GB dedicati a FLY is FUN
- Schermo: Il più luminoso possibile, che consenta una lettura chiara alla luce del sole, full HD
- Posizionamento: L'abilità di ricevere le informazioni satellitari dal maggior numero di satelliti geostazionari possibili
  - GPS: Satelliti geostazionari americani
  - GLONASS: Satelliti geostazionari russi
  - BEIDOU: Satelliti geostazionari cinesi
  - GALILEO: Satelliti geostazionari europei

E se possibile:

 EGNOS (Europa), WASS (America) o MSAS (Asia).
 EGNOS (European Geostationary Navigation Overlay System), WAAS (Wide Area Augmentation System) e MSAS (Multi-functional Satellite Augmentation System) sono sistemi satellitari con accuratezza aumentata. Questi sistemi consentono una copertura più ampia e un'accuratezza superiore sulla terra e sul mare rispetto alle stazioni terrestri con sistema DGPS.

*Nota*: l'aumento del numero di sorgenti/satelliti incrementa drasticamente la precisione.

- Sensori: Accelerometro, giroscopio a tre assi, bussola, barometro.
- Android: 10 e superiori

# 3 Installazione e avvio di FLY is FUN

#### Installare FLY is FUN da Google Play store:

https://play.google.com/store/apps/details?id=gps.ils.vor.glasscockpit

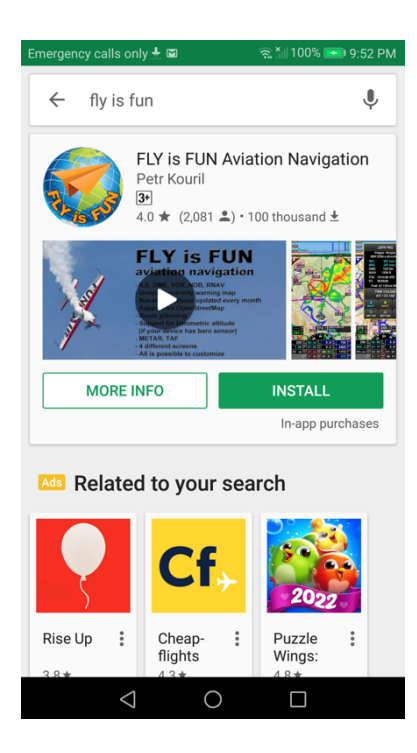

Durante l'installazione, sarà richiesto da FLY is FUN di consentire l'accesso a

- Le informazioni di localizzazione del dispositivo
- L'accesso in lettura e scrittura alla memoria del dispositivo

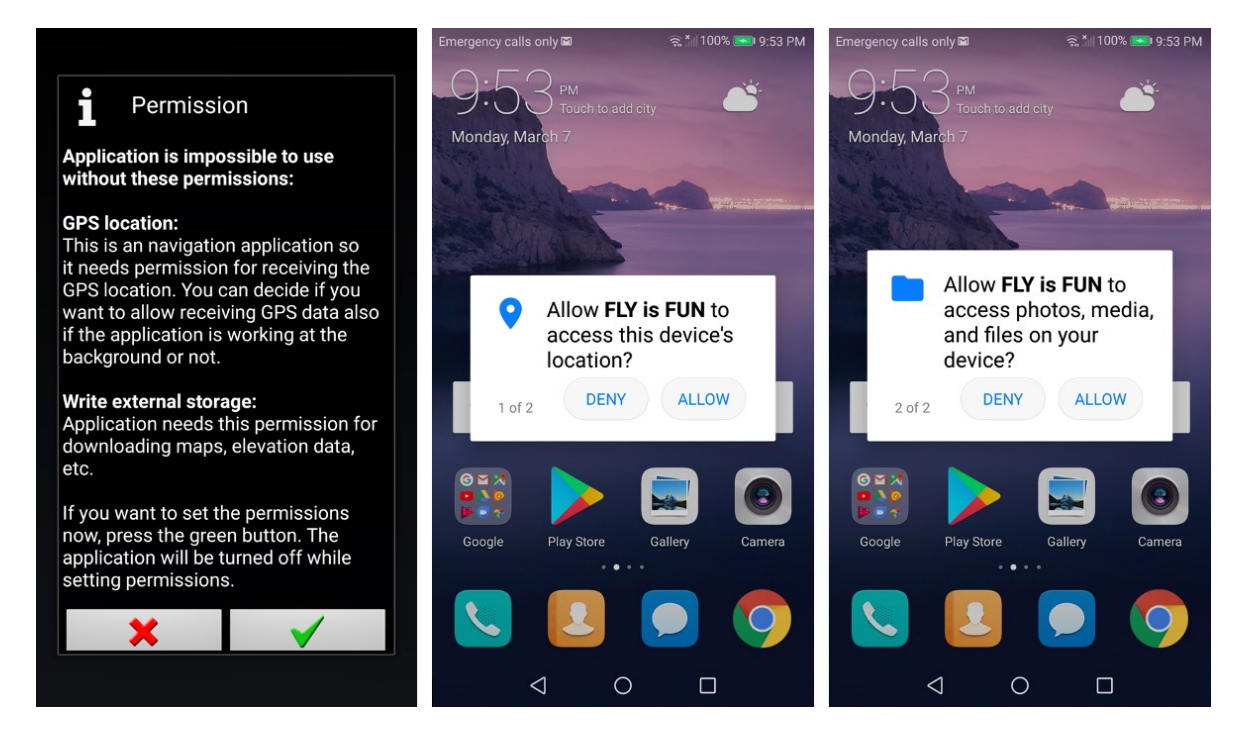

# 3.1 Avvio FLY is FUN

Si può testare *FLY is FUN* per un periodo gratuito di 30 giorni. Durante il periodo di prova, sono disponibili tutte le funzionalità. Durante il periodo di prova, avviando FLY is FUN si otterranno queste schermate:

| <ul> <li>Trial version</li> </ul>                                                                                                    | <ul> <li>Trial version</li> </ul>                                                                                                    |
|----------------------------------------------------------------------------------------------------|----------------------------------------------------------------------------------------------------|
| www.flyisfun.com www.funair.cz<br>This is the trial version of FLY is FUN. You can<br>use it free of charge 30 days from the first                                                                                                    | www.flyisfun.com www.funair.cz<br>This is the expired trial version of FLY is FUN.<br>Expiration date: 29.08.17 (DD.MM.YY)                                                                                                    |
| activation. Internet connection is required for<br>the activation.<br>Activate trial                                                                                                    | Annual subscription:<br>- Subscriptions can be canceled at any time<br>here. In this case, you will be able to use this<br>application until the end of the prepaid period.<br>- Until you cancel your subscription, you will be |
| Annual subscription:<br>- Subscriptions can be canceled at any time<br>here. In this case, you will be able to use this<br>application until the end of the prepaid period.<br>- Until you cancel your subscription, you will be<br>charged once a year.<br>- Without purchasing an annual subscription, | Charged once a year.<br>- Without purchasing an annual subscription,<br>the application can be used 30 days after<br>activating trial period.<br>Subscribe year                                                                  |
| the application can be used 30 days after<br>activating trial period.<br>For checking price                                                                                                    | View your subscription on Google play                                                                                                    |
| Subscribe press Subscription button.                                                                                                    | If you have promo code, press Promo code<br>button.                                                                                                    |
| View your subscription on Google play                                                                                                    | Promo code                                                                                                    |
| If you have promo code, press Promo code                                                                                                    |                                                                                                    |
| <sup>FL</sup> 1013 <sup>ONH</sup> OFF <sup>MTS</sup> OFF <sup>RRA</sup> ms                                                                                                    |                                                                                                    |

Attiva prova attiva il periodo di 30 giorni di prova.

Dopo, per usare FLY is FUN è necessaria un'iscrizione.

Premere il pulsante *Acquista* per verificare il prezzo della sottoscrizione.

L'iscrizione è gestita da Google e può essere bloccata in ogni momento.

L'iscrizione annuale costa l'equivalente di poche birre. Durante la sottoscrizione, Si è certi che sarete felici di supportare il gruppo di sviluppo di *FLY is FUN* offrendo alcune birre (non ci sono soldi a sufficienza per offrire del buon champagne!) o pochi litri di carburante (per pochi minuti di volo).

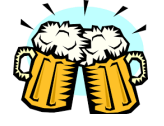

All'avvio di FLY is FUN la schermata iniziale mostrerà il disclaimer di benvenuto.

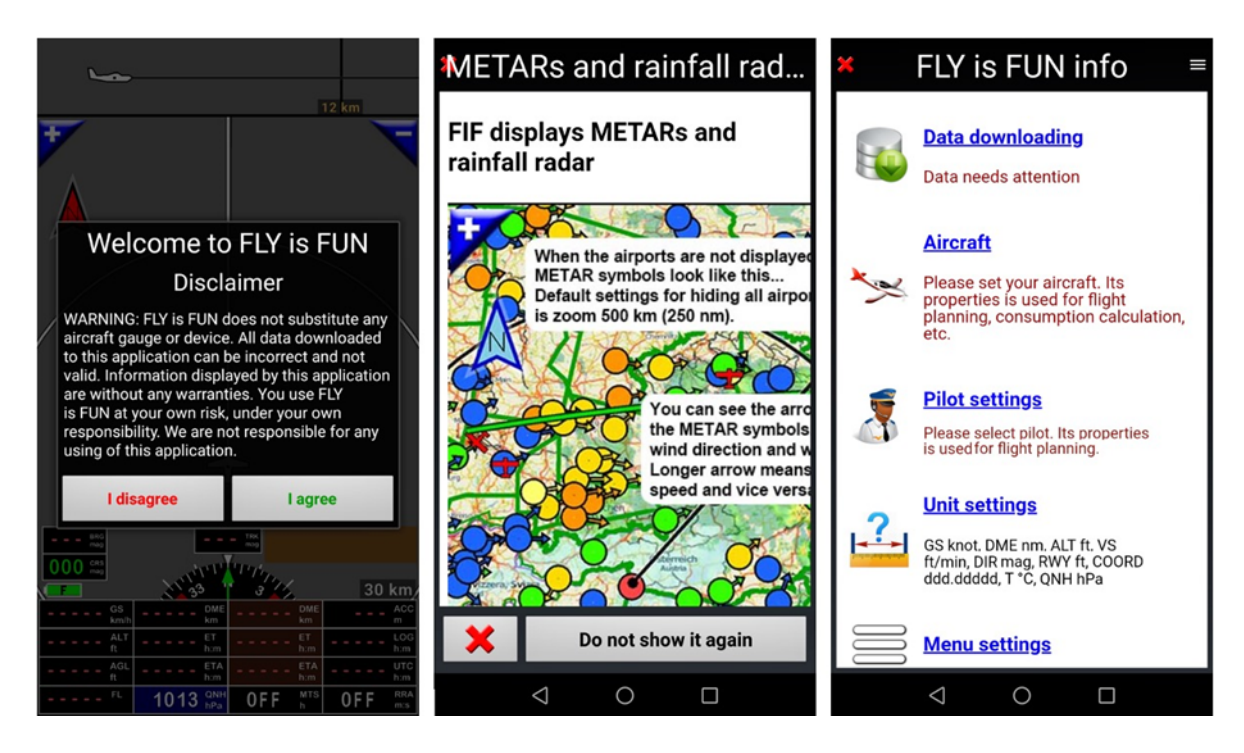

Premendo sul pulsante *Accetta*, una pagina di informazioni *METAR e Radar Pioggia* comparirà seguita dalla *FLY is FUN Info*. Molti dei parametri dell'applicazione possono essere impostati da questa pagina.

# 3.2 Impostazioni GPS

Durante il primo avvio, *FLY is FUN* verifica l'accesso alla posizione del dispositivo. Se *FLY is FUN* non trova le informazioni di posizione, comparirà un messaggio invitando l'attivazione del GPS

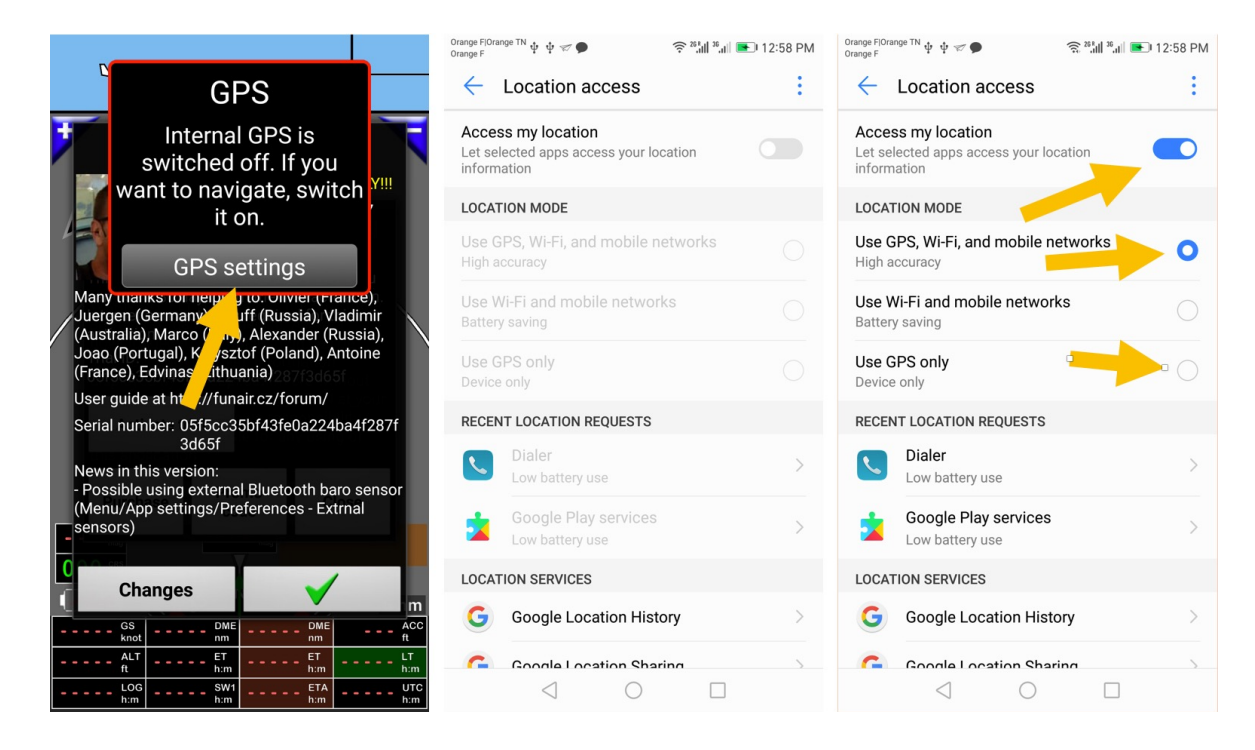

Seleziona *Impostazioni GPS* per richiamare la schermata di accesso alla posizione di Android e *seleziona* l'opzione di consentire la massima accuratezza selezionando *GPS, Wi-Fi e rete mobile* 

*Nota:* dato che durante il volo, in molti casi sarà disponibile solamente il segnale GPS, selezionando *solo GPS* può consentire una riduzione del consumo energetico, ma in alcuni dispositivi, questo produce problemi di posizionamento in molti dispositivi.

# 3.3 Schermata di Benvenuto e Disclaimer

*FLY is FUN* è una grande applicazione. *FLY is FUN* fornisce funzioni avanzate VFR e IFR ai piloti, ma l'applicazione:

- i) è eseguita su un dispositivo non certificato,
- ii) impiega dati che potrebbero essere non corretti, obsoleti...
- iii) non è certificata e
- iv) Il codice può contenere errori, e le informazioni mostrate potrebbero essere errate ...

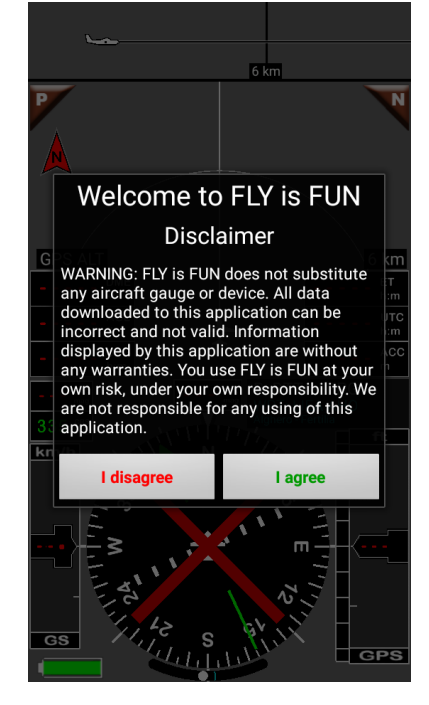

Selezionando *Sono d'accordo*, implica che si è a piena conoscenza del fatto che *FLY is FUN* non dovrebbe essere usato durante il volo come strumento di navigazione principale.

Selezionando *Sono d'accordo*, implica che si decide di usare *FLY is FUN*, si concorda espressamente di usarla COM'È, sotto il proprio rischio di responsabilità e che la responsabilità dello sviluppatore non può essere implicata.

Si usa *FLY is FUN*, l'applicazione, COM'è accettando il rischio personale.

Una volta accettato compare la schermata di pop up Informazioni FLY is FUN.

Questa pagina è mostrata ogni volta, quando si avvia *FLY is FUN*. Se non la si vuole mostrare, nell'angolo in alto a destra <u>premere</u> sul pulsante del menù in alto a destra e poi selezionare nascondere all'avvio.

La pagina Informazioni FLY is FUN è accessibile anche:

- *pressione leggera* sulla **Rosa dei venti**, poi

- Impostazioni dell'applicazione, e
- Schermata Informazioni FLY is FUN

# 4 Impostazioni dell'applicazione

La schermata d'*informazioni di FLY is FUN* consente una configurazione rapida dell'applicazione e di verificare se i dati sono ancora aggiornati.

Il testo sottostante è:

- Rosso, se i dati sono mancanti, obsoleti o non trovati
- Verde se i dati sono presenti e aggiornati

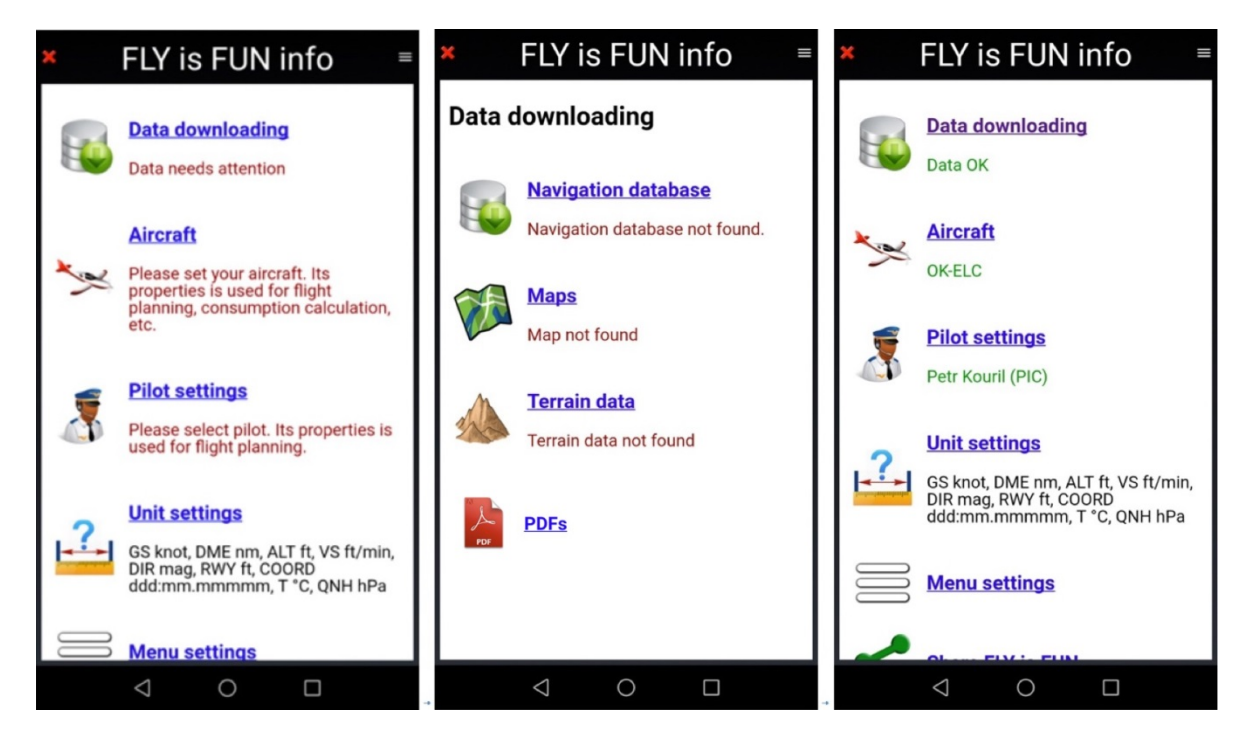

Dalla schermata Informazioni FLY is FUN, si potrà:

- selezionare e importare dati da *Download Dati* 
  - dati di navigazione aerea dal database di navigazione
     I dati sono aggiornati secondo il ciclo AIRAC
  - o Le mappe sono impiegate come sfondo della schermata in movimento
  - Dati del terreno: dati di elevazione
- Impostare e selezionare l'aereo da Impostazioni Aereo
  - Le specifiche dell'aereo sono impiegate per la preparazione del volo, il piano di volo e il logbook, la calibrazione della pressione in cabina
- Impostare e selezionare Piloti e copiloti da Impostazioni pilota
  - Impostare le informazioni dei Piloti e copiloti
     Le informazioni di pilota e copilota sono usate per il piano di volo e il logbook
- Definire le unità preferite da Impostazioni unità di misura
  - Impostare le unità di misura preferite per velocità, distanza, altitudine, velocità verticale, posizione ...

# 4.1 Download Dati

#### 4.1.1 Dati Navigazione Aerea – Selezione e importazione

I dati di navigazione sono disponibili per VFR e IFR

Selezionare *Download dati* richiama la schermata di selezione.

Dalla schermata database di navigazione si può selezionare i dati che si vogliono scaricare:

- Spazi aerei
- Ostacoli
- Radioaiuti
- Punti di riporto VFR e IFR
- circuiti di holding IFR
- informazioni su aeroporti e campi di volo
- ...

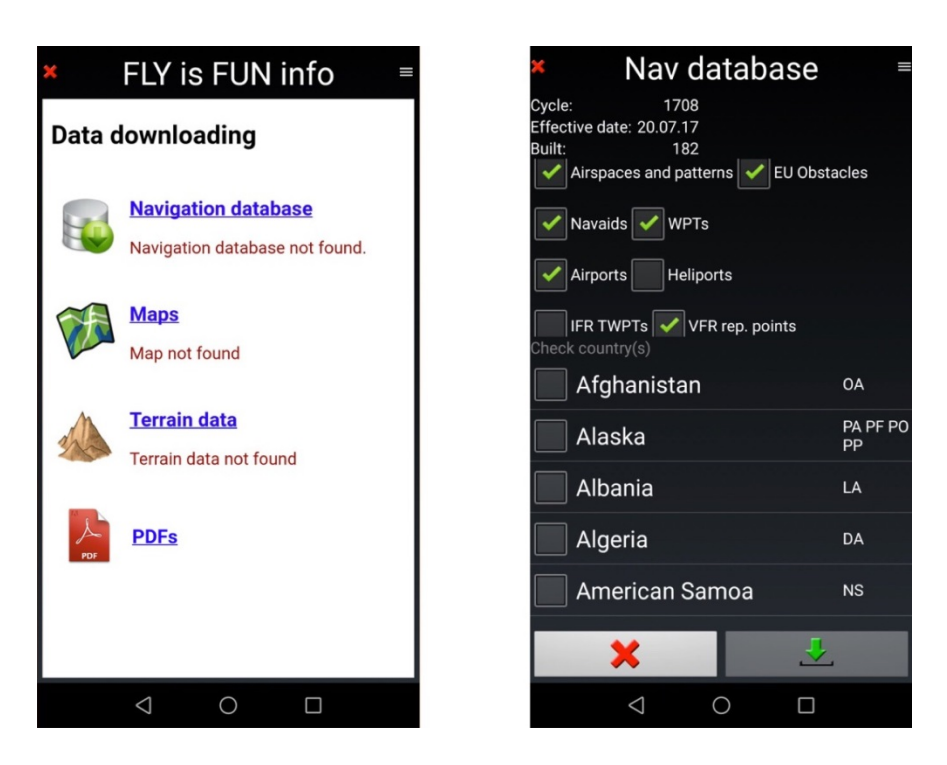

La tipologia di dati da importare è selezionabili nella parte superiore della schermata

I paesi per i quali si possono richiedere i dati si selezionano nella parte inferiore della schermata

| Nav database =                                                                                                    | × Nav database ≡                                      | × Nav database =                                                                  |
|----------------------------------------------------------------------------------------------------|-------------------------------------------------------|-----------------------------------------------------------------------------------|
| Cycle: 1708<br>Effective date: 20.07.17<br>Built: 182<br>Million 182                                                                               | Cycle: 1708<br>Effective date: 20.07.17<br>Built: 182 | Cycle: 1708<br>Effective date: 20.07.17<br>Built: 182                             |
| Airports Heliports                                                                                                    | Airports Heliports                                    | Airports Heliports                                                                |
| IFR TWPTs VFR rep. points                                                                                                    | IFR TWPTs VFR rep_points                              | Import OK :-)                                                                     |
| IFR Holding patterns                                                                                                    | Importing                                             |                                                                                   |
| Algeria, Austria, Belgium, Czech Republic, France,<br>Germany - Civil, Germany - Military, Gibralter, Italy,<br>Morocco, Portugal, Spain, Tunisia, | Alg<br>Ge<br>Md<br>Downloading nav.zip<br>9.3% done   | Alge Checked items: 427117<br>Gerr Imported items: 73708<br>Mor Total time: 00:11 |
| Cyprus                                                                                                    | Cancel                                                | Cyprus                                                                            |
| Czech Republic LK                                                                                                    | Czech Republic                                        | Gzech Republic                                                                    |
| Denmark E                                                                                                    | Denmark EK                                            | Denmark EK                                                                        |
| 📄 Diego Garcia                                                                                                    | Diego Garcia FJ                                       | Diego Garcia FJ                                                                   |
| <u> </u>                                                                                                    | <u> </u>                                              | <u> </u>                                                                          |
| × 🕹                                                                                                    | × 🕹                                                   | × 🕹                                                                               |
|                                                                                                    |                                                       |                                                                                   |

Una volta selezionato, compaiono i nomi dei paesi per i quali i dati saranno importati. <u>Selezionare</u> la *spunta verde* per iniziare il processo di scaricamento.

Nota 1: I dati sono aggiornati in accordo al ciclo AIRAC.

**Nota 2:** Selezionare solo I paesi per I quali sono necessari I dati, Scaricare l'intero set di dati di navigazione richiede diversi GB di capacità disponibile sul dispositivo e può ridurre la velocità di ricerca nel database.

Nota 3: I dati installati possono essere eliminati per singolo paese. Toccando l'icona del cestino

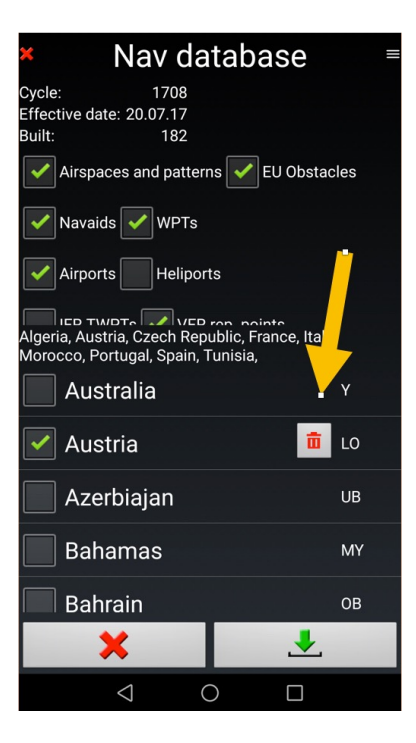

Nota 4: Se si vola solo VFR, Non c'è necessità di selezionare e importare I dati IFR.

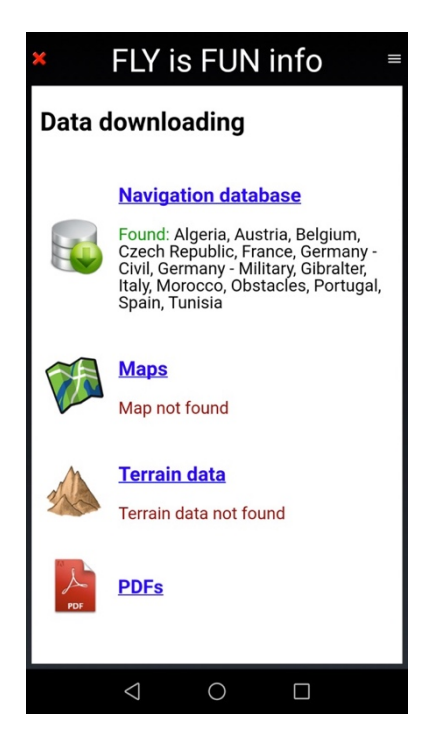

Una volta che I dati di navigazione sono stati scaricati, I dati installati e aggiornati, appaiono in *verde* seguito dal nome dei paesi per i quali i dati sono disponibili nel dispositivo

#### 4.1.2 Mappe topografiche – Selezione e download

Sul server di *FLY is FUN* sono disponibili le mappe topografiche gratuite per quasi tutti i paesi. Le mappe sono state generate impiegando i dati forniti da provider di mappe a sorgente libero come OpenStreetMap ©, OpenTopoMaps ©, OpenFlightMaps ©

- Selezionando *Download Dati* poi *Mappe* richiama la *libreria mappe*.

Dalla schermata *libreria mappe* si potranno selezionare le mappe topografiche scaricabili.

| ×      | FLY is FUN info =                                                                               | ×                                              |                                   | Ma                                                   | os libra                                                           | iry                                                         | =                      | ×                                                                                                    | Μ                                | aps li                                    | brary                          | /    | =       |
|--------|-------------------------------------------------------------------------------------------------|------------------------------------------------|-----------------------------------|------------------------------------------------------|--------------------------------------------------------------------|-------------------------------------------------------------|------------------------|----------------------------------------------------------------------------------------------------|----------------------------------|-------------------------------------------|--------------------------------|------|---------|
| Data d | lownloading                                                                                     | Check<br>with th<br>custor<br>in the<br>quide) | maps<br>ne gre<br>nized<br>user g | s you want<br>en arrow. (<br>maps is p<br>guide (Mer | , then start de<br>Creating and i<br>ossible. How<br>nu/Import and | ownloading<br>Installing oth<br>To Do is exp<br>I download/ | her<br>blained<br>User | Avail<br>Bulga                                                                                                    | able space: 7/<br>aria OSM, Cros | 296 MB, nee<br>atia OTM<br>12, created 20 | eded: 230                      | ) MB | 0.07 GB |
|        | Navigation database                                                                             | Availal                                        | ble sp                            | ace: 8482                                            | MB, needed:                                                        | 0 MB                                                        |                        |                                                                                                    | Zoom levels                      | 3, created 20                             | ovina DS                       | SM   | 0.07 GB |
|        | Found: Algeria, Austria, Belgium,<br>Czech Republic, France, Germany -                          |                                                | Afric                             | а                                                    |                                                                    |                                                             |                        |                                                                                                    | Bosnia an<br>Zoom levels 2-      | Herzege                                   | ovina O <sup>-</sup><br>115.12 | ТМ   | 0.12 GB |
|        | Civil, Germany - Military, Gibralter,<br>Italy, Morocco, Obstacles, Portugal,<br>Spain, Tunisia |                                                | Ame                               | rica                                                 |                                                                    |                                                             |                        |                                                                                                    | Bulgaria<br>Zoom levels 6-       | 14, created 20                            | 14.4                           |      | 0.4 GB  |
| ~~~~   |                                                                                                 | Asia                                           |                                   |                                                      |                                                                    |                                                             |                        | <ul> <li>Image: A start of the start of the start of</li></ul> | Bulgaria C                       | SM<br>13, created 20                      | 15.5                           |      | 0.13 GB |
|        | Maps<br>Map net found                                                                           |                                                | Euro                              | pe                                                   | occuma                                                             |                                                             |                        |                                                                                                    | Bulgaria C                       | TM<br>12, created 20                      | 15.12                          |      | 0.13 GB |
|        |                                                                                                 |                                                | Worl                              | ld<br>levels 6-9. cr                                 | eated 2014 4                                                       |                                                             | 0.7 GB                 |                                                                                                    | Croatia OS<br>Zoom levels 0-     | SM<br>13, created 20                      | 15.5                           |      | 0.11 GB |
| 2      | Terrain data not found                                                                          |                                                |                                   |                                                      |                                                                    |                                                             |                        | <ul> <li>Image: A start of the start of the start of</li></ul> | Croatia O                        | T <b>M</b><br>12, created 20              | 15.12                          | 1    | 0.1 GB  |
|        |                                                                                                 |                                                |                                   |                                                      |                                                                    |                                                             |                        |                                                                                                    | Czech Rep<br>Zoom levels 0-      | OSM<br>13, created 20                     | 15.5                           |      | .16 GB  |
| PDF    | PDFs                                                                                            |                                                |                                   |                                                      |                                                                    |                                                             |                        |                                                                                                    | Czech rep<br>Zoom levels 2-      | OTM<br>12, created 20                     |                                |      | J FB    |
|        |                                                                                                 |                                                |                                   |                                                      |                                                                    |                                                             |                        |                                                                                                    | Czech rep                        | ublic<br>14, created 20                   | 13.5                           | C    | 1.6 GB  |
|        |                                                                                                 |                                                |                                   | $\bigtriangledown$                                   | 0                                                                  |                                                             |                        |                                                                                                    | $\bigtriangledown$               | 0                                         | (                              |      |         |

Una volta che sono selezionate le mappe

- Una spunta verde indica le mappe che saranno scaricate
- Sono mostrate le informazioni sullo spazio richiesto e sullo spazio disponibile
- <u>Premere</u> la **freccia verticale**, inizierà il processo di download.
- I nomi delle mappe installate che sono evidenziate in verde

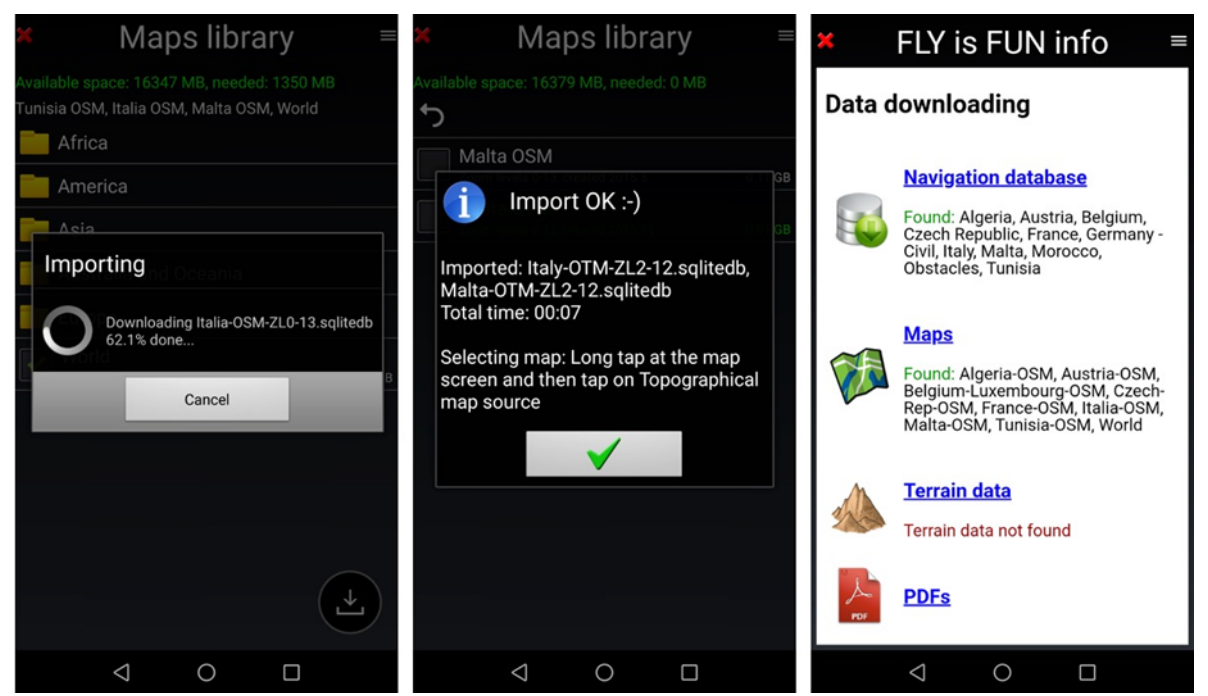

Nota 1: Si consiglia di scaricare sempre la World map

*Nota 2:* Se per un paese non si riesce a trovare una mappa, selezionare la mappa del mondo che copre l'area e per favore lasciate una nota sul forum di *FLY is FUN* <u>http://funair.cz/forum/</u>.

Per eliminare una mappa, per recuperare spazio:

- <u>Premere a lungo</u> sul nome della mappa, <u>toccare</u> il **cestino** per cancellarla.

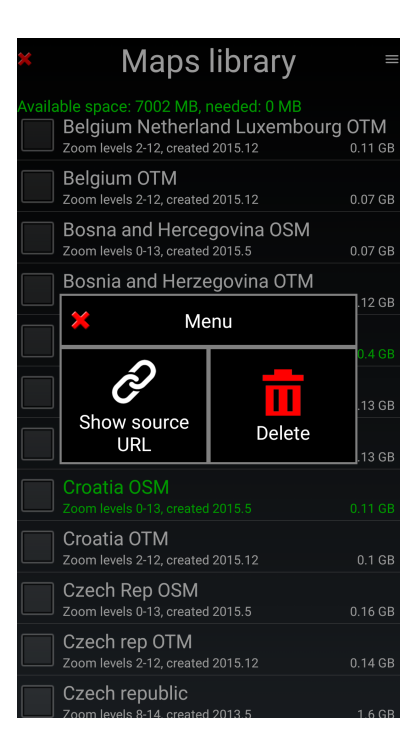

Se si seleziona *Mostra sorgente URL*, si vedrà l'URL della mappa. Si può usarla, se si vuole scaricare le mappe sul PC e installarle su FLY is FUN con la connessione USB.

Le mappe usate dall'applicazione devono essere contenute nella cartella *MBTiles* o *RMapsSQLite* che è posizionata nella cartella *Maps*, che è posizionata nella cartella *Files* sotto *gps.ils.vor.glasscockpit*.

*Nota 3:* L'utente può importare le proprie mappe, che devono impiegare il formato MBTiles o RMaps SQLite.

*Nota 4: FLY is FUN* consente l'importazione delle mappe di Mercatore di tipologia slippy tiles (tile posizionate dentro le cartelle).

**Note 5**: dalla versione di android 12, gli sviluppatori devono conservare i dati dell'applicazione dentro la cartella *Android*. I dati di *FLY is FUN* sono immagazzinati nella cartella *gps.ils.vor.glasscockpit* che è posizionata nella cartella *Data* sotto *Android*. Per mostrare I dati nella cartella Android, servono I permessi di visualizzazione al file manager e di mostrare i file nascosti.

#### 4.1.3 Dati di Elevazione – Selezione e download

I dati di elevazione sono usati per conoscere l'elevazione del terreno, per mostrarli e calcolare l'elevazione dell'aereo rispetto al terreno.

I dati relativi agli ostacoli artificiali in Europa sono scaricati nel **Database di navigazione** come visto precedentemente.

I dati di elevazione sono scaricati in blocchi di 5x5 gradi geografici. Ogni rettangolo di 5x5 gradi richiede circa 72MB di memoria e 130MB durante la fase di installazione.

Per scaricare I dati di elevazione dalla schermata Download dati selezionare dati di Elevazione

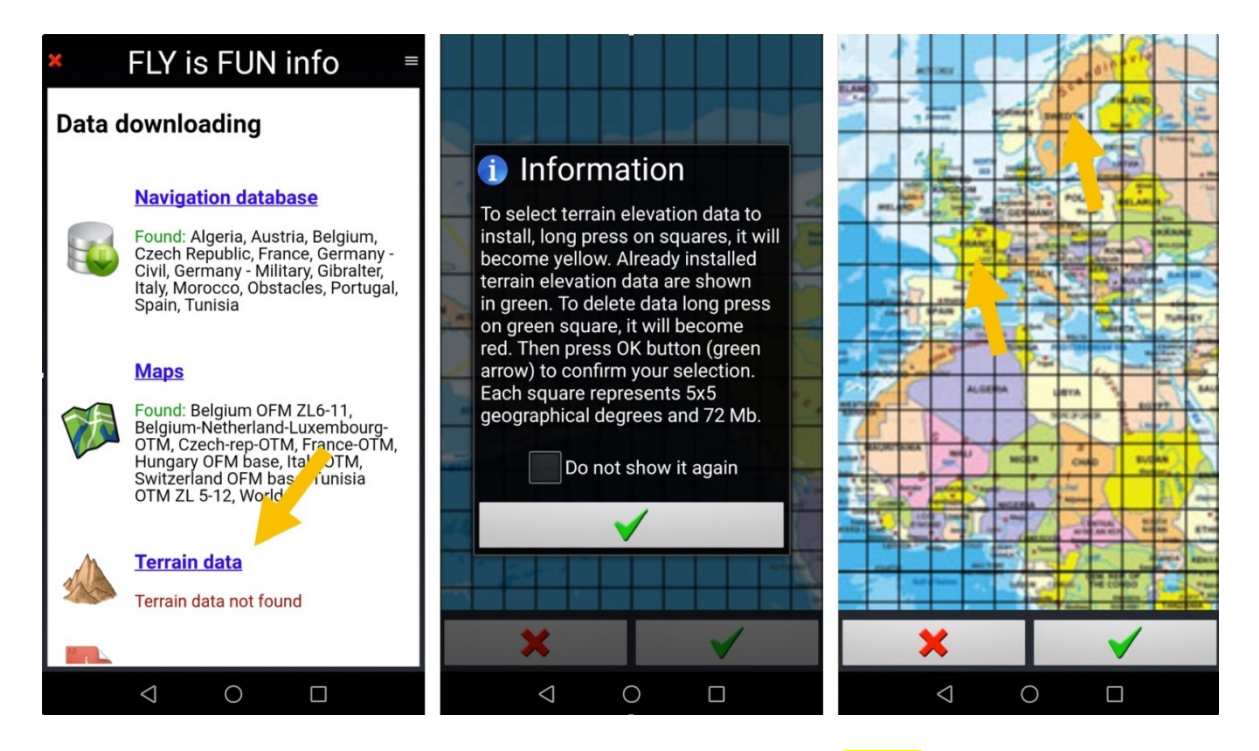

<u>Premere a lungo</u> su un quadrato seleziona l'area. Il quadrato diventa Giallo.

Giallo indica che il dato di elevazione per l'area specifica sarà scaricato. <u>Selezionare</u> la spunta verde per iniziare il processo di download.

Quando i dati di elevazione sono installati, sono mostrati in verde.

|           |          | -    | -       | -          | -     | ~     |       |       | 11       | A40       | 8     |          | × Te         | erra   | ain d        | lowr    | าโอส   | ading     | = | ×    | FLY i                                      | s FUN                                                      | l info                                                                         | = |
|-----------|----------|------|---------|------------|-------|-------|-------|-------|----------|-----------|-------|----------|--------------|--------|--------------|---------|--------|-----------|---|------|--------------------------------------------|------------------------------------------------------------|--------------------------------------------------------------------------------|---|
|           |          | -    | our.    | 0          |       | ¢,    | 1     | din   | 3        | 1 1       |       |          |              |        | latitud      | le to   |        |           |   | Data | downlo                                     | bading                                                     |                                                                                |   |
| 100       | 2        | 1    | -       |            | -     | - Lan | 500 m | 1     | -        | 2         | 63.82 | 14       | longitud     | e from |              | GPS     | lon    | gitude to |   |      |                                            |                                                            |                                                                                |   |
|           |          | 4    | É.      | -          |       | (9    | 1     | 15    | 5        | E free of | 3     | 1.1      |              |        | latitud      | le from |        |           |   |      | <u>Naviga</u>                              | ation data                                                 | base                                                                           |   |
|           | -        |      | and and | a la si si | A SHE |       | 12.0  | 1.0   |          | 1         | -14   |          | Add          | to lis | st           | 84      | No.    | <u>+</u>  |   |      | Found:<br>Czech I<br>Civil, Ge<br>Italy, M | Algeria, Aus<br>Republic, Fr<br>ermany - Mi<br>procco, Obs | stria, Belgium,<br>ance, Germany -<br>litary, Gibralter,<br>stacles, Portugal, |   |
| ¢         |          |      |         |            |       | -     |       | and a |          | 1.00      |       | 1        | No file to o | down   |              |         |        |           |   |      | Spain,⊺                                    | Tunisia                                                    |                                                                                |   |
|           |          | 2    | -       |            |       |       | 2     | 1     |          | 1 NA      | ar /  | W111     |              |        | $\mathbf{O}$ | Please  | e wait |           |   |      | <u>Maps</u>                                |                                                            |                                                                                |   |
|           |          |      | 2       | ALGO       | 1     | 1.9   | and a | A Are |          | J. Bill   | 1     | 1        |              |        |              |         |        |           |   | 1    | Found:<br>Belgiun<br>OTM, C                | Belgium OF<br>n-Netherlan<br>zech-rep-O                    | FM ZL6-11,<br>id-Luxembourg-<br>TM, France-OTM,                                |   |
| 1000      | -        | -    | 1       | 2          | 1     |       | -     | -     | 1.0      |           | E     |          |              |        |              |         |        |           |   |      | Hungar<br>Switzer<br>OTM ZI                | y OFM base<br>land OFM b<br>5-12, Worl                     | e, Italy-OTM,<br>base, Tunisia<br>d                                            |   |
| 1 100 100 | N. C. C. | 1 75 |         |            | 11    |       |       |       | 20 2     |           | 12.4  | 1 211601 |              |        |              |         |        |           |   |      | <b>Terrai</b><br>Terrain                   | <mark>n data</mark><br>data found                          |                                                                                |   |
|           |          |      | ×       |            |       | I     |       |       | <b>√</b> |           |       |          |              |        |              |         |        |           |   |      |                                            |                                                            |                                                                                |   |
|           |          |      | <       | ]          |       | 0     |       |       |          |           |       |          |              | <      |              | 0       |        |           |   |      | $\triangleleft$                            | 0                                                          |                                                                                |   |

Selezionando nuovamente i *dati di elevazione* richiama la mappa. I dati di terreno installati appaiono in verde.

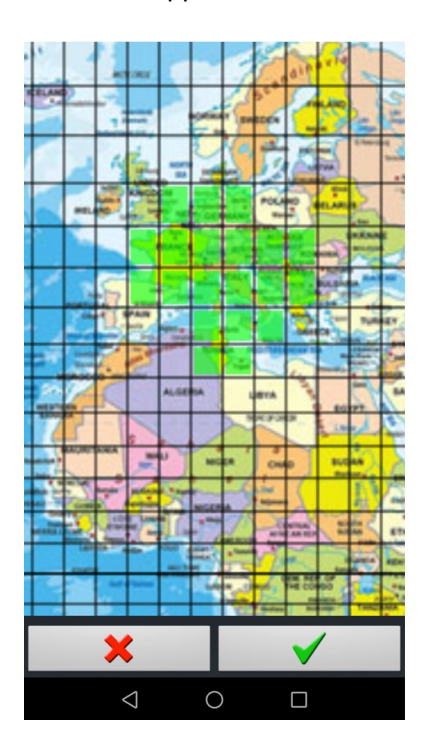

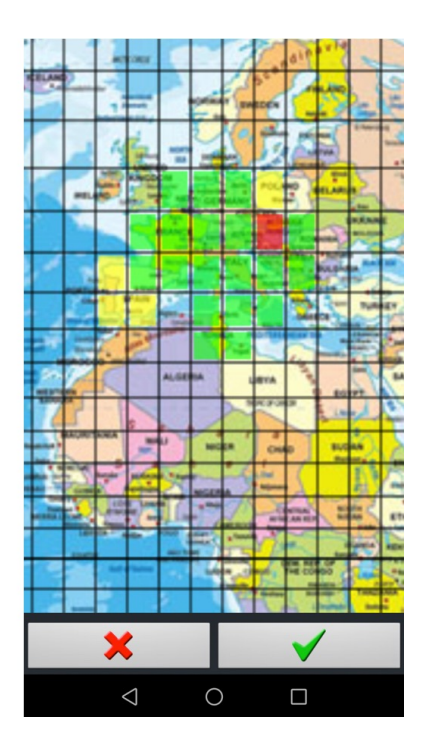

- <u>Premere a lungo</u> su un quadrato verde. Diventerà rosso.
- <u>Premere a lungo</u> sul quadrato che non è verde per scaricare ulteriori dati del terreno. Diventerà giallo.
- <u>Premere</u> la spunta verde per iniziare il processo di download o cancellazione.

#### 4.1.4 VAC – documenti PDF – informazioni Aeroporti

Nota: dato che non c'è un libero accesso conosciuto a un database che contenga documenti AIC e PDF aggiornati, i documenti qui scaricabili potrebbero essere non validi!!!

Per il download automatico in *download dati* selezionare *VAC e documenti PDF*, poi in *libreria PDF* selezionare il paese per cui si necessitano i documenti PDF

| K FLY is FUN info =                                                                           | ✗ PDFs library ≡                         | × PDFs library ≡                                                                                 |
|-----------------------------------------------------------------------------------------------|------------------------------------------|--------------------------------------------------------------------------------------------------|
| Data downloading                                                                              | Available space: 13.2 GB, needed: 0.0 GB | Available space: 12.9 GB, needed: 0.9 GB<br>Czech VFR airports                                   |
| Navigation database<br>Found: Algeria, Austria, Belgium,<br>Czech Republic, France, Germany - | Albania<br>Austria<br>Belarus            | Ceske VFR letiste<br>Tento soubor obsahuje i VFR informace 2112<br>IFR letist<br>LK cs 0.40 GB   |
| Obstacles, Tunisia                                                                            | Belgium                                  | Czech IFR airports 2112<br>LK en 0.08 GB                                                         |
| Maps<br>Found: Algeria-OSM, Austria-OSM,<br>Belgium-Luxembourg-OSM, Czech-                    | Bosnia And Herzegowina                   | Czech VFR airports<br>This file also contains VFR info of IFR 2112<br>airports.<br>LK en 0.40 GB |
| Rep-OSM, France-OSM, Italia-OSM,<br>Malta-OSM, Tunisia-OSM, World                             | Croatia                                  |                                                                                                  |
| Terrain data                                                                                  | Cyprus<br>Czech                          | <b>_</b>                                                                                         |
| PDFs                                                                                          | Denmark Estonia Forme lalanda            |                                                                                                  |
|                                                                                               |                                          |                                                                                                  |

Una volta che i documenti VAC e PDF sono stati selezionati <u>premere</u> sulla **freccia di download** per iniziare il processo di importazione

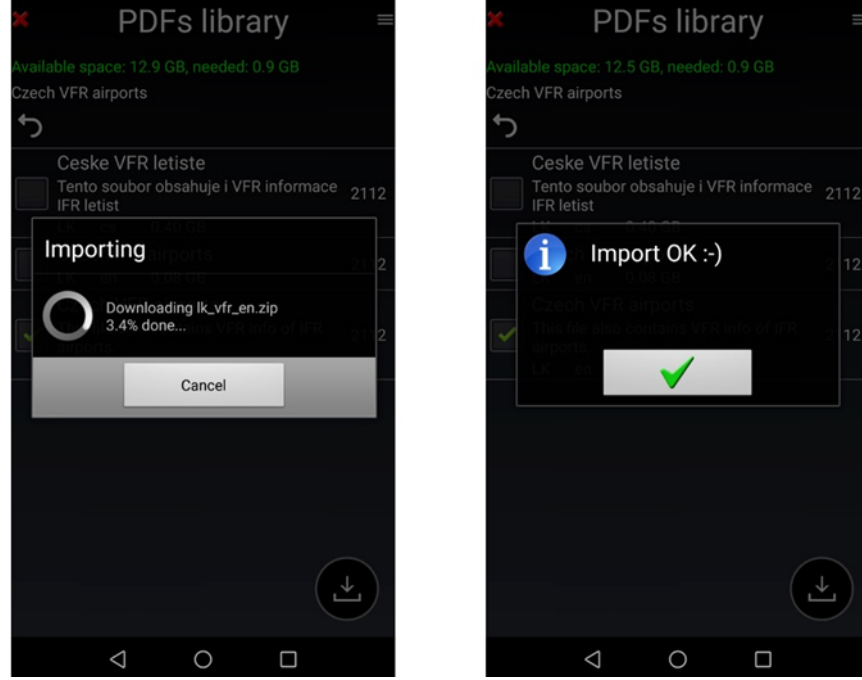

Se si conosce un database accessibile con API che consentono l'accesso a dati gratuiti e AIP e documenti PDF, per favore inviare un'email al team di sviluppo di *FLY is FUN* a <u>aviationsoft@gmail.com</u>

È possibile l'importazione manuale della documentazione VAC e PDF. Per favore, fare riferimento al capitolo Usare I file **PDF – AIF, VAC, ULM info terreni....** 

# 4.2 Aereo – Impostazioni

Le informazioni sull'aereo sono impiegate per la preparazione del volo, la pianificazione del volo, se necessario, il calcolo del carico e centraggio e il logbook.

<u>Premere</u> su **Aereo** apre la schermata **Configurazione aereo** o **libreria aerei** La schermata **Configurazione aereo** si apre automaticamente, se non c'è un aereo configurato.
 Consente di inserire informazioni richieste per la preparazione del volo

| ×        | FLY is FUN info ≡                                                                         | × A              | Aircraft         | <b>~</b>  | ×                            | <b>~</b>                               |                                 |                                  |
|----------|-------------------------------------------------------------------------------------------|------------------|------------------|-----------|------------------------------|----------------------------------------|---------------------------------|----------------------------------|
|          | Data downloading                                                                          | Call sign:       | OK-ELC           |           |                              | Speed<br>knot                          | V speed<br>ft/min               | Fuel flow<br>I/h                 |
|          | Data OK                                                                                   | Model:           | Extra 300 LC     |           | Cruise:                      | 180                                    |                                 | 60.0                             |
|          |                                                                                           | Type designator: | E300             |           | Climb:                       | 120                                    | 2000                            | 60.0                             |
| *        | Aircraft                                                                                  | XPDR address:    | 37A4FB           |           | Descend:                     | 160                                    | -2000                           | 30.0                             |
| 2        | properties is used for flight<br>planning, consumption calculation,<br>etc.               | Aircraft type:   | Land             |           | Glide:                       | 100                                    | -1000                           |                                  |
|          |                                                                                           | Engine type:     | Piston - gas     | soline    | Fuel tank capa               | city:                                  | 140                             | ).O I                            |
|          | Pilot settings<br>Please select pilot. Its properties                                     | Engine(s):       | Engine(s): 1     |           |                              | Unusable fuel:                         |                                 |                                  |
|          | is used for flight planning.                                                              | Check list:      | Check list: Edit |           |                              | Extra fuel:<br>Taxiing, climbing, etc. |                                 |                                  |
| 2        | <u>Unit settings</u>                                                                      | Notes:           |                  |           | Max fuel for flight: 120.0 I |                                        |                                 |                                  |
| <b>-</b> | GS knot. DME nm. ALT ft. VS<br>ft/min, DIR mag, RWY ft, COORD<br>ddd.ddddd, T °C, QNH hPa |                  |                  |           | Min RWY length:              | 450                                    | It is us<br>m searchi<br>neares | ed for<br>ing the<br>t airports. |
|          |                                                                                           |                  | Speed V speed    | Fuel flow | Baro altitude ca             | alibration                             | :                               |                                  |
|          | <u>Menu settings</u>                                                                      | GENERAL          | FPL              | W & B     | GENERAL                      | FPL                                    | -                               | W & B                            |
|          | ⊲ 0 □                                                                                     | $\Diamond$       | 0 0              |           | Þ                            | 0                                      |                                 |                                  |

E per il piano di volo

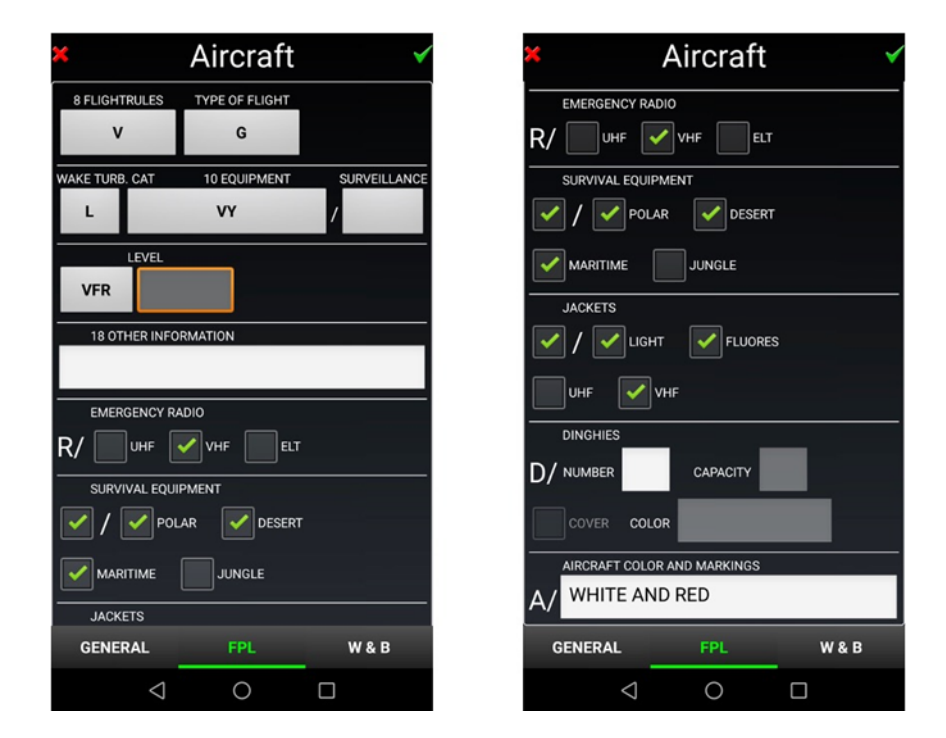

Nella libreria aerei sono mostrati I nomi degli aerei configurati.

Se è configurato un solo aereo questo sarà impostato come default.

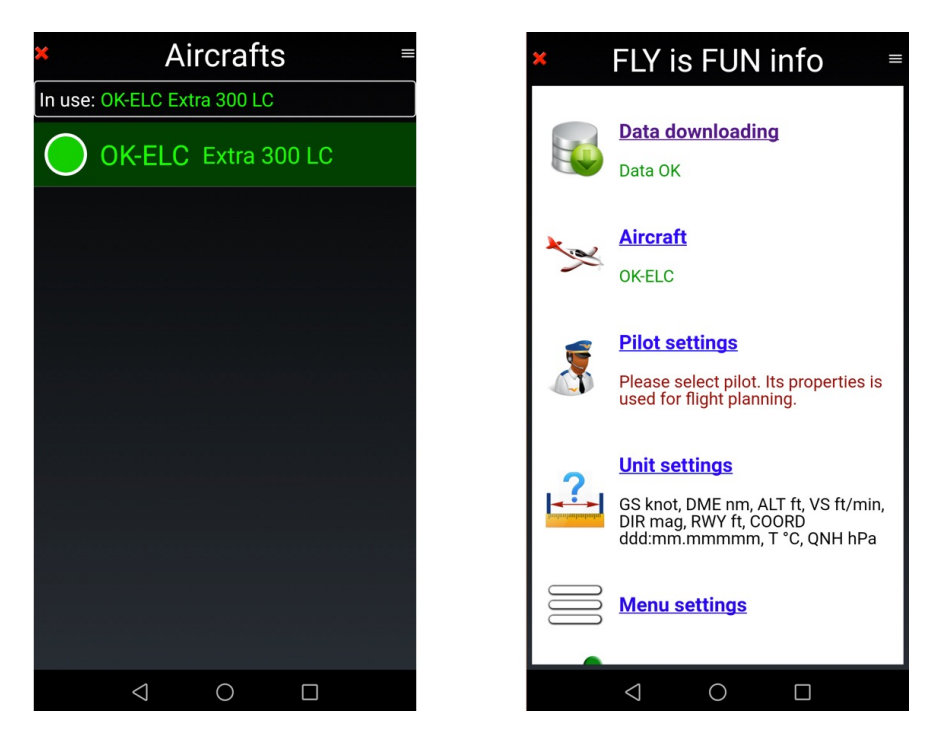

Il nome dell'aereo selezionato è evidenziato in verde e mostrato nella schermata FLY is FUN info page.

Per configurare un nuovo aereo, dalla *Libreria aerei* 

- <u>Premere</u> sul **pulsante menù** e <u>selezionare</u> **nuovo aereo** 

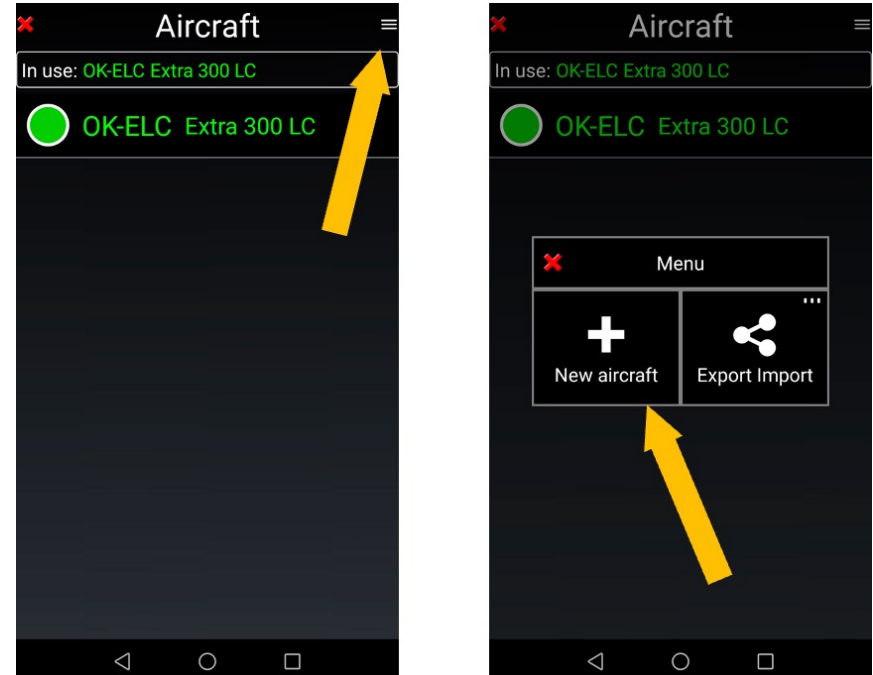

Selezionare Esporta Importa per importare o esportare le configurazioni dell'aereo

Se sono configurati più aerei, per selezionare l'aereo da impiegare

| × Aircrafts ≡       | × Aircrafts ≡                                                                       | × Aircrafts =               |  |  |  |  |
|---------------------|-------------------------------------------------------------------------------------|-----------------------------|--|--|--|--|
| In use:             | In use:                                                                             | In use: OK-ELC Extra 300 LC |  |  |  |  |
| O F-FIF VL3         | Q F-FIF VL3                                                                         | F-FIF VL3                   |  |  |  |  |
| OK-ELC Extra 300 LC | E300                                                                                | OK-ELC Extra 300 LC         |  |  |  |  |
|                     | Set in use<br>Edit<br>Edit<br>U<br>Du licate<br>Select all<br>C<br>Delete<br>Delete |                             |  |  |  |  |
| < 0 □               |                                                                                     |                             |  |  |  |  |

- <u>Premere a lungo</u> sul suo nome
- selezionare Imposta in uso

Il nome dell'aereo selezionato appare evidenziato in verde

*Nota 1*: Se si vuole modificare un aereo già esistente

- premerlo a lungo e poi selezionare Modifica, o swipe da sinistra a destra
- Nota 2: Se si vuole selezionare più aerei da esportare, cancellare o condividere
  - <u>swipe</u> gli aerei desiderati da destra a sinistra.

# 4.3 Piloti – Impostazioni

Le informazioni del pilota/I sono usate per i dati del logbook e per il piano del volo. Il pilota può essere **PIC Pilota al comando**, **Istruttore** o **Copilota**.

Per creare un nuovo pilota e impostare il suo ruolo, dalla finestra Informazioni FLY is FUN:

- Selezionare Impostazioni pilota
- <u>Toccare</u> il **pulsante menù**
- Selezionare Nuovo pilota o importa/esporta profili

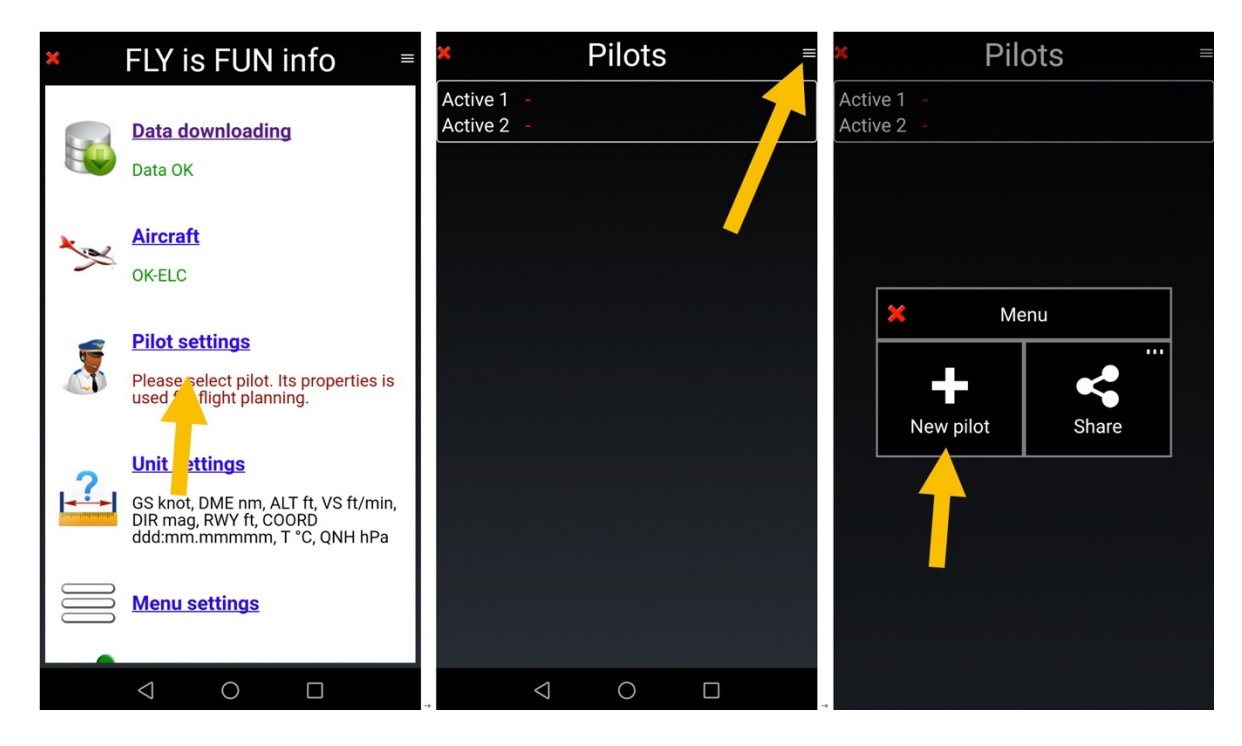

Creare il pilota e poi impostarlo come *attivo 1* o *attivo 2* 

| ×          | Pilot          | ✓ | × Pilots ≡           |                 |   |  |                | × Pilots ≡     |       |              |   |  |  |
|------------|----------------|---|----------------------|-----------------|---|--|----------------|----------------|-------|--------------|---|--|--|
| Name:      | Petr           |   | Active 1<br>Active 2 | -               |   |  | Activ<br>Activ | ve1 -<br>ve2 - |       |              |   |  |  |
| Surname:   | Kouril         |   |                      | otr Kouri       |   |  | $\cap$         | <u> </u>       |       |              | 1 |  |  |
| Airport:   | LKMT           |   |                      |                 |   |  | Petr Kouril    |                |       |              |   |  |  |
| Telephone: | +42602123456   |   |                      |                 |   |  |                |                |       | 1            |   |  |  |
| Email:     | info@funair.cz |   |                      |                 |   |  |                | Set acti       | ive 1 | Set active 2 |   |  |  |
| www:       | www.funair.cz  |   |                      |                 |   |  |                |                |       | N            |   |  |  |
| Address:   |                |   |                      |                 |   |  |                | E              | t     | Select all   |   |  |  |
| *          |                |   |                      |                 |   |  |                | Shar           | re    | Delete       |   |  |  |
|            |                |   |                      | $\triangleleft$ | 0 |  |                |                |       |              |   |  |  |

- <u>Selezionare</u> come **PIC Pilota al comando, Istruttore** o **Copilota** 

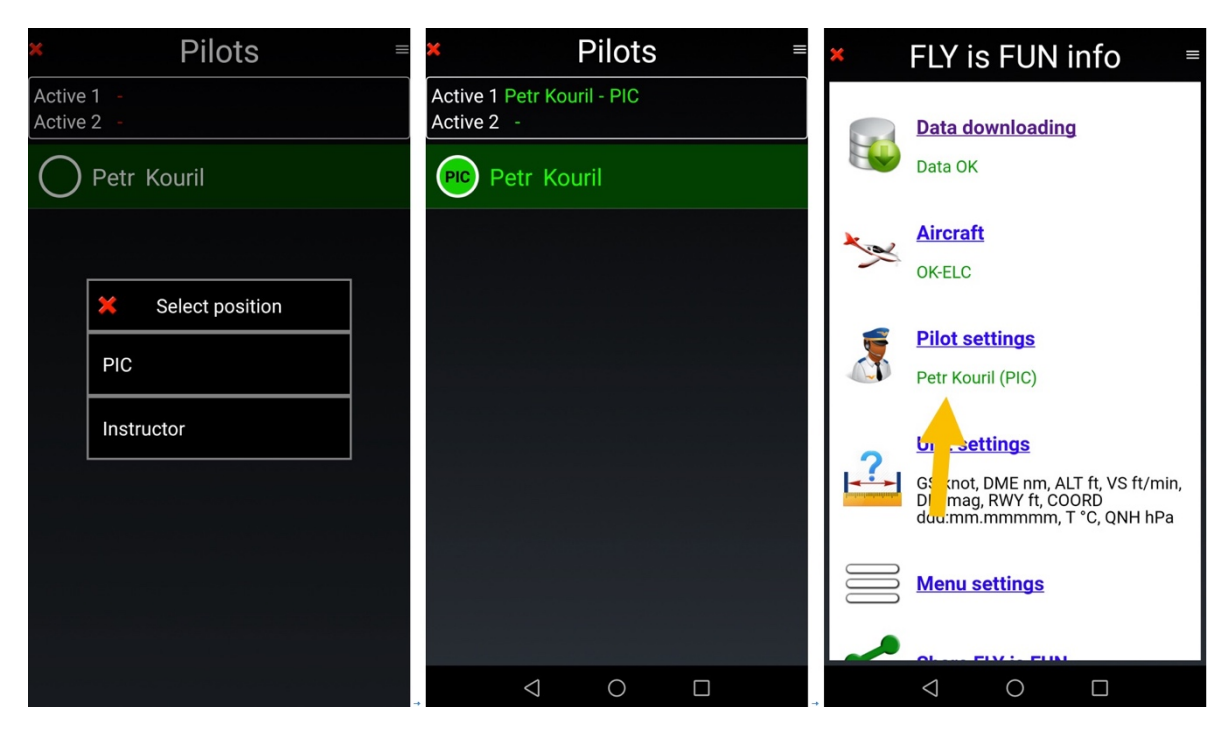

Lo stesso può essere fatto col copilota, selezionando il nome nella libreria Piloti

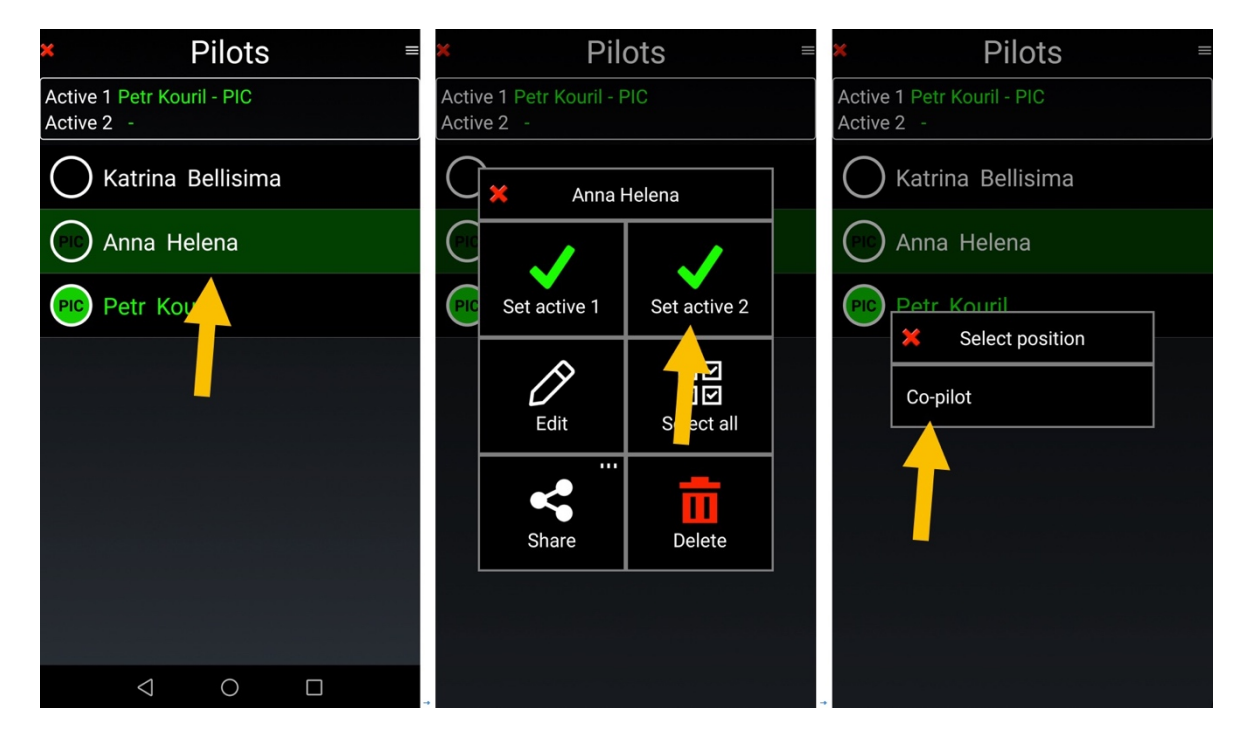

 <u>Selezionare</u> sul nome del copilota, Anna Helena, impostarla come attivo 2 e poi come copilota

Nota 1: Se si vuole modificare un pilota già esistente

- premerlo a lungo e poi selezionare Modifica, o
- <u>swipe</u> da sinistra a destra
- Nota 2: Se si vuole selezionare più piloti per esportarli, cancellarli, o condividerli,
  - <u>swipe</u> i piloti desiderati da destra a sinistra.

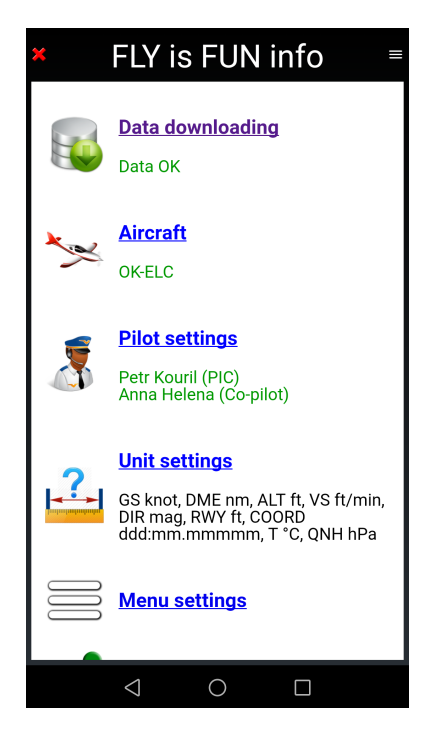

I nomi dei piloti e le posizioni saranno mostrati nella pagina di *informazioni di FLY is FUN.* 

Queste informazioni sono impiegate per creare le voci nel logbook e nel piano di volo.

# 4.4 Unità di misura – Impostazioni

*Impostazioni unità di misura* permette di selezionare le impostazioni delle unità di misura da usare nell'applicazione.

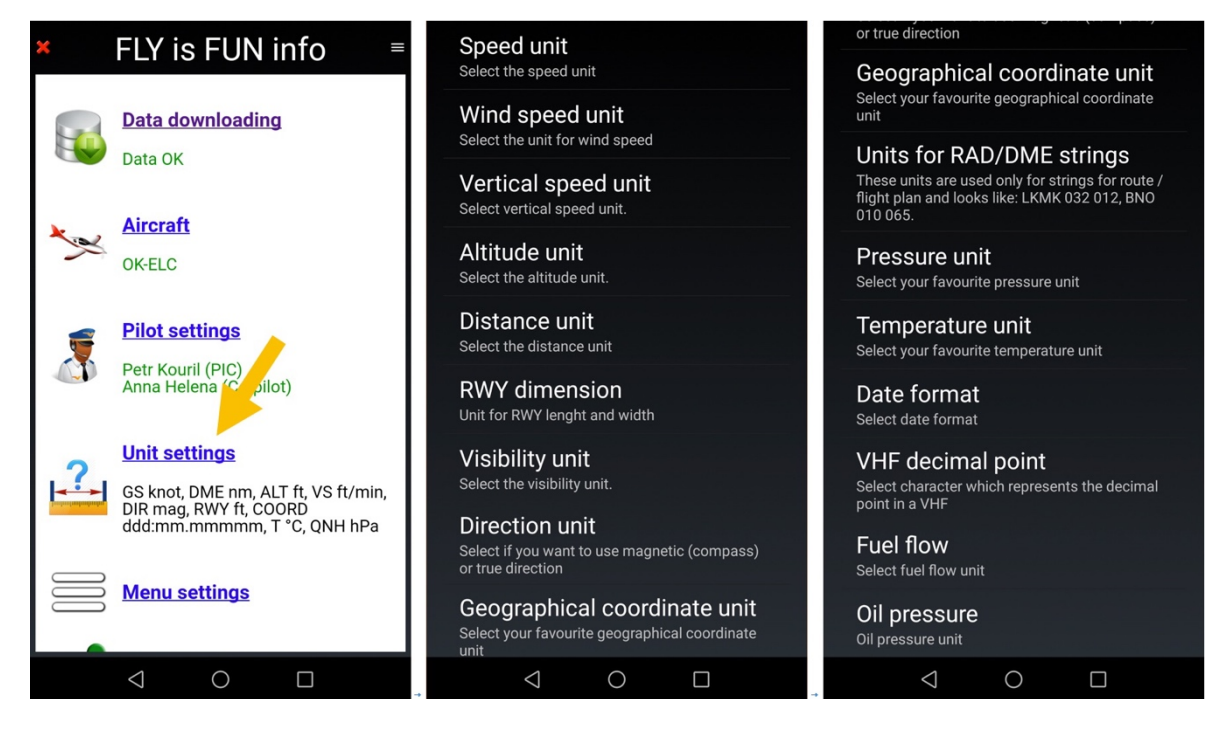

Si possono impostare le unità preferite per:

- Velocità
- Velocità vento
- Velocità verticale
- Altitudine
- Distanza (orizzontale)
- Dimensione RWY
- Visibilità (orizzontale)
- Unità direzione
- Coordinate geografiche Sei differenti possibilità
  - Unità per RAD/DME distanza (nm, km o sm) e direzione (reale o bussola)

DD.MM.YY, MM.DD.YY o YY.MM.DD

Bussola reale geografica o magnetica

- Unità Pressione
- Temperatura

-

\_

- Formato Data
  - Punto decimale VHF impostazioni del paese, "." o ","
- Flusso carburante Litri all'ora, Galloni all'ora, kg all'ora o Libbre all'ora

hPa, inHg o mmHg

Celsius o Fahrenheit

knot, km/h o mph

feet/min o m/s

feet o metri

nm, km o sm

feet o metri

nm, km o sm

knot, km/h, mph, m/s

La selezione e la validazione delle unità è facile.

Se sono stati completati tutti gli step descritti nelle pagine precedenti si avrà:

- I Dati scaricati e aggiornati
- Un aereo configurato e selezionato
- Il pilota selezionato
- Le unità di misura selezionate

#### Tutto è in verde

La configurazione di FLY is FUN è completata

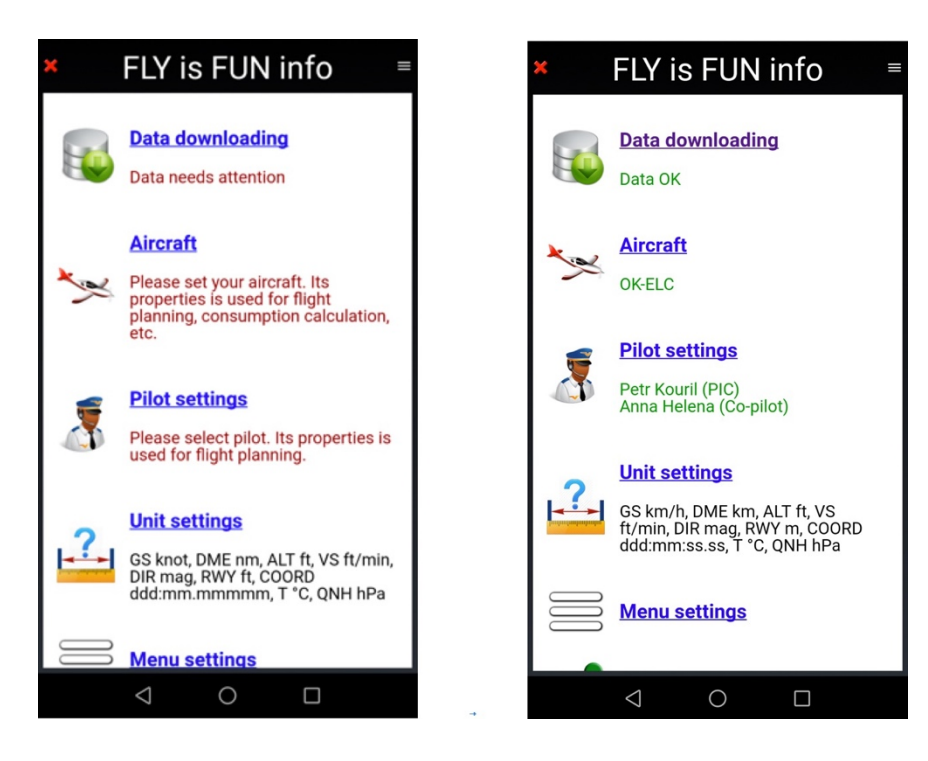

#### Congratulazioni!!!

FLY is FUN è pronto per essere usato.

Il prossimo passo sarà impiegarlo.

- <u>Premere</u> sulla X rossa per chiudere la pagina Informazioni FLY is FUN.

# **4.5 NOTAM**

È possibile consultare direttamente, da *FLY is FUN* il Database dei NOTAM del ICAO - International Civil Aviation Organization.

Per avere l'accesso alla consultazione, si deve inserire in *FLY is FUN*, la chiave d'accesso che ICAO ha assegnato.

Questa è la procedura per farlo.

*Nota* **1**: se si usa *FLY is FUN* su diversi dispositivi, Basta copiarla e incollarla nella corretta posizione.

*Nota 2*: Alcune autorità nazionali di aviazione civile trasmettono a ICAO NOTAM parziali o troncati. È sotto la propria responsabilità verificare che I NOTAM ritrasmessi da ICAO siano adeguati.

#### 4.5.1 Impostazioni NOTAM

<u>premere</u> sulla rosa dei venti <u>Selezionare</u> Impostazioni applicazione-> Preferenze

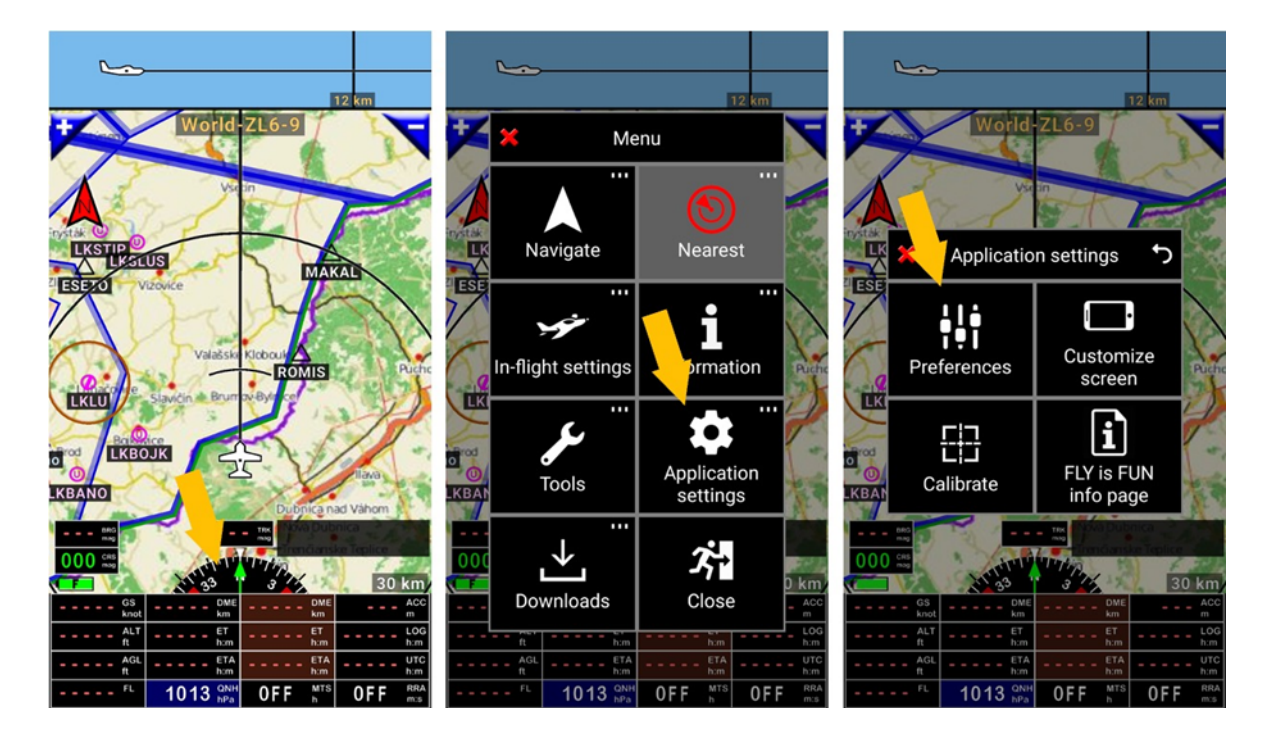

#### Nella schermata preferenze scendere fino a NOTAM

- <u>Selezionare</u> NOTAM -> Ottenere chiave API

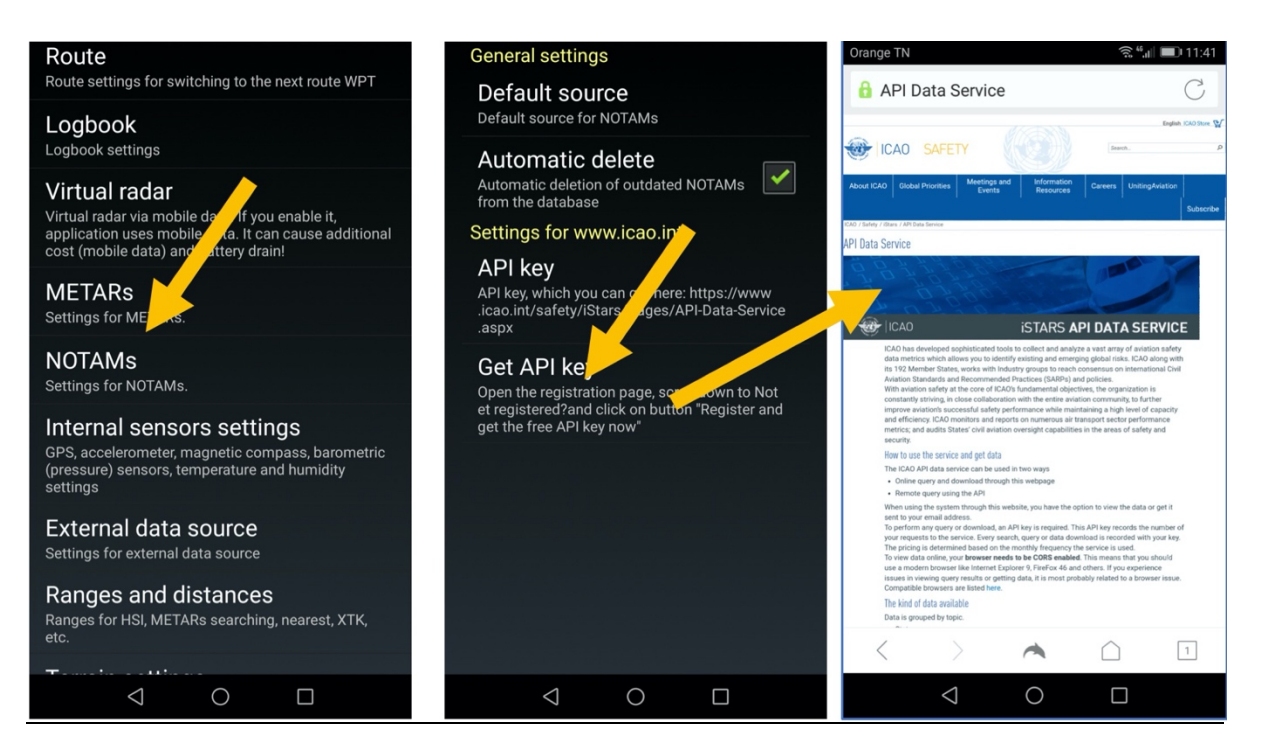

Si è quindi reindirizzati sulla pagina <u>https://applications.icao.int/dataservices/default.aspx</u>, che consente la registrazione

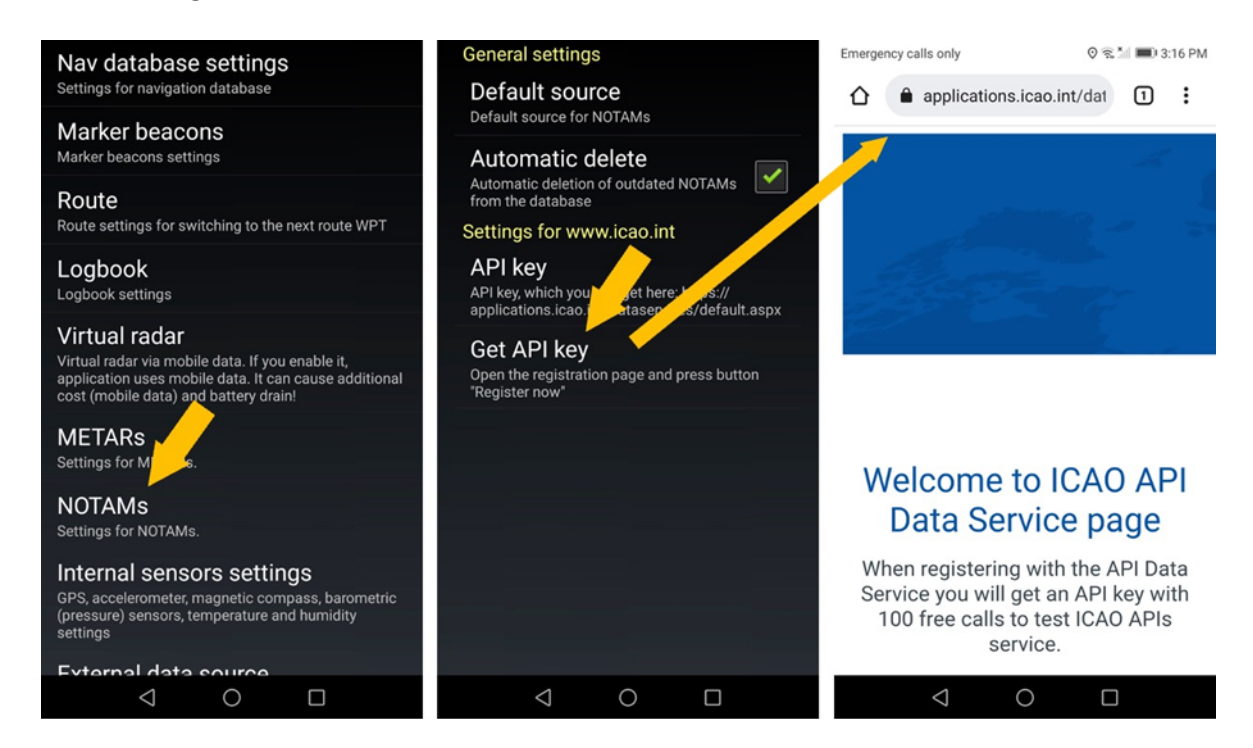

Ci si deve registrar sul sito ICAO per ottenere una chiave che sarà inviata per email.

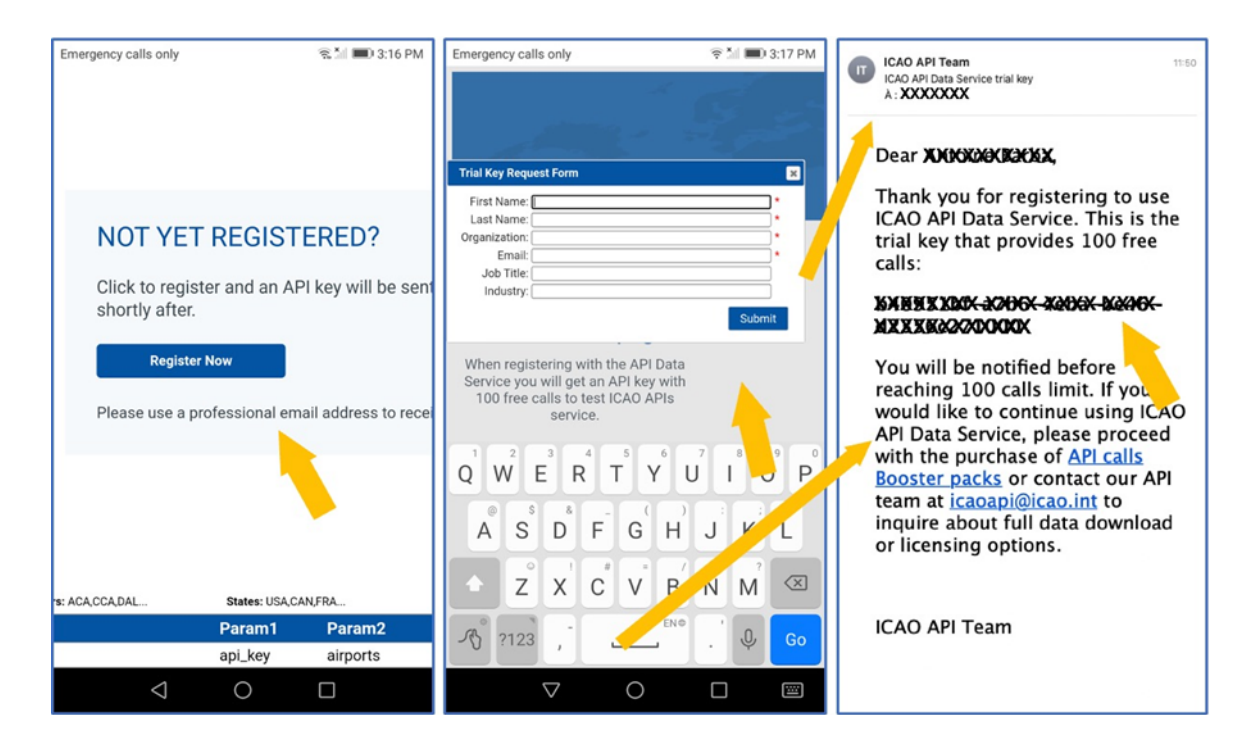

Una volta registrato, si riceverà la chiave per email.

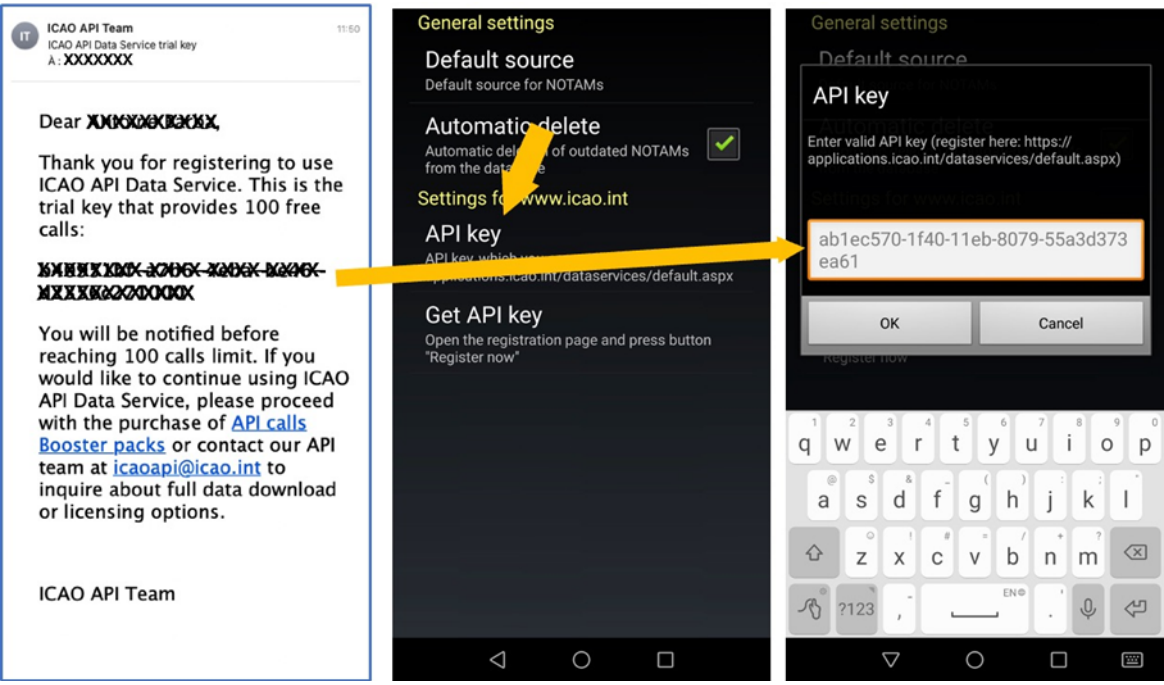

Copiare e incollare la chiave nel campo Chiave API e premere OK.

Impostazioni-> Preferenze -> NOTAMs -> Campo Chiave API

Fino a quando la chiave sarà attiva, sarà possible consultare i NOTAM direttamente da FLY is FUN

# 5 Schermate principali

FLY is FUN usa cinque schermi principali, che possono essere usate in verticale o in orizzontale:

- Mappa in movimento: i dati aeronautici sono mostrati sopra una mappa topografica
- Mappa del terreno: il colore del terreno varia in base all'elevazione dell'aereo su AGL
- Schermata note: consente di scrivere note
- 2 schermi di strumentazione: uno con 6 indicatori, l'altro con 8 indicatori

Chiudendo la schermata Informazioni FLY is FUN si aprirà una di queste schermate.

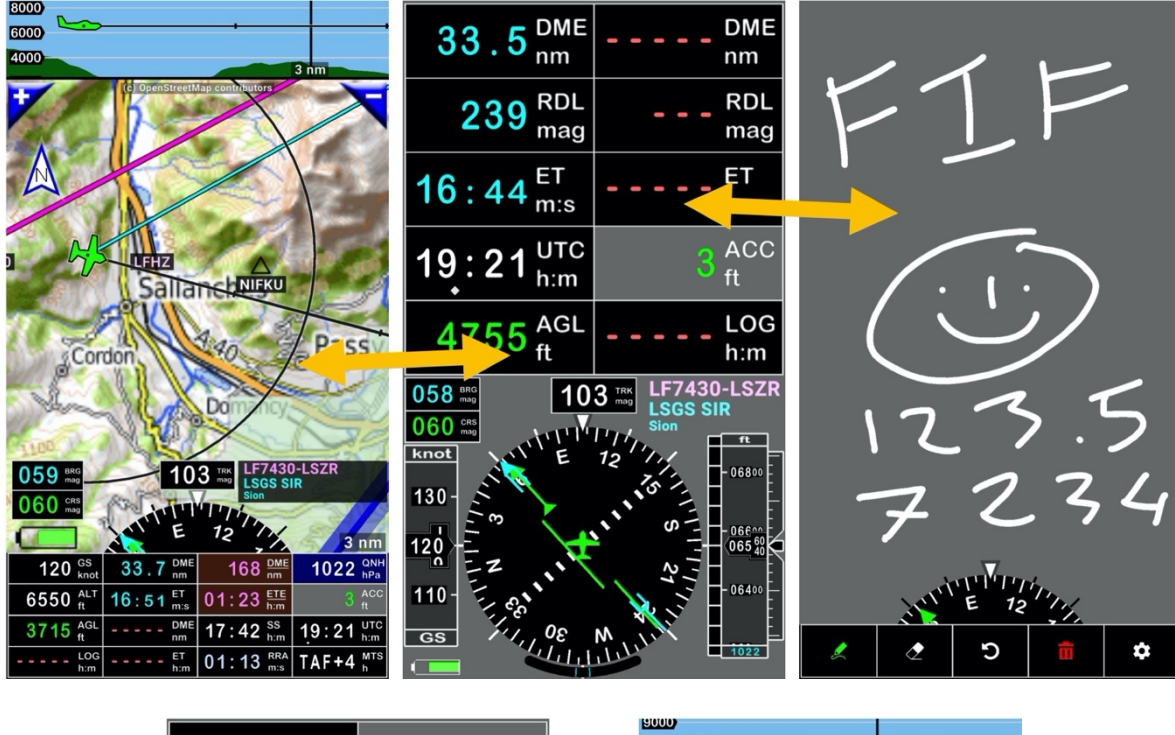

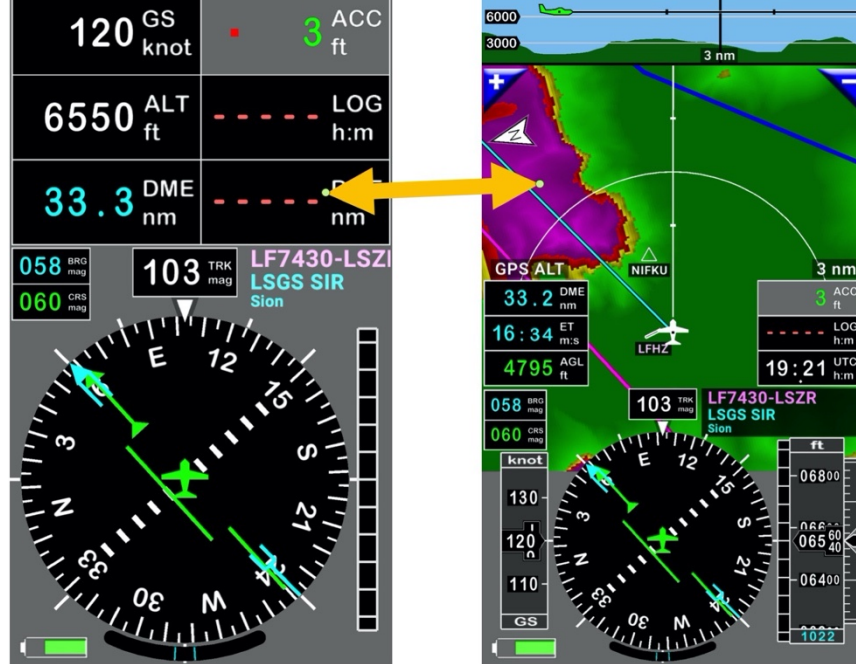

Per modificare da una modalità all'altra, swipe da sinistra a destra o viceversa con le dita

# 5.1 Schermata mappa in movimento

Probabilmente la schermata mappa in movimento è quella che sarà più impiegata. La schermata stessa può essere visualizzata sia in modalità orizzontale sia verticale

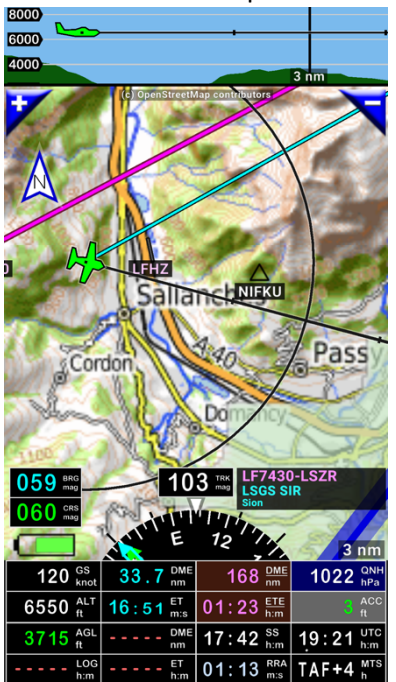

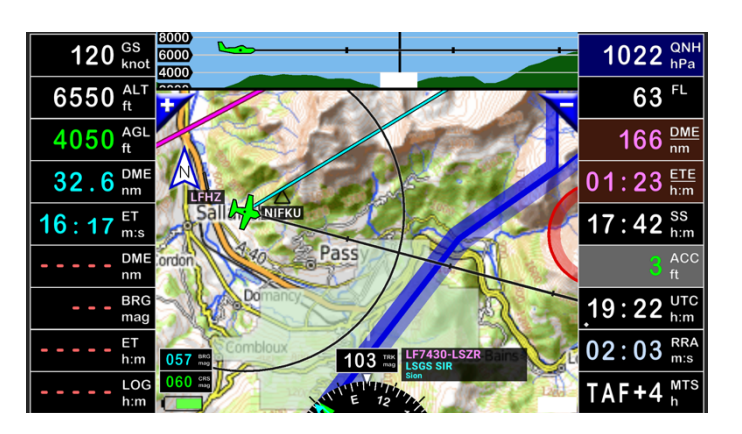

Nella parte superiore, è disponibile un taglio verticale che mostra:

- I dati del terreno (se i dati sono stati scaricati per l'area)
- Spazi aerei
- L'aereo, il cui colore varia in base all'altitudine rispetto al terreno
- Il prossimo WPT
- Il sentiero di discesa, in caso di avvicinamento ILS o navigazione verticale.

Sulla mappa in movimento si vedrà

- I waypoint WPT, I punti di riporto, I capi volo, gli ostacoli ...
- I limiti degli spazi aerei
- L'aereo (il colore dell'aereo varia in base all'altitudine rispetto al terreno)
- La mappa, se la mappa dell'area è attiva. Se non c'è una mappa attiva lo sfondo è grigio

Al di sotto si può vedere una bussola e al suo fianco un rettangolo nero, che contiene le informazioni dei WPT e rotta

Nella parte più in basso (modalità verticale) o a sinistra (modalità orizzontale), si possono vedere diversi indicatori.

Tutti I pulsanti e indicatori sono editabili:

- <u>Premere a lungo</u> sulla rosa dei venti (cerchio nero) per aprire la schermata di personalizzazione delle schermate.

| Modalità verticale –Ind | Modalità verticale –Indicatori di Default |                        |                       |  |  |  |  |  |
|-------------------------|-------------------------------------------|------------------------|-----------------------|--|--|--|--|--|
| GPS - Velocità al suolo | DME - Distanza al                         | DME – Distanza fino    | ACC - Accuratezza GPS |  |  |  |  |  |
|                         | "Dirigiti verso 1" o al                   | alla fine della rotta  |                       |  |  |  |  |  |
|                         | "prossimo WPT" della                      |                        |                       |  |  |  |  |  |
|                         | rotta attiva                              |                        |                       |  |  |  |  |  |
| ALT - Altitudine GPS    | ET - tempo stimato al                     | ET - Tempo stimato     | LOG – Tempo           |  |  |  |  |  |
| Sopra il livello medio  | "Dirigiti verso 1" o al                   | richiesto fino         | trascorso dal decollo |  |  |  |  |  |
| del mare AMSL           | "prossimo WPT" della                      | all'ultimo punto della |                       |  |  |  |  |  |
|                         | rotta attiva                              | rotta                  |                       |  |  |  |  |  |
| AGL - Elevazione GPS    | ETA – Tempo stimato                       | ETA – Tempo stimato    | UTC - Ora Zulu        |  |  |  |  |  |
| sopra il livello terra  | di arrivo a "dirigiti                     | di arrivo all'ultimo   |                       |  |  |  |  |  |
| AGL                     | verso 1" o "prossimo                      | punto della rotta      |                       |  |  |  |  |  |
|                         | WPT" della rotta attiva                   |                        |                       |  |  |  |  |  |
| FL – Livello di volo    | QNH                                       | MTS – METAR & TAFS     | RRA – Radar pioggia   |  |  |  |  |  |

| Modalità Orizzontale – Indicatori d | di Default                          |
|-------------------------------------|-------------------------------------|
| GPS - Velocità al suolo             | ACC - Accuratezza GPS               |
| ALT - Altitudine GPS Sopra il       | LOG – Tempo trascorso dal decollo   |
| livello medio del mare AMSL         |                                     |
| FL – Livello di volo                | UTC - Ora Zulu                      |
| AGL - Elevazione GPS sopra il       | XTX – Distanza dall'intercettazione |
| livello terra AGL                   |                                     |
| QNH                                 | MTS – METAR & TAFS                  |
| SW – Cronometro 1                   | RRA – Radar pioggia                 |
| DME - Distanza al "Dirigiti verso   | DME – Distanza fino alla fine della |
| 1" o al "prossimo WPT" della        | rotta                               |
| rotta attiva                        |                                     |
| ET - tempo stimato al "Dirigiti     | ET - Tempo stimato richiesto fino   |
| verso 1" o al "prossimo WPT"        | all'ultimo punto della rotta        |
| della rotta attiva                  |                                     |
| ETA – Tempo stimato di arrivo a     | ETA – Tempo stimato di arrivo       |
| "dirigiti verso 1" o "prossimo      | all'ultimo punto della rotta        |
| WPT" della rotta attiva             |                                     |

In aggiunta, agli indicatori qui sopra menzionati ne sono presenti altri nella schermata della mappa in movimento

- Bussola
- BRG Rilevamento del prossimo punto di riporto
- CRS Rotta al prossimo punto di riporto
- TRK Rotta a terra
- Schermata punto di riporto: In questa finestra, sono mostrati il nome della rotta attiva e "direct to" punto di riporto;
- Indicazione della distanza della scala fino al cerchio
- Un linea graduata di fronte all'aereo con intervalli di minuto (1 minuto e 5 minuti)
- La freccia del nord può essere premuta per mostrare traccia verso l'alto, nord verso l'alto o rotta verso l'alto
- Premendo i pulsanti "+" e "-" consente di effettuare lo zoom in avanti o indietro

Il colore dell'aereo varia in base all'*altitudine AGL* rispetto al livello del suolo.

5.1.1 Selezionare la mappa per lo sfondo della schermata Mappa in movimento

Nel capitolo *Mappe topografiche – Selezione e download* si è visto come selezionare e scaricare le mappe dal server di *FLY is FUN*. Una volta scaricate, per usare una mappa come sfondo della *Mappa in movimento:* 

- Select map RDL 317 mag DME 6.1 nm BRG 137 mag ELEV (1302) ft WITHOUT MAP EXMALE Belgium OFM base-ZL6-11 С NAV1 NAV2 T.LKM NC direct to direct to Czech-rep-OTM-ZL2-12 France-OTM-ZL2-12 Holding pattern Start new route Switzerland OFM base-Ϋ́-ZL6-11 5 Sunrise/Sunset Nearest Switzerland-OTM-ZL2-12 calculator 123 004 <u>nn4</u> ٥ſ Tunisia-OSM-ZL1-12 MI 6 nm Create new WPT 1027 GN 27 a 130<sup>G</sup> Map selection World-ZL6-9 36 3610 3610 ALT 2334 🛔 DME 17:07 <sup>ss</sup> 21:34 <sup>ut</sup> 2321 17:07 ss 21:34 17:07 <sup>ss</sup>/<sub>h:m</sub> 21:35 <sup>U</sup>/<sub>h:m</sub> 0 F F 0 F F 0 F F 0 F 0 F F 0 F F
- *premere a lungo*ovunque sulla mappa, compare una schermata con otto pulsanti. se non c'è nessuna mappa di sfondo, lo sfondo sarà grigio

- Selezionare Seleziona Mappa, per mostrare la lista di mappe disponibili
- , <u>Selezionare</u> la mappa da usare

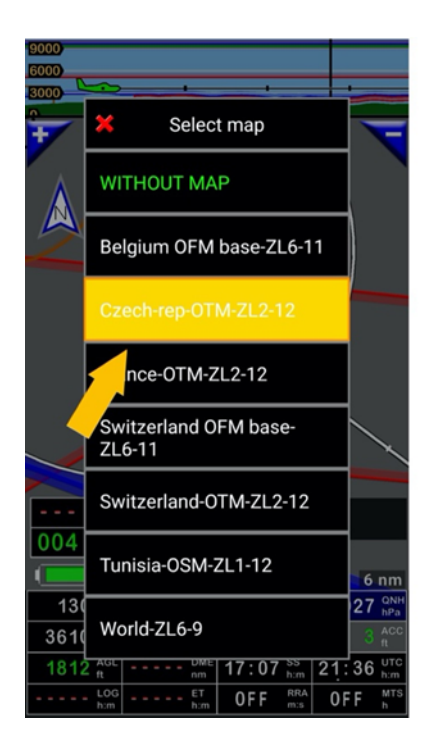

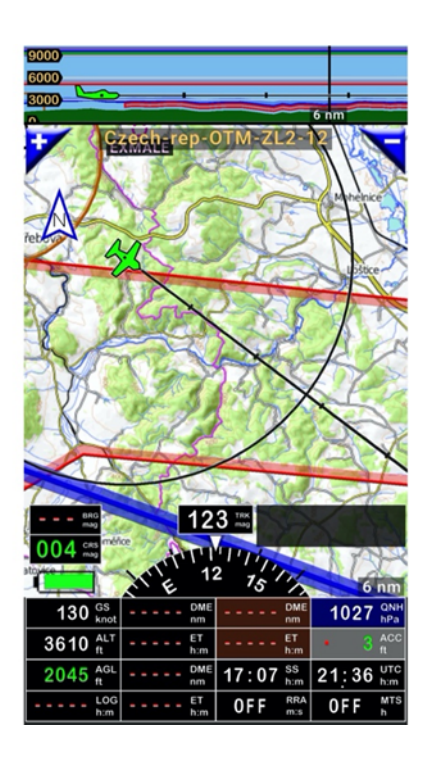
*Nota* 1: mantenere sempre la mappa *World* 6-9 sul dispositivo.

Se lo sfondo rimane grigio, selezionando la mappa *World 6-9*, consente di mostrare/verificare dove si trova la posizione GPS dell'aereo e se la mappa selezionata originariamente è adeguata per coprire l'area.

*Nota 2*: le mappe sono installate nelle cartelle *MBTiles* o *RMapSQLite* che si trovano sotto *Maps* dentro la cartella *gps.ils.vor.glasscockpit*.

## 5.2 Schermata Note

Le note consentono di scrivere delle annotazioni con le dita o con un pennino.

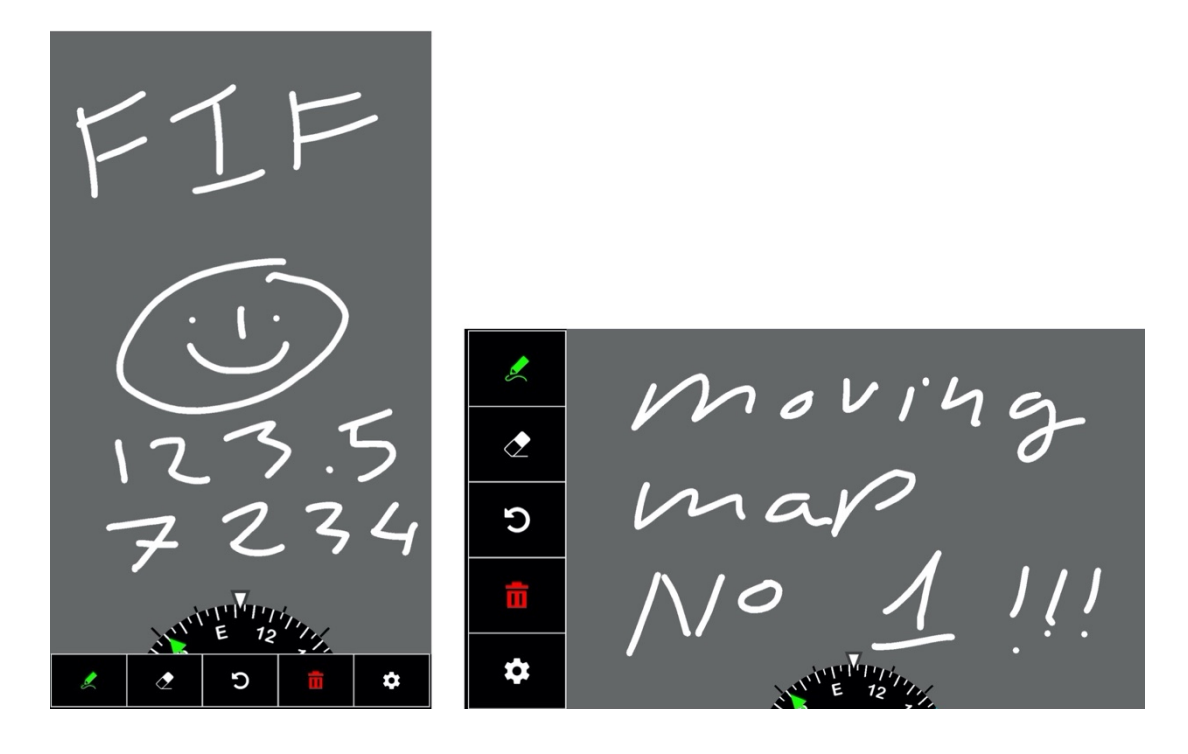

# 5.3 Schermata Terreno

La schermata terreno mostra l'aereo rispetto al livello del terreno. Il colore del terreno varia in accordo all'altitudine dell'aereo sopra di esso. Questa rappresentazione è molto comoda per simulare il volo IFR o durante un avvicinamento ILS.

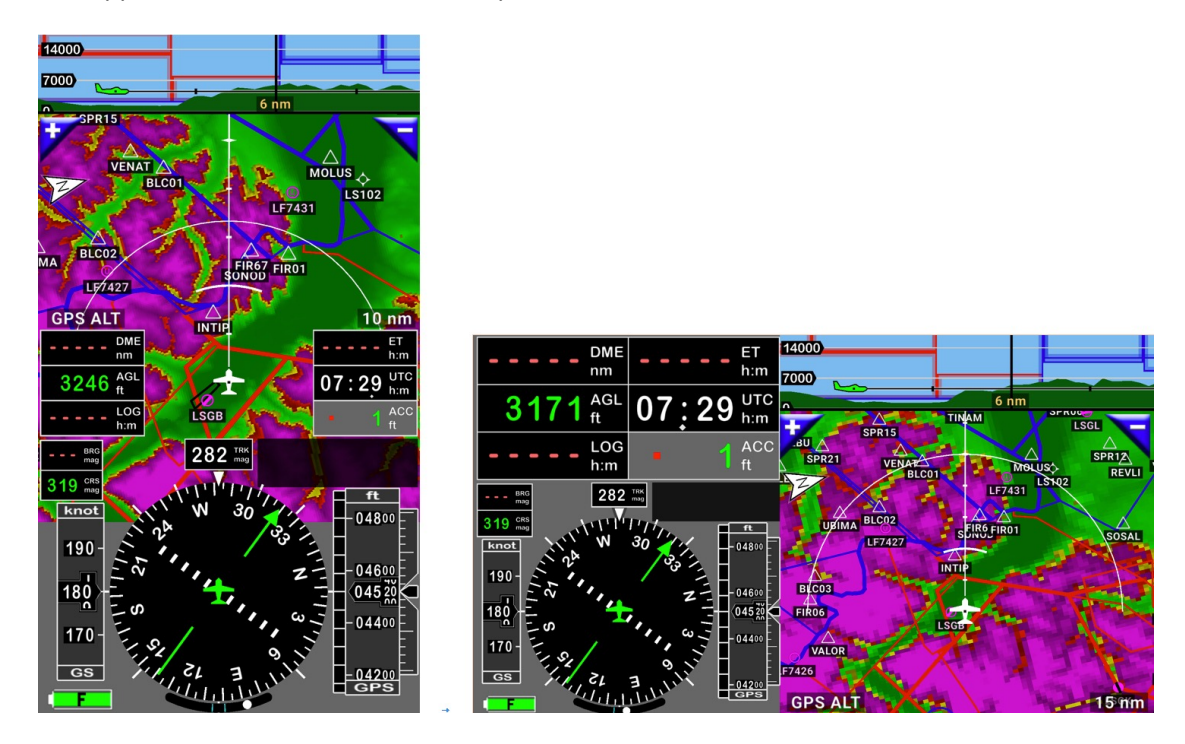

Nella parte superiore, è disponibile un taglio verticale che mostra:

- I dati del terreno (se sono disponibili)
- Spazi aerei
- L'aereo

Sulla mappa del terreno, si può vedere

- I waypoint WPT, I punti di riporto, I capi volo, gli ostacoli ...
- I limiti degli spazi aerei
- L'aereo
- terreno visualizzato (se sono disponibili dati di terreno) con colore variabile in base all'altitudine dell'aereo sopra terra

nella parte più in basso dello schermo

- Bussola per un approccio radiale
- Indicatore di velocità a terra GPS
- Indicatore dell'altezza GPS

E sono mostrati gli indicatori per

| Distanza al prossimo WPT      | Accuratezza GPS |
|-------------------------------|-----------------|
| Tempo stimato al prossimo WPT | Logbook         |
| Altitudine GPS sopra terra    | Ora Zulu        |

- <u>Premere a lungo</u> sulla rosa dei venti (cerchio nero) per modificare i pulsanti.

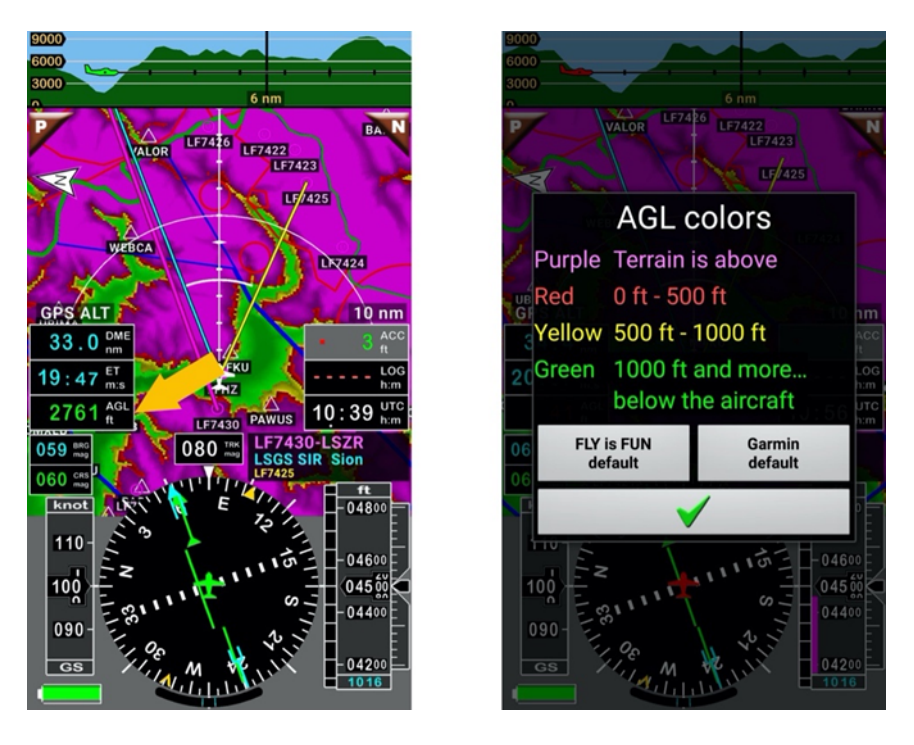

Toccare sugli indicatori AGL consente di mostrare le regole di assegnazione colore

L'utente può scegliere due differenti impostazioni di colori, o definire le proprie regole. Le regole (altitudine) e colori possono essere impostate nelle preferenze dell'applicazione:

- <u>Toccare</u> sulla **rosa dei venti** poi
- Impostazioni applicazione
- Preferenze e poi
- <u>Premere</u> su **Impostazioni terreno**

Nota: il colore dell'aereo varia in base alle regole AGL

# 5.4 Schermo strumentale 1 & 2

Se si preferisce volare con la sola strumentazione, l'applicazione fornisce due schermate dedicate.

Schermata strumenti con 8 indicatori.

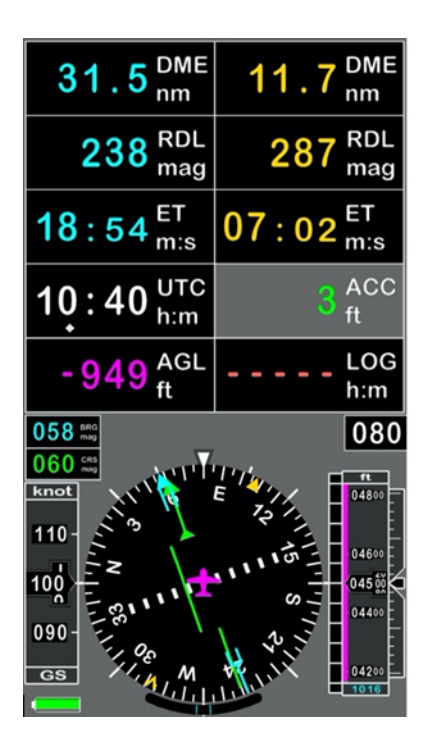

| 31.7 <sup>DME</sup> <sub>nm</sub>     | 11.9 <sup>DME</sup>                | LF7430-LSZR<br>LSGS SIR Sion<br>LF7425<br>060 cms 080 ms 058 mg |
|---------------------------------------|------------------------------------|-----------------------------------------------------------------|
| 238 RDL mag                           | 287 RDL mag                        |                                                                 |
| $19:01_{m:s}^{ET}$                    | 07:09 <sup>ET</sup> <sub>m:s</sub> | 2                                                               |
| $10:38 \frac{\text{GS}}{\text{knot}}$ | 3 ACC ft                           |                                                                 |
| 4500 ALT ft                           | LOG<br>h:m                         |                                                                 |

Schermata strumenti con 6 indicatori.

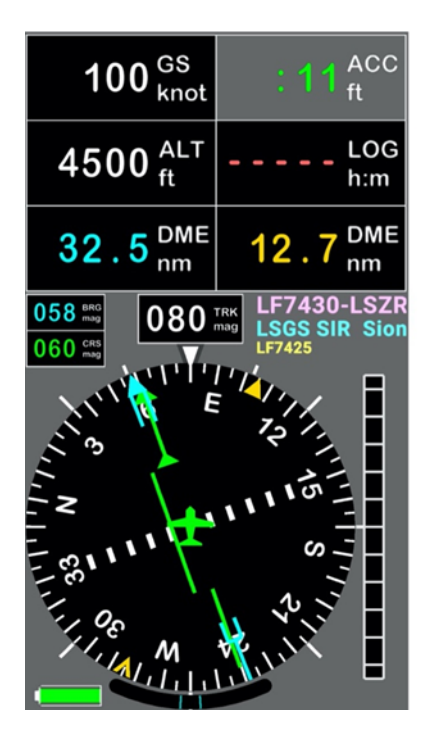

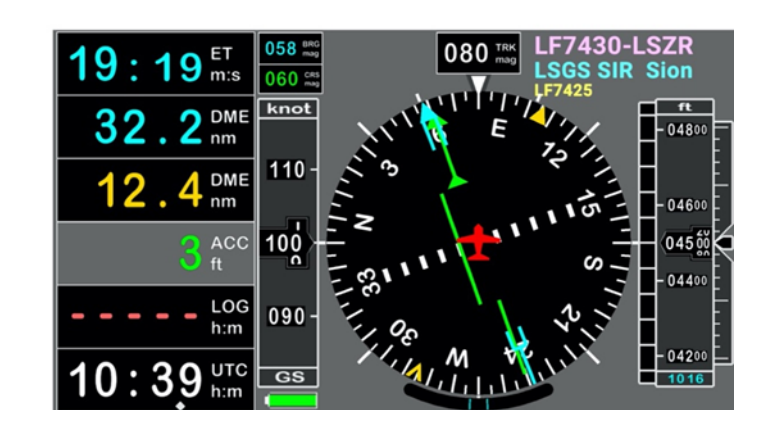

- Premere a lungo sulla rosa dei venti (cerchio nero) per modificare gli indicatori

# 6 Movimenti: <u>toccare</u> – <u>premere a lungo</u> – <u>Swipe</u> ...

Tutte le funzioni e caratteristiche fornite dall'applicazione sono accessibili da menu e pulsanti.

Grazie all'impiego di tutte le funzionalità del controllo multi-tocco fornito da Android, molte funzioni sono accessibili tramite movimenti, rendendone più semplice il controllo.

L'uso del singolo dito, di due dita, di *premere a lungo* o *toccare* produce risultati differenti.

Per ottenere il meglio da *FLY is FUN*, si suggerisce di provare fino a ottenere risultati confortevoli.

### 6.1 Mappa topografica in movimento – alcuni movimenti chiave

Di default, la mappa è bloccata, con l'aereo posizionato al centro, ma la consultazione della mappa in movimento, spostandosi, ruotandola, ingrandendo o riducendo la vista è molto semplice.

# 6.1.1 Esplorando la mappa – Sbloccarla – Ruotarla – Ritorno alle condizioni di default

Per sbloccare la mappa in movimento, è sufficiente porre due dita sulla stessa.

Poi si può procedere muovendola con un solo dito.

Appena l'aereo scompare dalla mappa, compare una freccia blu che indica la posizione dell'aereo.

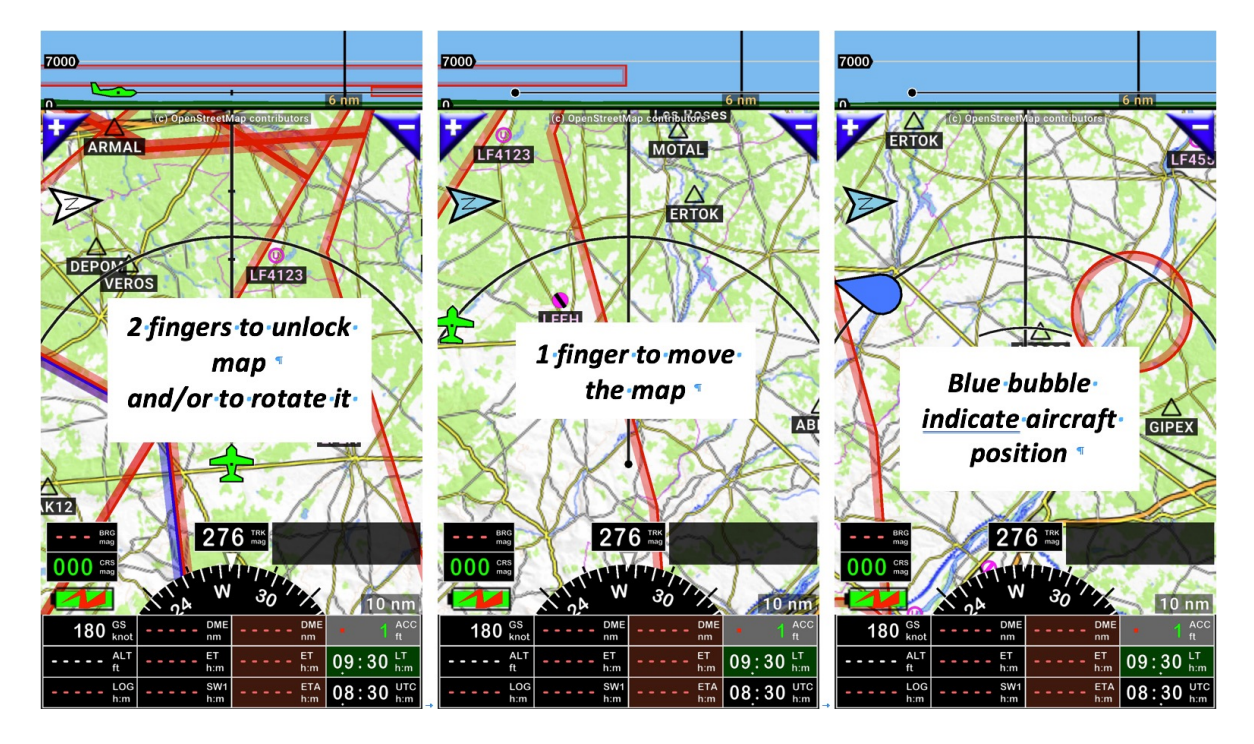

Per riportare l'aereo nuovamente nella posizione di default e bloccare la mappa:

- <u>Toccare</u> freccia del nord,
- 0
- <u>Toccare</u> freccina blu

*Nota:* una volta che la schermata è sbloccata, la linea nera che è presente di fronte all'aereo indica la sua direzione e le informazioni mostrate nel taglio verticale si riferiscono al percorso nero.

#### 6.1.2 Ingrandire o Ridurre – Mappa in movimento o schermata terreno

Nella *Mappa in Movimento* è possibile ingrandire o ridurre la visualizzazione.

- Per ingrandire:
  - o <u>swipe</u> dal fondo dello schermo verso l'alto della mappa con un dito;
  - <u>toccare</u> il simbolo "+"
  - o usare due dita, funzionante solo sulla schermata mappa in movimento.

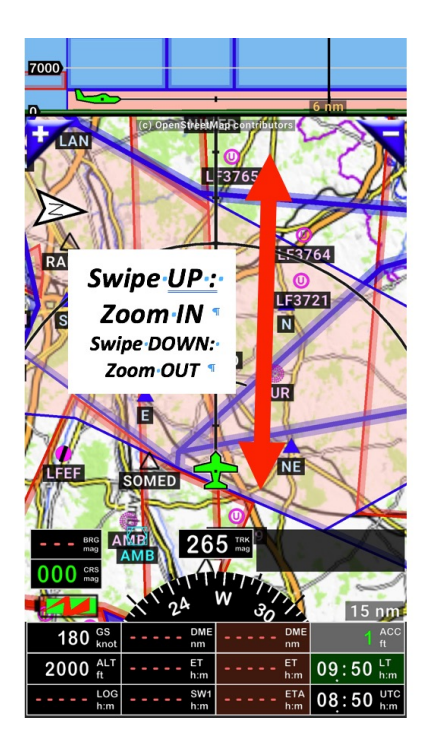

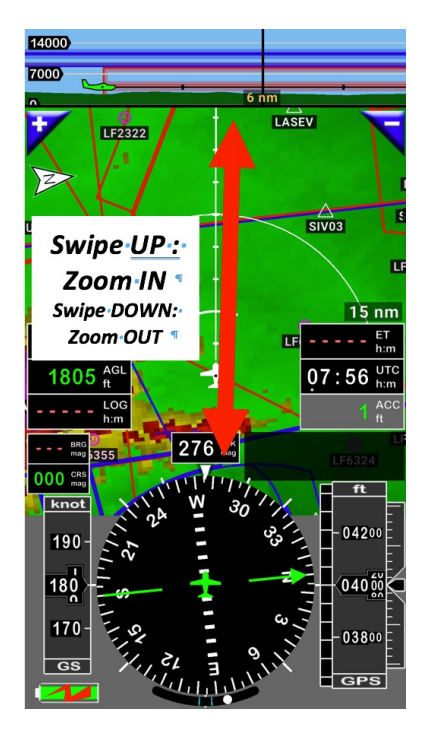

- Per ridurre
  - o *swipe* dall'alto verso il basso della schermata con un dito;
  - o <u>toccare</u> il simbolo "-"
  - o usare due dita, funzionante solo sulla schermata mappa in movimento.

#### Nota: Sulla schermata Mappa in movimento e schermata terreno, è consentito:

- sistemare in maniera progressiva la risoluzione: *toccare* i pulsanti "+" o "-";
- Selezionare l'ingrandimento: premere a lungo sui pulsanti "+" o "-" e selezionare la scala.

| 7000      |                     |           |
|-----------|---------------------|-----------|
| 0         | X Select resolution |           |
| 7         | 2 nm                |           |
|           | 3 nm                | /         |
|           | 4 nm                | ţS        |
|           | 6 nm                |           |
| C<br>LKBO | 10 nm               |           |
|           | 15 nm               |           |
| • • • •   | 25 nm               |           |
| 000       | 40 nm               | 10        |
|           |                     | ACC       |
|           | 60 nm               | LT<br>h:m |
|           | LOG SW1 ETA h:m     | UTC h:m   |

#### 6.1.3 Misurare la distanza tra due punti mostrati sulla mappa

Si sarà notato che, sbloccando la mappa con due dita, sulla mappa in movimento o zoomando, nuovamente con due dita, compare un box di informazioni nella parte alta dello schermo.

*FLY is FUN* calcola automaticamente la distanza tra due punti che si stanno toccando e provvede informazioni relative a posizione e radiale.

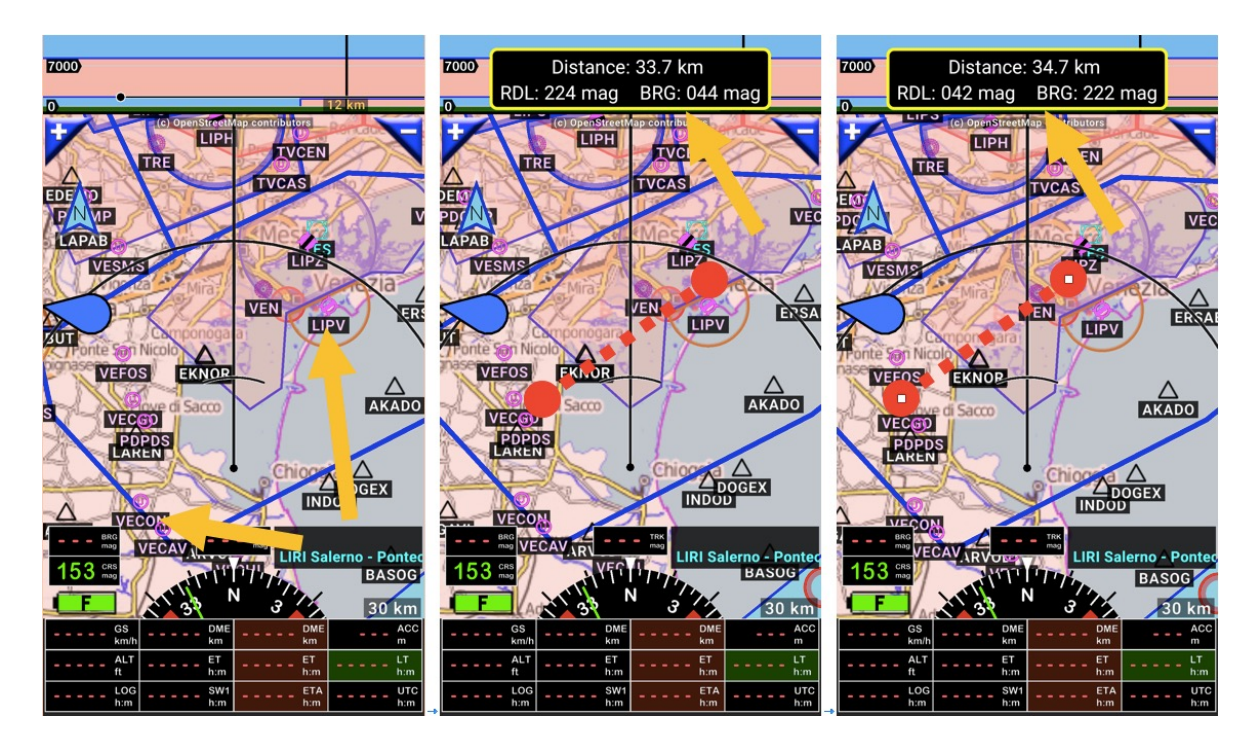

*Nota:* Posizione e Radiale dipende dall'ordine delle dita, in base a qual è stato il primo a toccare lo schermo.

# 6.2 Mostrare le informazioni – Movimenti

#### 6.2.1 Informazioni relative a oggetti o spazi aerei mostrati

- <u>Toccare</u> un oggetto mostrato nella mappa in movimento, nella mappa del terreno o nel taglio verticale apre una finestra di informazioni relativa al punto o allo spazio aereo.

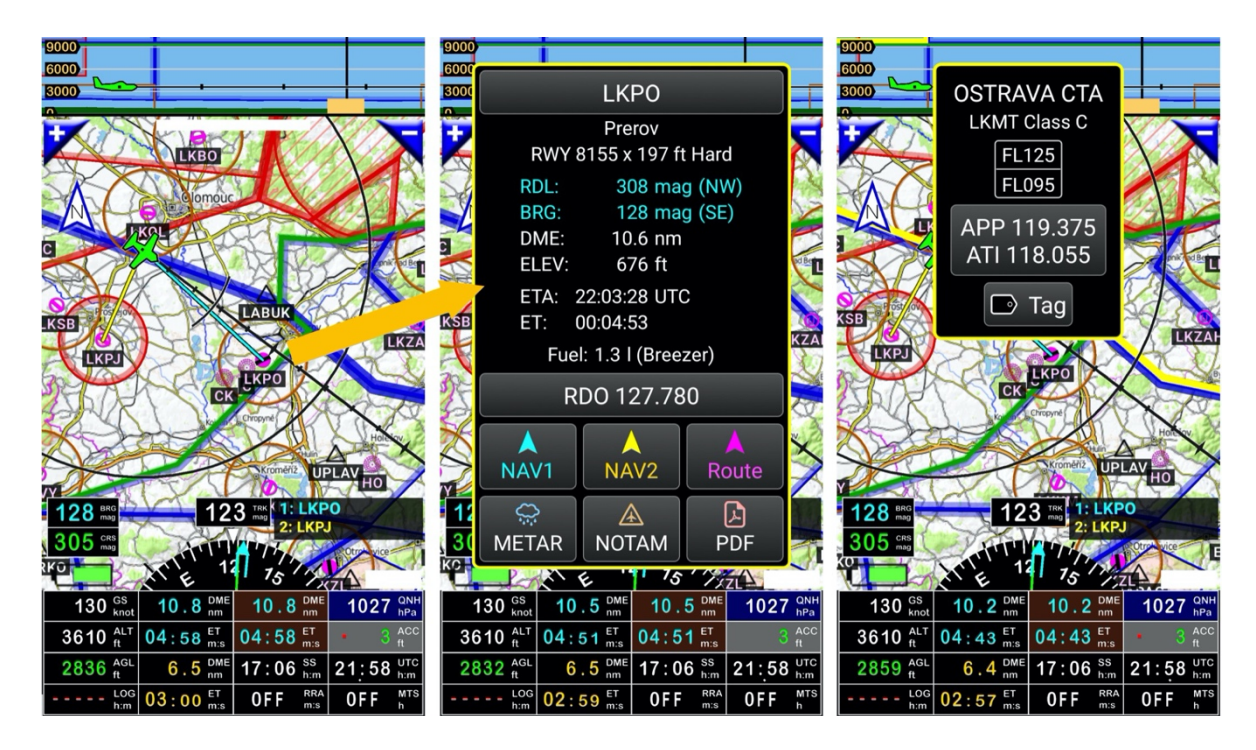

Il campo di volo, il WPT, il punto di riporto selezionato saranno evidenziati in giallo.

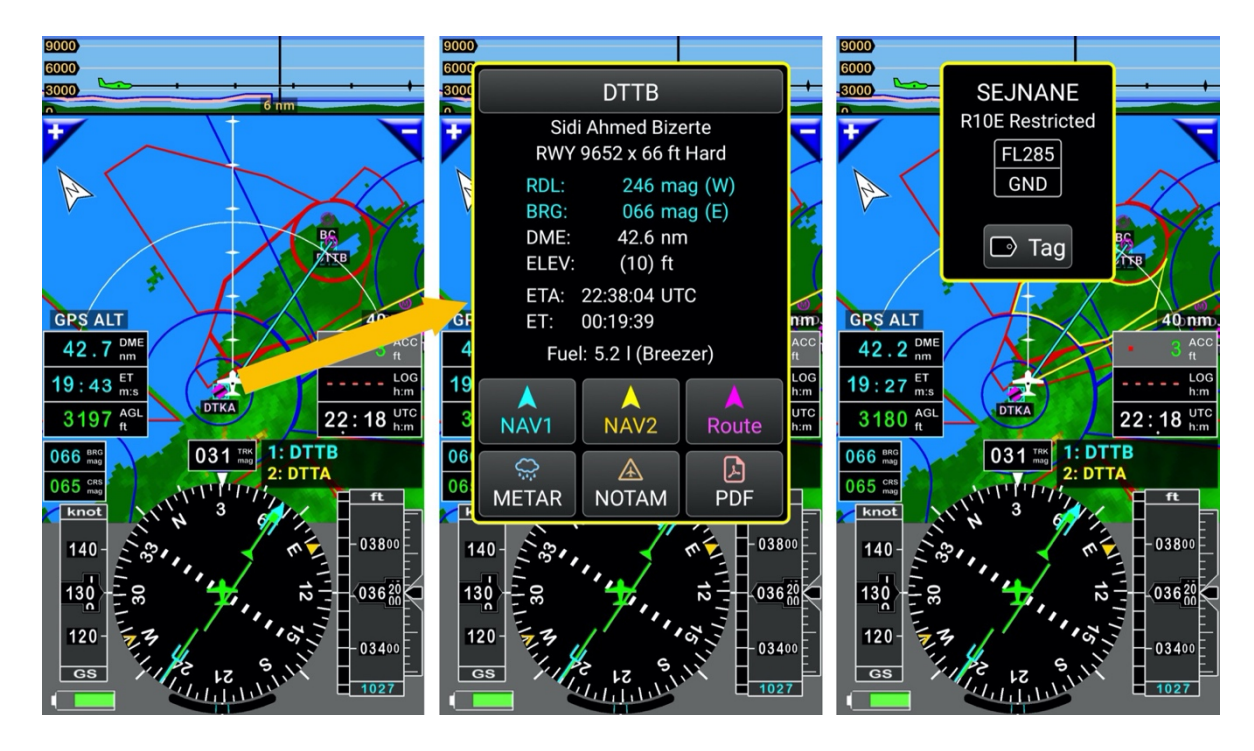

- <u>toccare</u> il box informazioni. Se non si effettua alcuna azione, dopo alcuni secondi la finestra di informazioni si chiude in automatico.

*Nota 1:* In volo, avvicinandosi a uno spazio aereo, una finestra di info compare in automatico mostrando un messaggio di informazioni.

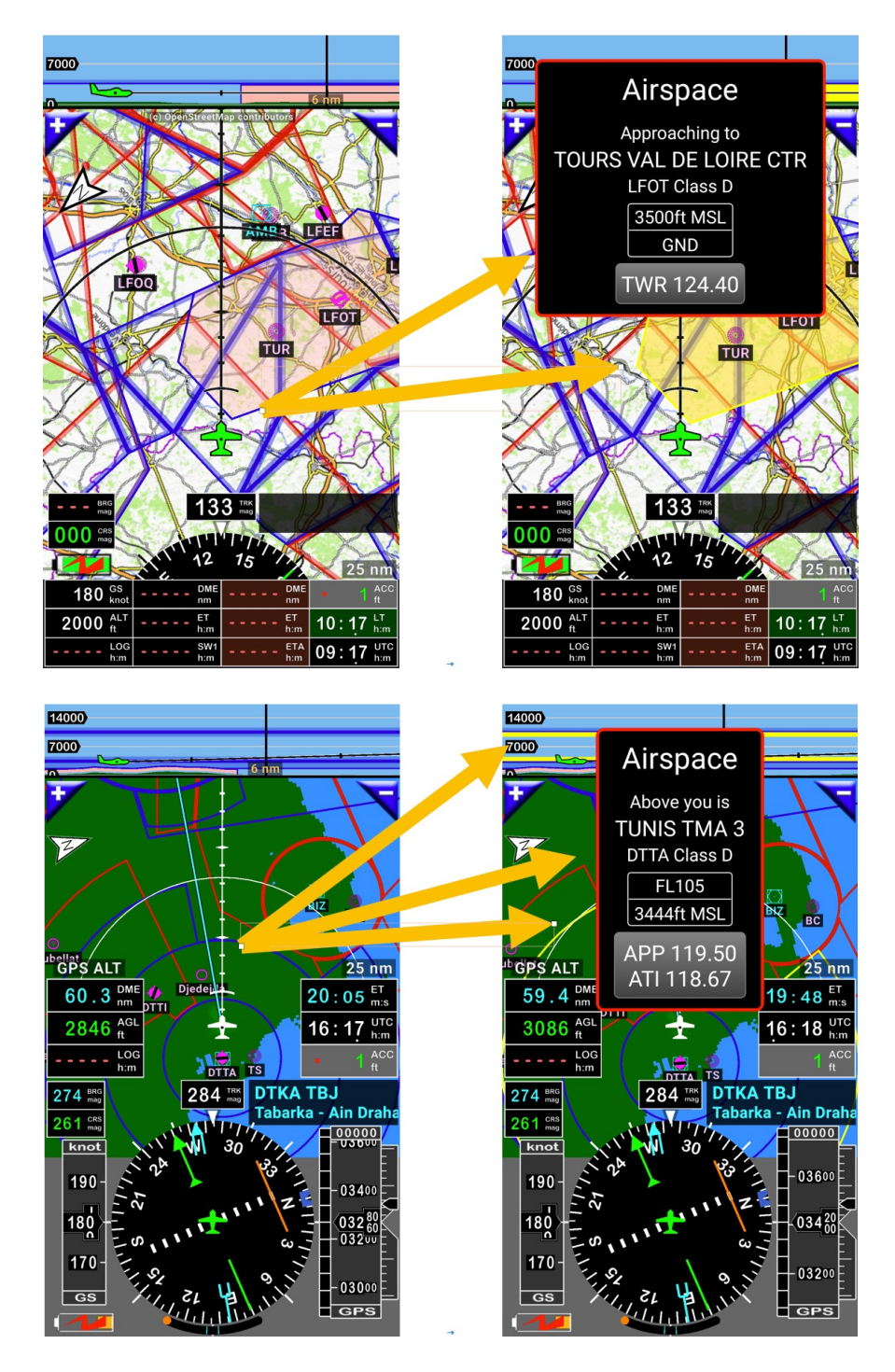

*Nota 2:* gli avvisi si possono modificare nelle impostazioni dell'applicazione.

- <u>Premere</u> sulla rosa dei venti, poi Impostazioni applicazione, Preferenze e poi
- <u>Premere</u> su **Avvisi e informazioni box di dialogo**

Simbolo dell'aereo - toccare

Il <u>tocco</u> del simbolo dell'aereo apre la schermata **Info posizione** fornendo informazioni utili scambiando ad esempio informazioni con le stazioni radio o altri aerei.

| .7000                                                                                                    |              | Position info                                                                                 |                 |           | ×                  | Position info      |                    |               |               |
|----------------------------------------------------------------------------------------------------|--------------|-----------------------------------------------------------------------------------------------|-----------------|-----------|--------------------|--------------------|--------------------|---------------|---------------|
|                                                                                                    |              | Aircraft:                                                                                     | C               | K-ELC Ex  | tra 300 LC         | ACC                | GPS accuracy       |               | 3 ft          |
| the and he                                                                                                    | A            |                                                                                               |                 |           |                    | ALT                | GPS altitude       |               | 2000 ft       |
| SATA T                                                                                                    |              | Origin: LFGH, Cosne - Sur Loire                                                               |                 | AGL       | height AGL         |                    | 1407 ft            |               |               |
| V VN                                                                                                    | 1            | Destination: LFXU, Les Mureaux                                                                |                 | BRG       | bearing to next WP |                    | 280 mag            |               |               |
|                                                                                                    |              |                                                                                               |                 | DME       | distance           |                    | 3.41 nm            |               |               |
| KA TA                                                                                                    | 1-           | Nearest airport: LFGH, Cosne - Sur Loire                                                      |                 |           | ET                 | est. time          | 00                 | 0:01:08 h:m:s |               |
|                                                                                                    | - and        | RDI 286                                                                                       | mag             | w         |                    | BRG                | bearing to next WP | т             | mag           |
|                                                                                                    | X            | BRG 106                                                                                       | mag             | E         | Direct to          | DME                | distance           |               | nm            |
|                                                                                                    |              |                                                                                               |                 |           | ET                 | est. time          |                    | h:m:s         |               |
| - N - Hard                                                                                                    | 1            | Next WP1: LF1826, Sury en Vaux<br>DME 4.21 nm ETA 10:02 UTC<br>RDL 101 mag E<br>BRG 281 mag W |                 |           | UTC                | UTC time           |                    | h:m:s         |               |
| LEL A                                                                                                    | Automation   |                                                                                               |                 |           | LT                 | local time:        |                    | h:m:s         |               |
|                                                                                                    | 1            |                                                                                               |                 |           | LOG                | logbook elaps. tim | e                  | h:m:s         |               |
| Le Haras                                                                                                    |              |                                                                                               |                 |           | SR                 | sunrise UTC        | 04                 | 4:42:00 h:m:s |               |
|                                                                                                    | 8            | ALI 2000                                                                                      |                 |           |                    | SS                 | sunset UTC         | 19            | 9:03:00 h:m:s |
| 282 mag 286 TBK LF1826                                                                                                | 19           | GS grour                                                                                      | d speed         |           | 180 knot           | SR                 | sunrise LT         | 0             | 5:42:00 h:m:s |
| 282 mag                                                                                                    | aux          | <b>FRK</b> track                                                                              |                 |           | 286 mag            | SS                 | sunset LT          | 20            | 0:03:00 h:m:s |
| W 30                                                                                                    | 18 0         | _AT latitu                                                                                    | de              | N 47:22.  | 04224              | VAR                | mag variation      |               | 0.7 deg       |
| 180 GS 4.8 DME 110 DME                                                                                                | 1 ACC        | _ON longit                                                                                    | ude             | E 002:52. | 97593              | ELE                | ground elev        |               | 594 ft        |
| 2000 ALT 01:36 ET 36:33 ETE 1                                                                                         | 1:00 LT      | ACC GPS a                                                                                     | accuracy        |           | 3 ft               | GAL                | geoid height       |               | 154 ft        |
| $- \cdots - \frac{\log}{h:m} - \cdots - \frac{\operatorname{SW1}}{h:m} 10:37 \xrightarrow{\operatorname{ETA}}{h:m} 1$ | 0:00 UTC h:m |                                                                                               | $\triangleleft$ | 0         |                    | -+                 | $\triangleleft$    | 0             |               |

Freccia Nord – Mappa in movimento – toccare – premere a lungo

Toccare la freccia del nord blocca la schermata e riporta l'aereo nella sua posizione di default

Premere a lungo sulla freccia del nord consente di selezionare l'orientamento, che può essere

- Direzione del volo corrente verso l'alto;
- Direzione del nord verso l'alto;

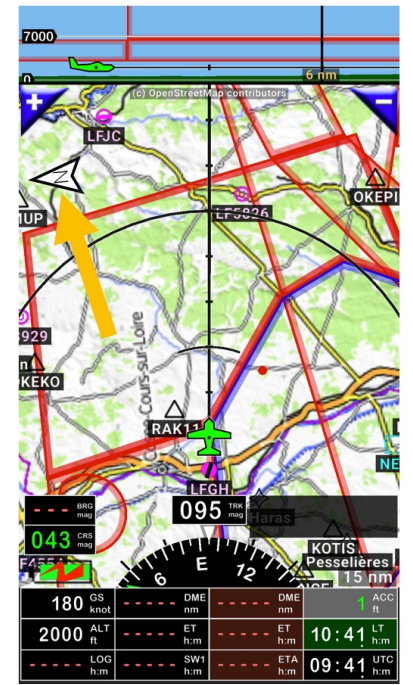

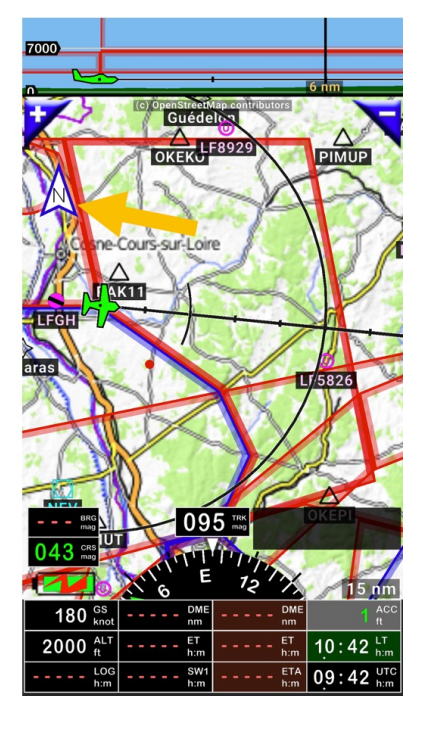

- Rilevamento verso l'alto;
- Direzione del nord verso l'alto.

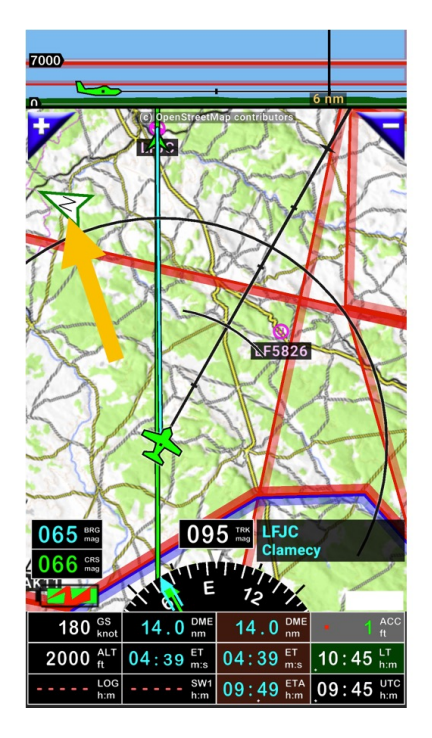

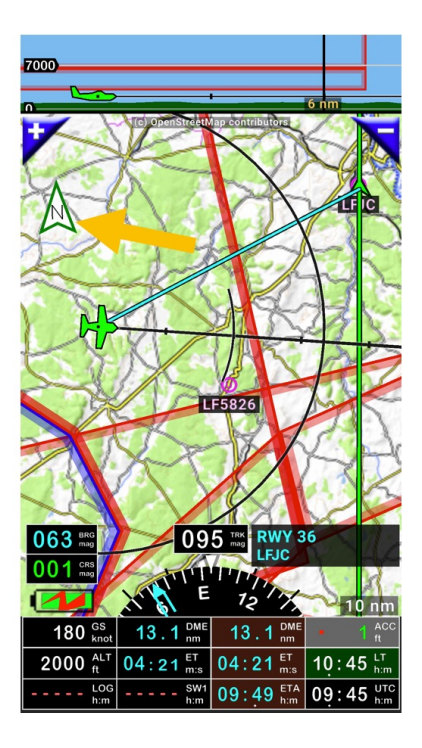

# 6.3 <u>Toccare</u> il rettangolo informazioni WPT /rotta

*Toccare* il rettangolo di *informazioni WPT /rotta* per vedere che cosa succede.

#### 6.3.1 Risultato se la rotta non è attiva

Il rettangolo di informazioni WPT /rotta:

- Fornisce diretto accesso al database Nav;
- Mostra I nomi dei (prossimi) WPT selezionati.

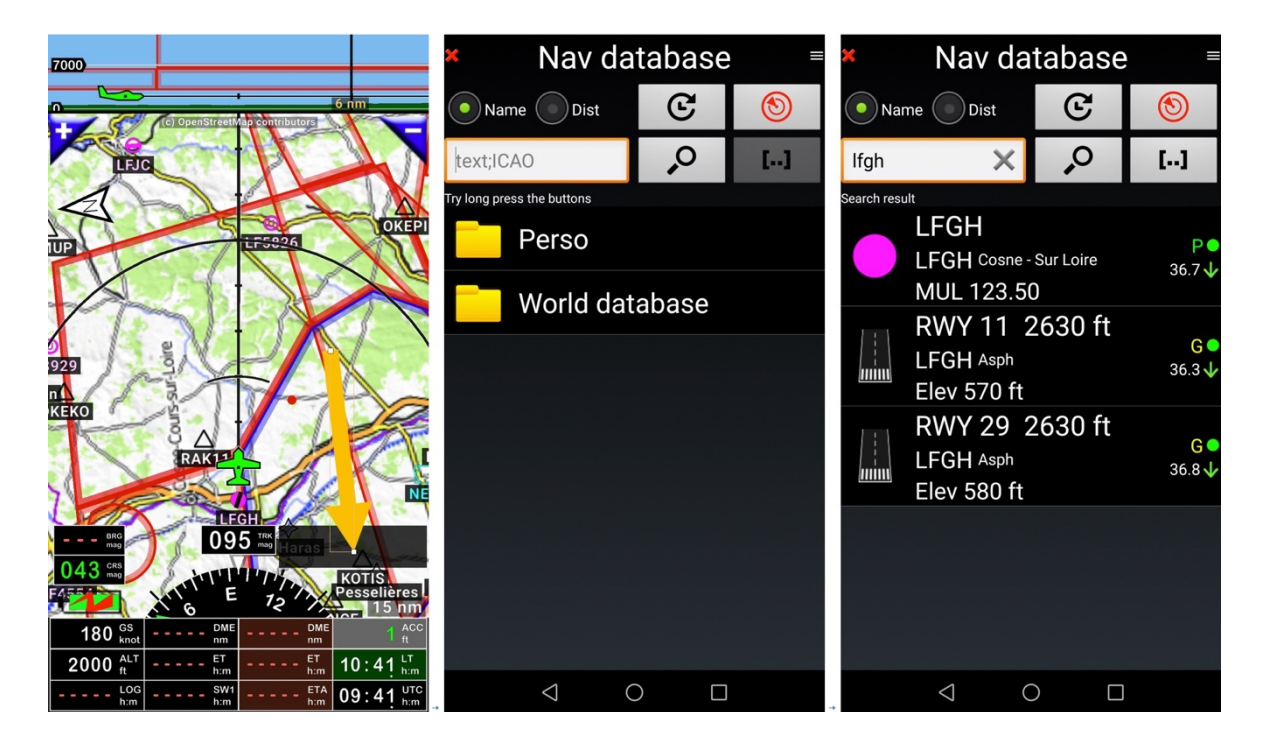

Premere a lungo sul rettangolo Info WPT/Rotta: scambia NAV1 e NAV2 (se è selezionato NAV2)

#### Nota 1: Selezionare NAV2

- aprire il Nav database, <u>premere a lungo</u> WPT, Naviga, NAV2
- aprire il Nav database *Toccare* il simbolo del WPT sulla sinistra, NAV2
- <u>Toccare</u> un WPT sulla mappa, poi <u>toccare</u> NAV2.
- <u>Premere a lungo</u> in qualsiasi posizione della mappa, poi toccare NAV2.

#### 6.3.2 Risultato se la rotta è attiva

Toccare il rettangolo di informazioni WPT /rotta apre un menù, dove sono proposte le scelte

- Dirigi a (Nav Database): apre il database di navigazione dove sono presenti tutti gli oggetti e
- Finestra di dialogo rotta: apre I dettagli della rotta

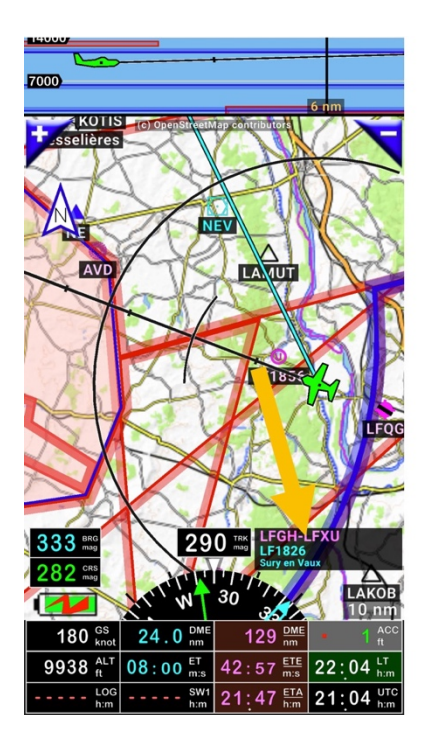

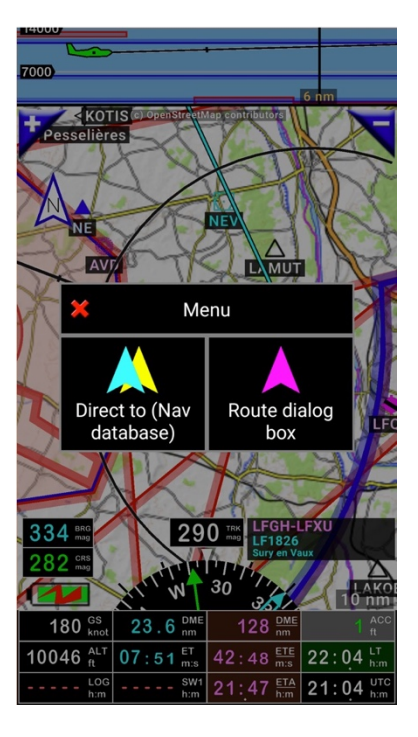

Risultato Premere se si seleziona dirigi verso quando la rotta è attiva

Se la rotta è attiva, t<u>occando</u> il rettangolo di **informazioni WPT /rotta** si apre un menù, dove sono disponibili diverse voci:

- Dirigi a (lista oggetti): apre il database di navigazione dove sono presenti tutti gli oggetti
- Finestra di dialogo rotta: apre I dettagli della rotta

- **Ripristina rotta di navigazione**: ripristina la rotta e attiva il prossimo WPT della rotta. Questa funzione è usata quando NAV1 o NAV2 sono stati impiegati per sospendere la rotta

- Ferma navigazione: Ferma e chiude la rotta attiva

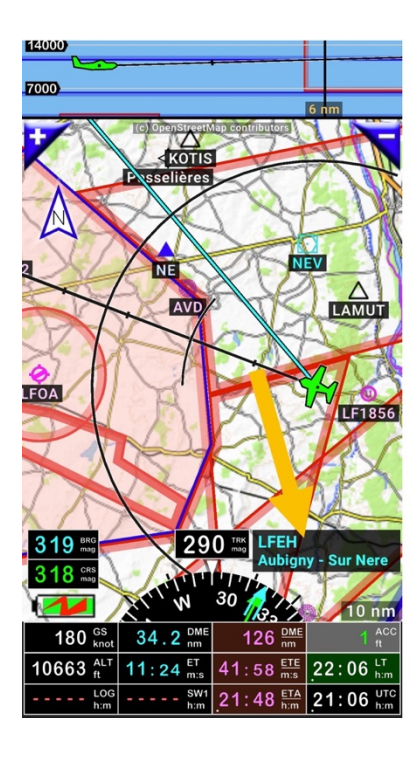

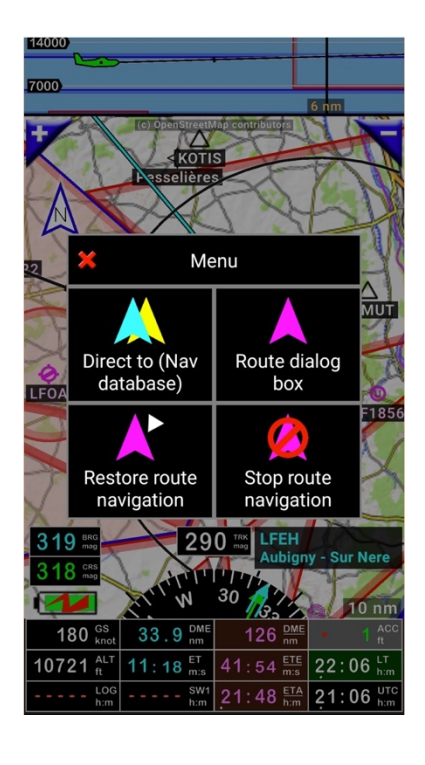

# 6.4 Mappa in movimento – <u>Premere a lungo</u> su...

<u>Premere a lungo</u> ovunque sulla mappa in movimento apre un menu, proponendo diverse scelte:

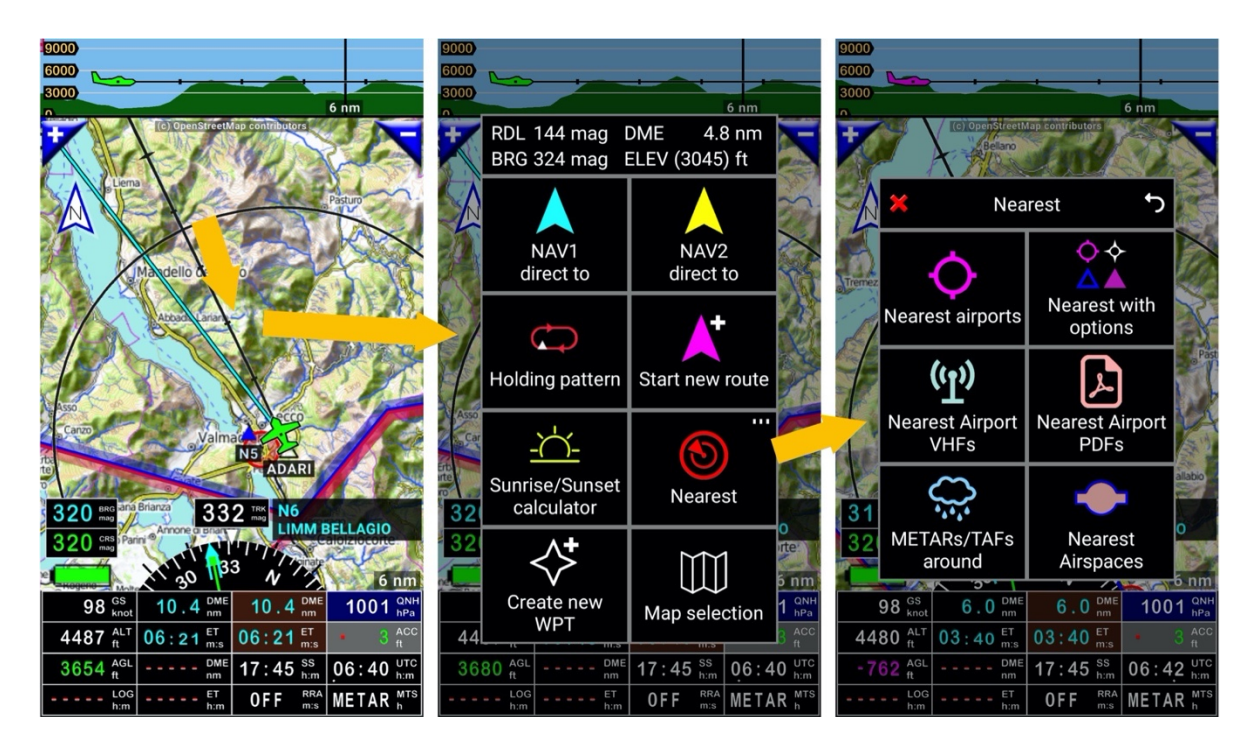

Tramite questo menu è possibile:

- Ottenere informazioni su:
  - o Distanza dall'aereo all'oggetto/punto selezionato
  - o Orientamento dall'aereo all'oggetto/punto selezionato
  - Radiale dall'oggetto/punto selezionato all'aereo
  - o Elevazione dell'oggetto/punto selezionato
- Per attivare le funzioni:
- NAV1 dirigiti a: Dirigiti all'oggetto selezionato, solo assistenza alla direzione (approccio loc)
- NAV2 dirigiti a: Dirigiti all'oggetto selezionato, solo assistenza alla direzione (approccio loc)
  Nota: FLY is FUN consente la selezione di due oggetti/punti per il dirigiti a
- Circuiti di attesa: consente la creazione di circuiti d'attesa
- Crea nuovo WPT: Crea un nuovo WPT nel database di navigazione
- Crea una nuova rotta: avvia la creazione di una rotta
- Calcolatore Alba e Tramonto: Calcola le ore di alba e tramonto per ogni punto nel mondo
  - Più vicino: fornisce informazioni sull'aeroporto, frequenze, METAR, spazi aerei più vicini...
    - Aeroporti più vicini: fornisce I nomi degli aeroporti più vicini ordinati sulla distanza
    - Più vicini con opzioni: fornisce I nomi degli oggetti Nav in base alle scelte del pilota
    - VHF aeroporti più vicini: fornisce le frequenze di info degli aeroporti più vicini
    - PDF aeroporti più vicini: Mostra I documenti PDF legati agli aeroporti più vicini, se I file sono disponibili nella cartella FLY is FUN
    - METAR/TAF circostanti: Mostra le info METAR e TAF per gli aeroporti circostanti.
    - Spazi aerei più vicini: Fornisce informazioni sugli spazi aerei e circuiti attorno all'aereo
- Seleziona mappa: Consente di selezionare una mappa installata

# 6.5 Mappa del Terreno – <u>Premere a lungo</u> su...

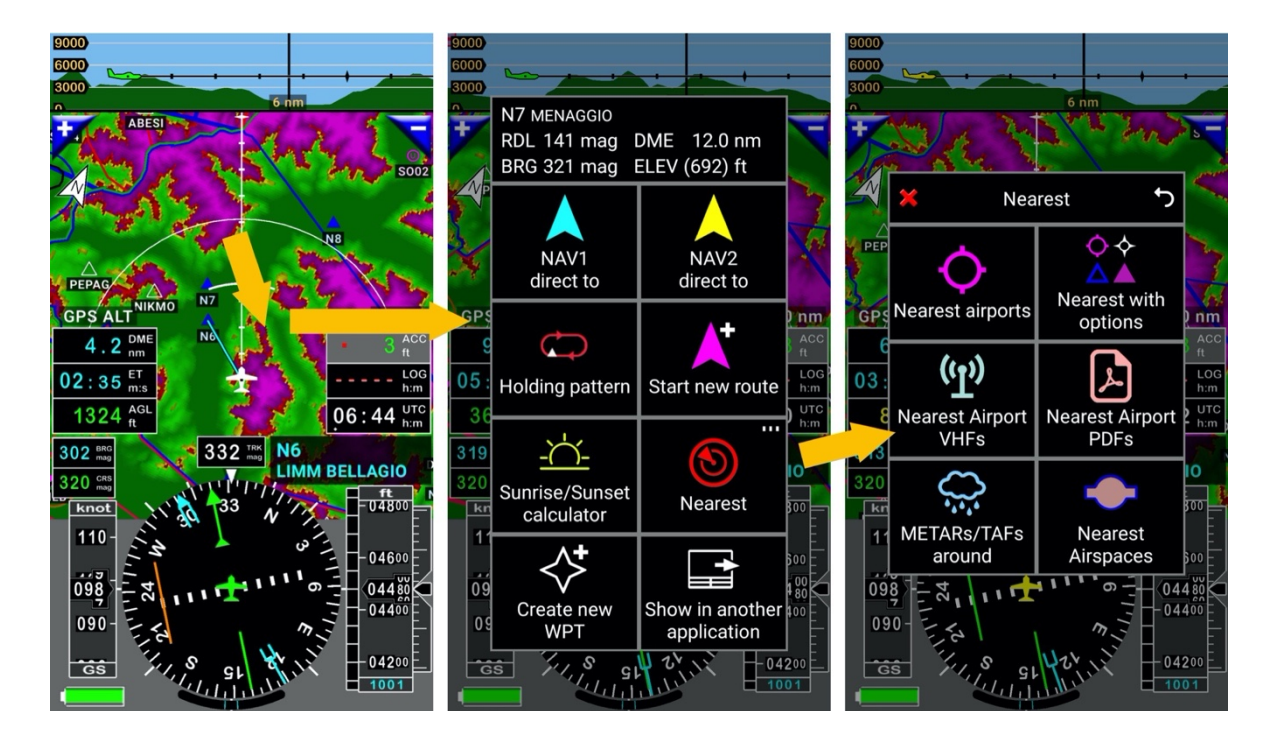

<u>Premere a lungo</u> ovunque sulla **mappa del terreno** apre un menu, proponendo diverse scelte:

Tramite questo menu è possibile:

- Ottenere informazioni su:
  - o Distanza dall'aereo all'oggetto/punto selezionato
  - o Orientamento dall'aereo all'oggetto/punto selezionato
  - Radiale dall'oggetto/punto selezionato all'aereo
  - o Elevazione dell'oggetto/punto selezionato
- Per attivare le funzioni:
- NAV1 dirigiti a: Dirigiti all'oggetto selezionato, solo assistenza alla direzione (approccio loc)
- NAV2 dirigiti a: Dirigiti all'oggetto selezionato, solo assistenza alla direzione (approccio loc)
  Nota: FLY is FUN consente la selezione di due oggetti/punti per il dirigiti a
- Circuiti di attesa: consente la creazione di circuiti d'attesa
- Crea nuovo WPT: Crea un nuovo WPT nel database di navigazione
- Crea una nuova rotta: avvia la creazione di una rotta
- Calcolatore Alba e Tramonto: Calcola le ore di alba e tramonto per ogni punto nel mondo
  - Più vicino: fornisce informazioni sull'aeroporto, frequenze, METAR, spazi aerei più vicini...
    - Aeroporti più vicini: fornisce I nomi degli aeroporti più vicini ordinati sulla distanza
    - Più vicini con opzioni: fornisce I nomi degli oggetti Nav in base alle scelte del pilota
    - VHF aeroporti più vicini: fornisce le frequenze di info degli aeroporti più vicini
    - PDF aeroporti più vicini: Mostra I documenti PDF legati agli aeroporti più vicini, se I file sono disponibili nella cartella FLY is FUN
    - METAR/TAF circostanti: Mostra le info METAR e TAF per gli aeroporti circostanti.
    - Spazi aerei più vicini: Fornisce informazioni sugli spazi aerei e circuiti attorno all'aereo
- **Mostra in un'altra applicazione:** consente di mostrare il punto in un'altra i.e. Earth, Maps, Maps Me...

## 6.6 Rosa dei venti menù - toccare su ...

<u>Toccare</u> la **rosa dei venti** richiama un menù relativo al volo. Questo menù può essere richiamato da qualsiasi delle 4 schermate principali.

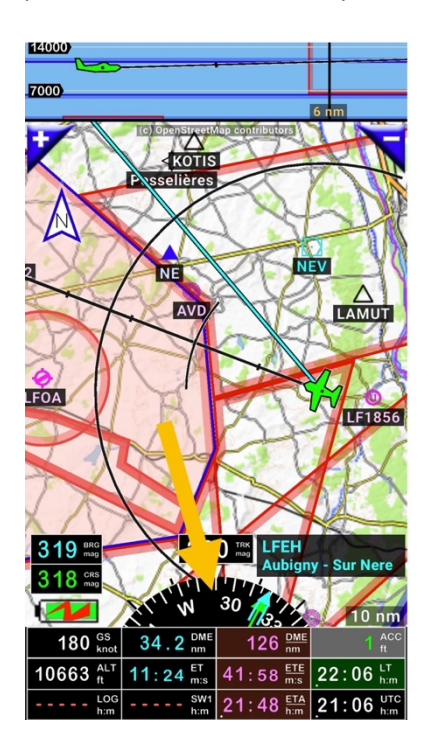

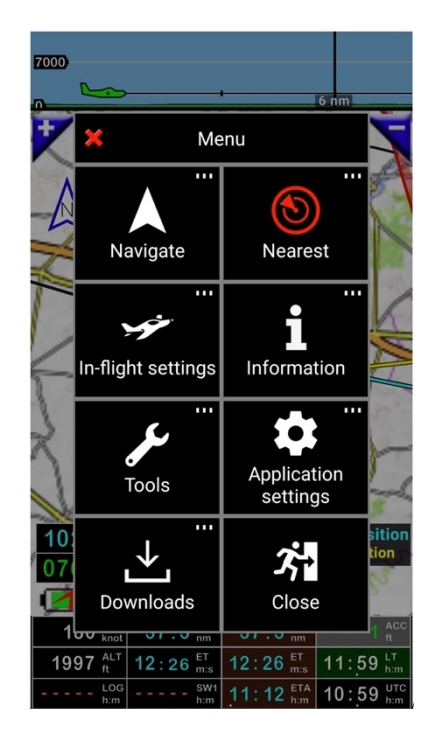

- Naviga: apre il menù "Naviga"
- Più vicino: apre il menù "più vicino"
- Impostazioni di volo: apre il menù "impostazioni di volo"
- Informazioni: Apre il menù "Informazioni"
- Strumenti: apre il menù "Strumenti"
- Impostazioni applicazione: apre il menù Impostazioni applicazione
- Download: apre il menù "Download"
- Chiusura: Esce da FLY is FUN

## 7 Menù e sottomenù

## 7.1 Naviga

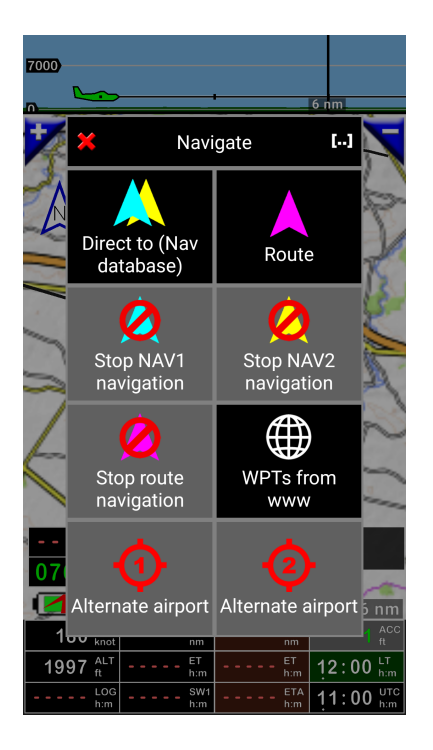

- Dirigiti a (Lista oggetti): Apre la "lista oggetti nav" dove sono memorizzati tutti gli oggetti nav
- Rotta: Apre la libreria rotta
- Ferma NAV1: disattiva il dirigiti a di NAV1
- Ferma NAV2: disattiva il dirigiti a di NAV2
- Ferma Nav.Rotta: Ferma e chiude la rotta attiva
- Waypoint da WWW: Importa I waypoint dal web
- **Aeroporto Alt 1**: Seleziona il primo aeroporto alternato sulla rotta attiva per dirigersi verso (se definito nella rotta, altrimenti lo sfondo risulta grigio)
- **Aeroporto Alt 2**: Seleziona il secondo aeroporto alternato sulla rotta attiva per dirigersi verso (se definito nella rotta, altrimenti lo sfondo risulta grigio)

# 7.2 Più vicino

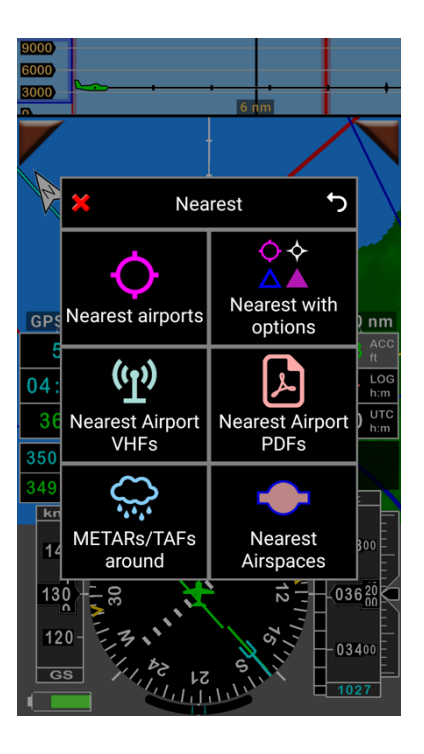

- Aeroporti più vicini: fornisce I nomi degli aeroporti più vicini ordinati in base alla distanza
- **Più vicini con opzioni:** fornisce I nomi degli oggetti Nav in base alle scelte del pilota (ILS, LOC, RWY, VOR, NDB, APT, WPT, TWPT, FIX, HP, OBST, MB);
- VHF aeroporti più vicini: fornisce le frequenze di informazioni degli aeroporti più vicini
- **PDF aeroporti più vicini:** Mostra I documenti PDF legati agli aeroporti più vicini (se I file sono disponibili sul dispositivo)
- **METAR/TAF circostanti:** Mostra le informazioni METAR e TAF per gli aeroporti circostanti. È richiesta una connessione internet.
- Spazi aerei più vicini: Fornisce informazioni sugli spazi aerei e circuiti attorno all'aereo

# 7.3 Impostazioni In volo

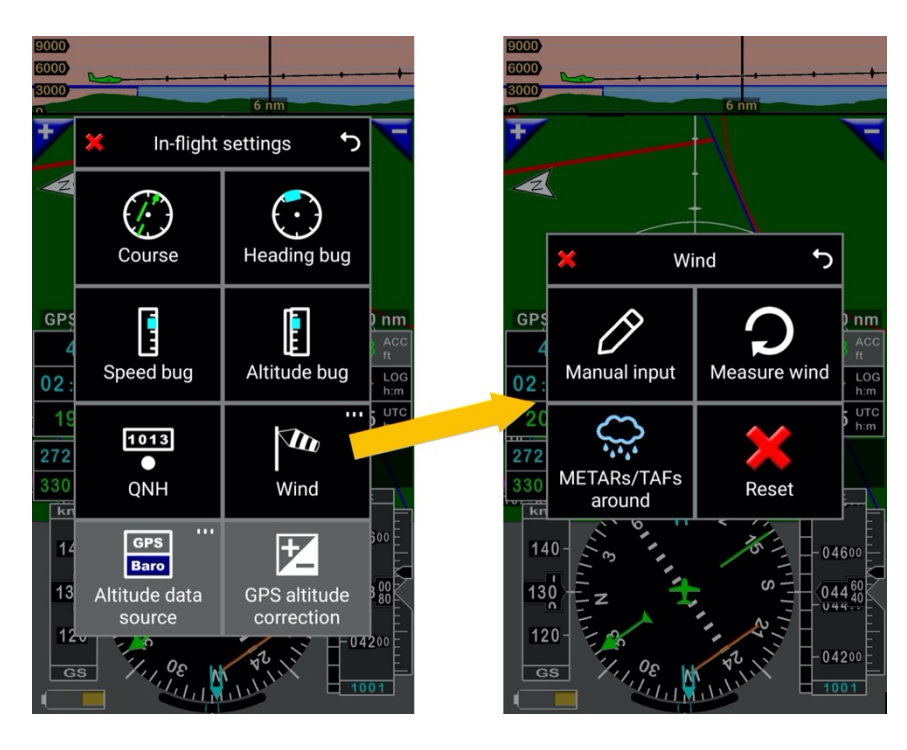

- Direzione: consente di inserire le informazioni della direzione
  - o <u>Toccare</u> l'indicatore CRS consente di vedere le informazioni sulla rotta
- Correzione prua: consente di correggere la bussola
- Correzione velocità: Consente di correggere la velocità
- Correzione altitudine: Consente di correggere l'informazione di altitudine
  - o <u>Toccare</u> l'indicatore ALT consente di impostare la correzione altitudine
- **QNH**: Consente l'inserimento dell'informazione QNH
  - o II QNH può essere recuperato direttamente dalle informazioni METAR/TAF
- Vento
  - Input Manuale: consente di inserire a mano i parametri del vento, forza e direzione
  - Misura il vento: volando a 360° si valuta la forza del vento e la sua direzione
  - o METAR/TAF: consente di importare la forza del vento e la direzione da METAR o TAF
- Sorgente dati altitudine: consente di selezionare la sorgente di altitudine
  - o Nota: FLY is FUN è connesso a una sorgente di dati esterna
- Correzione altitudine GPS: Consente l'inserimento della correzione dell'altitudine GPS

# 7.4 Informazioni

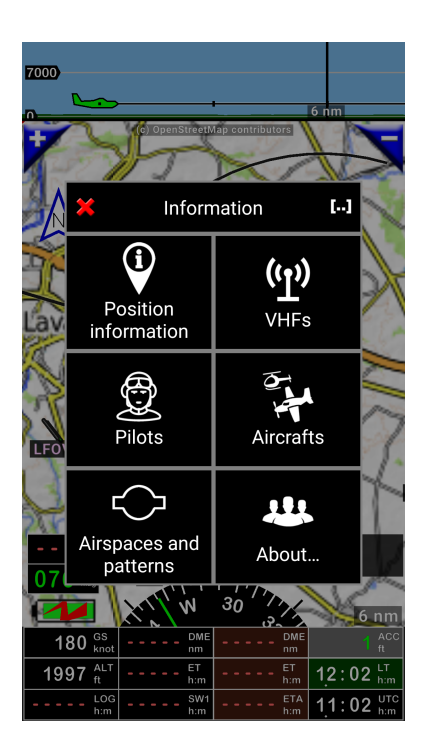

- Informazioni di posizione: apre la schermata Informazioni di posizione dell'aereo
- **VHF**: mostra le frequenze VHF per paese, ordinate per aeroporto
- Piloti: apre la lista Piloti
- Aerei: apre la libreria aerei
- Spazi aerei e circuiti: Mostra gli spazi aerei e I circuiti per paese
- **A riguardo**: Mostra il numero di versione di *FLY is FUN* e altre informazioni riguardanti l'applicazione

## 7.5 Strumenti

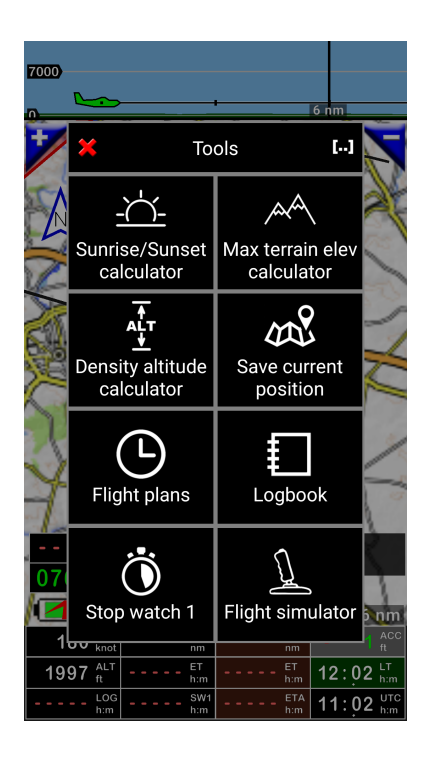

- Calc. Alba e Tramonto: Calcola l'orario di alba e tramonto per ogni punto del mondo
  - Nota 1: Se si seleziona il calcolatore di alba e tramonto direttamente dalla mappa in movimento, le informazioni relative a latitudine e longitudine del punto selezionato saranno impiegate per il calcolo
- Calc Max elev. Terreno: Calcola la massima elevazione del terreno tra due punti.
  Nota 2: toccare il calcolatore per avviare il calcolo
- **Calc. Altitudine di densità**: calcola l'altitudine di densità in base alla temperatura, punto di rugiada, umidità e pressione
- Salva posizione corrente: salva la posizione corrente dell'aereo creando un WPT nel database di navigazione
- Flight plan: apre la libreria dei piani di volo, mostrando I piani di volo registrati
- Logbook: richiama il logbook
  - Nota 3: <u>Pressione lunga</u> sull'indicatore Log apre il Logbook
- **Cronometro 1**: attiva o disattiva il cronometro 1
  - Nota 4: *toccare* sull'indicatore "SW1" apre il cronometro 1
- **Simulatore volo**: consente di esercitarsi con l'applicazione simulando la navigazione e la selezione dei WPT
  - Nota 5: Quando il simulatore di volo è attivo, lo sfondo dell'indicatore ACC è in grigio chiaro.
  - o Nota 6: Il *toccare* dell'indicatore ACC apre il pannello del simulatore

# 7.6 Impostazioni applicazione

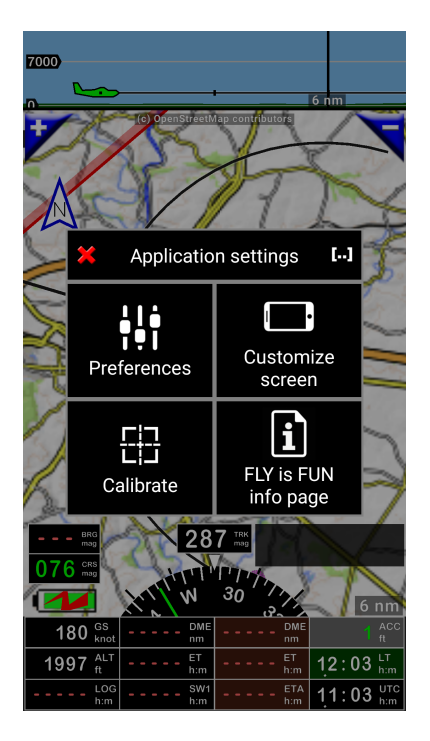

- **Preferenze**: apre il menù preferenze e i sottomenù consentendo una personalizzazione profonda dell'applicazione
- Personalizzazione schermata: Apre il menù che consente la personalizzazione delle schermate. Ogni schermata principale può essere personalizzata, sia in modalità verticale sia orizzontale.

Nota: Premere a lungo sulla bussola apre il menù di personalizzazione schermata

- Calibrazione: consente la calibrazione del sensore di sbandata
- Pagina di informazioni di FLY is FUN: apre la schermata di informazioni

# 7.7 Download

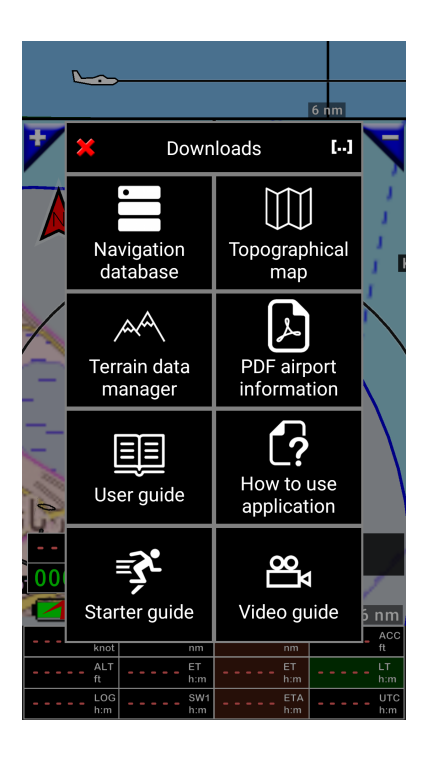

- Il Database Nav. Mondiale: Apre la schermata di selezione del database di navigazione
- **Mappa topografica:** apre la libreria delle mappe e la schermata di selezione mappa. **Nota 1:** I nomi delle mappe installate sul dispositivo sono mostrate in verde
- Gestore dati terreno: apre la selezione dei dati del terreno
- Nota 2: le aree per le quali I dati del terreno sono già disponibili sul dispositivo sono evidenziati in verde
- Informazioni aeroporto PDF: apre la selezione della libreria PDF
  Nota 3: Mostra solo I paesi per I quali il download automatico è disponibile
- Guida utente: consente di scaricare la guida utente
- Come usare l'applicazione: Scarica un breve memo sull'uso dell'applicazione
- Guida introduttiva: scarica una guida introduttiva
- Video guida: consente di mostrare un video guida su YouTube

# 8 Dirigiti a

## 8.1 NAV1 – Dirigiti verso l'oggetto selezionato sulla mappa

*Toccare* un oggetto della mappa apre una finestra informazioni relativa all'oggetto con:

- Nome dell'oggetto ed elevazione
- Radiale, posizione, distanza
- Tempo stimato e carburante, in base alle caratteristiche dell'aereo

#### Toccare NAV1 per Dirigersi a.

Il nome dell'oggetto selezionato appare in ciano nella finestra informazioni WPT /rotta.

Se il GPS è funzionante, una <mark>linea ciano</mark> che collega l'aereo con NAV1 appare e le informazioni tipo orientamento **BRG**, Distanza **DME**, Tempo stimato di arrivo **ET** sono in <mark>ciano</mark> (<mark>ciano è il colore di default di NAV1</mark>).

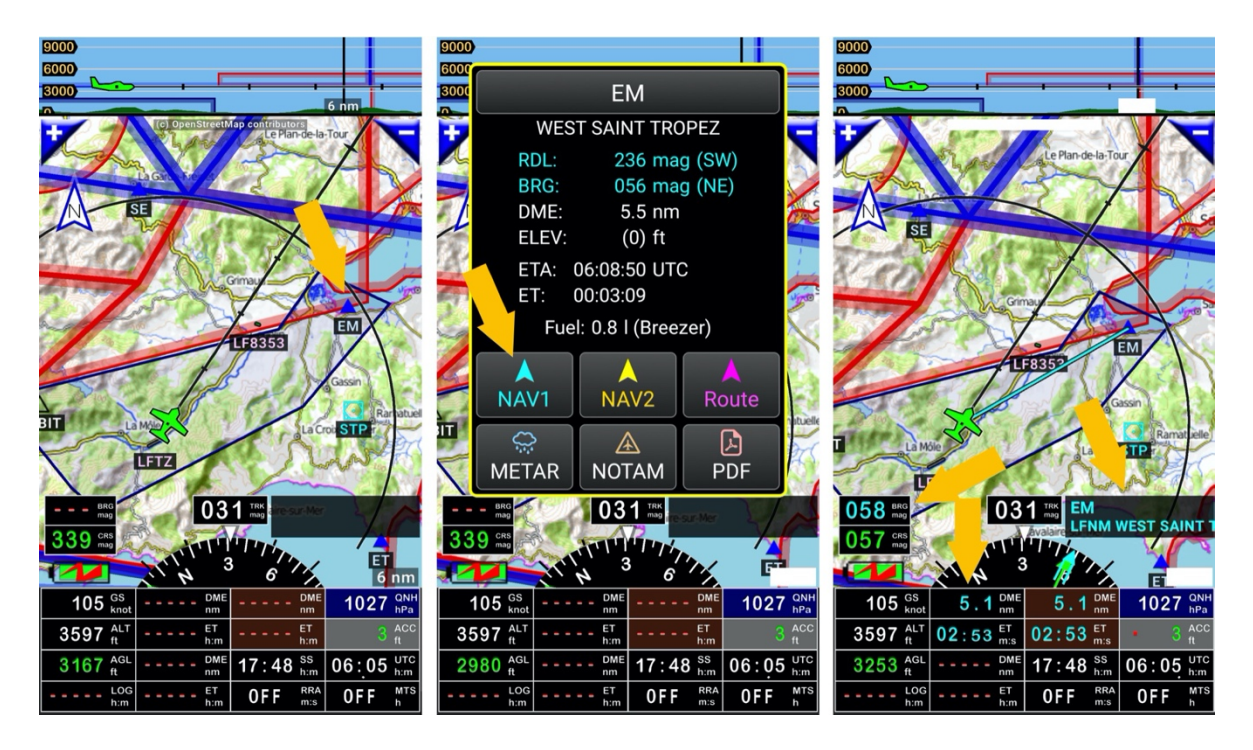

**CRS** : Direzione da seguire per raggiungere il punto, dall'aereo

CRS : Direzione da seguire per raggiungere il punto, partendo dal punto dove è stato selezionato. IL CRS può essere selezionato con una linea verde e mostrato.

Il nome di un punto selezionato come NAV1 o come il next WPT da raggiungere appare in <mark>ciano</mark> nella finestra di selezione.

Se invece di un *tocco*, si effettua una *pressione lunga*, compare un nuovo menù con diverse scelte.

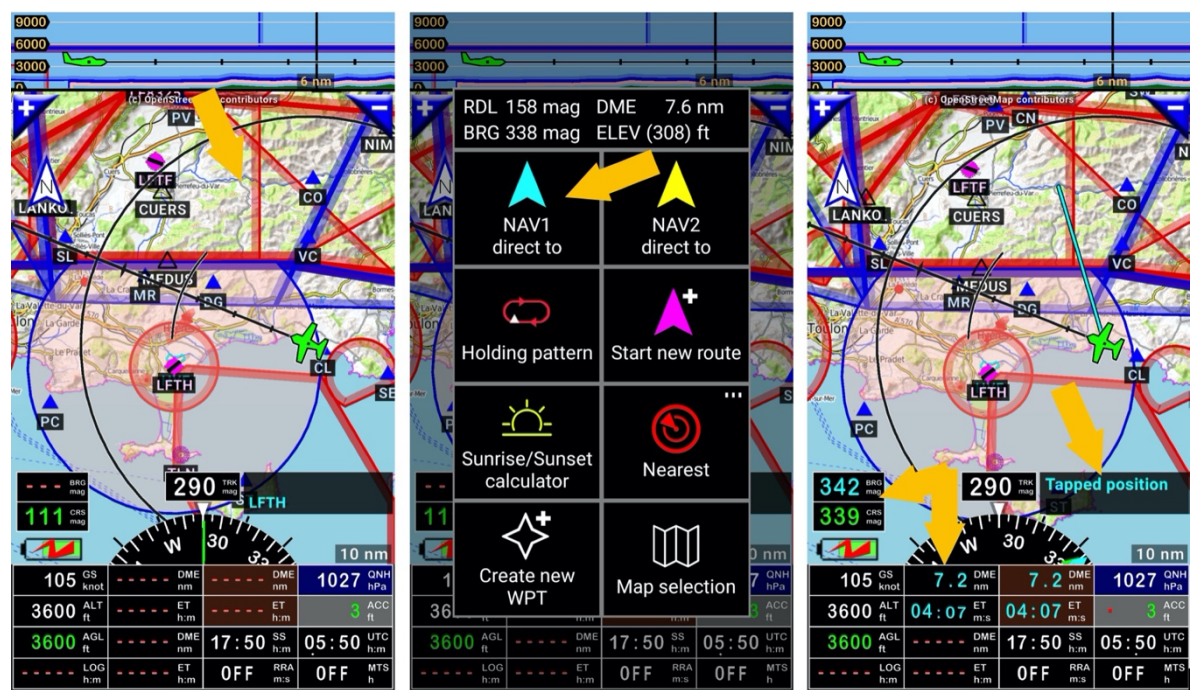

La medesima azione può essere effettuata nella schermata terreno.

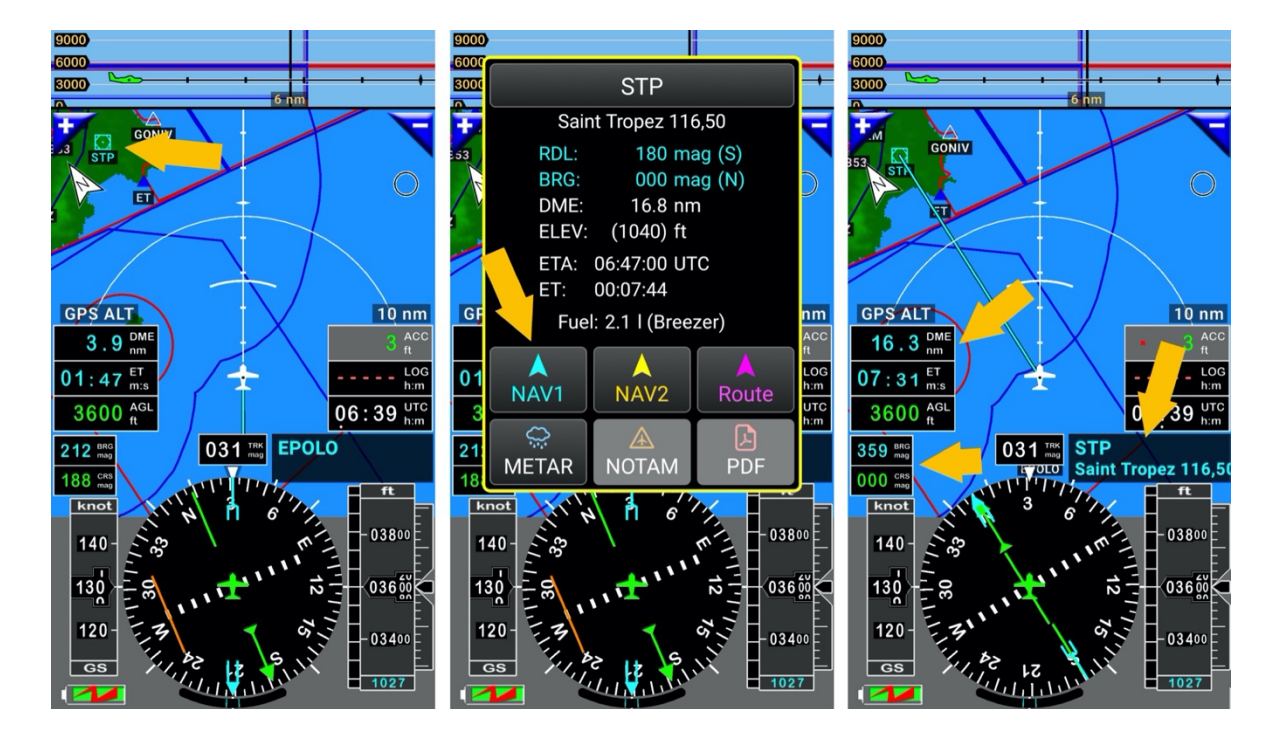

## 8.2 NAV2 – Dirigiti a

NAV2 consente di selezionare un altro WPT a cui dirigersi, e per muoversi rapidamente tra questi.

Per Selezionare un altro punto:

<u>Seleziona</u> NAV2

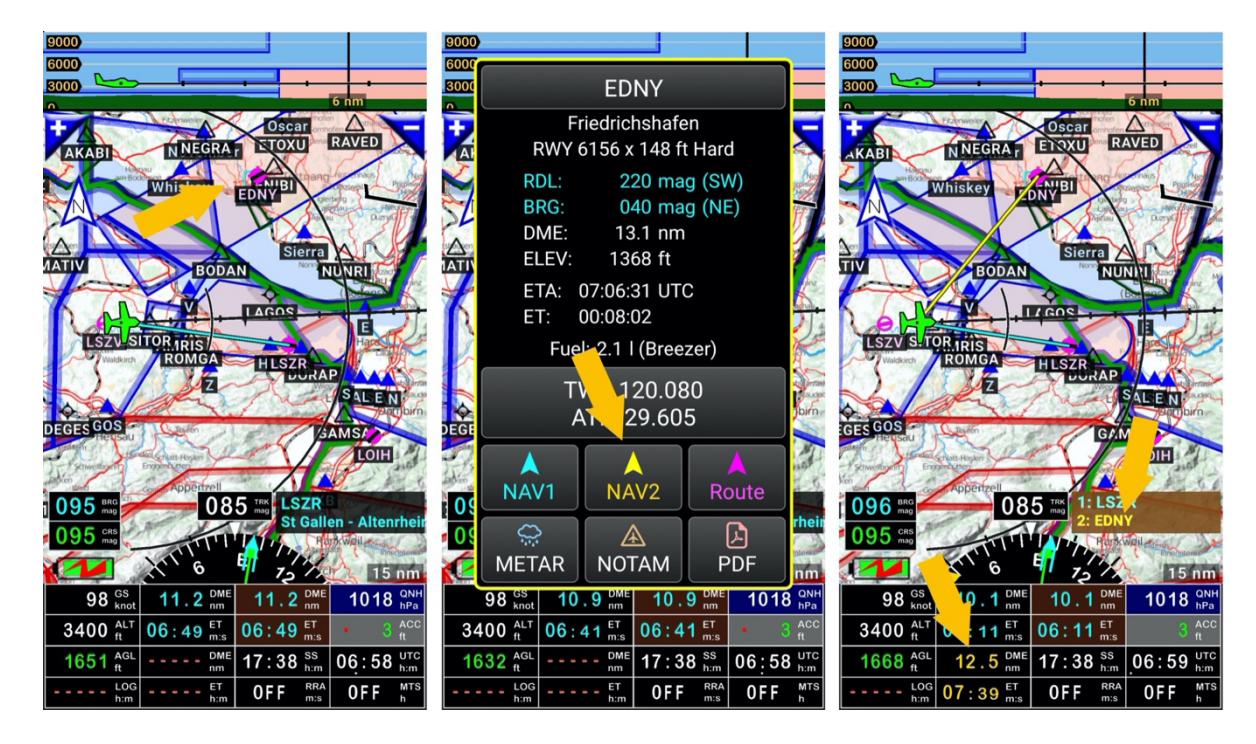

Gli indicatori relativi agli oggetti selezionati come **NAV1** o il prossimo WPT impiegano <mark>caratteri ciano</mark> Gli indicatori relativi agli oggetti selezionati come <mark>NAV2</mark> impiegano <mark>caratteri gialli</mark> Gli indicatori relativi alla rotta o alla fine della rotta hanno uno <mark>sfondo marrone</mark>

Si vedrà più avanti, che se si preferisce mostrare informazioni relative a NAV2, come direzione, distanza... è possibile personalizzare gli indicatori.

Lo scambio tra gli oggetti NAV1 e NAV2 è facile e veloce

<u>Pressione lunga</u> sul rettangolo di **informazioni WPT /rotta** e si vede che cosa succede.

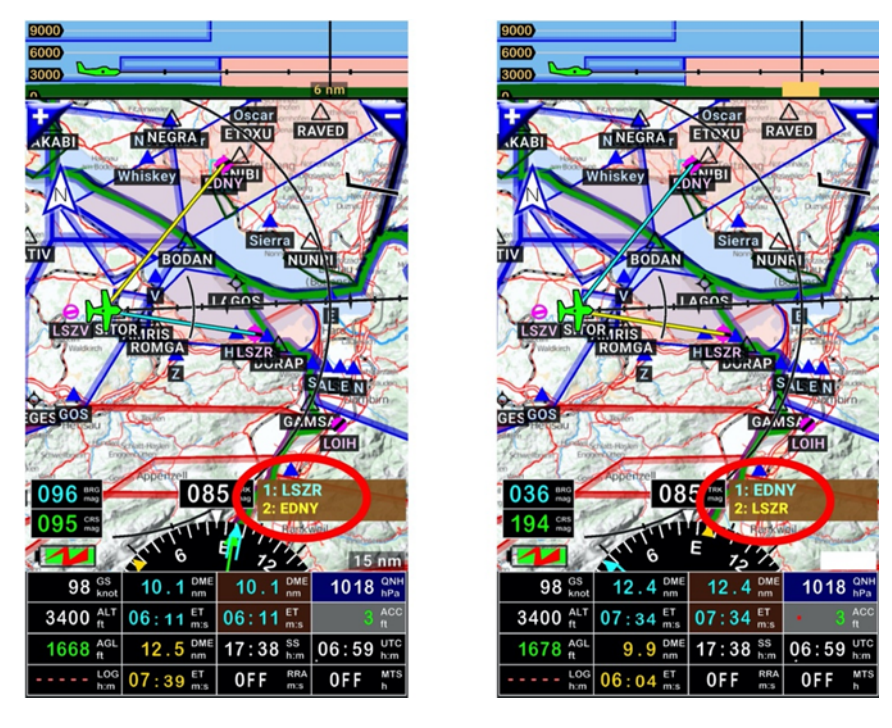

Il precedente oggetto NAV2 è ora NAV1 e il precedente NAV1 è ora NAV2

*Nota 1:* Gli spazi aerei non possono essere selezionati per dirigersi a.

# 8.3 Seleziona un oggetto nel database di navigazione per Dirigersi a

Per selezionare un oggetto nel database di navigazione

- toccare la schermata dei WPT/Rotta
- Inserire il nome nell'oggetto nel campo ricerca
- <u>Premere</u> sulla **lente di ingrandimento**

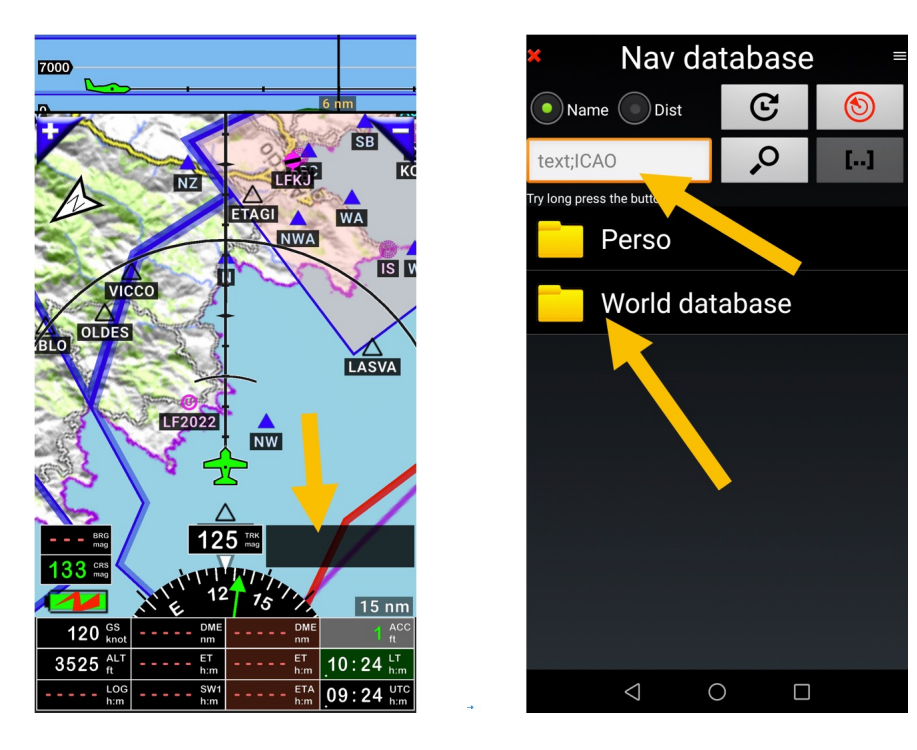

Una volta trovato l'oggetto desiderato

toccarlo e il suo nome sarà impostato come dirigiti a NAV1

Note 1: Premere a lungo sulla lente di ingrandimento consente di affinare i criteri di ricerca

Note 2: Premere a lungo sul nome di un oggetto richiama un menù che consente altre azioni

# 8.4 Dirigiti verso RWY – Avvicinamento VFR

Chi non ha mai speso minuti in circuiti alla ricerca disperata di una pista in erba in mezzo alle praterie o una pista in una foresta tra gli alberi?

*FLY is FUN* consente di selezionare la RWY, questo è estremamente utile per legare precisamente l'aereo al corretto allineamento, sulla RWY corretta. Una volta bloccato, è sufficiente seguire l'indicazione ...

L'applicazione provvede questa possibilità, non solamente per gli aeroporti più grandi, ma per tutte le tipologie di campi di volo, includendo quelli per ultraleggeri che hanno la pista in erba, I campi montani a patto che le coordinate della pista siano nel database di navigazione.

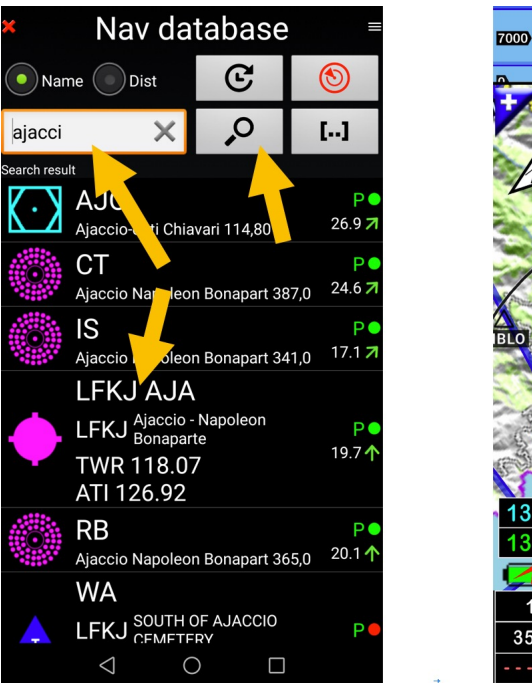

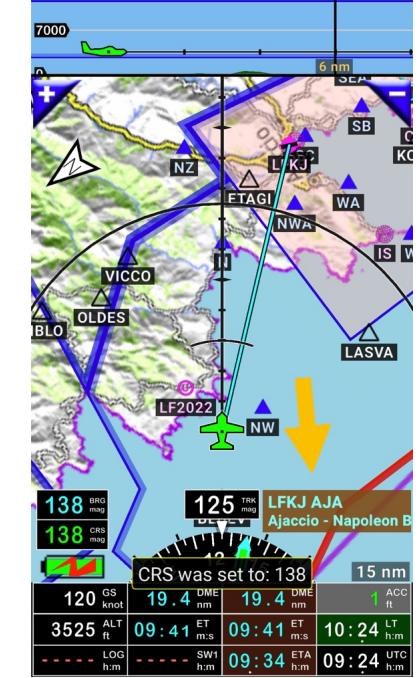

Se il campo di volo è già selezionato per dirigersi verso

- toccare la finestra di informazioni WPT /rotta, apre la finestra database di navigazione
- <u>toccare</u> la **RWY da usare**.

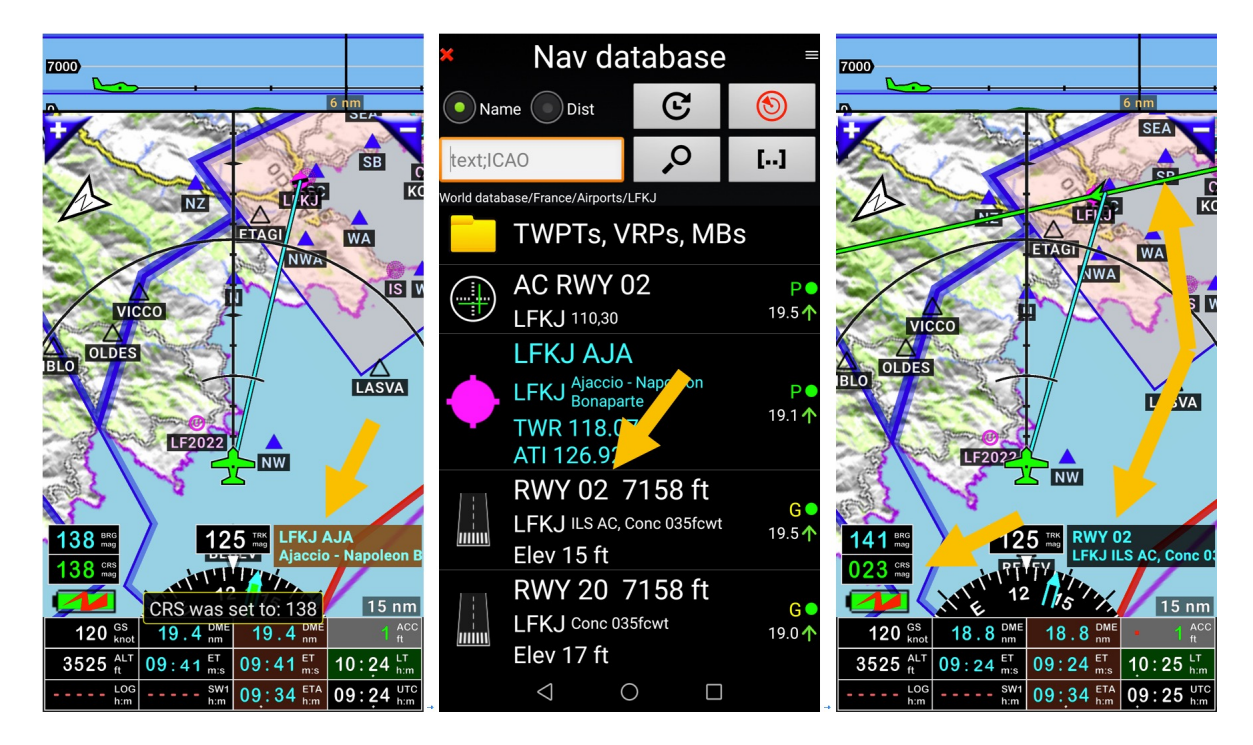

La RWY selezionata appare quindi nel box di informazioni WPT L'indicatore CRS mostra l'orientamento della RWY

La linea CRS verde con la freccia che è comparsa indica l'asse della RWY e la direzione per il finale.

Portare l'aereo sull'asse della RWY e seguirla per vedere la RWY semplicemente di fronte all'aereo.

RWY possono essere definite per ogni campo di volo, inclusi campi di volo ULM, inclusi il proprio campo di volo.

Si vedrà in seguito quanto semplice sarà creare RWY per il proprio campo volo.

## 8.5 Dirigiti a – avvicinamento stile ILS – avvicinamento stile RNAV

#### 8.5.1 Dirigiti a – avvicinamento stile ILS - avvicinamento stile RNAV a RWY con info

Se non si vuole ottenere solo l'asse della RWY, ma anche il percorso di discesa, invece di selezionare *RWY 02*,

selezionare "AC RWY 02".

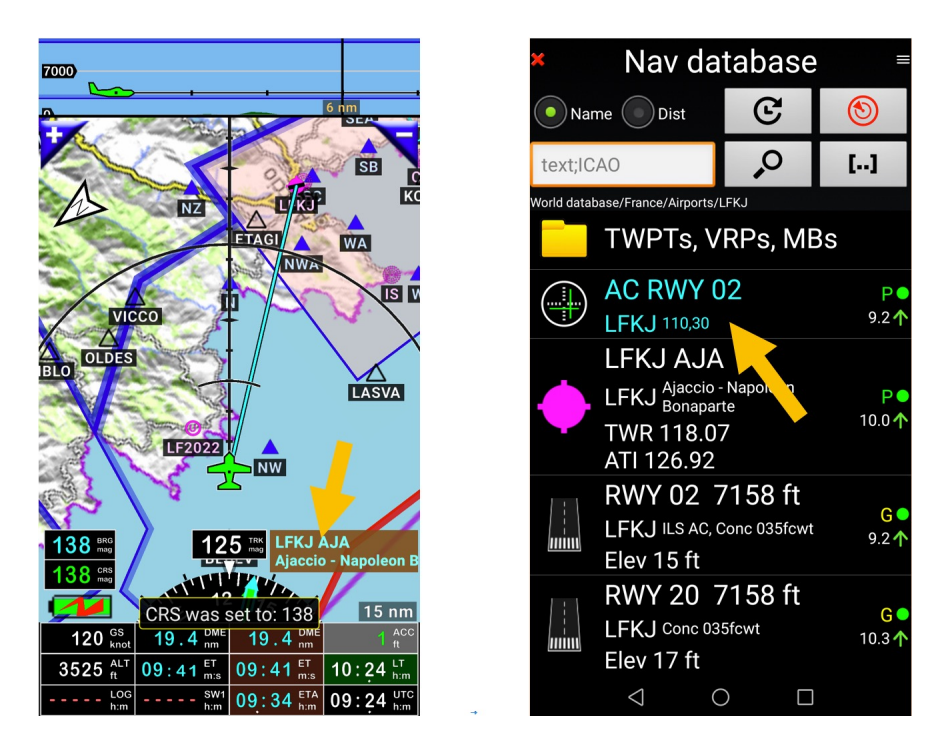

L'asse del RWY si materializza assieme al percorso di discesa mostrato sul taglio verticale.

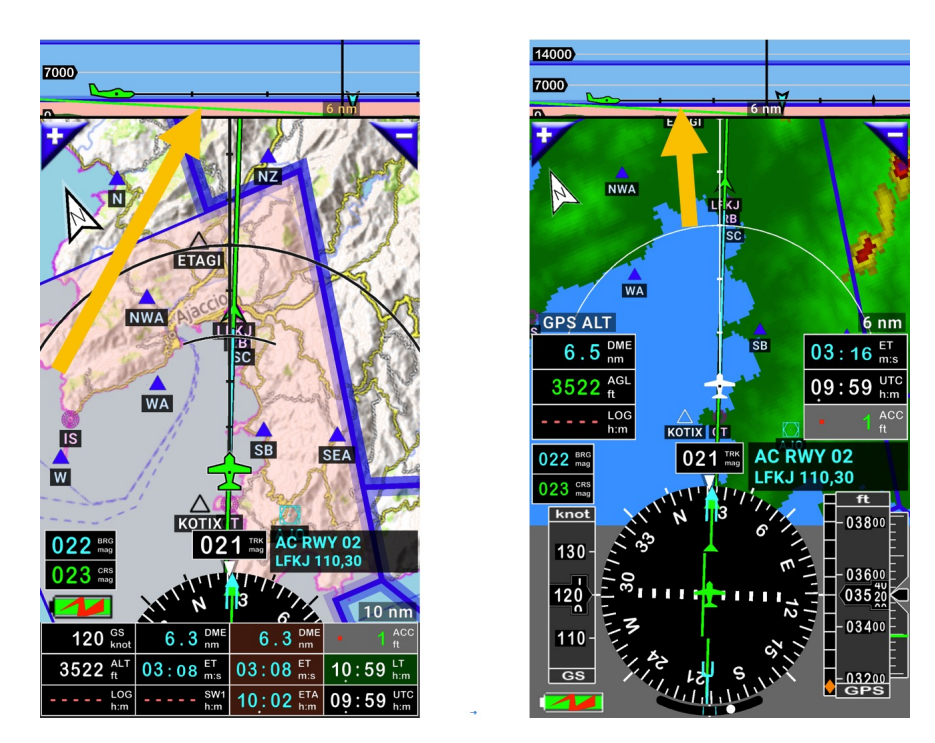

Essendo attivo il percorso di discesa, saranno attivi anche gli avvisi in base alla posizione dell'aereo.

#### 8.5.2 Dirigi a – avvicinamento stile ILS - avvicinamento stile RNAV a ogni WPT

L'applicazione consente di selezionare ogni WPT od oggetto e fissare CRS e il percorso di discesa

#### 8.5.2.1 Avvicinamento stile ILS su RWY

Avvicinandosi a St Benoit sur Loire *LF4552* campo ultraleggeri, selezionando come punto RWY, si può scegliere un avvicinamento ILS determinando il percorso di discesa e le soglie di attraversamento.

- Aprire la finestra di informazioni WPT /rotta,
- Premere a lunngo sul nome della RWY poi
- selezionare Naviga o toccare sul simbolo della RWY sulla sinistra

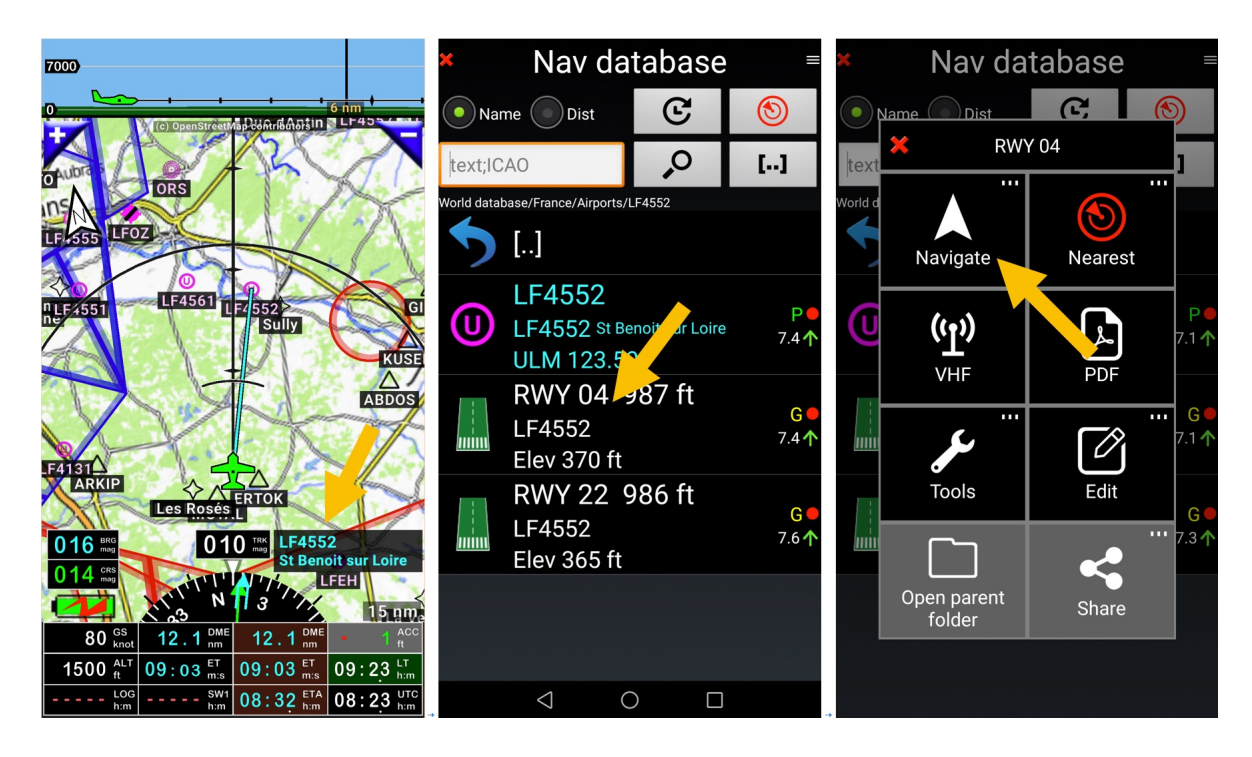

Qui si può selezionare:

- **NAV1 dirigi a**: per dirigersi all'oggetto, solo info di direzione (avv. con localizzatore)
- NAV2 dirigi a: per dirigersi all'oggetto, solo info di direzione (avv. con localizzatore)
- NAV1 LOC: per dirigersi all'oggetto, solo informazioni di direzione (avv. con localizzatore)
- NAV1 ILS: saranno richiesto l'angolo di discesa e l'altezza di attraversamento soglia

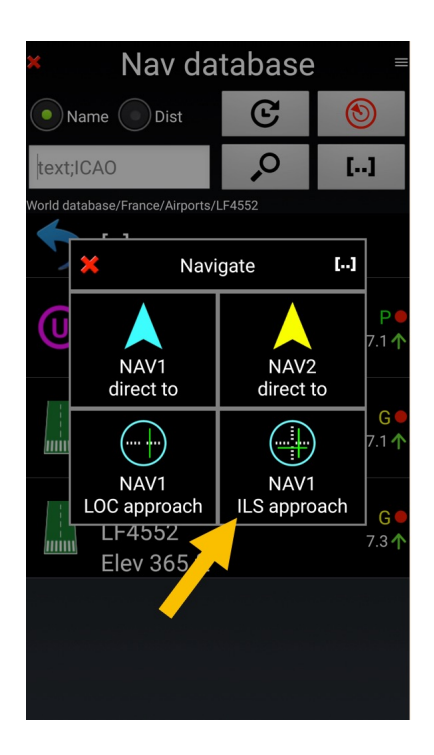

E quindi configurato un avvicinamento stile ILS.

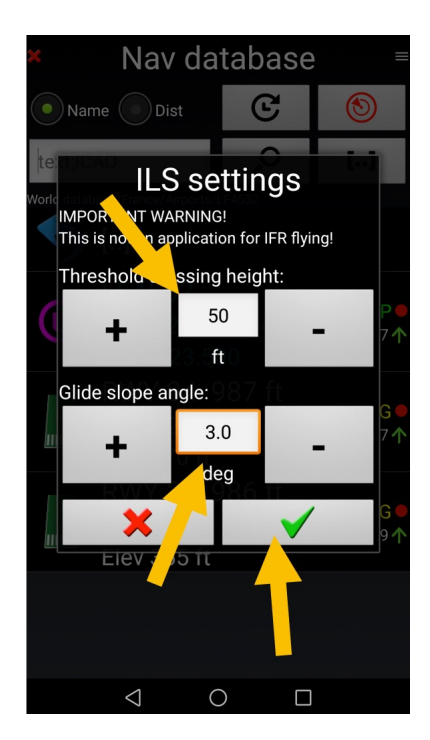

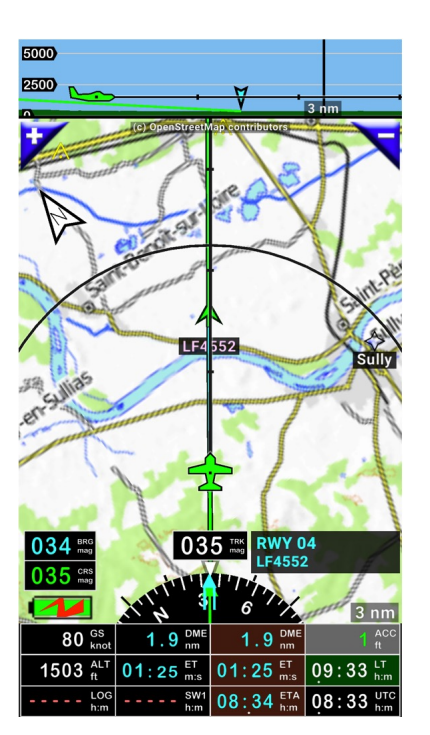

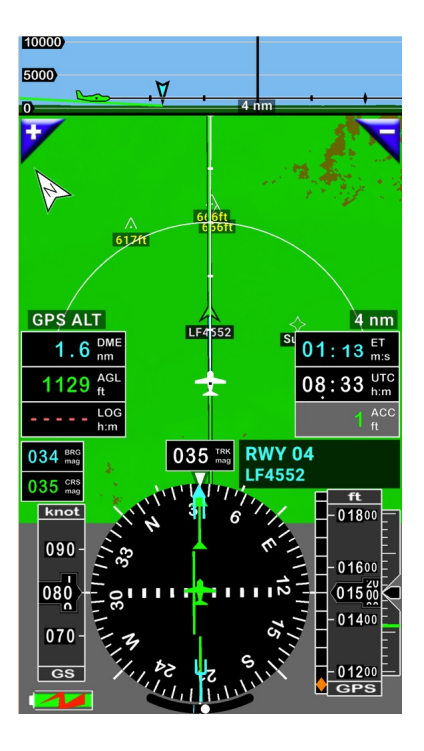

#### 8.5.2.2 Avvicinamento stile ILS su altri WPT

Avvicinandosi ad Azay le Rideau castle è possibile selezionare un avvicinamento in stile ILS determinando un angolo di discesa e l'altezza di attraversamento soglia.

<u>Premere</u> sulla *finestra di informazioni WPT /rotta*, <u>premere a lungo</u> sul WPT, selezionare Naviga... o <u>toccare</u> sul simbolo del WPT sulla sinistra.

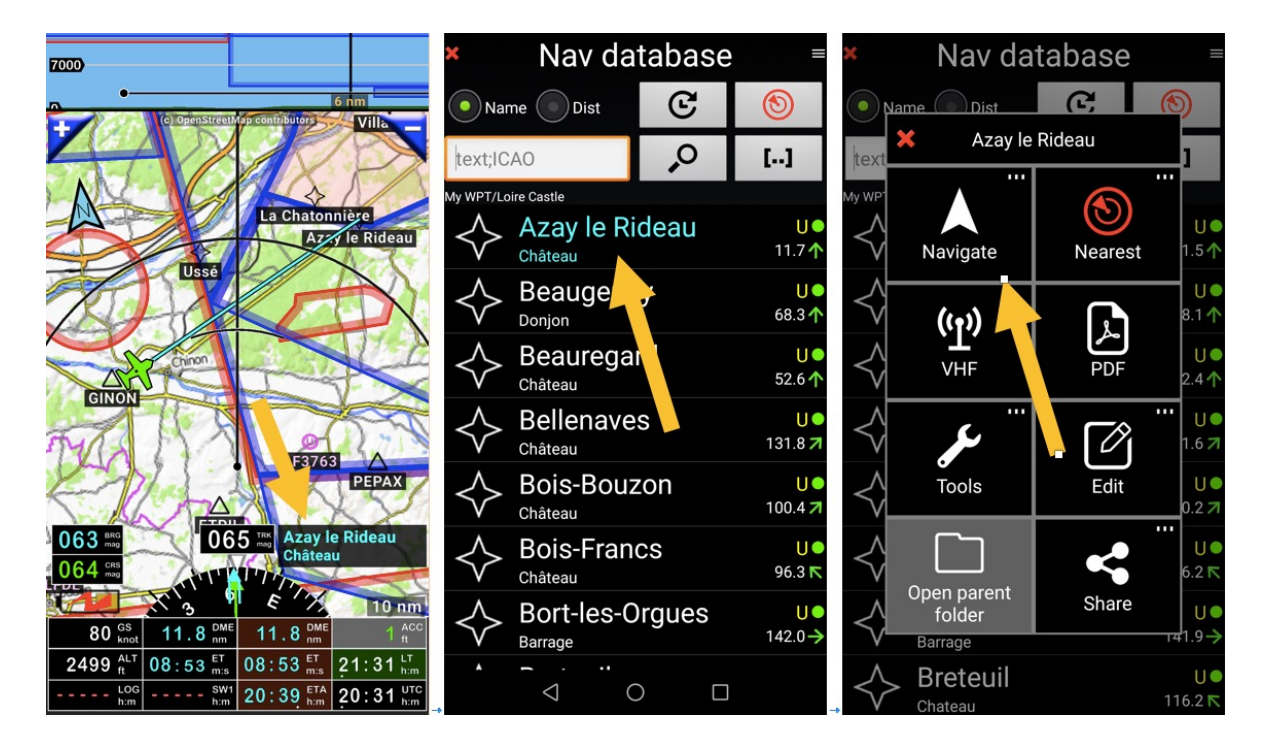

Qui si può selezionare:

- NAV1 dirigi a: per dirigersi alla selezione, solo info di direzione (avv con localizzatore)
- NAV2 dirigi a: per dirigersi alla selezione, solo info di direzione (avv con localizzatore)
- NAV1 opzioni VNAV: sarà richiesta l'altitudine al WPT, l'angolo di planata, rotta
- NAV1 diretto VNAV:

Se si seleziona NAV1 opzioni VNAV, inserire I parametri richiesti e poi validarli

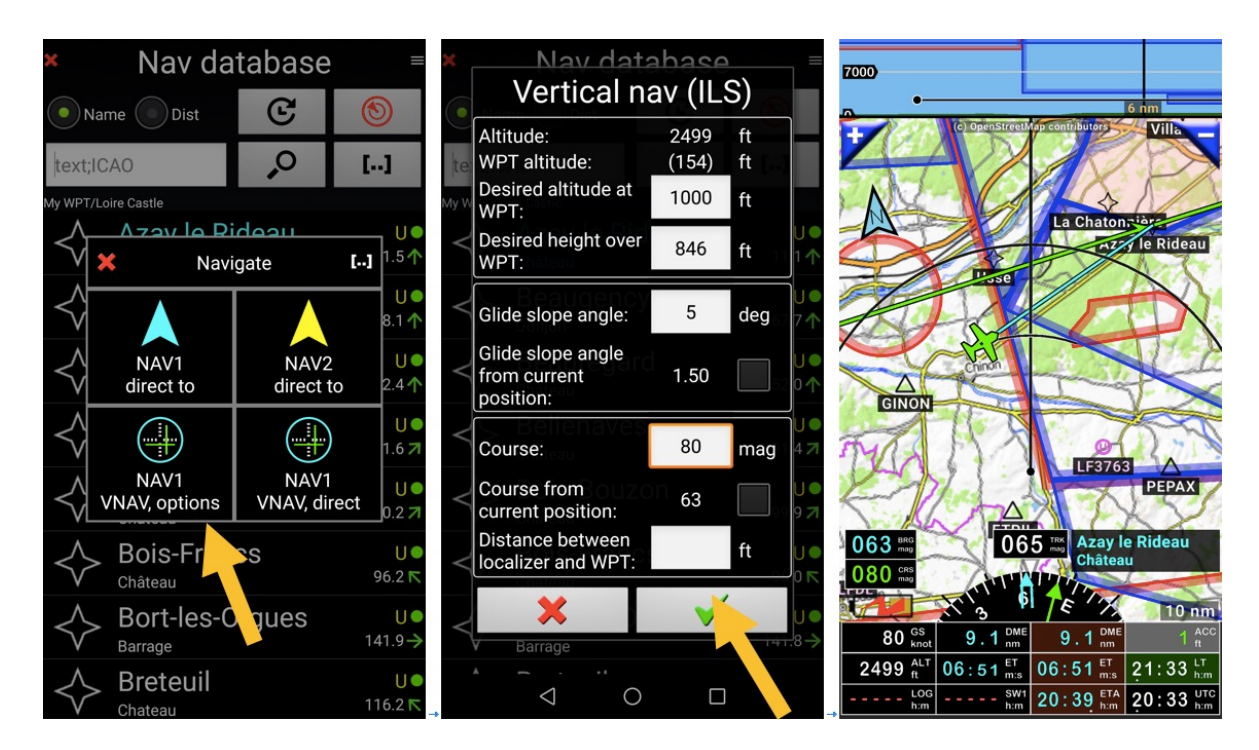

Ora è configurato.

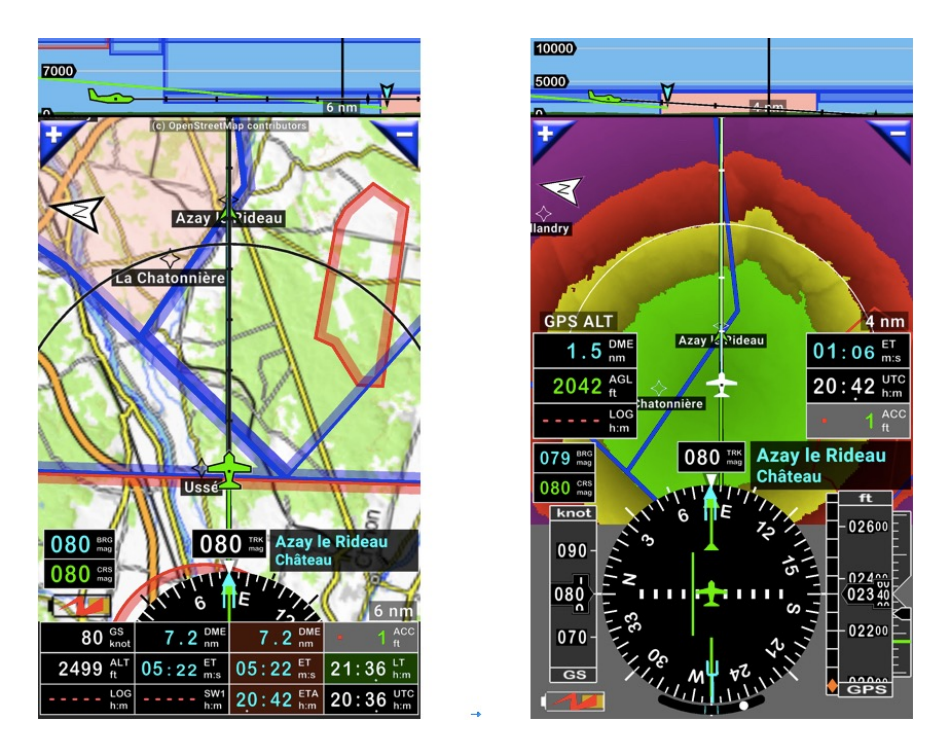

Il percorso di discesa appare nel taglio verticale. Funzione utile per i piloti che vogliono controllare precisamente la loro discesa.
# 8.6 Dirigi a: Trucchi

### 8.6.1 Consultare le informazioni relative al prossimo WPT selezionato

<u>Toccare</u> l'indicatore **prossimo WPT** che mostra il tempo stimato **ET**, che impiega **caratteri ciano**, apre una finestra informazioni del prossimo WPT.

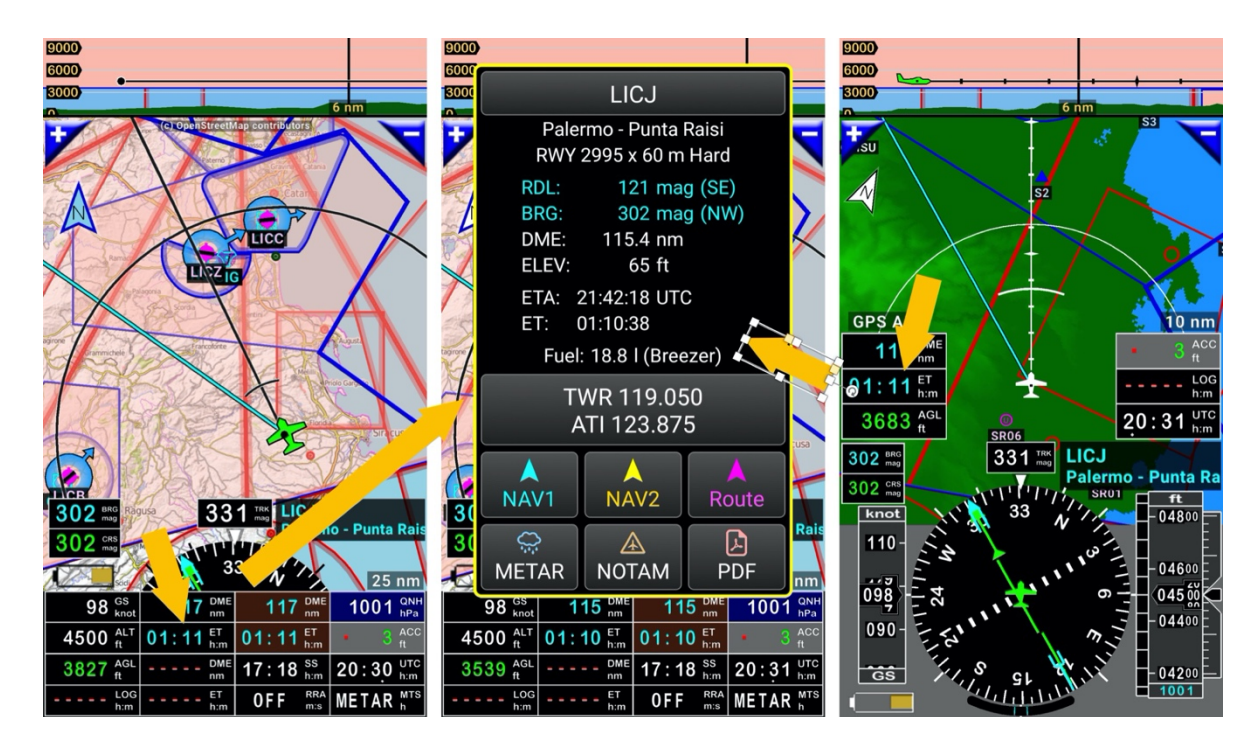

La finestra informazioni mostra:

- Frequenza VHF
- Elevazione
- Distanza
- Tempo stimato di arrivo

Consente anche la consultazione di:

- METAR & TAF
- NOTAM
  - Documenti PDF presenti per VAC, Fogli ULM se propriamente installati sul dispositivo

### 8.6.2 Fermare il Dirigi a o la rotta

Se si preferisce usare la mappa in movimento o la mappa del terreno come sfondo senza l'uso di vettori o informazioni relative a *Dirigi a*, si può *Fermare NAV1*, *Fermare NAV2* o *Ferma la nav. Rotta*; per farlo:

- <u>Toccare</u> la **bussola**, poi
- <u>Toccare</u> su **Naviga** e
- selezionare Stop NAV1 or Stop NAV2 o Ferma la nav. rotta

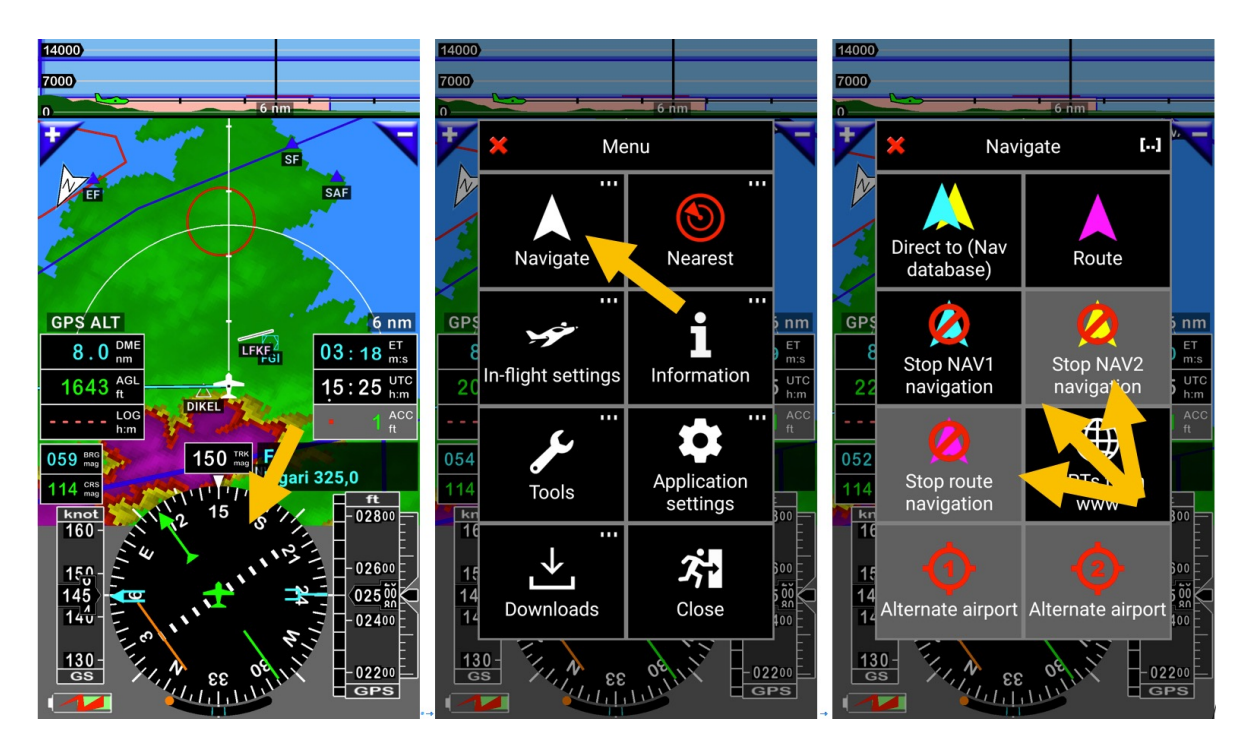

Se NAV1, NAV2 o la rotta non sono attivi, i tre pulsanti diventano grigi.

# 9 Rotta

Una rotta dovrà essere composta almeno da due punti, un'origine e una destinazione. Se una rotta è composta da un solo punto, non è una rotta e non può essere salvata.

### 9.1 Creare una rotta

#### 9.1.1 Selezionare gli oggetti sulla mappa

- <u>Toccare</u> la mappa, sul primo punto,
- selezionare Rotta nel rettangolo di informazioni WPT /rotta

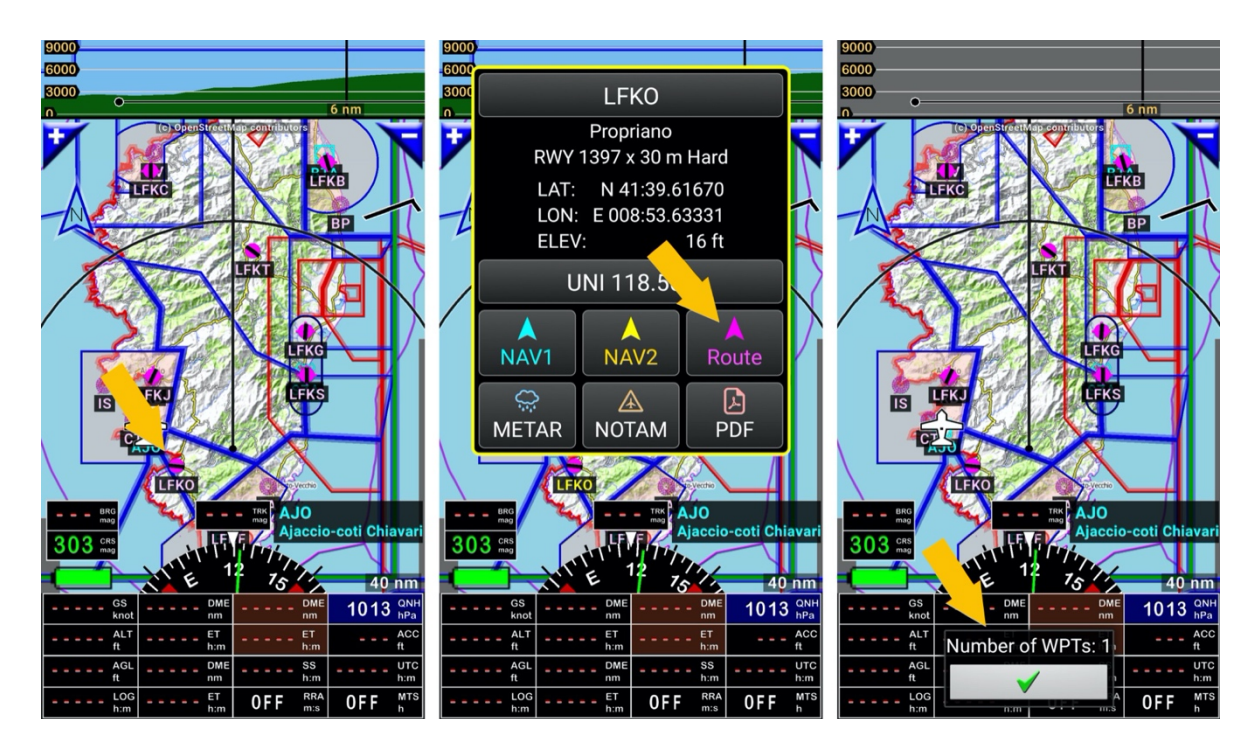

- Creato il primo punto compare una spunta verde.

Per selezionare un secondo WPT:

- <u>Toccare</u> un altro punto per selezionarlo come secondo WPT
- selezionare *Rotta* nel rettangolo di informazioni WPT /rotta

È ora mostrato il primo segmento.

È ora mostrato il primo segmento.

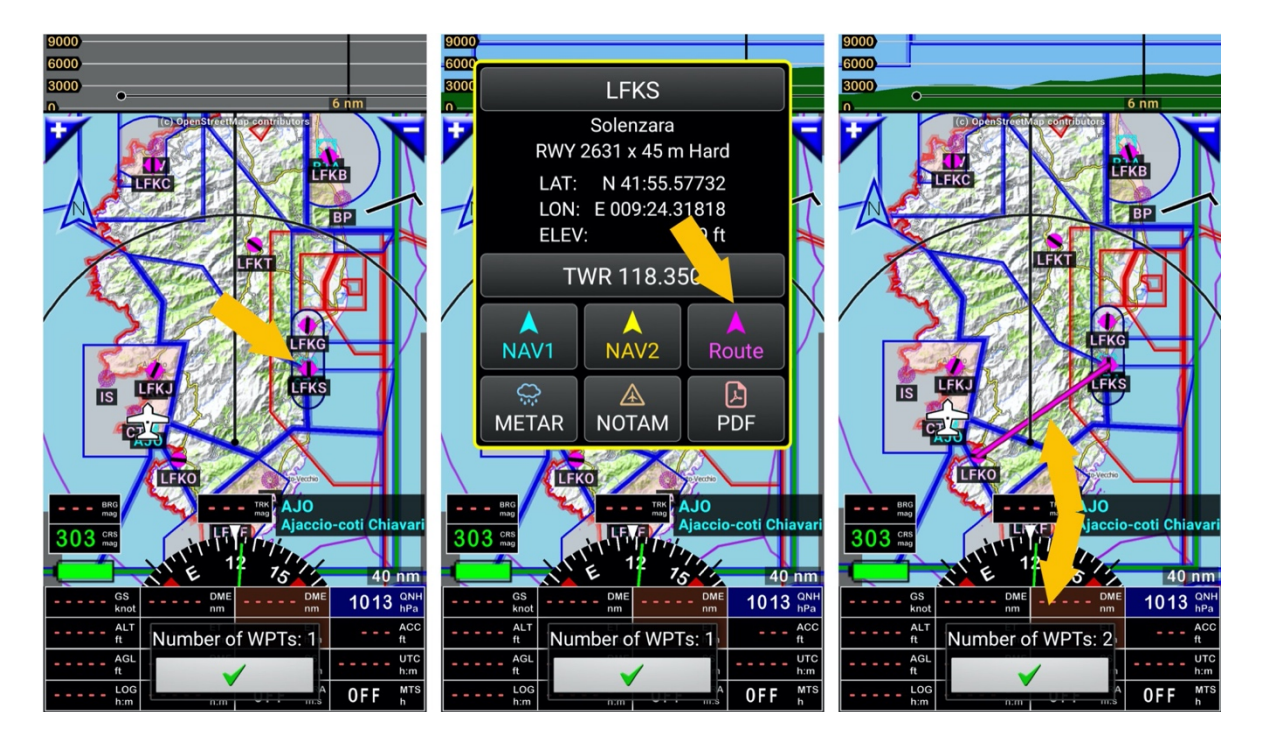

Per aggiungere ora un terzo punto WPT alla rotta:

- Toccare su un altro punto per selezionarlo come terzo WPT
- <u>Selezionare</u> **Rotta** nella finestra di dialogo informazioni.

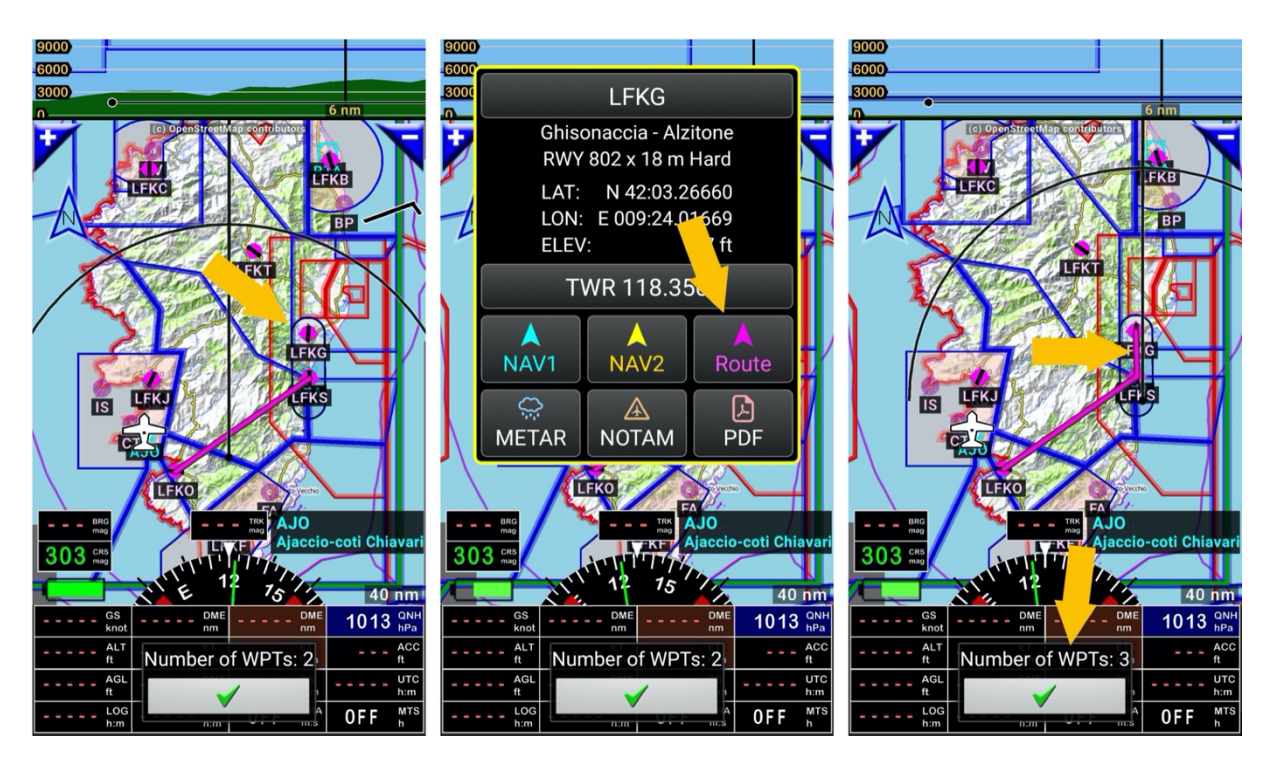

La rotta è ora composta da 3 punti e 2 segmenti.

Ci siamo scordati di Porto Vecchio. Un quarto WPT sarà inserito con la funzione Trascina e lascia

- Premere a lungo sul primo segmento della rotta
- <u>Trascina e lascia</u> sopra Porto Vecchio

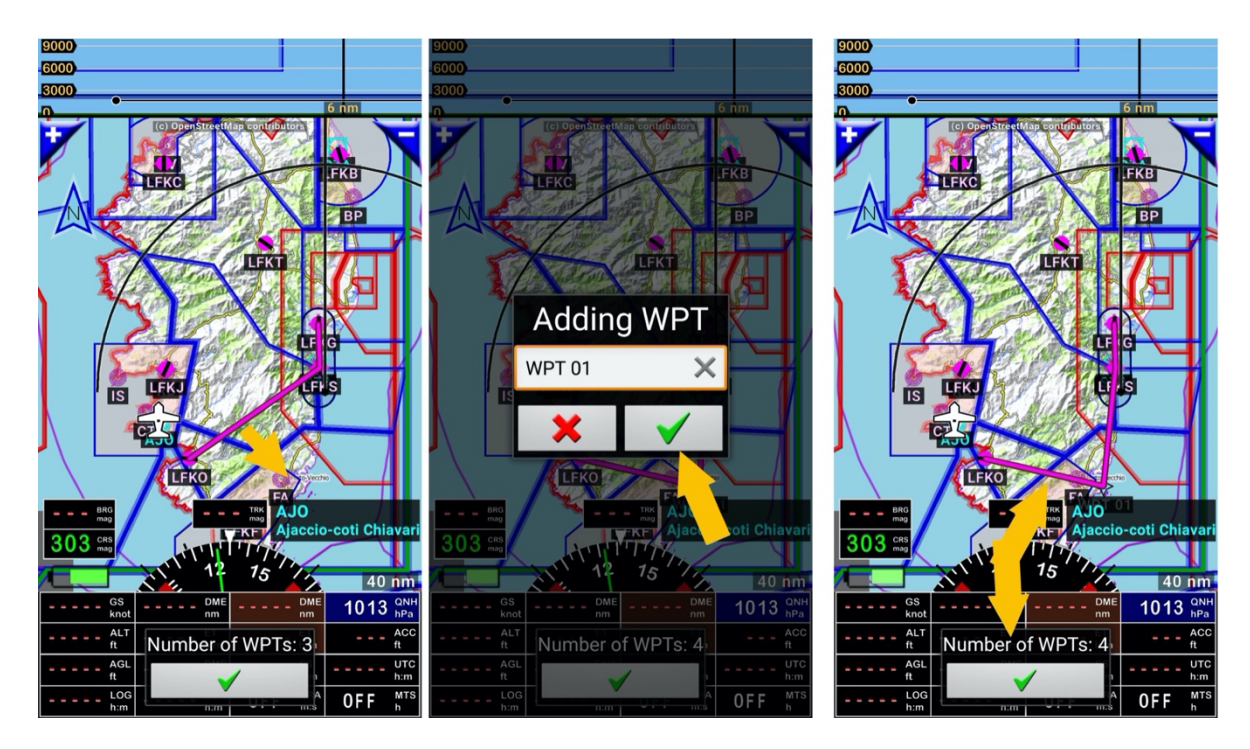

La rotta è ora composta da 4 punti e 4 segmenti.

*Nota:* Creating the WPT, we could have named it

- <u>Premere a lungo</u> su un punto vicino alla città per inserire un quinto WPT

Un menù di pop-up comparirà proponendo di aggiungere il punto più vicino o di creare un nuovo WPT, e di selezionare la sua posizione sulla rotta.

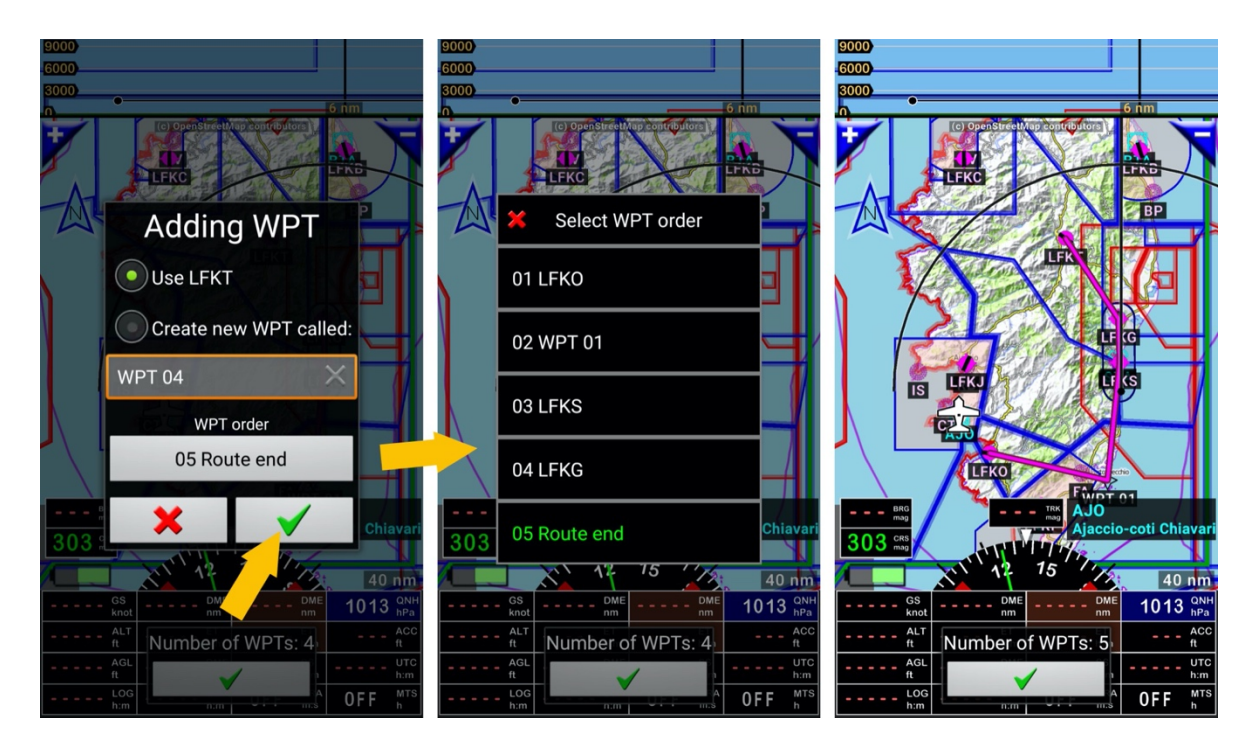

- Toccare sulla spunta verde. I dettagli della rotta sono quindi mostrati

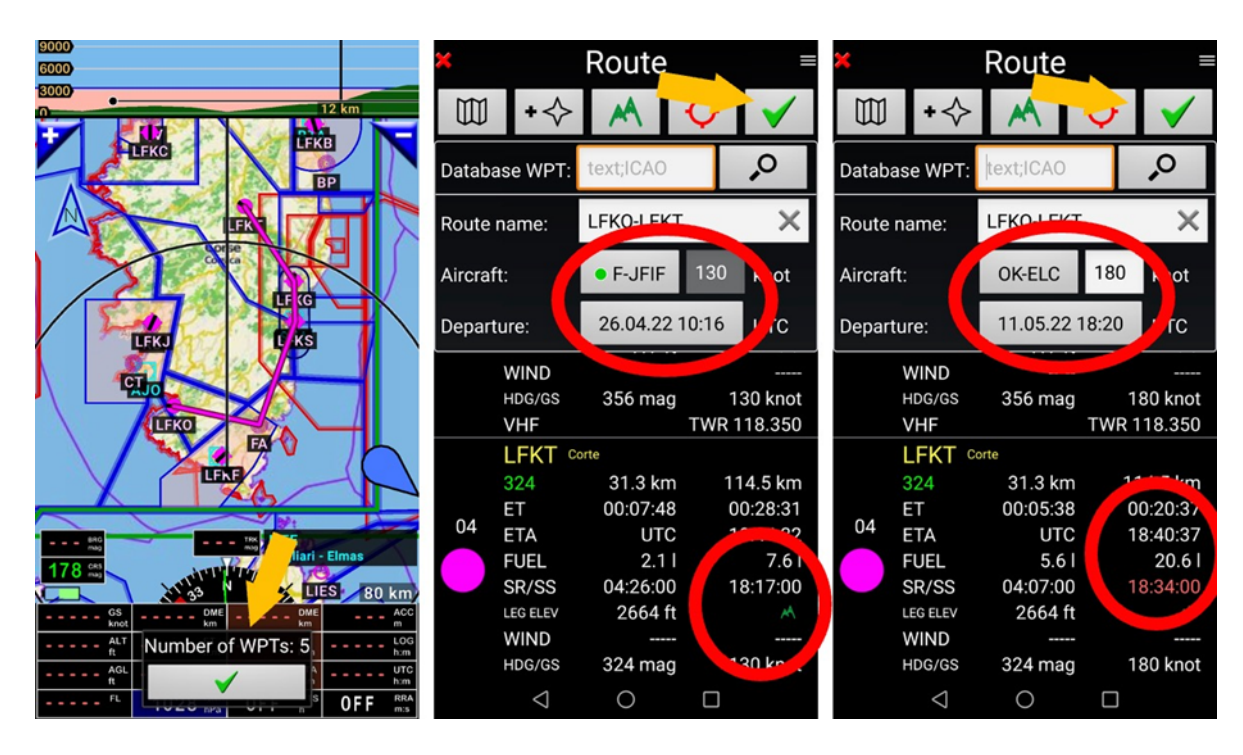

I dettagli della rotta sono mostrati.

In base all'aereo che sarà impiegato e al tempo previsto di decollo, il tempo di arrivo sarà mostrato per ogni WPT.

Se il tempo di arrivo eccede il tramonto, l'ora del tramonto sarà mostrata in rosso.

Per salvare premere sulla spunta verde

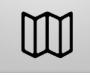

richiama la mappa topografica consentendo di mostrare la rotta

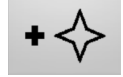

richiama il *database di navigazione* consentendo di ricercare gli oggetti per nome *Nota 1: <u>Premere a lungo</u>* sulla *lente di ingrandimento* per cercare direttamente *Nota 2: <u>premere a lungo</u>* sulla lente di ingrandimento consente di affinare la ricerca

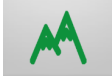

calcola l'elevazione del terreno tra I punti sulla rotta

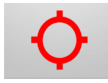

consente di aggiungere fino a due aeroporti alternati di destinazione con scopi di diversione

Nota 3: l'alternato è impiegato nel piano di volo e per la stima del consumo carburante

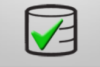

salva la rotta

#### 9.1.1.1 Ordinare Gli oggetti rotta e informazioni aggiuntive

Sul dettaglio della rotta, *premere a lungo* su qualsiasi nome di WPT richiama un menù consentendo di effettuare alcune operazioni.

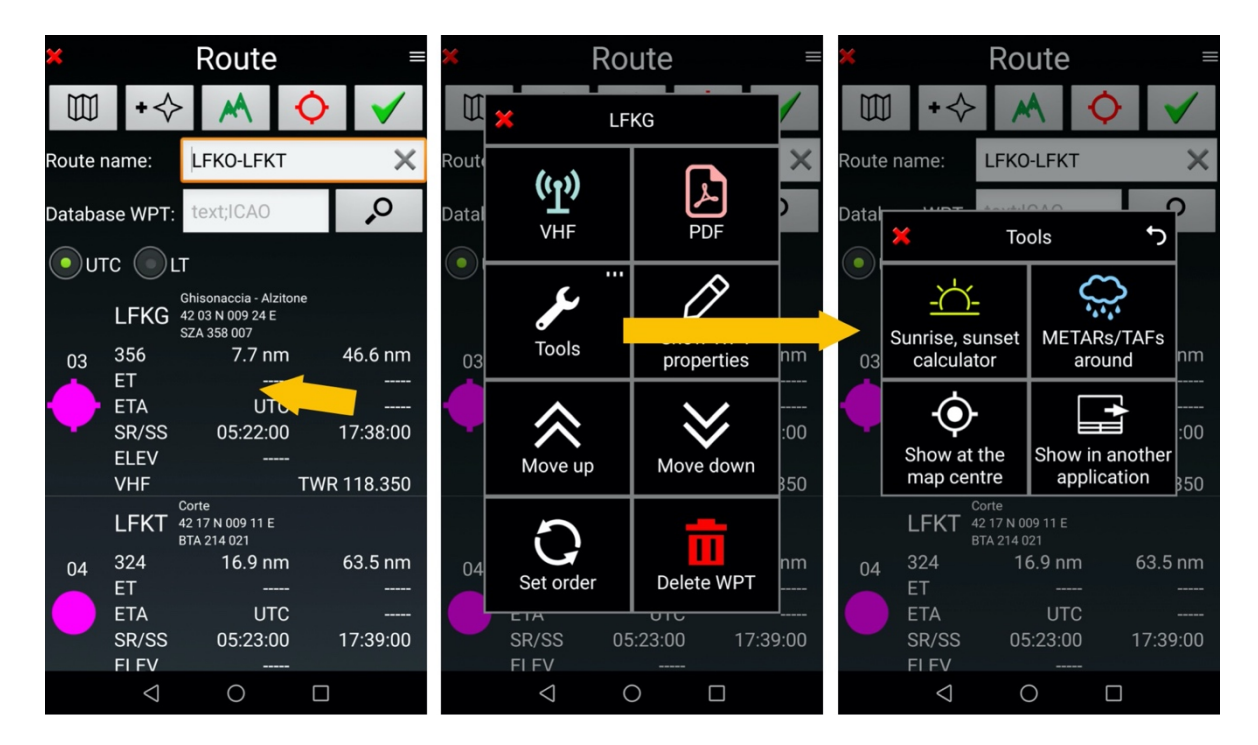

- VHF: mostra le frequenze VHF relative all'oggetto
- PDF: consente di consultare I documenti PDF legati all'oggetto, se installati sul dispositivo
- Strumenti
  - Tramonto Alba: calcolo
  - METAR & TAF
  - Mostra al centro della mappa: consente di vedere l'oggetto selezionato al centro della mappa
  - **Mostra in un'altra app**:. consente di vedere l'oggetto selezionato in un'altra applicazione come Google Earth o Google Map
- Mostra proprietà WPT: mostra le proprietà WPT, consente di inserire le informazioni del vento
- Sposta su: consente di muovere verso l'alto il WPT
- Sposta in giù: consente di muovere verso il basso il WPT
- Imposta ordine: consente di ordinare I WPT
- Cancella WPT: Cancella il WPT

### 9.1.2 Creare una rotta usando gli oggetti dal Database di navigazione

Aprire la libreria delle rotte e iniziare la creazione di una rotta.

- <u>Toccare</u> i pulsanti marroni <u>DME ET ETA</u>, Le rotte esistenti sono qui elencate
- <u>Toccare</u> la freccia rosa

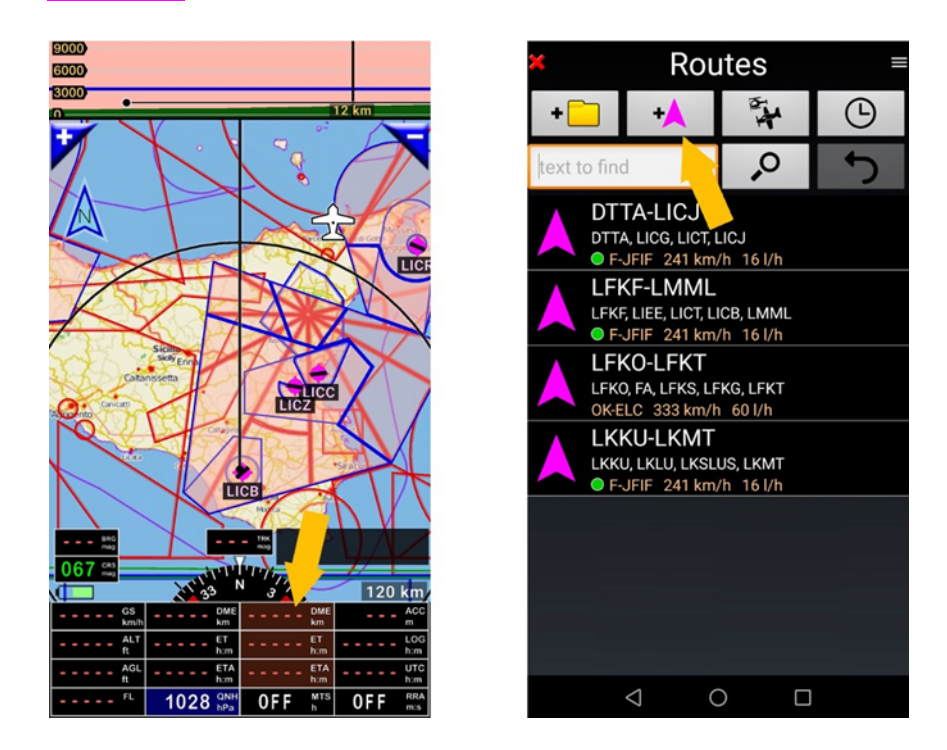

Un modo alternativo per accedere alla finestra della libreria rotte:

- <u>Toccare</u> sulla **bussola** poi su **naviga** o **rotta** consente di accedere alla libreria delle rotte

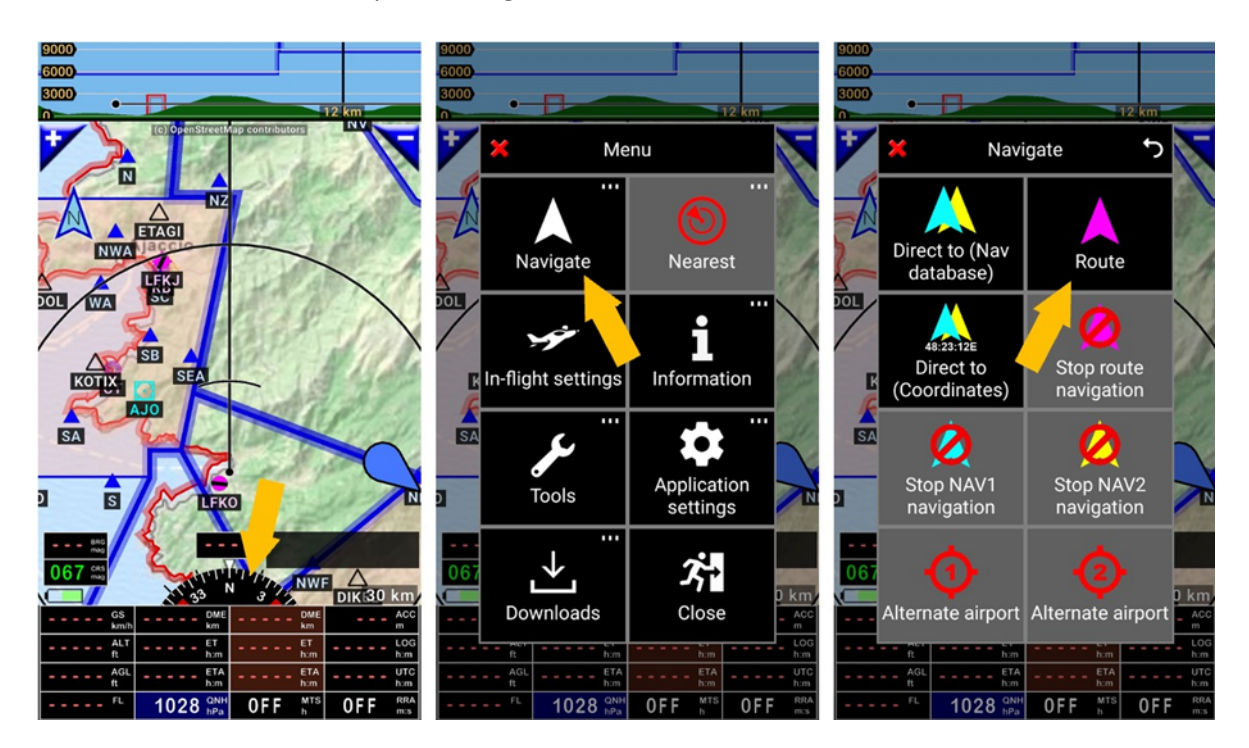

Se una rotta è attiva i pulsanti marroni <u>DME – ET – ETA</u> saranno sottolineati

- <u>Toccare</u> su <u>DME – ET – ETA</u> apre la finestra della rotta attiva.

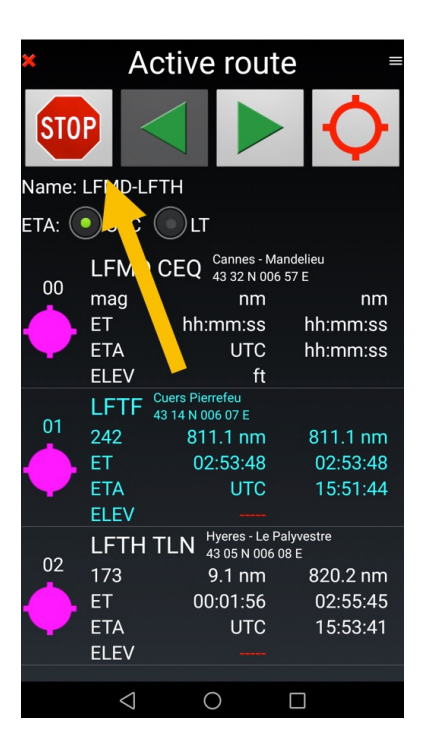

- <u>Toccare</u> Stop per fermare una rotta "Attiva".

#### Per creare una rotta dalla libreria rotte

- toccare la freccia rosa per aprire una finestra rotta
- Inserire nel campo Database WPT I nomi dei WPT, sia il suo nome sia il codice ICAO
- toccare la lente di ingrandimento per cercare e selezionare il WPT dalla lista

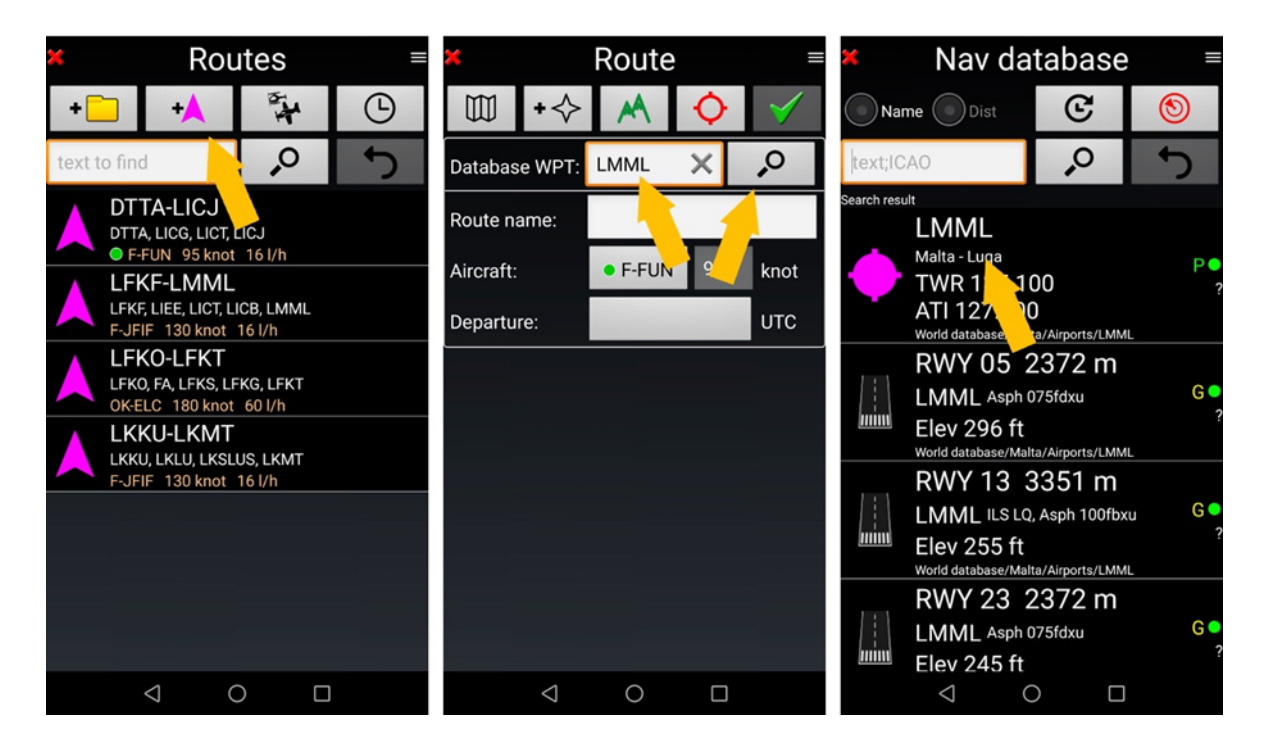

Ripetere l'operazione fin quando la rotta è pronta

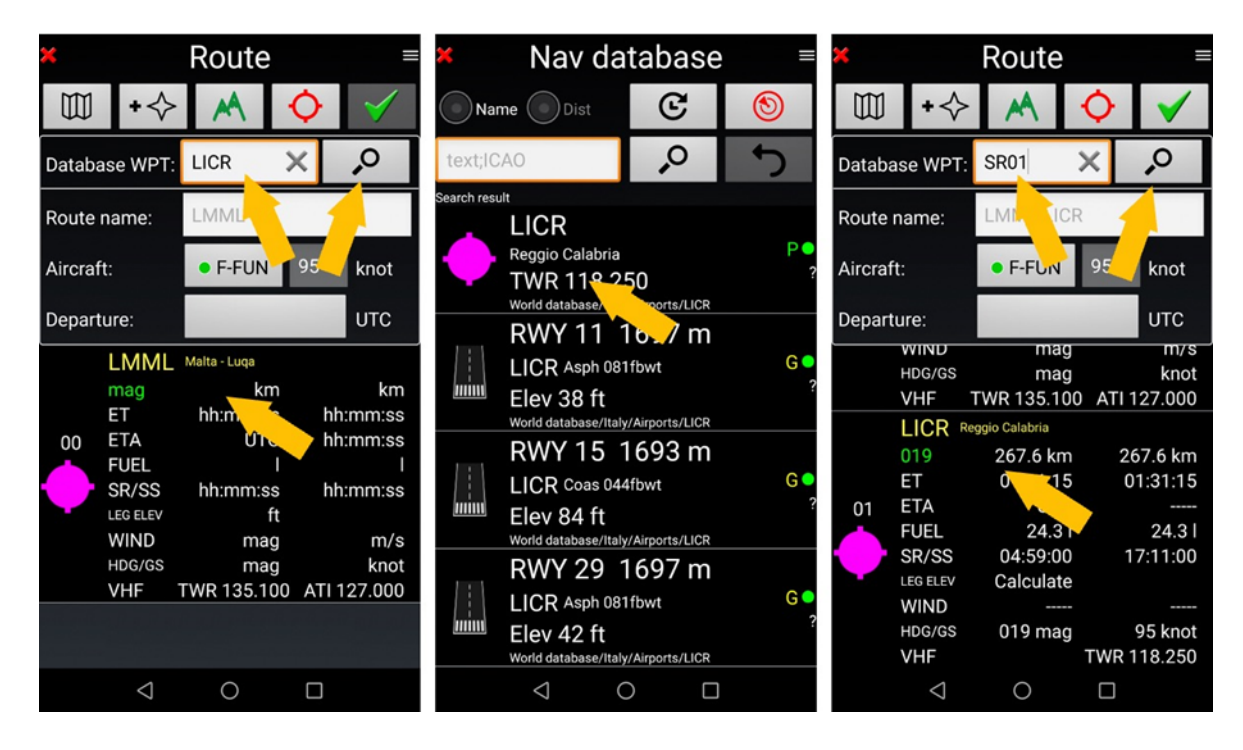

Nota: Per ciascun WPT addizionale si può vedere

- Distanza, rispetto al precedente WPT e cumulativa dal punto iniziale
- Ore di Tramonto e alba
- Frequenze del relativo WPT

Toccare sulla freccia verde, per salvare la rotta

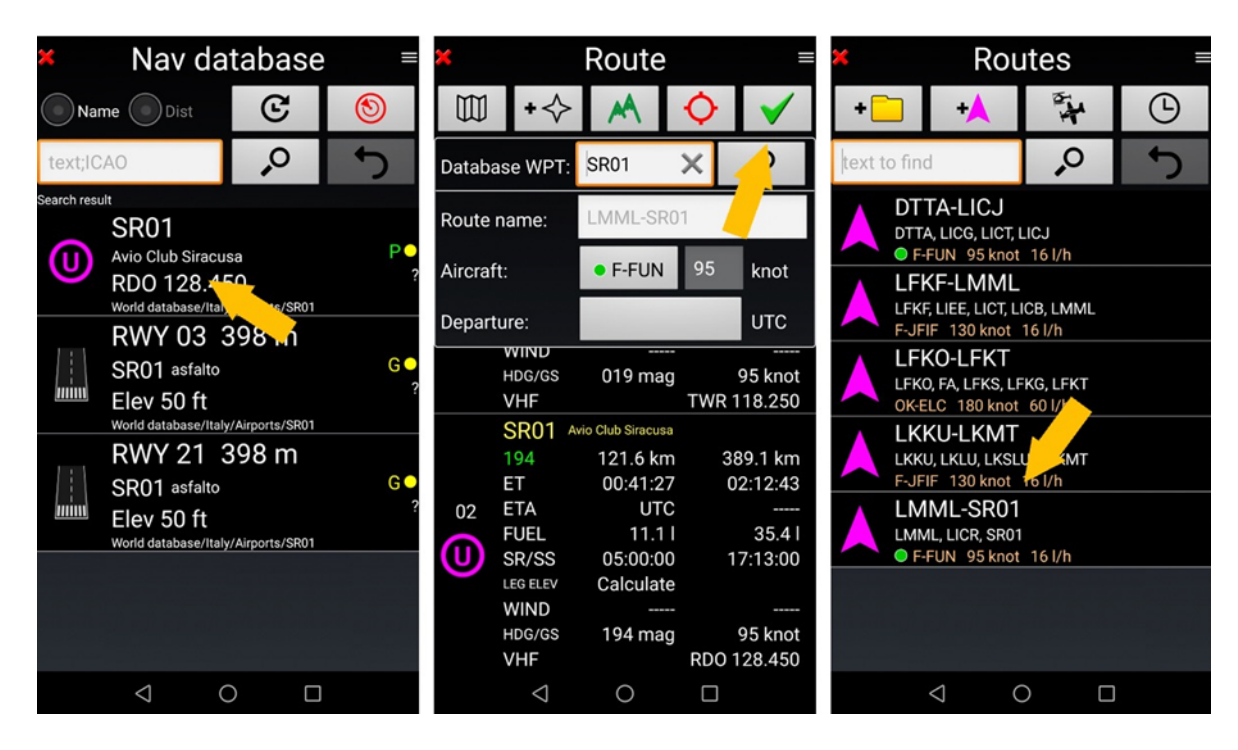

La rotta è ora disponibile nella libreria rotte.

*Nota 1:* il nome della rotta di default è così attribuito: primo e ultimo codice aeroportuale ICAO

*Nota 2:* sotto il nome della rotta si può vedere l'aereo registrato per la rotta. Questo è usato per il calcolo del tempo di volo, della necessità di carburante come per la compilazione del piano di volo. Aprendo la rotta, si può cambiare l'aereo, tutto sarà ricalcolato nuovamente.

### 9.2 Usare una rotta

#### 9.2.1 Impiego di una rotta esistente

Aprire *libreria rotte* per selezionare la rotta.

- <u>Toccare</u> sui pulsanti marroni DME ET ETA, apre la libreria rotte, e
- <u>Toccare</u> sul **nome della rotta** per selezionarla,

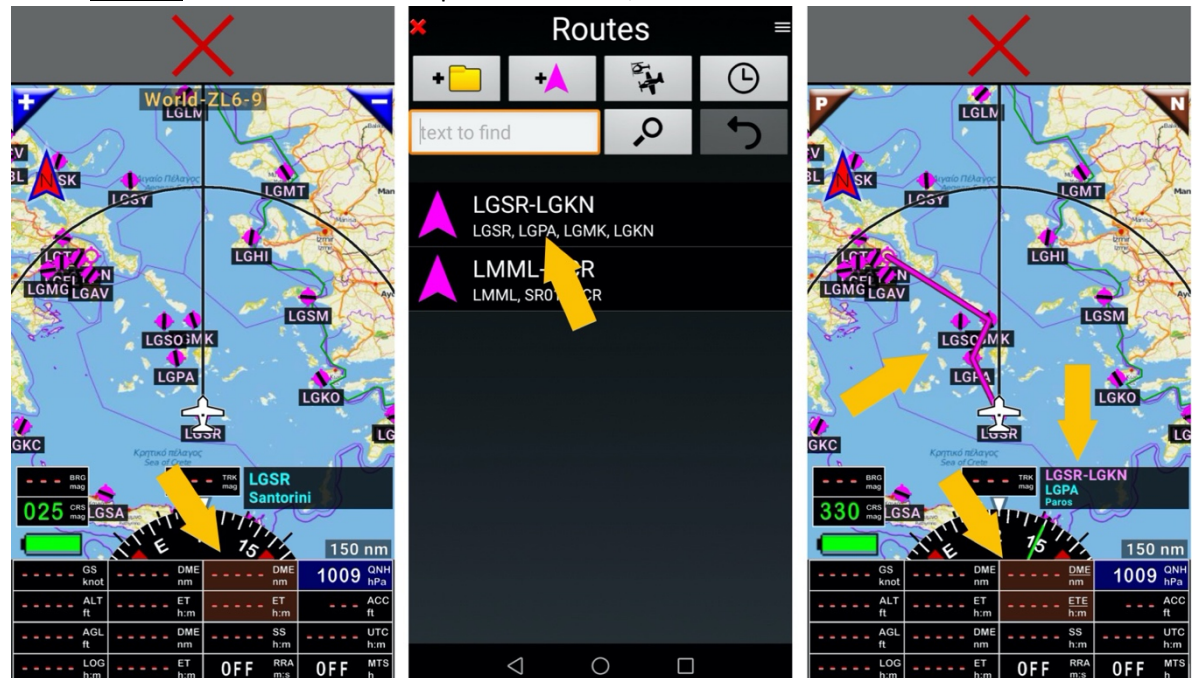

La rotta è attiva. <u>DME – ET – ETA</u> sono sottolineati. Il nome della rotta è mostrato nella *Finestra info WPT/Rotta*, il WPT attivo è in ciano.

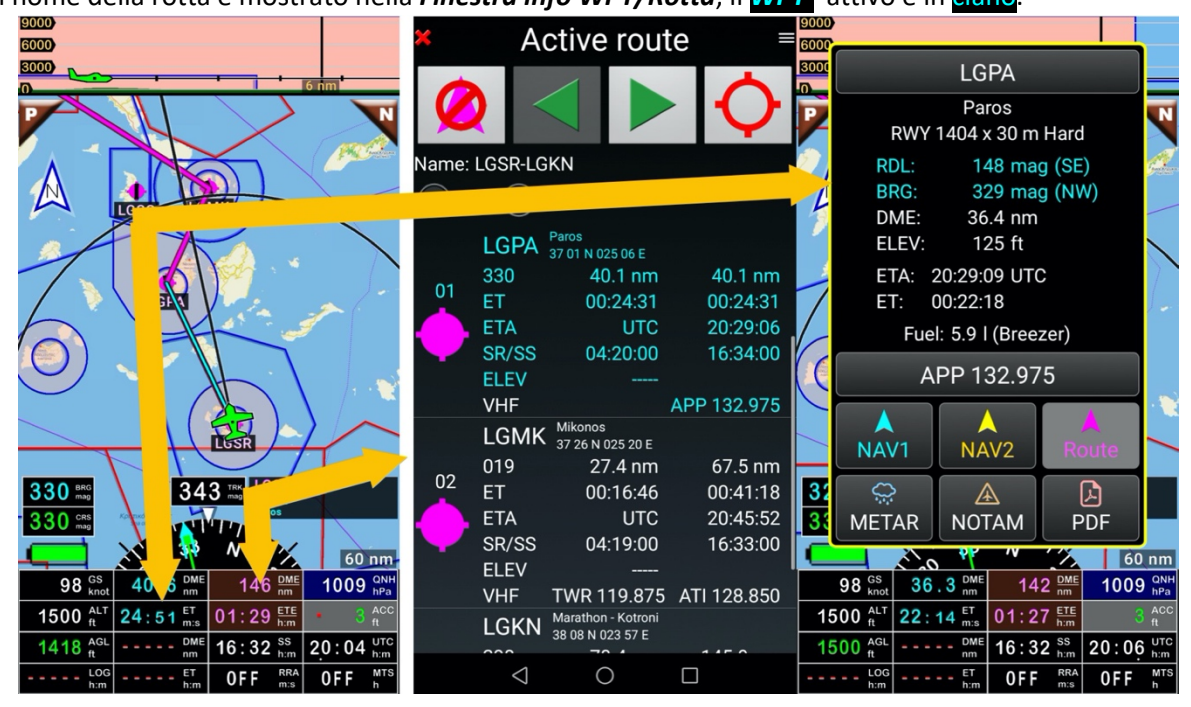

- <u>Toccare</u> gli indicatori <u>DME – ET – ETA</u> per aprire i **dettagli della rotta attiva**.

### 9.2.2 Selezionare un altro WPT

Quando una rotta è attiva, per attivare un altro WPT:

- <u>Toccare</u> P (precedente) o N (successivo) per selezionarlo, se se è selezionato la mappa in movimento o
- <u>Toccare</u> DME ET ETA per mostrare i dettagli della rotta, poi
- <u>Toccare</u> il nome del WPT per selezionarlo.

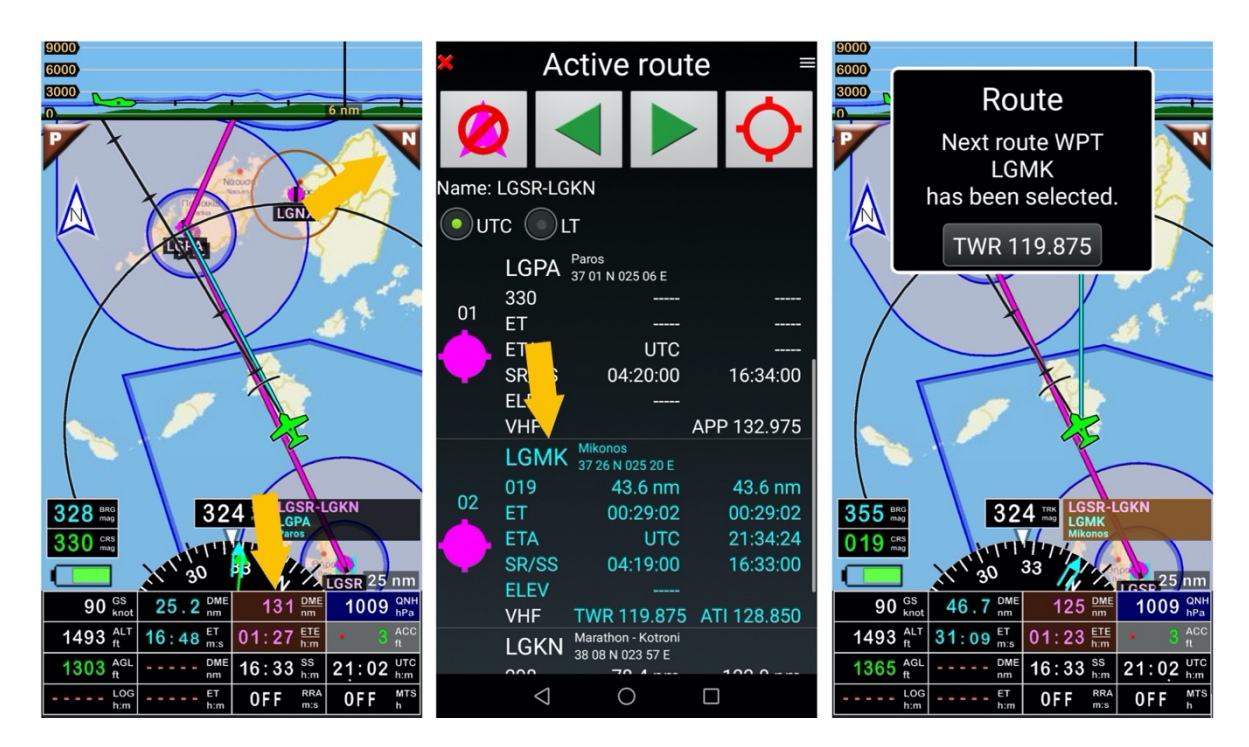

Il nome della rotta è mostrato nella *finestra info WPT/Rotta,* il WPT attivo è in cyano.

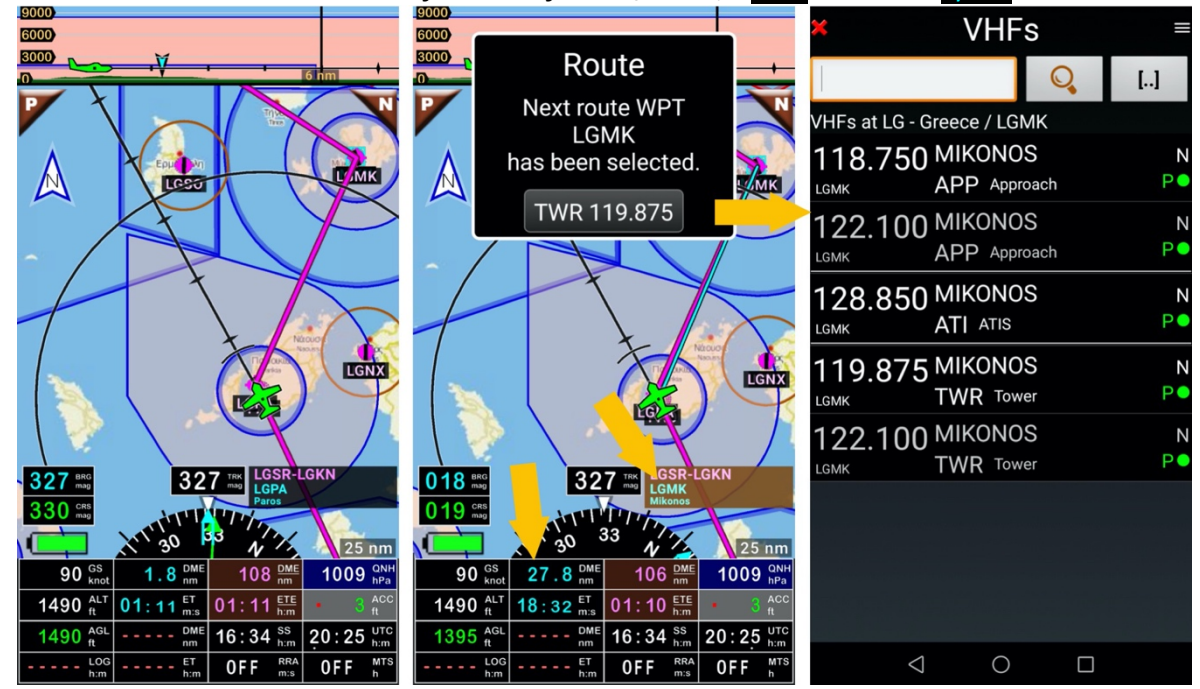

Durante il volo, appena si raggiunge un WPT, l'applicazione seleziona quello successivo. *Nota: <u>Toccare</u> l'indicatore ET mostra le informazioni del WPT.* 

# 9.3 Informazioni mostrate nella rotta attiva

La finestra rotta attiva mostra parecchie informazioni,

| × Active route ≡ |                    |                                        |             |  |  |  |  |  |
|------------------|--------------------|----------------------------------------|-------------|--|--|--|--|--|
| Ø                | 2                  |                                        | $\diamond$  |  |  |  |  |  |
| Name: LGSR-LGKN  |                    |                                        |             |  |  |  |  |  |
|                  |                    |                                        |             |  |  |  |  |  |
| · ·              | ELEV               | 2080 ft                                | A           |  |  |  |  |  |
|                  | VHF                |                                        | APP 132.975 |  |  |  |  |  |
|                  | LGMK               | Mikonos<br>37 26 N 025 20 E            |             |  |  |  |  |  |
| ~~~              | 019                | 25.7 nm                                | 25.7 nm     |  |  |  |  |  |
| 02               | ET                 | 00:17:06                               | 00:17:06    |  |  |  |  |  |
|                  | ETA                | UTC                                    | 21:52:20    |  |  |  |  |  |
|                  | SR/SS              | 04:19:00                               | 16:33:00    |  |  |  |  |  |
|                  | ELEV               | 1532 ft                                | M           |  |  |  |  |  |
|                  | VHF                | TWR 119.875                            | ATI 128.850 |  |  |  |  |  |
|                  | LGKN               | Marathon - Kotroni<br>38 08 N 023 57 E |             |  |  |  |  |  |
| ~~~              | 298                | 78.4 nm                                | 104.1 nm    |  |  |  |  |  |
| 03               | ET                 | 00:52:16                               | 01:09:23    |  |  |  |  |  |
| Q                | ETA                | UTC                                    | 22:44:37    |  |  |  |  |  |
|                  | SR/SS              | 04:25:00                               | 16:39:00    |  |  |  |  |  |
|                  | ELEV               | 1496 ft                                | M           |  |  |  |  |  |
|                  | VHF                |                                        | TWR 128.700 |  |  |  |  |  |
|                  | $\bigtriangledown$ | 0                                      |             |  |  |  |  |  |

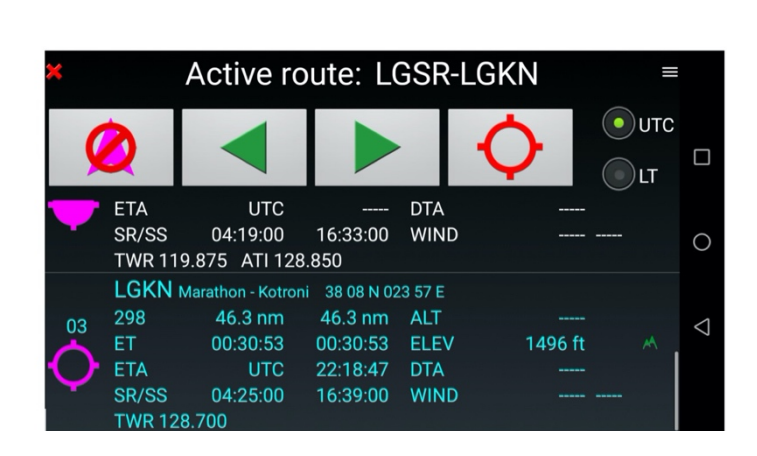

Disponibili per ogni WPT

- BRG: al WPT
- DME: Distanza al prossimo WPT e poi da lì alla fine della rotta
- DME: Distanza al prossimo WPT e alla fine della rotta
- ET: tempo stimato al WPT
- ETA: tempo stimato al WPT di arrivo UTC
- **DTA**: Tempo desiderato all'arrivo
- ALT: Altitudine di volo obiettivo
- **ELEV**: Elevazione massima del segmento
- WIND: forza e orientamento del vento
- SR/SS: Ore di Tramonto e alba
- **VHF**: Frequenze

# 9.4 Caratteristiche addizionali relative a Rotte

Quando una rotta è pronta e non è attivata, è possibile attivarla, consultare i METAR e i TAF, aggiungere il vento (direzione e forza), calcolare l'elevazione del terreno e l'altitudine minima, vedere il sommario della rotta calcolato in base alle specifiche dell'aereo e inserire il vento, modificare un piano di volo.

- Aereo: consente di consultare le caratteristiche dell'aereo
- Calcola altitudini: calcola l'elevazione massima del terreno e l'altitudine minima di sicurezza
  - Modifica: apre un sottomenù che consente alcune operazioni
    - Modifica: Apre la rotta in modalità modifica
      - Nota: Nella libreria "Rotte", <u>swipe</u> da sinistra a destra sul nome della rotta apre direttamente la modalità modifica.
      - o Copia: Copia la rotta
      - o Incolla: Incolla la rotta copiata
      - **Duplica e inverte l'ordine:** Inverte l'ordine della rotta. Utile per la rotta di ritorno
      - **Seleziona tutto**: Consente di selezionare tutte le rotte per esportarle o inviarle in vari formati.
      - **Cestino**: Consente di eliminare una rotta
- **METAR/TAF Attorno:** recupera i METAR e i TAF lungo la rotta. Serve una connessione internet attiva
- Nuovo Piano di volo: genera un Flight Plan per salvarlo o per creare un file
  - Esporta: Seleziona la rotta e consente di esportarla in vari formati
- Naviga: attiva la rotta
- **NOTAM:** scarica i NOTAM per gli aeroporti di partenza e di arrivo e per gli spazi aerei e le FIR lungo la rotta.
- Impostazioni: consente di mostrare il tempo locale o l'ora Zulu
- **Imposta vento:** consente di inserire la forza del vento e la direzione da considerare lungo la rotta
- Condividi: Consente di condividere la rotta in vari formati
  - Esporta: la salva localmente
  - o Invia: consente di inviare la rotta
- Mostra al centro della mappa: apre la mappa sul primo segmento della rotta
  Sommario: mostra la durata stimata del volo e i requisiti di carburante in base all'aereo

Nota 1: Per scaricare METAR, TAF, NOTAM l'accesso internet è obbligatorio

**Nota 2**: Per accedere al database NOTAM, l'utente deve registrarsi al sito ICAO e impostare la connessione ai NOTAM. Prima del volo il pilota deve verificare che la chiave fornita da ICAO sia ancora attiva. Fare riferimento al capitolo *Impostazioni NOTAM*.

#### 9.4.1 Richiamo delle risorse addizionali relative alla rotta

Routes Routes 4  $\bigcirc$ + + LMML-SR01 + 0 5 Σ FT DTTA-LICJ DTTA, LICG, LICT, LICJ F-FUN 95 knot 16 l/h Aircraft Summary LFKF-LMML  $\dot{\mathbb{Q}}$ LFKF, LIEE, LICT, LICB, LMML / F-JFIF 130 knot 16 l/h METARs/TAFs NOTAM LFKO-LFKT around LFKO, FA, LFKS, LFKG, LFKT OK-ELC 180 knot 60 l/h .... ••• 0 LKKU-LKMT Show at the LKKU, LKLU, LKS<mark>LI</mark> ĸмт Edit map centre F-JFIF 130 kno LMML-SR01  $(\mathbf{L})$ LMML, LICR, SR01 ~ F-FUN 95 knot 16 l/h New Share flight plan  $\triangleleft$ 0 0 

Premere a lungo sul nome di una rotta per richiamare un box che propone diverse opzioni

#### 9.4.1.1 Se la rotta non è attivata

Se la rotta non è attivata, la rotta è in modalità pianificazione/modifica,

| × Routes ≡    |                    | × Route ≡     |     | × Route |                  | =                        |                         |      |                        |                            |                 |
|---------------|--------------------|---------------|-----|---------|------------------|--------------------------|-------------------------|------|------------------------|----------------------------|-----------------|
| + K LFKF-LMML |                    | )             |     | ₩ +     |                  | Menu                     |                         | nu   | /                      |                            |                 |
| text          | ē,                 | 7             | )   | Datab   | ase WPT          | text;ICA0                | ~                       | Data | 0                      | 7                          | ,               |
|               | Aircraft           | Summary       |     | Route   | name:            | LFKF-LMML                | ×                       | Rou  | Invert WPT             | Summary                    | $\times$        |
|               | $\Box$             | ^             |     | Aircra  | ft:              | • FIF                    | 120 knot                | Airc | ka                     |                            | ot              |
|               | METARS/TAFS        |               | м — |         | ture:            | 21.03.22 1               | D:00 UTC                | Dep  | Set wind               | Calculate                  | C               |
|               | around             | <b>—</b> ^ "" |     |         | HDG/GS<br>VHF    | 115 mag                  | 120 knot<br>TWR 125.275 |      | $\sim$                 | altitudes                  | 275             |
|               | Show at the        | Show at the   |     |         | LMMI<br>182      | Malta - Luqa<br>127.2 km | 924.5 km                |      | METARs/TAFs            |                            | km<br>:23       |
|               | map centre         |               |     | 04      | ET<br>ETA        | 00:34:20<br>UTC          | 04:09:38<br>14:09:38    | 04   | around                 | NUTAM                      | :23             |
|               |                    |               |     |         | FUEL<br>SR/SS    | 9.2 l<br>05:05:00        | 66.6 l<br>17:15:00      | ¢    | <₹                     | *                          | :00<br>1SL      |
|               | new<br>flight plan | Share         |     |         | leg elev<br>WIND | Calculate                |                         |      | Share flight log       | Settings                   | n/s             |
|               |                    |               |     |         | HDG/GS<br>VHF    | 182 mag<br>TWR 135.100   | 120 knot<br>ATI 127.000 |      | HDG/GS 17<br>VHF TWR 1 | 3 mag 119<br>35.100 ATI 12 | ) knot<br>7.000 |
|               | $\triangleleft$ (  |               |     |         | $\triangleleft$  | 0                        |                         |      | $\triangleleft$ (      |                            |                 |

- Toccare sulle tre line, nell'angolo in alto a destra dello schermo, dalla finestra rotta

#### 9.4.1.2 Se la rotta è attivata

Se la rotta è attivata, la rotta è impiegata.

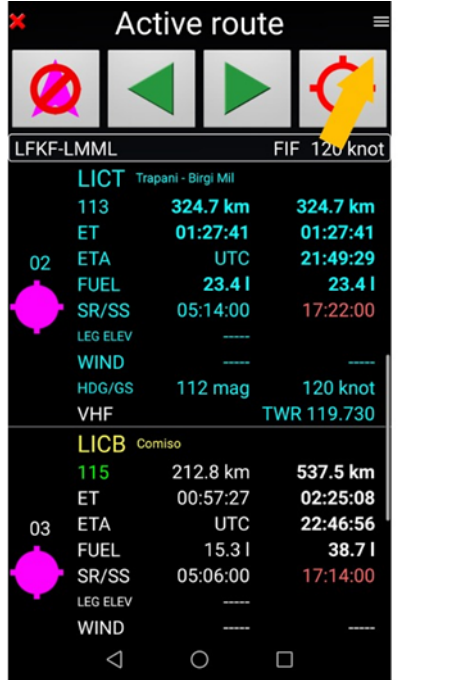

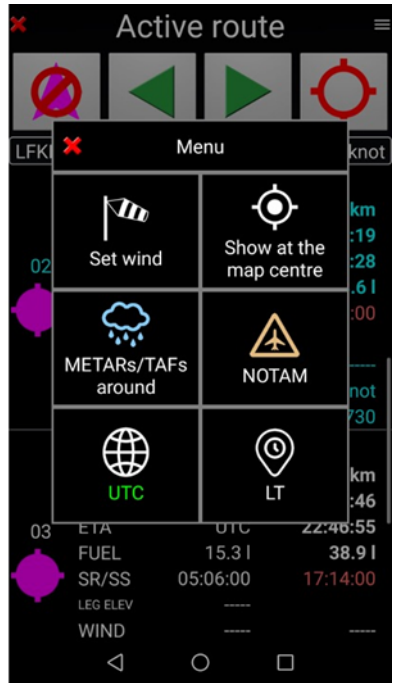

- <u>Toccare</u> sulle tre line, nell'angolo in alto a destra dello schermo, per richiamare alcune opzioni.

### 9.4.2 Calcolare le altitudini

Se sono stati scaricati dall'utente i dati di elevazione del terreno ed è stato configurato il parametro di sicurezza in *FLY is FUN* allora è possibile calcolare l'elevazione massima del terreno per ogni tratta e la minima altitudine di sicurezza.

<u>Aprire</u> la rotta in modalità modifica/inattiva e <u>premere</u> sulle 3 linee nell'angolo in alto a destra per richiamare la funzione **Calcola altitudini** 

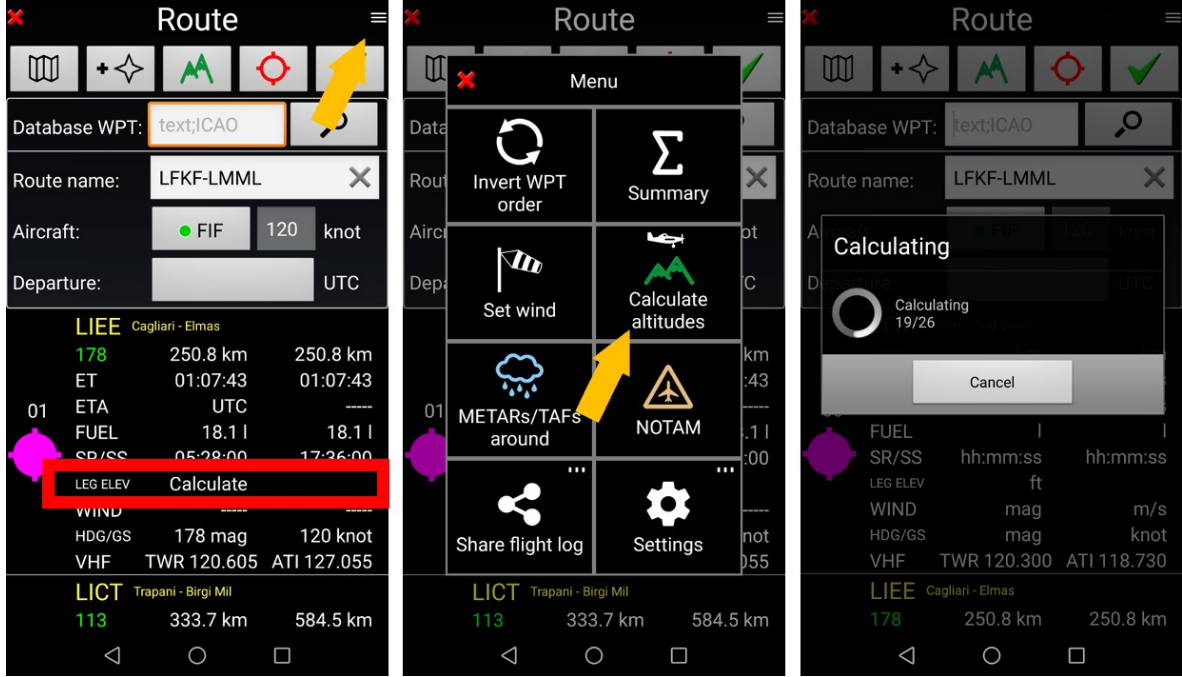

- seleziona Calcola altitudini. FLY is FUN calcolerà la massima elevazione per il tracciato

| × Route                         | = ×                 | Route              | =           |
|---------------------------------|---------------------|--------------------|-------------|
| ₩ +                             |                     | - ◆ ▲ ·            | ♦ ✓         |
| Da 🛶 Altitude calculator        | Database V          | VPT: text;ICAO     | ,<br>Q      |
| Ro Minimum height               | Route name          | e: LFKF-LMML       | ×           |
| Air leg point:                  | t Aircraft:         | • FIF              | 120 knot    |
| De Round up altitude values to: | Departure:          |                    | UTC         |
| 100                             | VHF                 | TWR 120.300        | ATI 118.730 |
| <b>500</b>                      | km LIE              | E Cagliari - Elmas |             |
| Ei hhtmm:ss hhtmm               | 178 <b>178</b>      |                    | 250.8 km    |
| UTC hh:mn                       | ET                  | 01:07:43           | 01:07:43    |
| 1000                            | ETA                 | UTC                |             |
|                                 | s <sup>01</sup> FUE | L 18.1 l           | 18.1 l      |
|                                 |                     | 05-00-00           | 17:26:00    |
| MARKE HIST                      | l's ALT             | 4500 ft            | MSL         |
| HDG/GS mag                      | knot LEG E          | LEV 3481 ft        | A           |
| VHF TWR 120.300 ATI 118.        | 730                 |                    |             |
| LIEE Cagliari - Elmas           | HDG                 | /GS 178 mag        | 120 knot    |
| 178 250.8 km 250.8              | km VHF              | TWR 120.605        | ATT 127.055 |
|                                 |                     |                    |             |

- <u>imposta</u> la minima altitudine e convalida con la *spunta verde*. *FLY is FUN* calcolerà l'elevazione minima di sicurezza per ogni tratta.

Sarà mostrata l'altitudine MSL e l'elevazione massima per ogni tratta.

### 9.4.3 Impostare il vento

Aprire la rotta in modalità modifica / inattiva e <u>premere</u> sulle 3 linee nell'angolo alto a destra per richiamare la funzionalità **imposta vento.** 

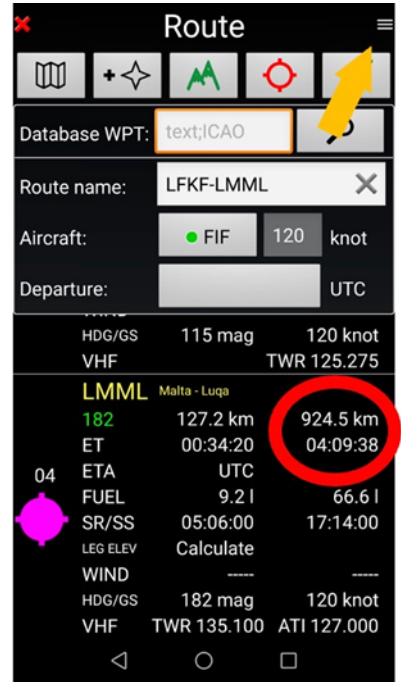

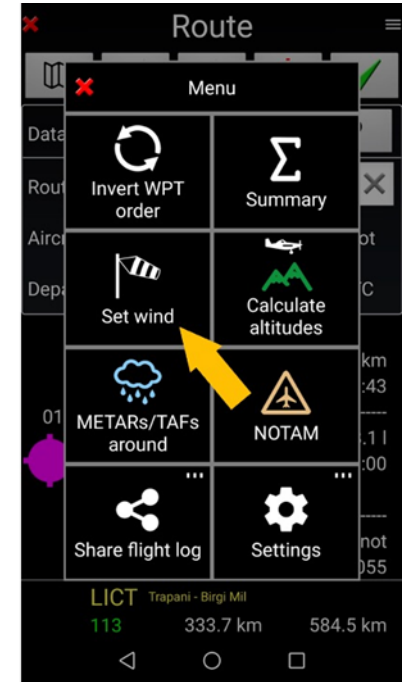

- Selezionare imposta vento

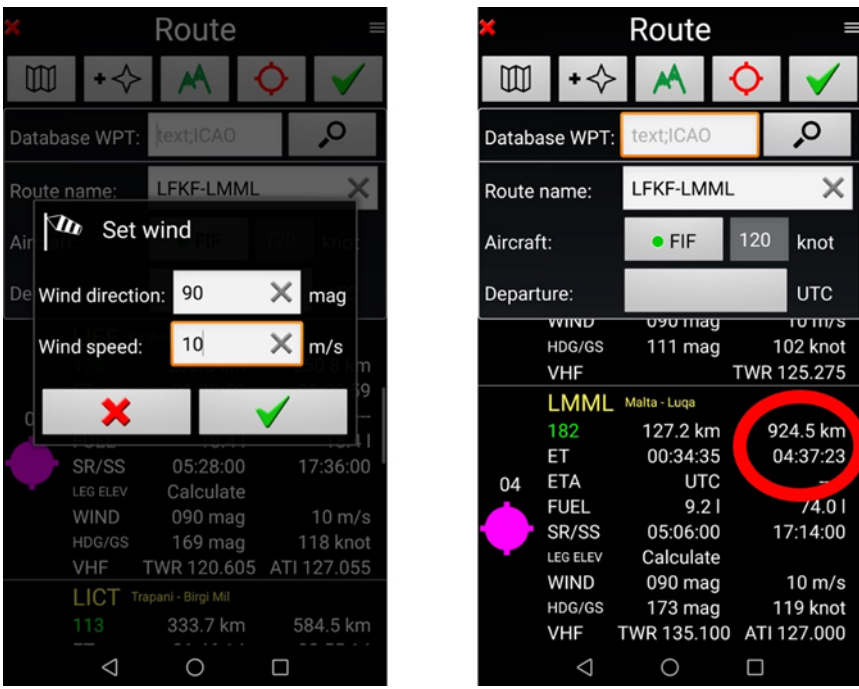

Inserire la direzione del vento e la sua velocità e validare premendo la *spunta verde*. Si vedrà immediatamente l'impatto del vento.

#### 9.4.4 Sommario Rotta

Il sommario della rotta consente di mostrare:

- La lunghezza totale della rotta, con e senza gli alternati
- La durata stimata del volo con i seguenti parametri:
  - Velocità dell'aereo selezionato
  - o Previsioni del vento
- La stima del carburante coi parametri
  - Consumo orario dell'aereo selezionato
  - o Diverse riserve
    - Tempo Extra in rotta
    - Riserva minima finale
    - Extra carburante per taxi, salite etc ...

Per mostrare il Sommario della rotta:

- In modalità modifica rotta, con la modalità rotta non attiva <u>premere</u> sulle 3linee nell'angolo in alto a destra per richiamare la funzionalità sommario della rotta.
- Nella finestra Libreria della rotta *premere a lungo* sul nome della rotta e selezionare *Sommario*.

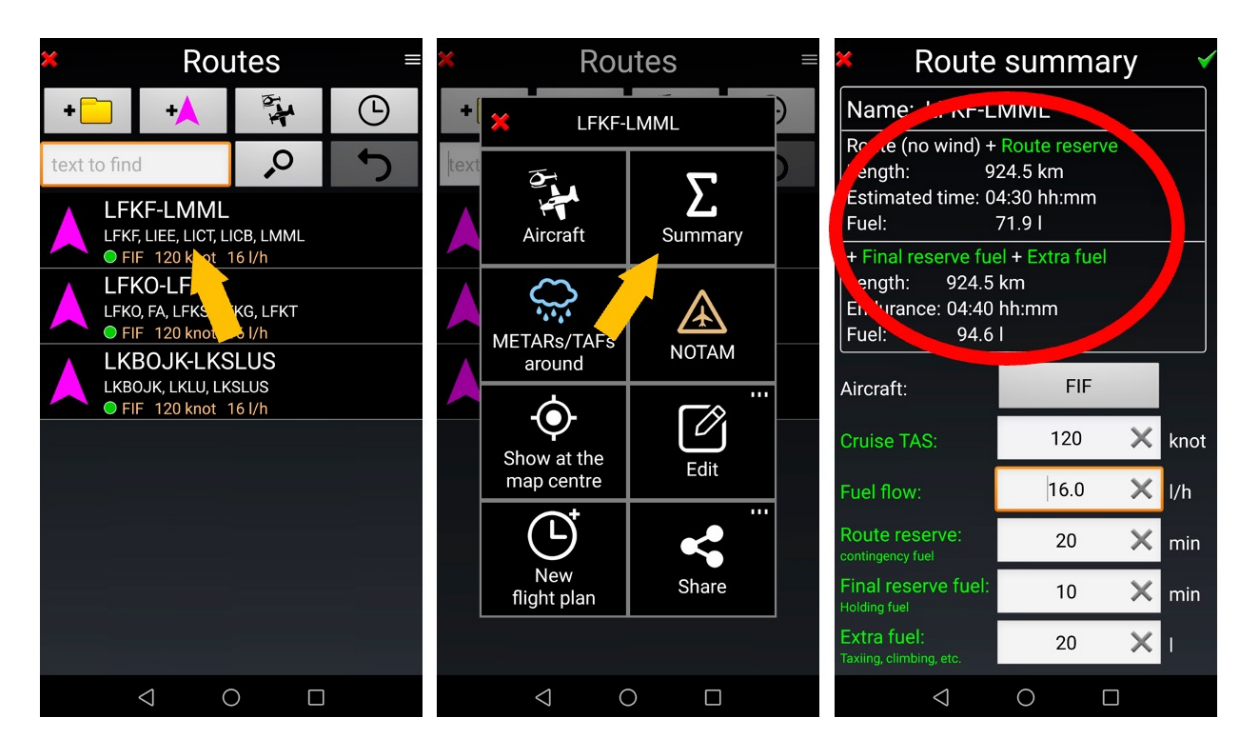

Se i parametri sono stati salvati per la rotta, una piccolo manica a vento appare vicino al nome della rotta.

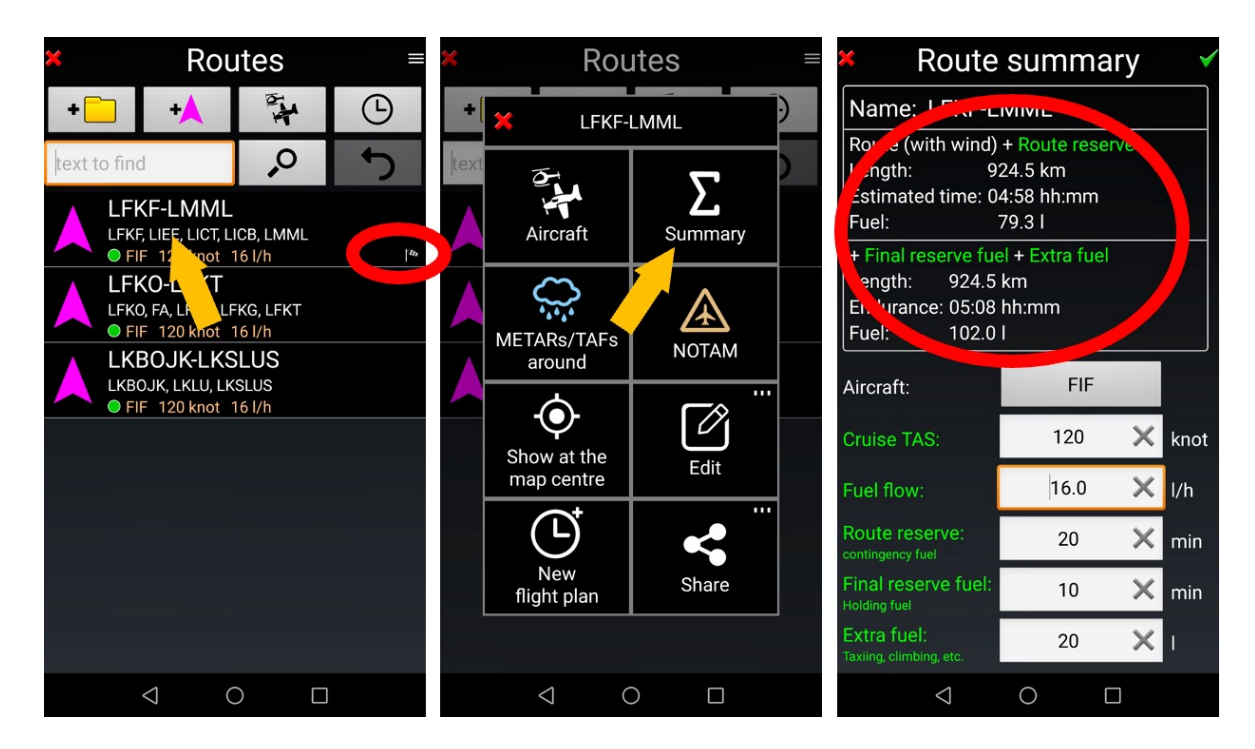

L'impatto del vento è preso in considerazione nel sommario della rotta.

*Nota 1*: quando il sommario della rotta è richiamato dalla libreria delle rotte o dalla finestra rotte in modalità modifica, *FLY is FUN* considera che la rotta non è attivata e che l'utente è in modalità pianificazione.

La distanza, la durata del volo il consumo di carburante ... sono calcolati dal *primo punto della rotta fino all'ultimo punto della rotta*.

# 9.5 Condividere una rotta – Modificare un Flight Log

È possibile condividere una rotta in vari formati GIR (FLY is FUN formato interno), kml, , gpx, fpl (Garmin formato) e generale flight log xls. Per farlo, dalla *Libreria rotte* 

- <u>Premere a lungo</u> sul nome della rotta poi <u>Condividi</u>, <u>Esporta</u> il file sul dispositivo o <u>Invia</u> tramite email.
- <u>Seleziona</u> il formato desiderato e click sulla spunta verde per validare

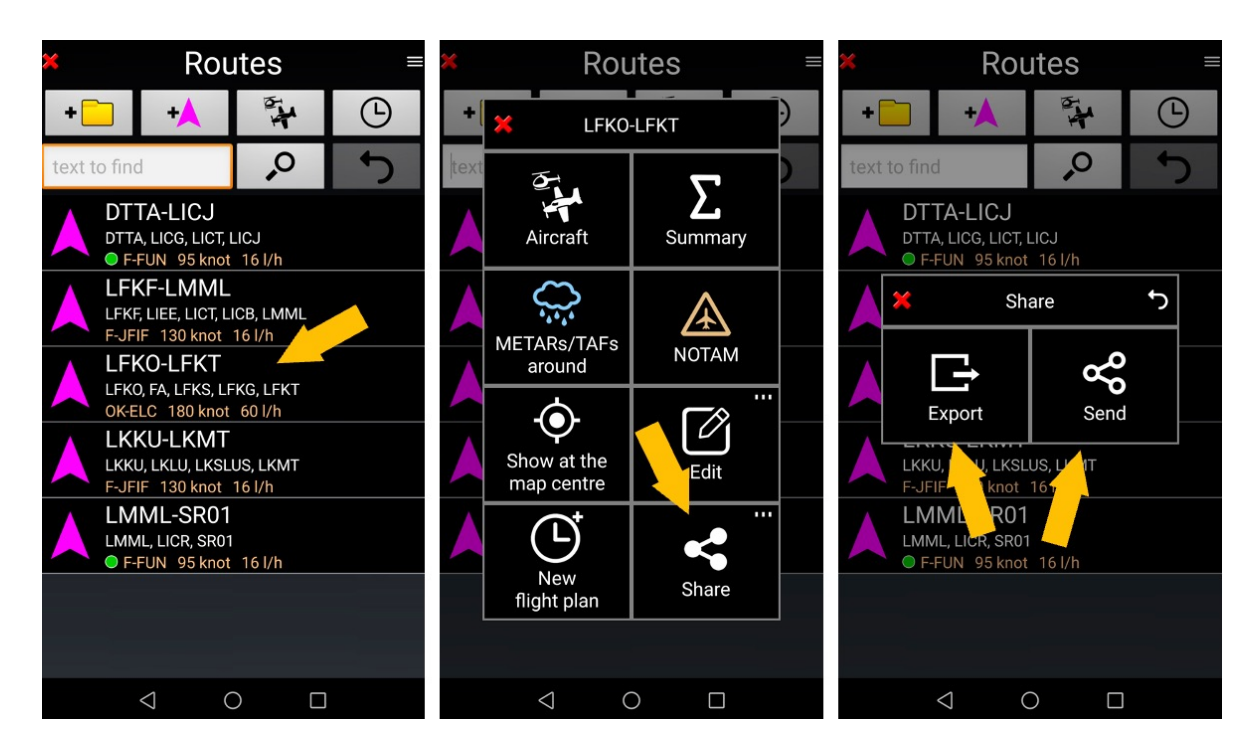

Se si seleziona xls – un Flight log in formato excel sarà generato

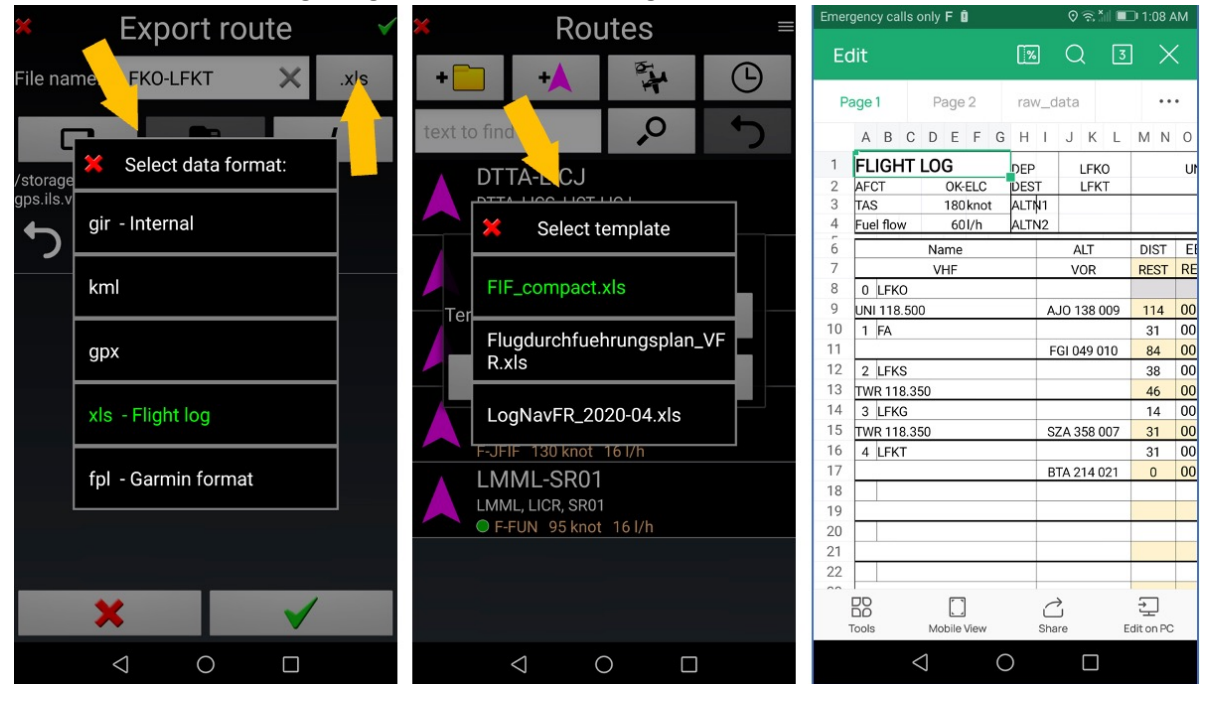

I file esportati sono salvati per default nella cartella *File*, sotto **Android -> Data ->** *gps.ils.vor.glasscockpit* -> Files

### 9.5.1 Piano di volo .xls personalizzato

Si può usare il proprio piano di volo.

Per creare il proprio piano di volo, scaricare e modificare quello di *FLY is FUN* usando il seguente link: <u>http://www.funair.cz/downloads/templates/route\_template.xls</u>.

Nel file è presente un foglio *raw\_data tab\_ FLY is FUN* immagazzina qui, tutti i dati relativi alla rotta e all'aereo. Il file log di navigazione xls usa i dati del foglio *raw\_data tab*, per mostrarli nelle altre.

Il file personalizzato di navigazione impiegherà questi dati, a patto che,

- Il foglio *raw\_data tab* sia incluso come foglio nel file log personalizzato. Per farlo, assicurarsi di lasciare ogni dato inalterato, a partire dal nome.
- Il foglio personalizzato deve essere correlato al foglio raw\_data tab e ai suoi dati

Una volta che il piano di volo personalizzato è pronto, bisogna salvarlo in formato XLS (non formato XLSX, non funziona) nella cartella *Route*, che è posizionata nella cartella *Templates* dell'applicazione *FLY is FUN*.

- Android -> Data -> gps.ils.vor.glasscockpit -> Files -> Templates -> Routes

La cartella **gps.ils.vor.glasscockpit** è quella dell'applicazione **FLY is FUN**. È posizionata nella cartella di **Android** 

Quindi si potrà scegliere il proprio piano di volo

- premendo a lungo sul nome della rotta e selezionare invia o esporta

Alcuni utenti di *FLY is FUN* condividono il loro file di navigazione personalizzato sul forum. Si possono trovare qui <u>http://funair.cz/forum/viewforum.php?f=17</u>. Non esitate a provarli e/o aggiungere i vostri.

## 9.6 Piano di volo

### 9.6.1 Creare un nuovo Piano di Volo

Per generare un nuovo piano di volo, dalla libreria rotte

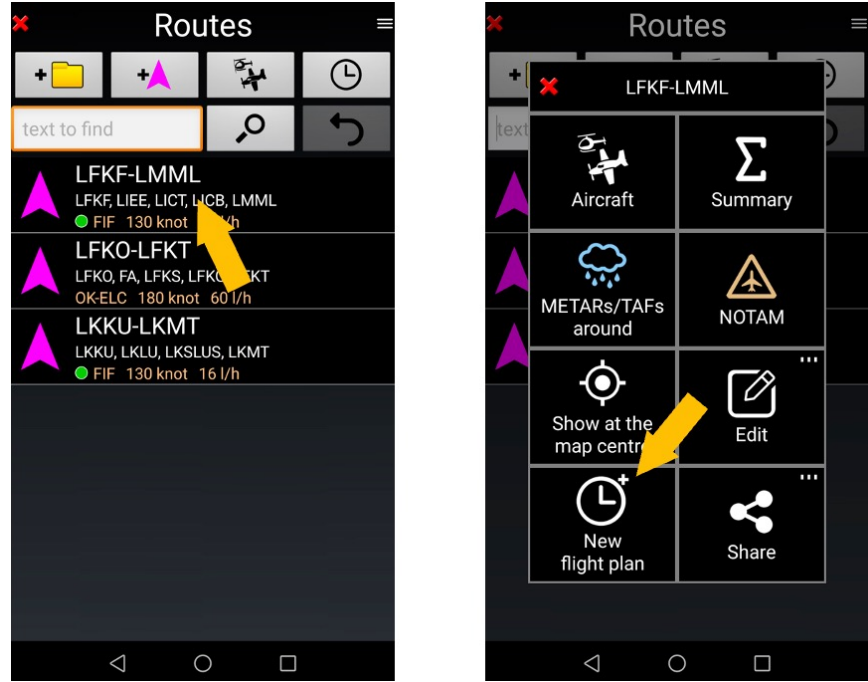

- <u>Premere a lungo</u> sulla **rotta** poi <u>selezionare</u> **Nuovo piano di volo**. Si apre una finestra con un piano di volo precompilato.

Si può anche creare un piano di volo direttamente dalla libreria dei piani di volo

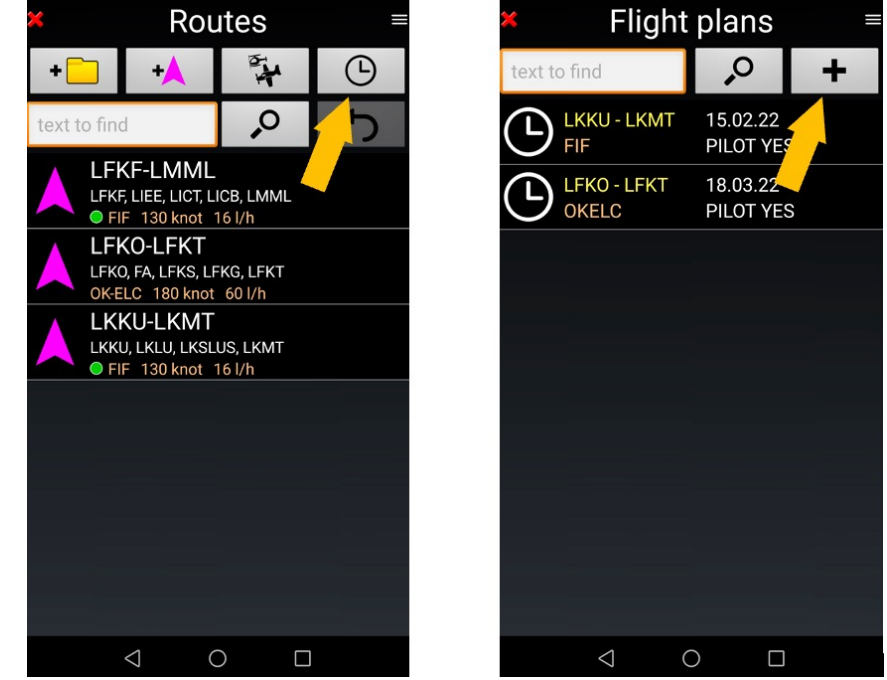

- Nella libreria rotte <u>premere</u> sull'icona **piano di volo**, poi selezionare + Compare un piano di volo completato.

### 9.6.2 Complete or modify a flight plan

Usando le informazioni disponibili, alcuni campi del piano di volo, come I dettagli della rotta, l'aereo, il pilota.... Sono automaticamente popolati. In ogni caso si possono modificare alla bisogna.

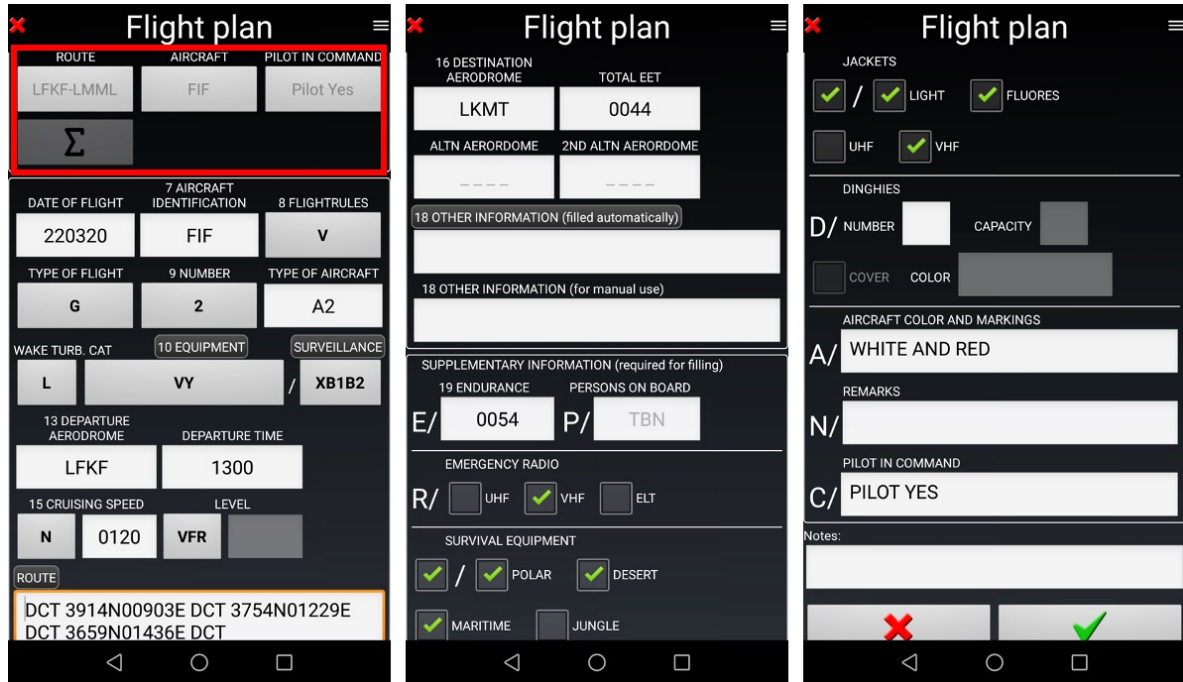

- Quando il *Piano di Volo* è finalizzato, *premere* sulla *spunta verde* per salvarlo.

### 9.6.3 Usare un piano di volo esistente

I Piani di Volo sono salvati nella libreria Piani di volo, possono essere modificati e inviati.

| × Flight        | plans                 |   | ×       | Flight               | plans                 | Ξ |
|-----------------|-----------------------|---|---------|----------------------|-----------------------|---|
| text to find    | ,<br>,                | + | text to | find                 | 0,                    | + |
|                 | 15.02.22<br>PILOT YES |   |         | -KKU - LKMT<br>DKELC | 15.02.22<br>PILOT YES |   |
|                 | 18.03.22<br>PILOT YES |   |         | LKKU                 | - LKMT                |   |
|                 |                       |   |         | Export               | Send                  |   |
|                 |                       |   |         | Edit                 | Delete                |   |
|                 |                       |   |         |                      |                       |   |
|                 |                       |   |         |                      |                       |   |
| $\triangleleft$ | 0 0                   |   |         | $\triangleleft$ (    |                       |   |

- <u>Premere a lungo</u> su **Piano di volo** e selezionare l'operazione da effettuare.

Il *Piano di volo* può essere esportato o inviato come testo o file xls.

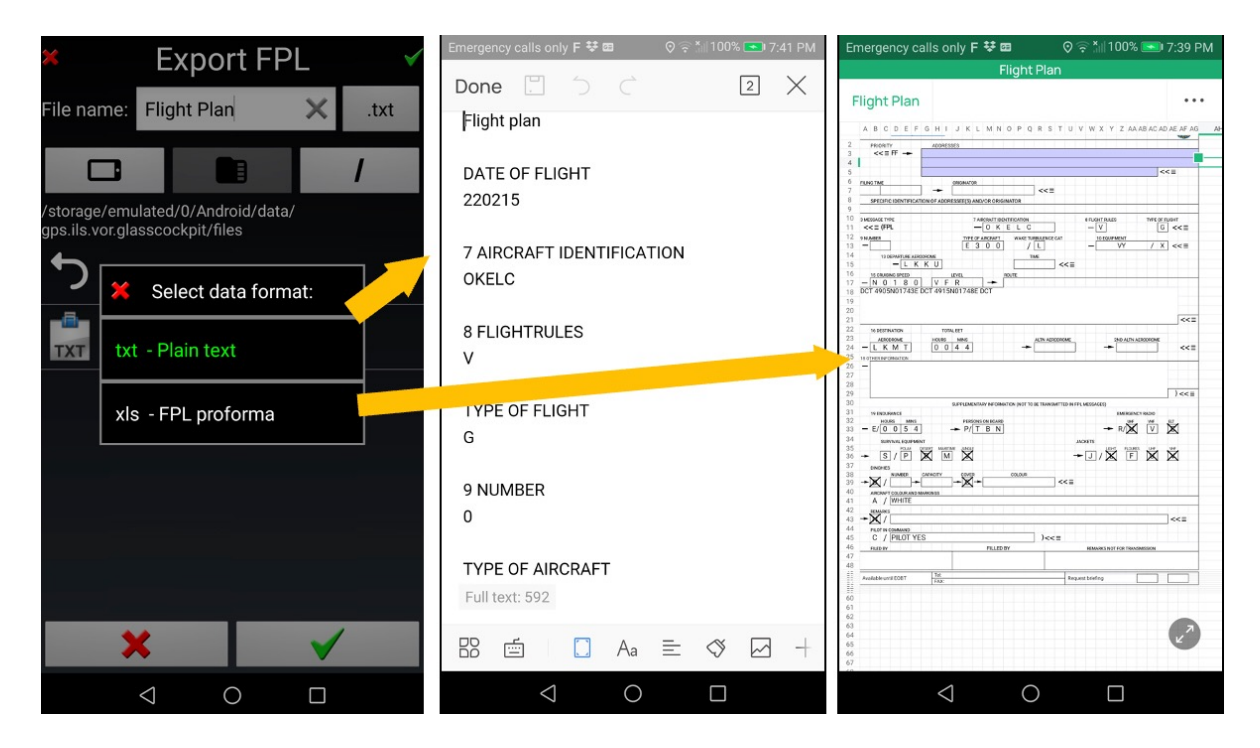

I piani di volo esportati sono salvati nel dispositivo android nella cartella *Files* posizionata nella cartella *gps.ils.vor.glasscockpit*.

*Nota 5:* dalla versione di Android 12, gli sviluppatori devono salvare le loro applicazioni nella cartella *Android*. I dati di *FLY is FUN* sono salvati nella cartella *gps.ils.vor.glasscockpit* che è posizionata in **Data** sotto la cartella Android. Per mostrare I file nella cartella Android, sono necessary I permessi di visualizzazione dei file nascosti nel file manager.

# 10 METAR e TAF

Per consultare METAR e TAF è richiesta una connessione a internet.

### **10.1 Interpretare METAR e TAF**

METAR e TAF sono mostrati decodificati con colori configurabili.

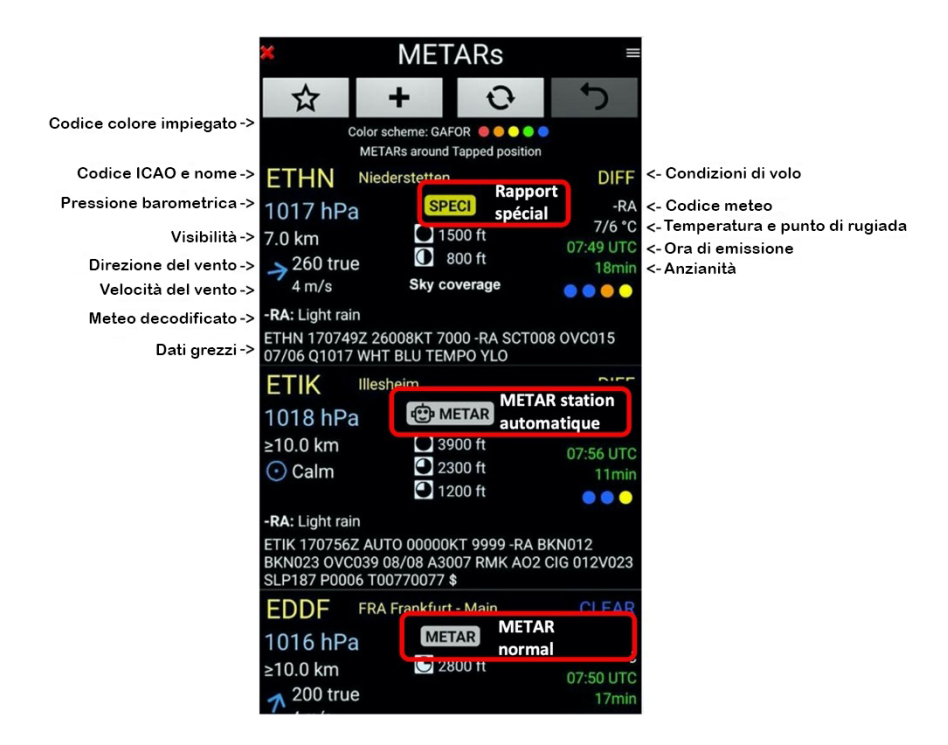

I colori mostrati sono quelli base per METAR e TAF di *FLY is FUN*, Ma l'utente può selezionare altri set di colori, I codici colori usati da FAA, GAFOR, NATO o ORBIFLY.

L'utente può decidere anche di mostrare o meno i dati non decodificati.

## **10.2 METAR e TAF visione globale**

I METAR e TAF possono essere mostrati sulla mappa come:

- Punti colorati con frecce che indicano la direzione del vento e la velocità con un basso livello di ingrandimento
- Cerchi, attorno agli Aeroporto o alle stazioni meteo, con frecce che indicano la direzione e velocità del vento a un livello di ingrandimento più alto

A basso livello di ingrandimento, per evitare di sovraccaricare il processore e per semplificare la leggibilità di METAR e TAF, aree, spazi aerei, terreno, e altre informazioni non sono mostrate. La sezione vertical è in grigio con una croce rossa.

Per mostrare METAR e TAF, nella schermata mappa in movimento

- <u>Toccare</u> il pulsante MTS richiama l'osservazione METAR, il testo del pulsante mostra METAR

I tocchi successivi richiamano le previsioni TAF per le prossime ore con passi di un'ora.
 Il pulsante MTS mostra poi TAF + 1, poi TAF + 2, TAF + 3 ... fino a TAF + 9

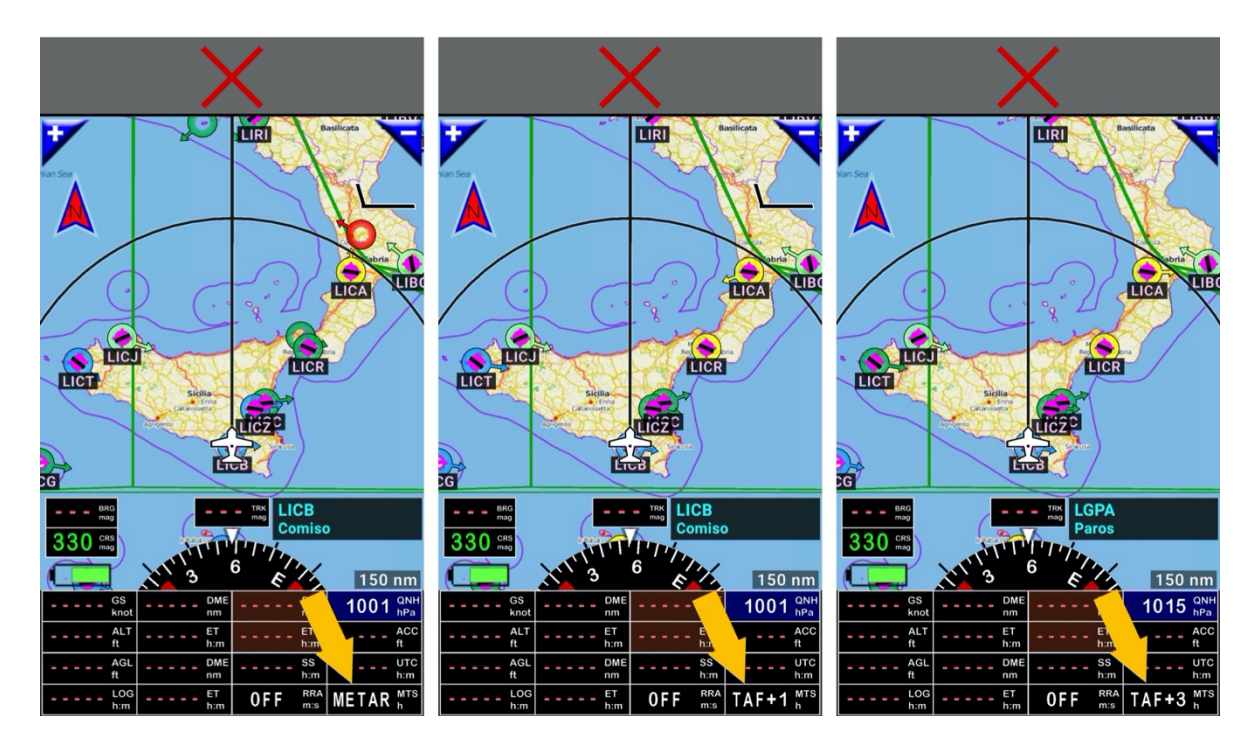

- <u>Pressione lunga</u> sul **pulsante MTS** per sospendere la visualizzazione di METAR o TAF, in questo caso viene mostrato sul pulsante l'indicazione OFF.

# 10.3 Consultare I METAR e TAF relativi a oggetti del database di navigazione

Aprire il Database Nav, e selezionare l'oggetto per il quale si vuole consultare il METAR e il TAF.

- premere a lungo sul nome dell'oggetto, e selezionare Più vicino.

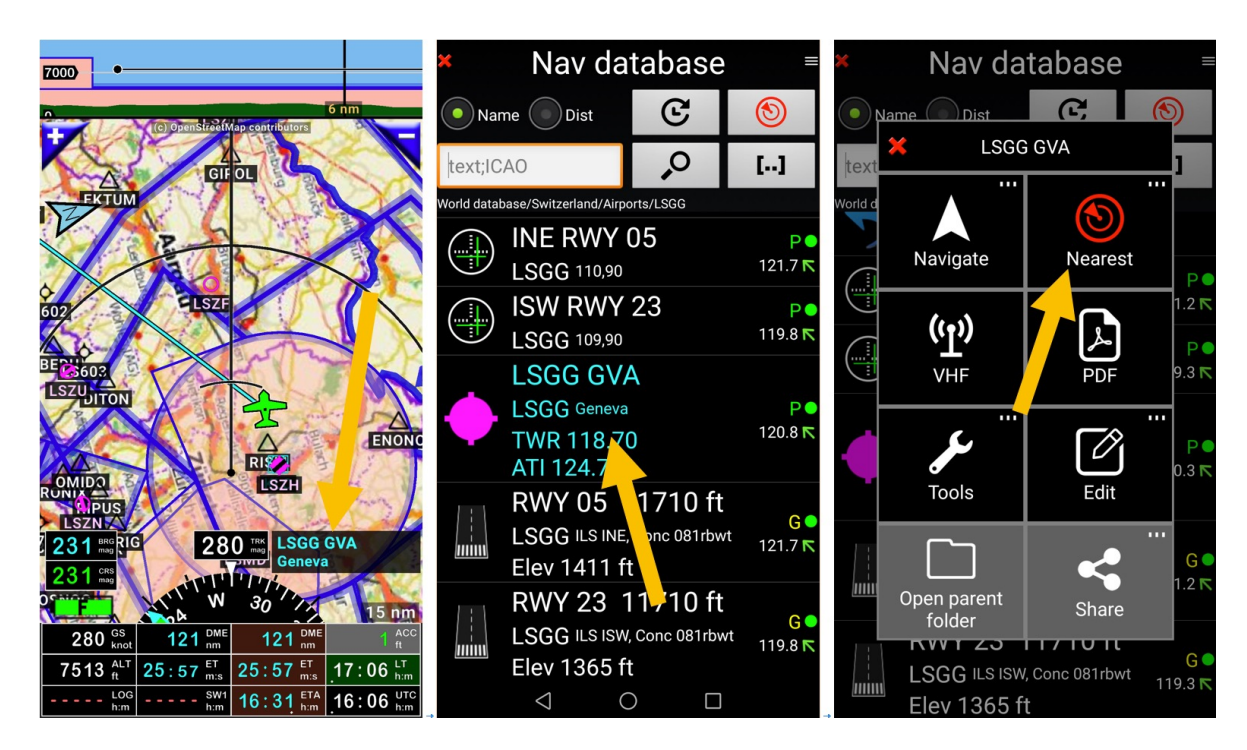

Poi selezionare METAR/TAF circostanti per mostrare METAR e TAF

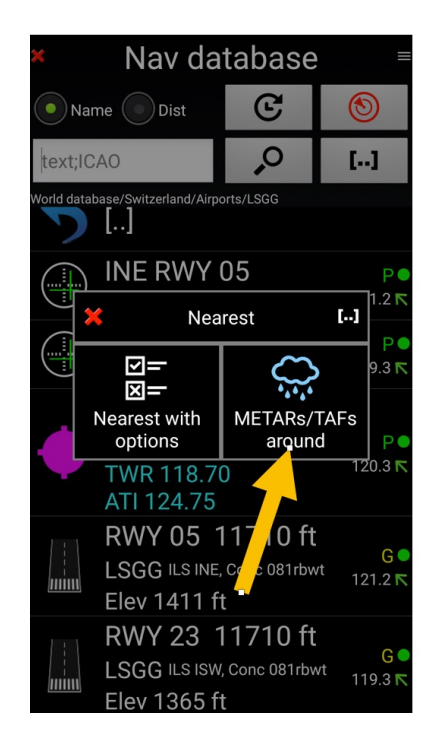

| ×                    | META            | ARs/T        | AFs    |            |
|----------------------|-----------------|--------------|--------|------------|
| 9                    | $\geq$          |              | 2      |            |
|                      | METARs a        | around LSG   | ig gva |            |
| LSGG                 | GVA Gene        |              |        | VFR        |
| 1014 hP              | а               |              |        | 30/14 °C   |
| 5.4 nm               |                 |              |        | 15·50 LITC |
| ← 110 ma<br>4 knot   | ag Fe           | EW 6000 ft   |        | 16mir      |
| LFLP                 | NCY Anne        | ecy - Meythe |        | VFR        |
| 1014 hP              | а               |              |        | 31/15 °C   |
| 5.4 nm               |                 |              |        | 16·00 UTC  |
| 100 ma 200 ma 5 knot | ag              | CAVOK        |        | 6mir       |
| LFLB                 | CMF Cha         |              |        | VFR        |
| 1013 hP              | а               |              |        | 30/20 °C   |
| 5.4 nm               |                 |              |        | 16:00 UTC  |
|                      | ag              | CAVOK        |        | 6mir       |
| LSMP                 |                 |              |        | VFR        |
| 1014 hP              | а               |              |        | 30/15 °C   |
| <del></del>          | $\triangleleft$ | 0            |        | 1E-EO LITC |
|                      |                 |              |        |            |

# 10.4 Consultare METAR e TAF per una rotta

#### 10.4.1 Consultare METAR e TAF per una rotta salvata

Per consultare METAR e TAF per una rotta il cui nome è mostrato nella libreria delle rotte:

- premere a lungo sul nome della rotta
- poi selezionare **METAR / TAF circostanti**.

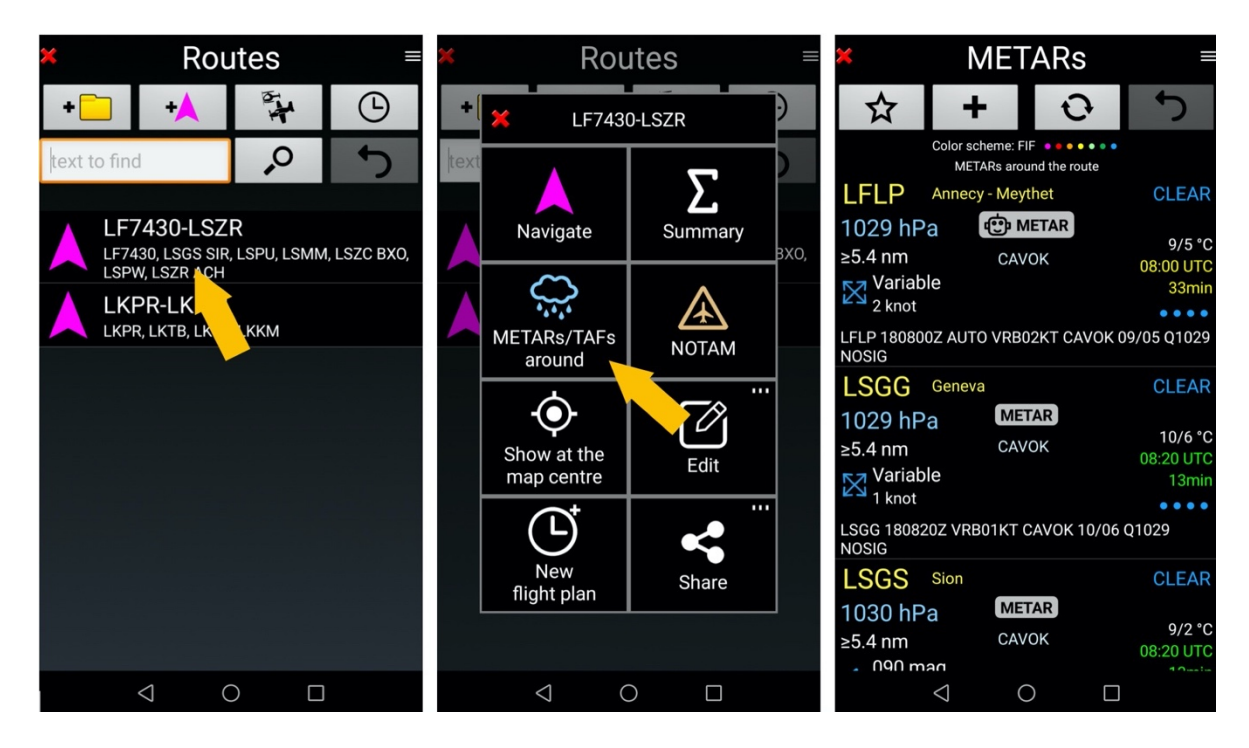

- Premere sul nome di un aeroporto da l'accesso alla storia METAR e alla previsione del TAF

*Nota:* nella libreria rotte, *toccare* il nome di una rotta attiva la stessa.

### 10.4.2 Consultare METAR e TAF, Quando la rotta è attiva

Per ottenere METAR e TAF relativo a un punto specifico WPT di una rotta:

- premere a lungo su qualsiasi WPT della rotta nella finestra Rotta attiva e
- <u>selezionare</u> METAR / TAF circostanti

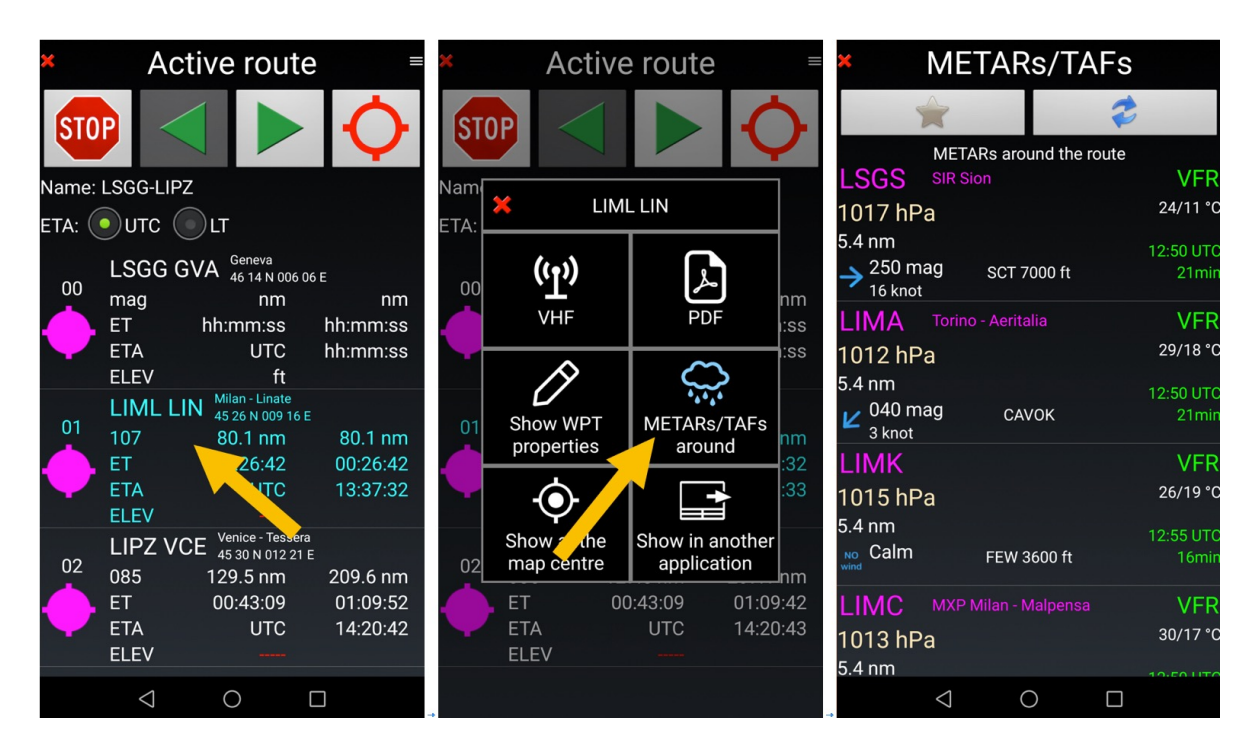

Nota: toccare il nome di un WPT lo seleziona come prossimo punto nella rotta.

Per ottenere METAR e TAF lungo la rotta

- <u>Premere</u> sulle 3 linee nell'angolo in alto a destra della finestra Rotta attiva, e
- <u>Selezionare</u> METAR / TAF circostanti.

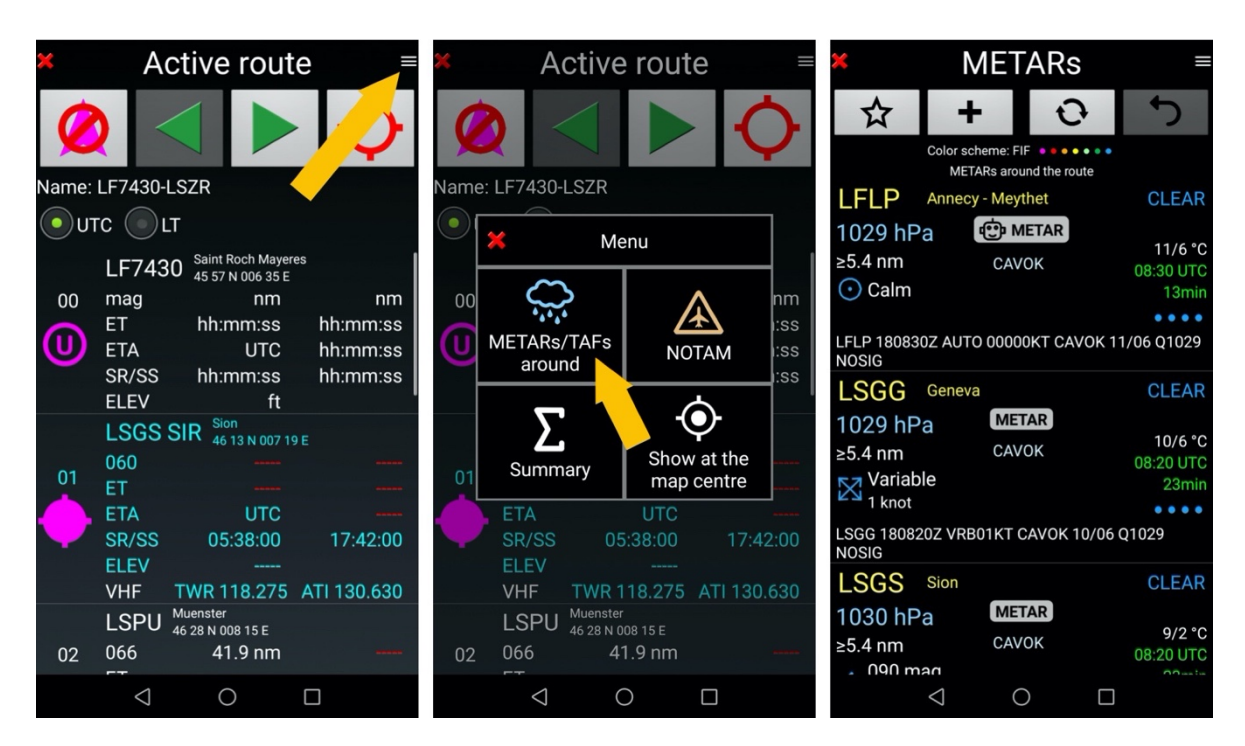

# 10.5 Regolazione QNH e vento usando i dati METAR o TAF

Se il terminale Android è equipaggiato con un sensore barometrico o è connesso a un sensore esterno, *FLY is FUN* può usare il valore del QNH o il calcolo dell'altitudine indicata.

Senza un sensore esterno, l'uso dell'informazione di pressione fornita da METAR o TAF, rende possibile regolare il QNH mostrato e regolare l'altitudine del livello di volo.

- premere a lungo sul pulsante QNH, poi selezionare METAR/TAF Circostanti poi **QNH e vento**.

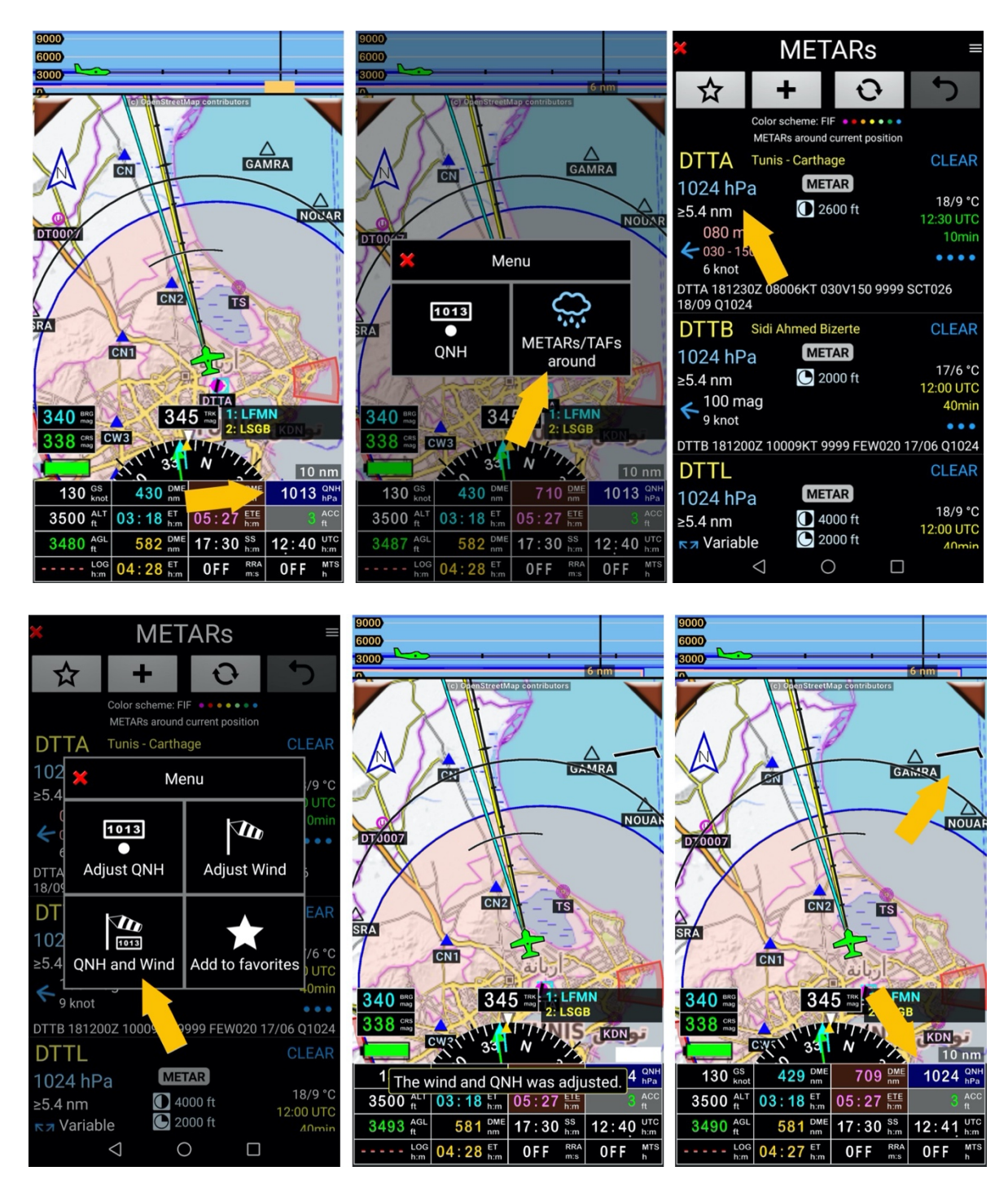

Il valore del QNH e vento sono mostrati e il valore del livello di volo è aggiornato.

# 10.6 Impostazioni METAR e TAF

È possibile configurare il modo in cui si mostrato i messaggi METAR e TAF

- Grezzi o decodificati, con o senza icona
- Ora ZULU o ora locale
- Codice colore: FIF, NATO, GAFOR, OBIFLY

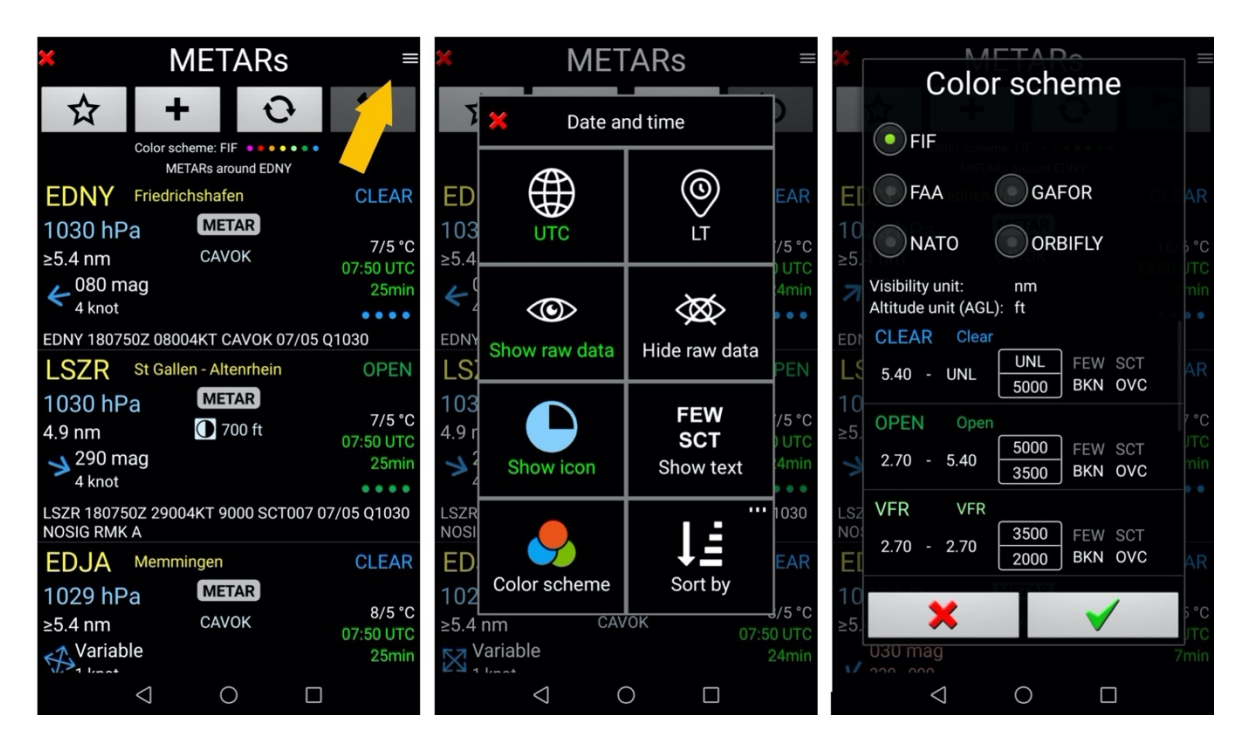

## 10.7 Mostrare dati obsoleti

Se, durante la consultazione, non è disponibile la connessione internet, comparirà un messaggio di avviso. Solo gli ultimi dati scaricati, possono comunque essere mostrati

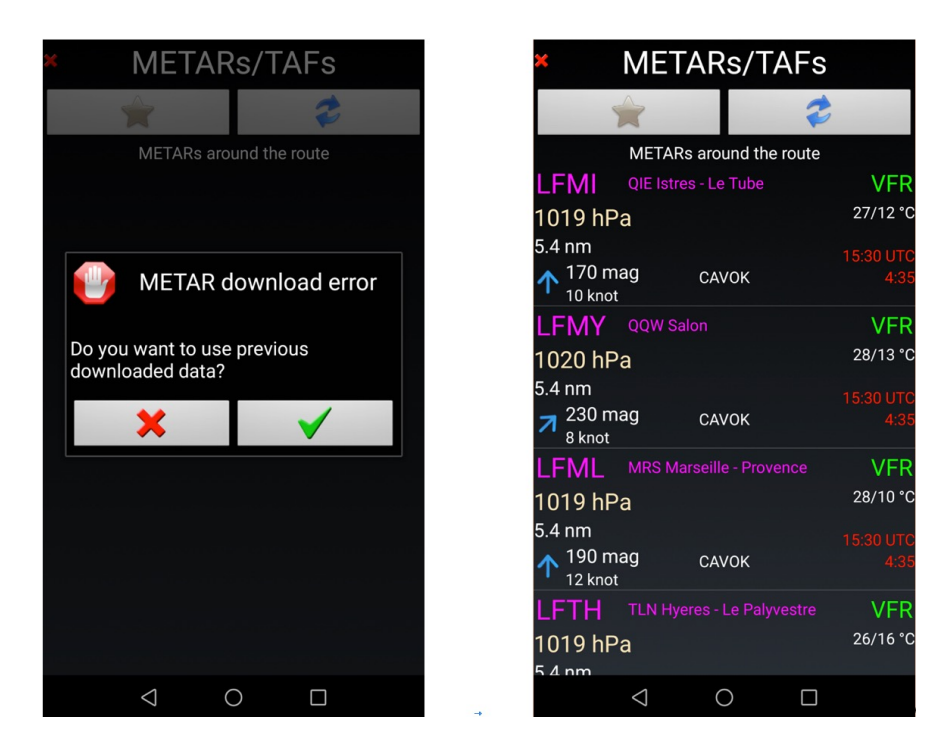

# 11 Radar pioggia

Per più di 80 paesi FLY is FUN può mostrare informazioni sulla pioggia. Questa informazione è fornita da RainViewer <u>https://www.rainviewer.com/</u>. si raccomanda di installare la loro applicazione.

- <u>Premere</u> sul **pulsante RRA Radar Pioggia** sovrappone le precipitazioni alla mappa in movimento. La formazione nubi appare se si è in un'area coperta e connessi.

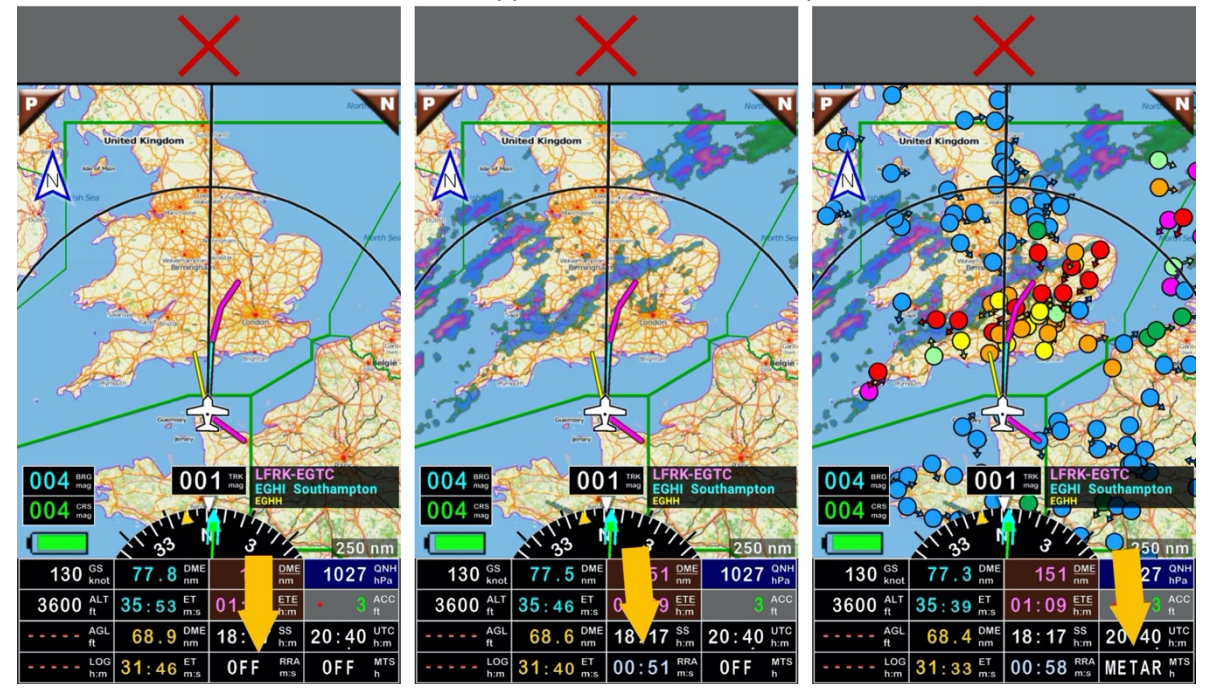

## 11.1 Impostazioni Radar Pioggia

Per configurare I colori delle precipitazioni, la trasparenza, gli elementi:

 - <u>Premere a lungo</u> sulla rosa dei venti, poi <u>scendere</u> alla sezione radar precipitazioni, vedere i dettagli nel capitolo personalizzazione – Affinamenti.

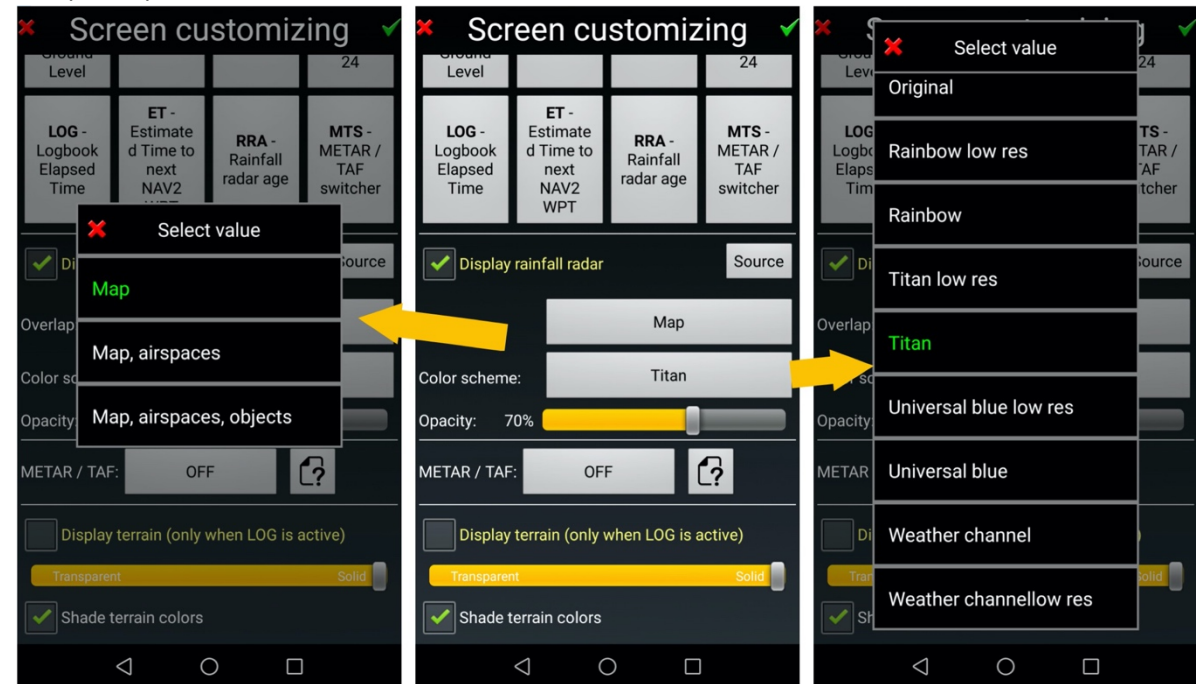
# 11.2 Radar pioggia .... e ... Google Earth

Per mostrare la formazione di nuvole e precipitazioni FLY is FUN carica tessere e le immagazzina nella cache prima di mostrarle sulla mappa in movimento.

Dato che Google Earth usa tessere di formato analogo, è possibile installare uno script che carica le tessere di Google Earth, per caricarle e mostrarle sovrapposte usando il pulsante RRA.

*Nota*: Questa possibilità, che dipende dalle politiche di Google, potrebbe scomparire da un giorno all'altro.

#### 11.2.1 Installare lo script per Google Earth

Lo script Google Earth.txt:

updateTime=0 // seconds updateDelay=0 // seconds, application first try to update when needed (UpdateTime) +TimeDelay minZoom=4 maxZoom=16 resolution=high // high, medium, low, veryLow cacheEnabled=true url=http://mt0.google.com/vt/lyrs=y&hl=en&x={x}&y={y}&z={z}&s=Ga

deve essere chiamato "Google Earth.txt" e installato come file .txt nella cartella **WeatherTilsServers** Android -> Data -> gps.ils.vor.glasscockpit -> Files -> Maps -> WeatherTilsServers

#### 11.2.2 Impostare il radar pioggia per usare lo script Google Earth

Per selezionare lo script e usarlo:

- <u>Premere a lungo</u> sulla rosa dei venti, e <u>scendere</u> alla sezione Radar pioggia
- Selezionare Google Earth in codice colore
- Impostare l'opacità al 100%

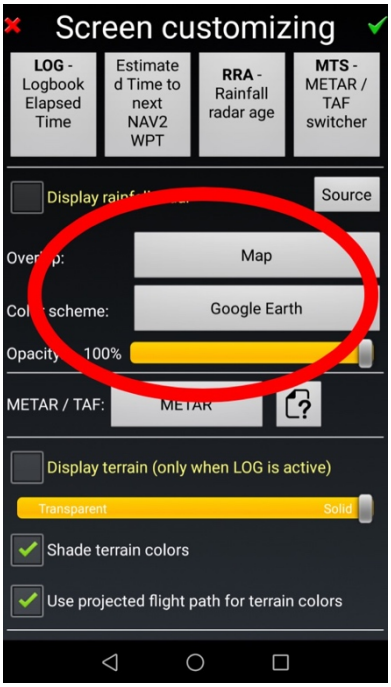

#### Tornati alla schermata Mappa in movimento

- <u>Premere</u> sul **pulsante RRA** che mostrerà poi **MAP** 

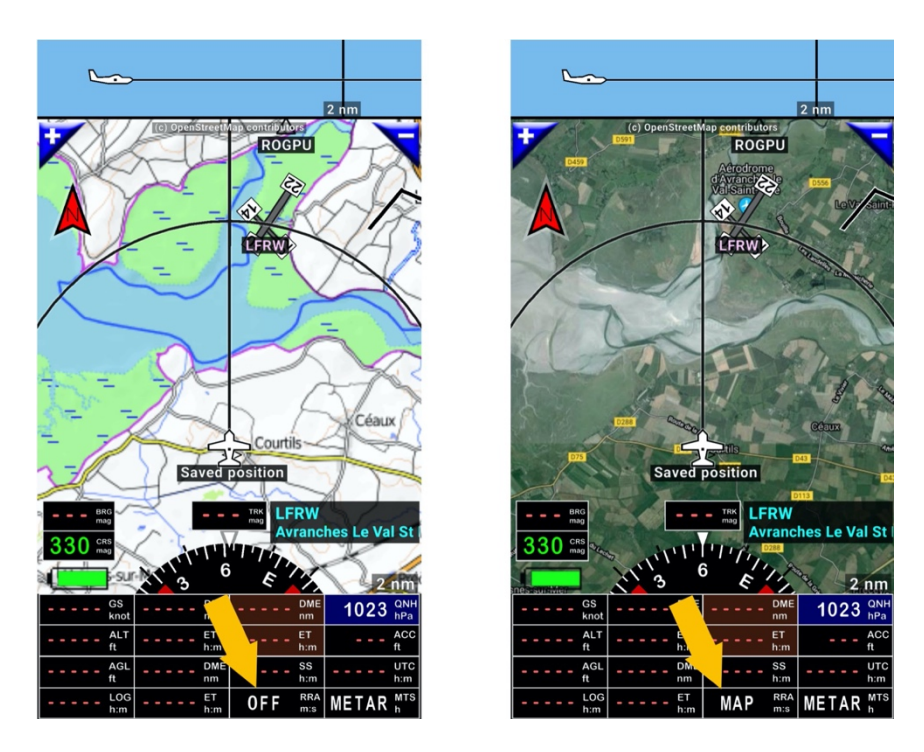

Nota 1: Bisogna essere connessi a Internet per consentire di scaricare le tessere e poi mostrarle Nota 2: nello script, il comando CacheEnabled = true rende possibile l'uso della cache delle tessere in assenza di connessione internet

*Nota 3*: Se si sceglie di usare lo script, non si avranno le informazioni sulla pioggia ma una copertura mondiale.

### 12 Punti di riporto WPT – Creare WPT – Creare RWY – WPT Import -Esport

FLY is FUN consente varie possibilità di configurazione e supporta diversi formati per I WPT

- .GPX formato standard per molti GPS
- .KML formato di Google Earth
- .GIW formato proprietario di FLY is FUN

Questo facilita l'importazione di oggetti esistenti, punti d'interesse, punti di riporto.

### 12.1 Creare una cartella dedicata per salvare I propri WPT

Attenzione – Salvare i propri WPT in una cartella dedicata fuori dalla cartella World Nav database

I dati e gli oggetti di navigazione di *FLY is FUN* sono aggiornati in accordo al ciclo AIRAC (frequenza di 28 giorni). Il processo di aggiornamento dati è il seguente:

- sono cancellati i dati nella cartella World database
- i nuovi dati sono quindi scaricati da FLY is FUN dal database mondiale.

Se i punti di riporto dell'utente sono salvati nella cartella *World database,* possono essere cancellati. Creare una cartella <u>fuori</u> della cartella *World Nav Database* è facile

- <u>Toccare</u> sul rettangolo d'informazioni WPT /rotta, apre il Nav Database poi
- premere a lungo su [...] fin quando non si raggiunge alla cartella World database

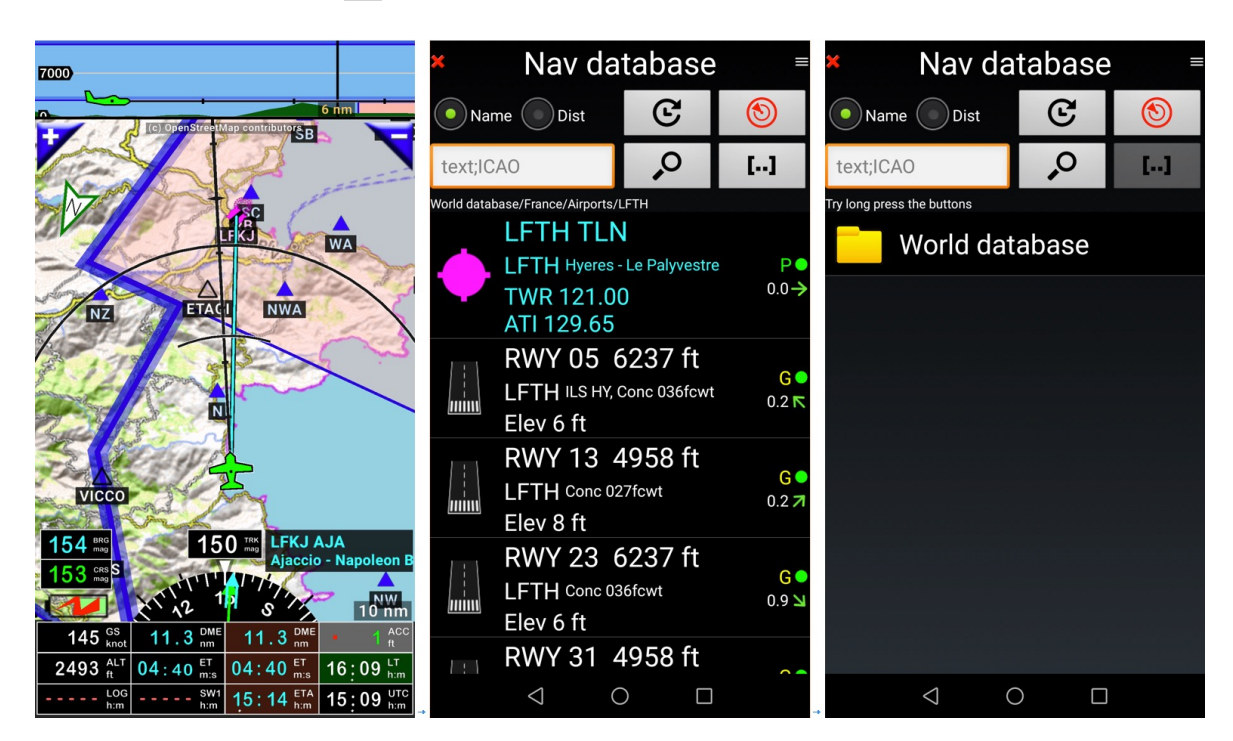

Si può egualmente aprire il *Nav database <u>toccando</u>* sulla *rosa dei venti* poi <u>premere</u> *Naviga* e *Dirigiti* a (*Nav database*)

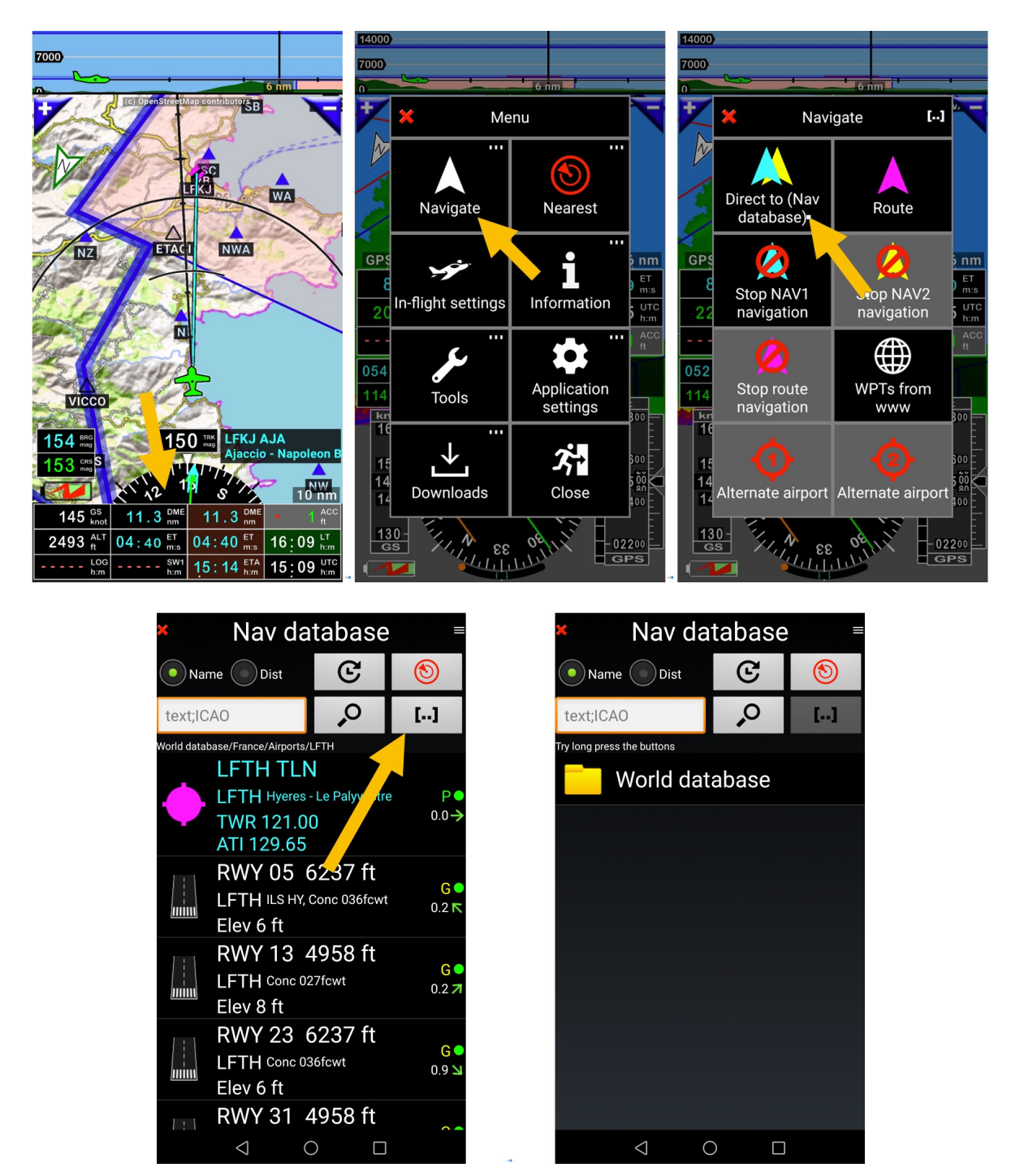

*Nota:* se si <u>tocca</u> il pulsante [...] si dovrà ripetere l'operazione fino a quando non si sarà raggiunta la cartella finale del database.

Per creare la cartella nella quale inserire i dati e i WPT

- <u>Premere</u> sul **pulsante menù**
- <u>Selezionare</u> nuova cartella
- Dare un nome alla cartella es : miei WPT e
- <u>Premere</u> sulla **spunta verde** per crearla.

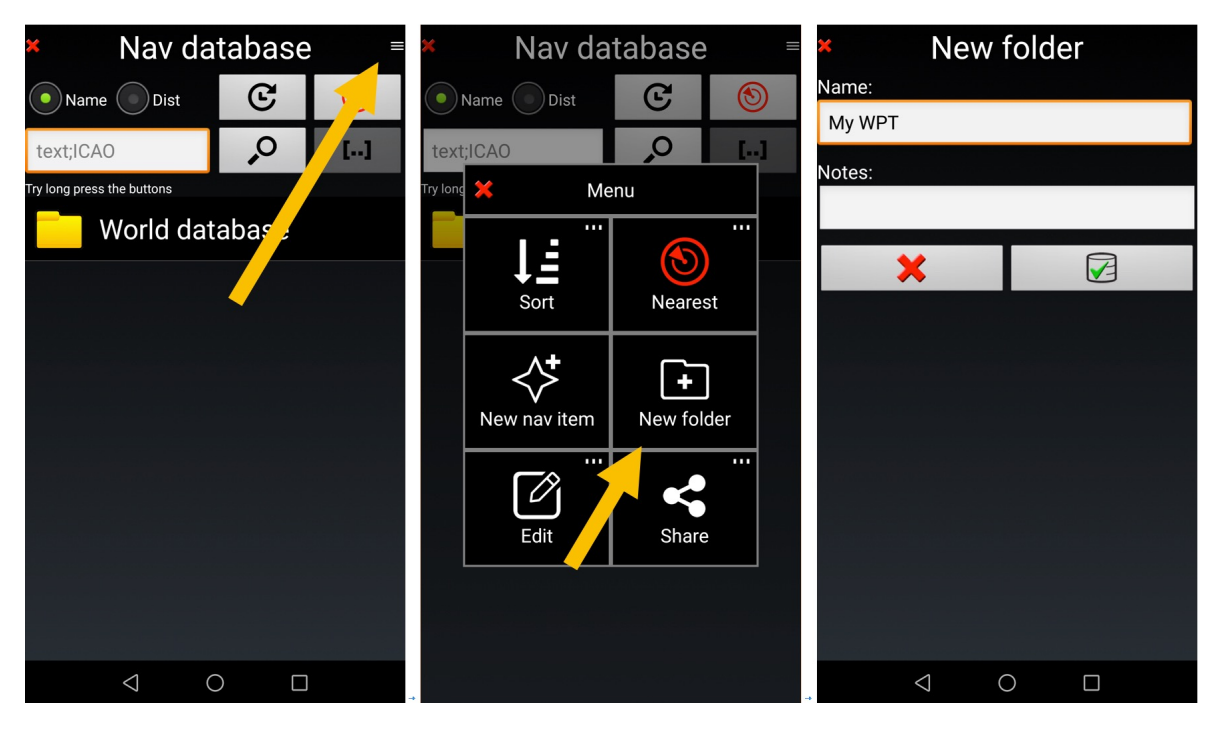

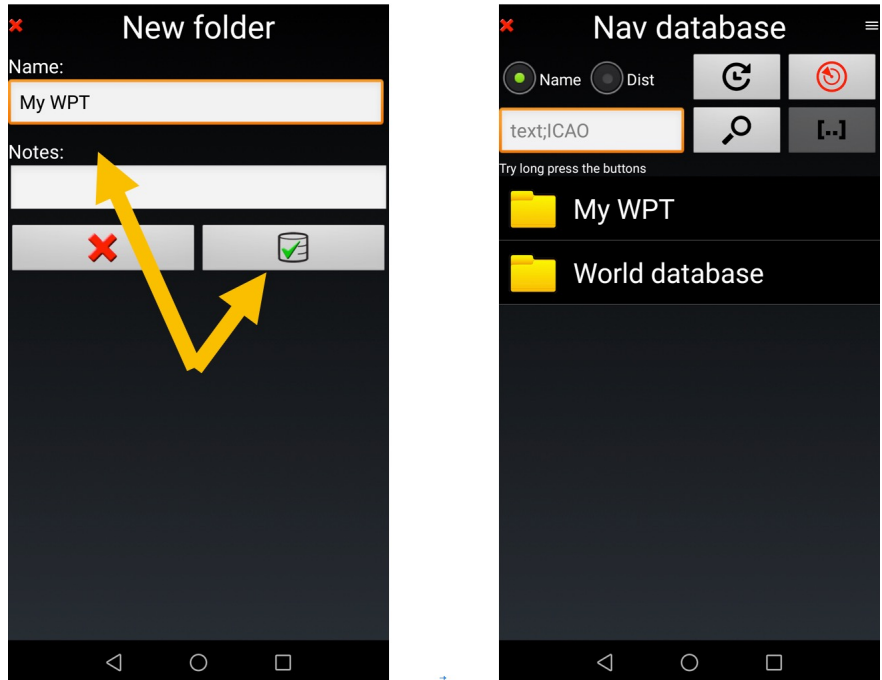

Fatto.

La cartella *Miei WPT* è stata creata fuori dal *World database*.

# 12.2 Creare un WPT

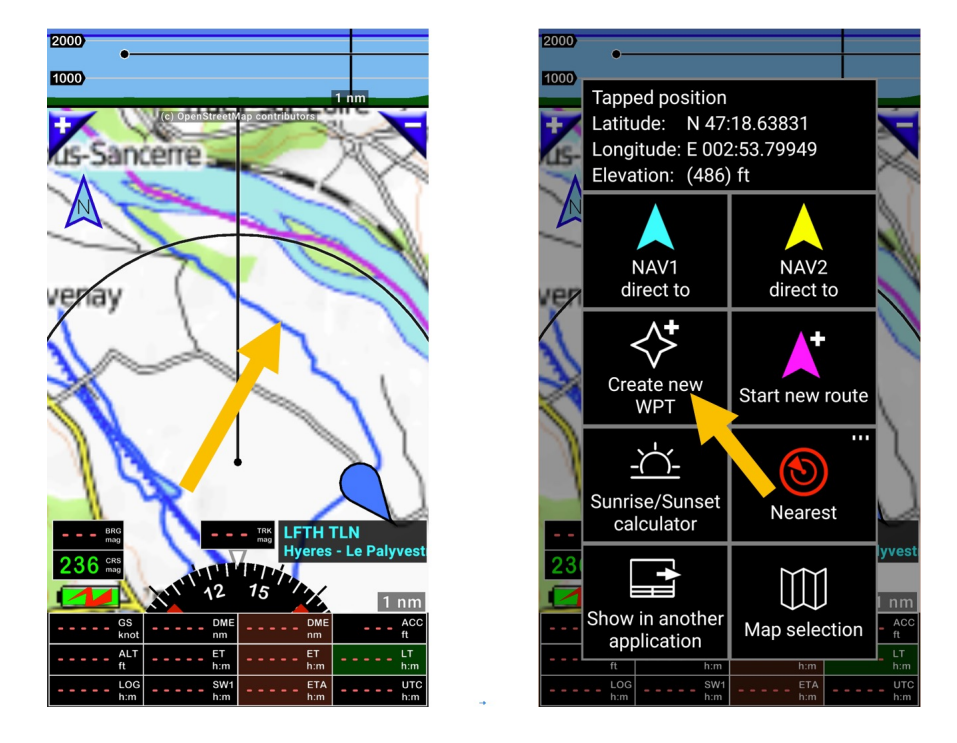

Premere a lungo su di un punto sulla mappa, poi scegliere Crea un nuovo WPT

Si apre la schermata di definizione Oggetto / WPT, dove tutti I dati relativi all'oggetto dovranno essere introdotti.

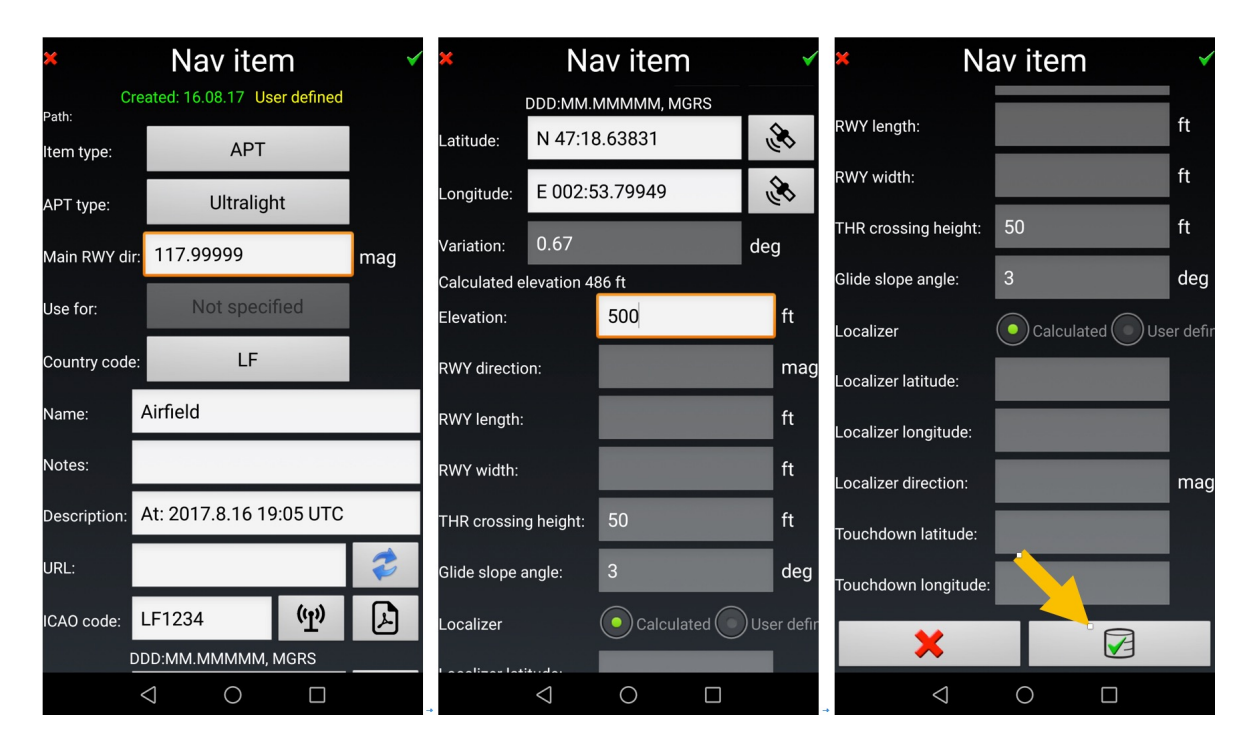

La tipologia di oggetti che possono essere selezionati è:

| ILS Approach                  | NDB                    | APT Airport [Aeroporto]  |
|-------------------------------|------------------------|--------------------------|
| VOR                           | WPT [Punto di Riporto] | OBST Obstacle [Ostacolo] |
| FIX                           | RWY Runway [Pista]     | MDB Marker Beacon        |
| LOC Localizer Approach        |                        |                          |
| [Avvicinamento Localizzatore] |                        |                          |

Se Si seleziona come oggetto, campo volo APT

| Not specified [Non specificato] | Military [Militare]       | Glider [Aliante]                |
|---------------------------------|---------------------------|---------------------------------|
| Service [Attivo]                | Ultralight [Ultraleggero] | Not registered [Non registrato] |
| Non-serviced [Non Attivo]       | Helicopter [Elicottero]   | Seaplane base [idrosuperficie]  |
| Restricted [limitato]           |                           |                                 |

*Nota 1*: il codice ICAO o il codice assegnato è da inserire nel campo codice ICAO Questo codice è usato per collegare vari elementi al campo volo:

- Il punto che definisce il campo volo
- Le piste
- Le frequenze

**Nota 2:** il codice paese rende possible trovare il percorso alla cartella in cui sono salvati i documenti VAC e PDF relativi agli aeroporti classificati.

Una volta completato

- <u>Toccare</u> sulla **spunta verde** per validare e salvare il punto.

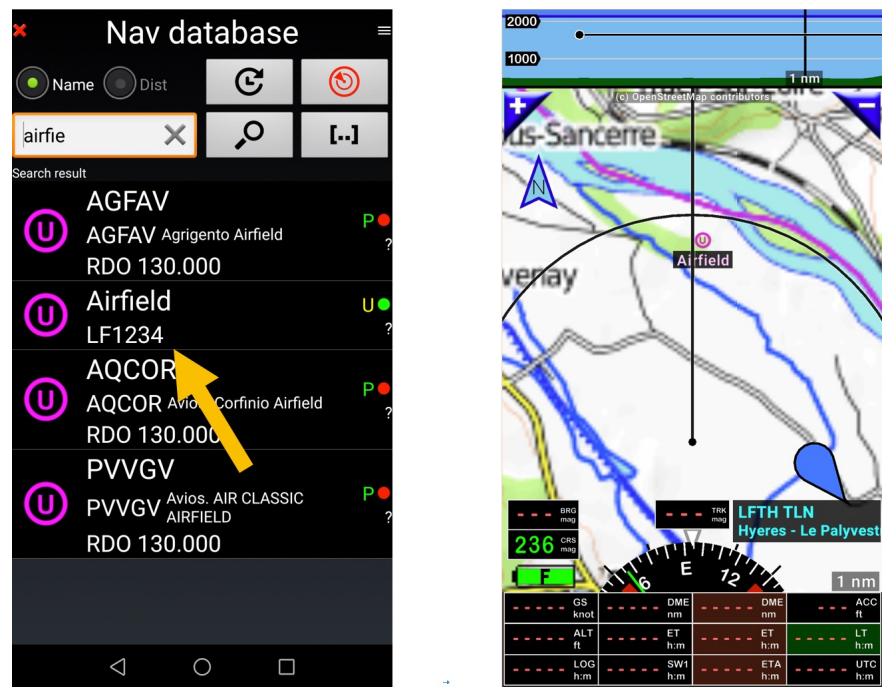

In questo esempio è stato creato un campo volo ultraleggeri in Francia.

## 12.3 Creare una pista RWY e associarla a un campo volo

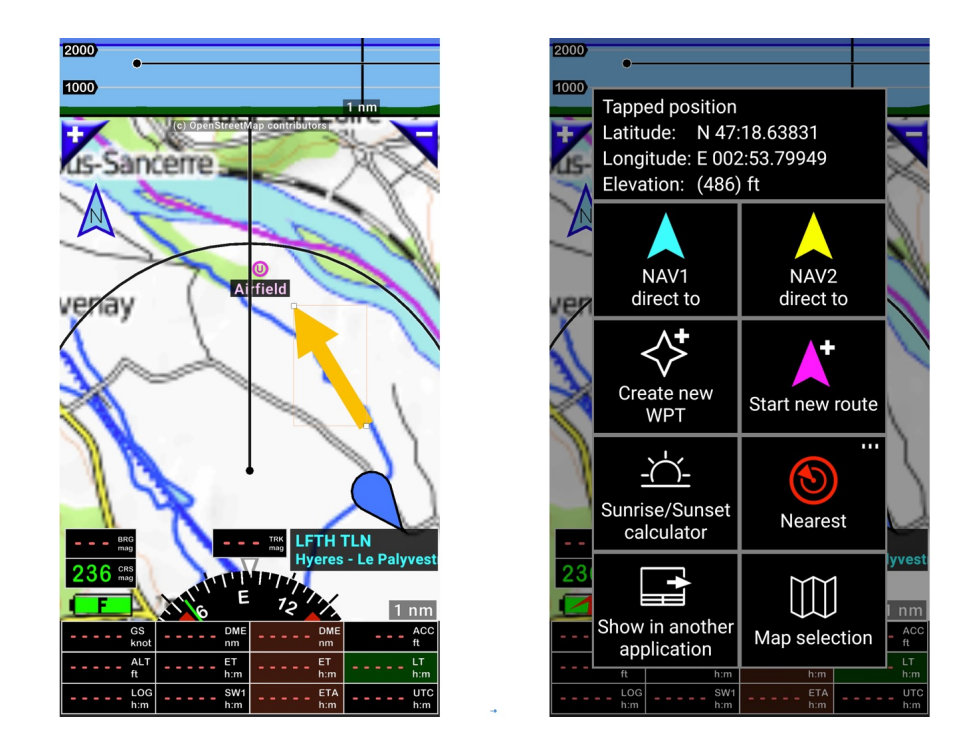

<u>Premere a lungo</u> sulla mappa in movimento, selezionare **Crea un nuovo WPT** aprire la descrizione **oggetti Nav**.

Definiscono le caratteristiche di una pista, la posizione la latitudine e longitudine dell'inizio della pista, l'elevazione, la lunghezza, l'ampiezza, l'orientamento... e <u>toccare</u> sulla spunta verde per validare le informazioni.

| ×                    | Nav item               | 1       | <b>~</b> | ×             | Na              | av item       | <b>~</b>   | × Na                 | av item        | ~         |
|----------------------|------------------------|---------|----------|---------------|-----------------|---------------|------------|----------------------|----------------|-----------|
| Mo<br>Path: Airfield | odified: 16.08.17 User | defined |          | Variation:    | 0.67            |               | deg        | RWY length:          | 1000           | ft        |
| Item type:           | RWY                    |         |          | Calculated e  | levation 48     | 36 ft         |            | RWY width            | 60             | ft        |
| RWY surface          | Soft                   |         |          | RWY thresho   | old ELEV:       | 500           | ft         |                      |                |           |
| Use for:             | Not specifie           | ed      |          | RWY directio  | on:             | 111.0         | mag        | THR crossing height: | 50             | ft        |
|                      | 15                     |         |          | RWY length:   |                 | 1000          | ft         | Glide slope angle:   | 3.0            | deg       |
| Country code         |                        |         |          | RWY width:    |                 | 60            | ft         | Localizer            | Calculated U   | ser defir |
| Name:                | RWY 11                 |         |          | THR crossin   | g height:       | 50            | ft         | Localizer latitude:  | N 47:18.49777  |           |
| Notes:               |                        |         |          | Clide slope ( | angle:          | 3.0           | dea        | Localizer longitude: | E 002:54.32120 |           |
| Description:         | At: 2017.8.16 19:3     | 2 UTC   |          | Glide slope a | angie.          | 0.0           |            | Localizar direction: |                | mag       |
| ICAO code:           | LF1234                 | ((1))   | A        | Localizer     |                 | • Calculated  | User defir |                      |                | mag       |
| [                    | DDD:MM.MMMMM, MG       | GRS     | 0        | Localizer lat | itude:          | N 47:18.49777 | 7          | Touchdown latitude:  |                |           |
| Latitude:            | N 47:18.63831          |         | ٢        | Localizer lor | ngitude:        | E 002:54.3212 | .0         | Touchdown longitude: |                |           |
| Longitude:           | E 002:53.79949         |         | <u>ک</u> | Localizer dir | ection:         |               | mag        | ×                    |                |           |
|                      | 0                      |         |          |               | $\triangleleft$ | 0 🗆           |            | $\triangleleft$      | 0              |           |

*Nota 1:* il nome RWY corrisponde all'orientamento della RWY e comincia sempre con **RWY**. *Nota 2:* è importante compilare il codice ICAO, così da associare il campo volo con la pista.

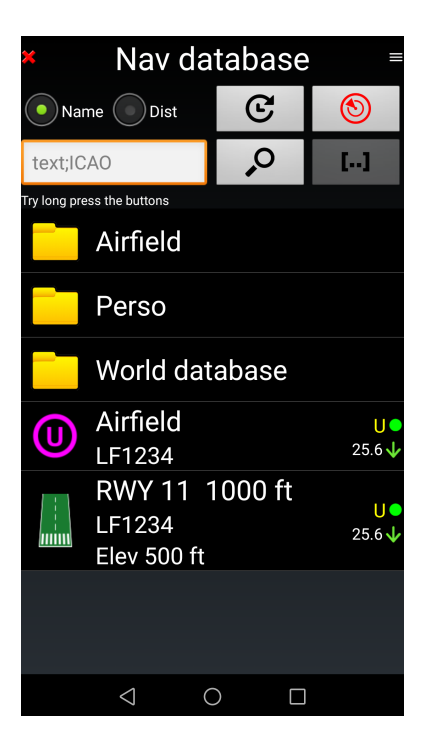

Una volta creato il capo di volo e una pista, è necessario raggrupparli in un'unica cartella.

### 12.3.1 Creare una cartella inserire il campo volo e la RWY associata

È obbligatorio raggruppare il campo di volo e la pista RWY associata in un'unica cartella.

Tutti gli elementi relativi a un campo volo devono contenere

- Il campo di volo col suo nome, frequenza e
- La pista RWY

E devono essere raggruppati nella stessa cartella nominata col nome del campo.

Nota: tutti gli oggetti relativi a un campo volo dovrebbero condividere lo stesso codice ICAO

Per creare una cartella:

- <u>toccare</u> il **pulsante menù**
- Selezionare nuova cartella,
- Nominarla e
- <u>Toccare</u> sulla *spunta verde* per crearla.

| × Nav database ≡ |                                   |         | Nav database = New folder |          |                   | er      |     |          |                 |   |  |   |
|------------------|-----------------------------------|---------|---------------------------|----------|-------------------|---------|-----|----------|-----------------|---|--|---|
| Na               | me Dist                           | C       | 1                         |          | Name Dist         | G       | ۲   | Name:    |                 |   |  |   |
| text;IC          | AO                                | Q       | []                        | text     | ;ICAO             | Q       | []  | Airfield |                 |   |  |   |
| Try long pre     | ess the buttons                   |         |                           | Airfield | Х М               | enu     |     | Notes:   |                 |   |  |   |
|                  | Airfield                          |         |                           |          |                   |         |     |          |                 |   |  | _ |
|                  | Perso                             |         |                           |          | Sort              | Neares  | st  |          | ×               |   |  |   |
|                  | World dat                         | abase   |                           |          | <^⁺               |         | 1   |          |                 |   |  |   |
| U                | Airfield<br>LF1234                |         | <b>U●</b><br>25.6↓        |          | V<br>New nav item | New fol | der |          |                 |   |  |   |
|                  | RWY 11 1<br>LF1234<br>Elev 500 ft | 1000 ft | U●<br>25.6↓               |          | Edit              | Share   |     |          |                 |   |  |   |
|                  |                                   |         |                           |          |                   |         |     |          |                 |   |  |   |
|                  | $\triangleleft$ (                 |         |                           | •        |                   |         |     | +        | $\triangleleft$ | 0 |  |   |

Posizionare quindi il WPT e la pista RWY nella cartella campi volo sotto la cartella miei WPT.

Fatto questo, si sarà in grado di usare il campo volo e la pista RWY per la navigazione anche per gli avvicinamenti stile ILS con il sentiero di discesa ...

#### 12.3.2 Creare un campo volo e una pista RWY con Google Earth e Importarli

Creare un campo volo e una Pista RWY con Google Earth è molto comodo e rapido:

#### 12.3.2.1 Con l'impiego di Google Earth

- Creare un campo volo con il segnaposto
- Creare una pista RWY con il righello

**Nota 1:** il righello consente di misurare la lunghezza della pista RWY e l'orientamento.

*Nota 2:* è necessario creare almeno una RWY per l'orientamento.

*Nota 3:* Il nome della pista deve iniziare sempre con RWY seguito da due numeri usati per l'orientamento magnetico della stessa.

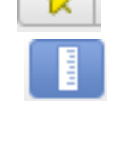

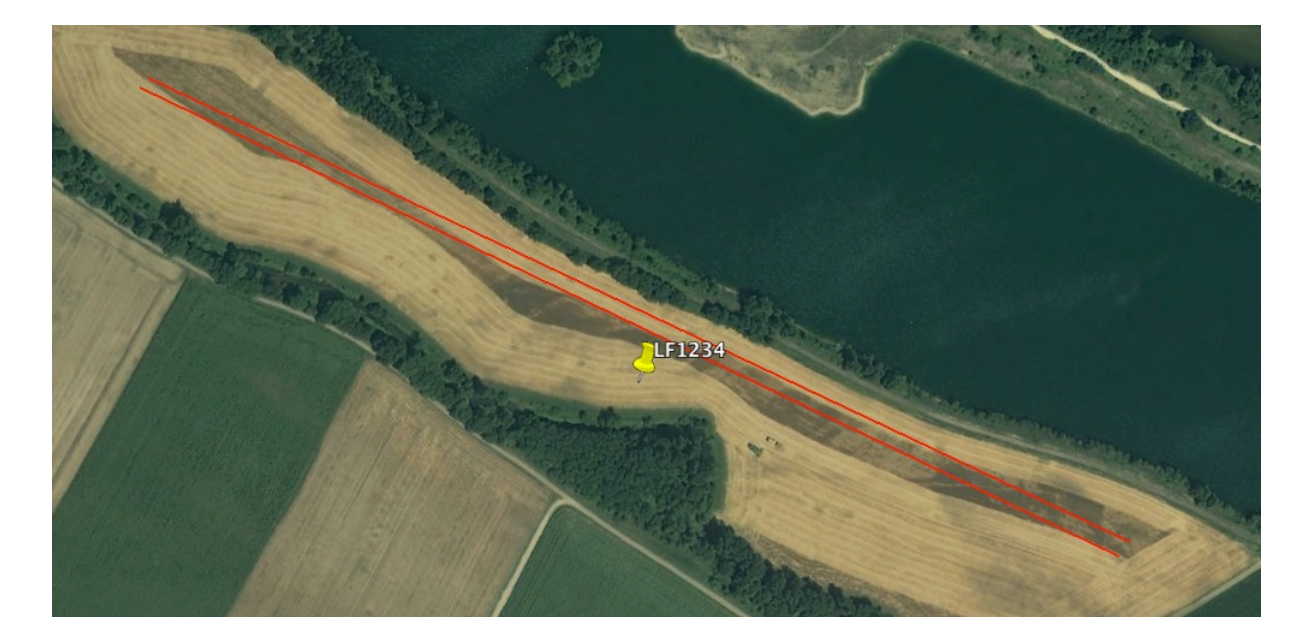

- Raggruppare tutti gli oggetti di Google in una cartella
   Cartella
   RWY 29 LF1234
   RWY 11
  - LF1234
  - LF1234
- ed esportarli in formato KML (no KMZ).

### 12.3.2.2 Con l'impiego di FLY is FUN

Aprire il database di navigazione, selezionare la cartella dove si vuole importare il campo di volo e la sua pista poi importare il file KML.

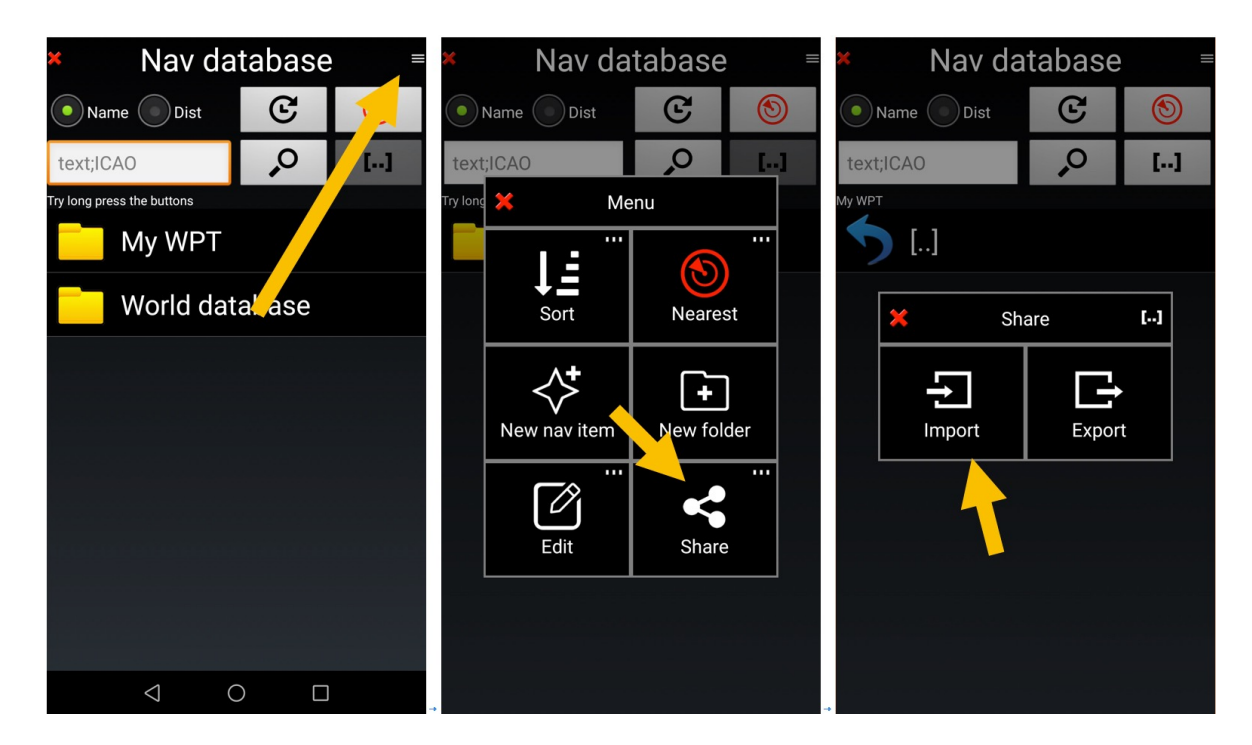

Selezionare il file/cartella .KML e importarlo.

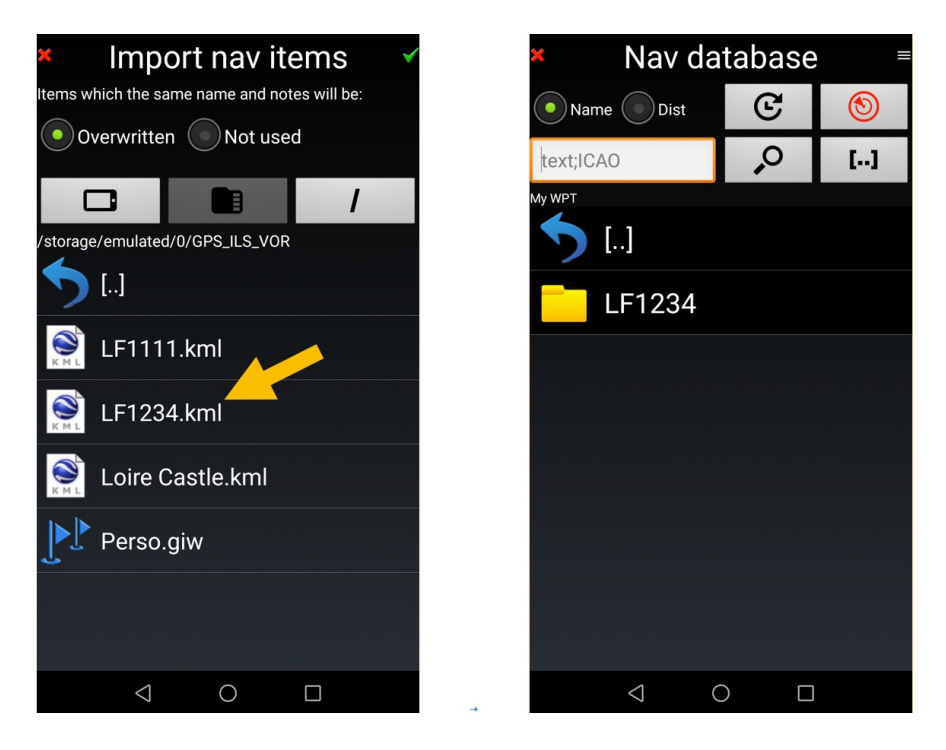

Una volta che la cartella è stata importata bisogna integrare le informazioni mancanti per gli oggetti importati.

- L'aeroporto e la pista RWY dovrebbero essere associati al codice ICAO.
- Le informazioni sulla frequenza sono da inserire, se disponibili
- Le caratteristiche, l'altezza e l'ampiezza della pista RWY dovrebbero essere aggiunte.

Per modificare un oggetto:

- <u>Swipe</u> da sinistra a destra sul nome dell'oggetto
- O <u>Premere a lungo</u> sul nome del WPT poi <u>toccare</u> su Modifica e nuovamente Modifica

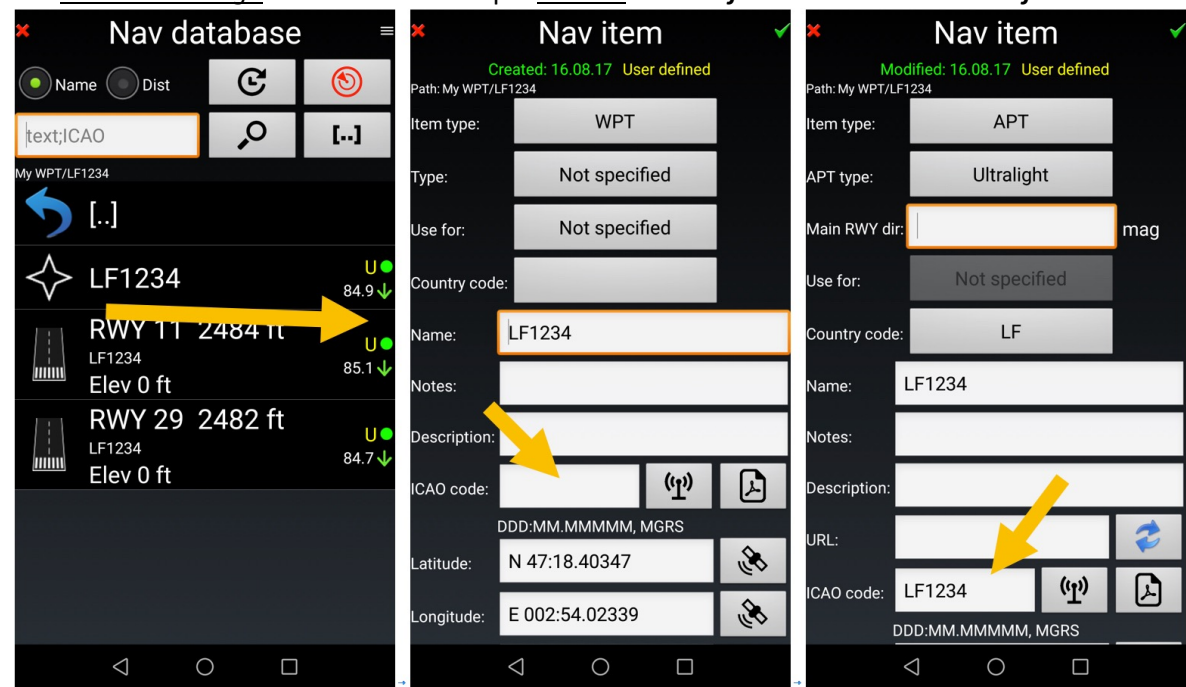

- Per un oggetto campo di volo, bisogna definire la tipologia di oggetto, il tipo di campo volo.... E attribuire un codice ICAO.
- Per un oggetto Pista RWY, bisogna inserire le caratteristiche della RWY, l'altezza della soglia, la lunghezza, l'ampiezza... E attribuire un codice ICAO

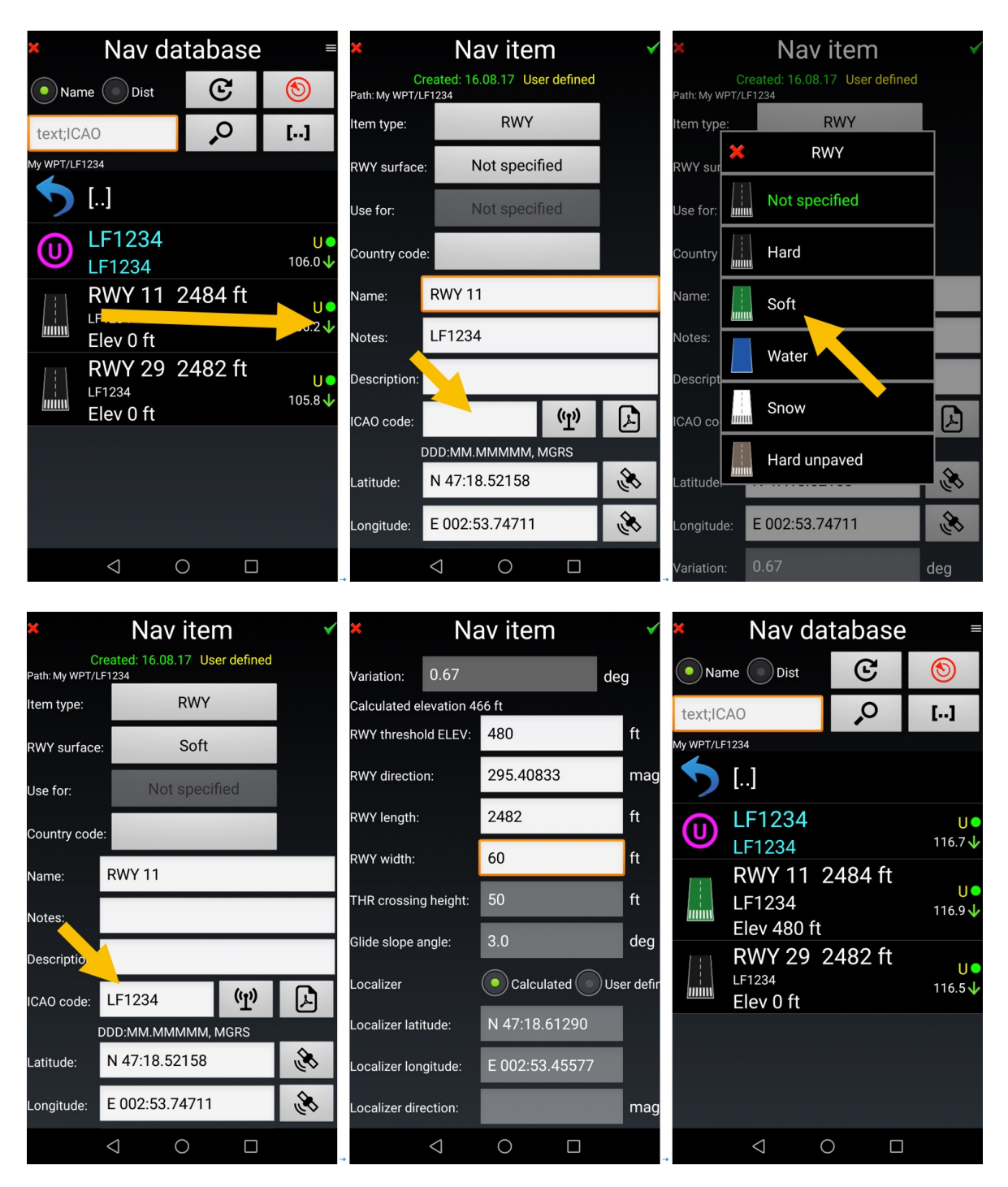

- <u>Toccare</u> sulla **spunta verde** valida e salva tutte le modifiche.

Una volta che tutti I punti sono stati configurati correttamente è presente un nuovo campo volo pronto per essere impiegato.

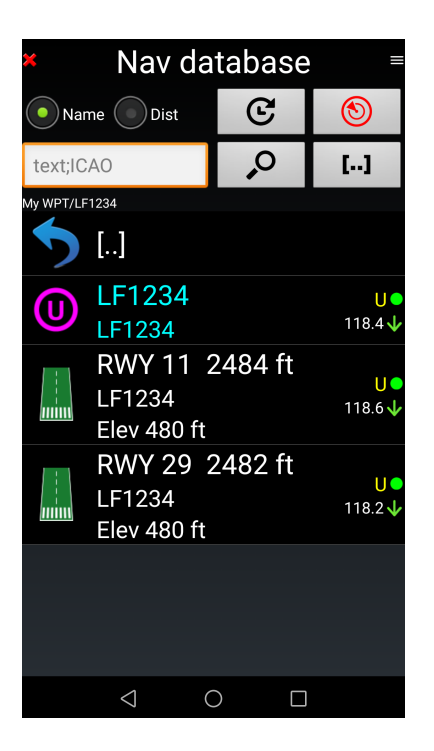

# 12.4 Impostazioni ILS

L'immagine sotto mostra un oggetto di navigazione ILS, che è la più complicata da impostare

Attenzione: Se si modifica ILS, RWY o LOC, le coordinate determinano la posizione della soglia pista!

Completare I dati archiviati.

Per poter calcolare le coordinate della zona di atterraggio, l'applicazione necessita:

- Dell'elevazione della testata pista RWY
- L'altezza di attraversamento soglia
- L'angolo di discesa

Inoltre, per poter calcolare le coordinate geografiche del localizzatore, l'applicazione necessita:

- Direzione RWY
- Lunghezza RWY

Il loc. è posizionato 400m oltre la RWY e il trasmettitore dell'angolo di discesa vicino alla zona di atterraggio. L'altezza di attraversamento sulla testata RWY è 15m (50ft) con l'angolo di discesa di 3°. Vedi la prossima immagine

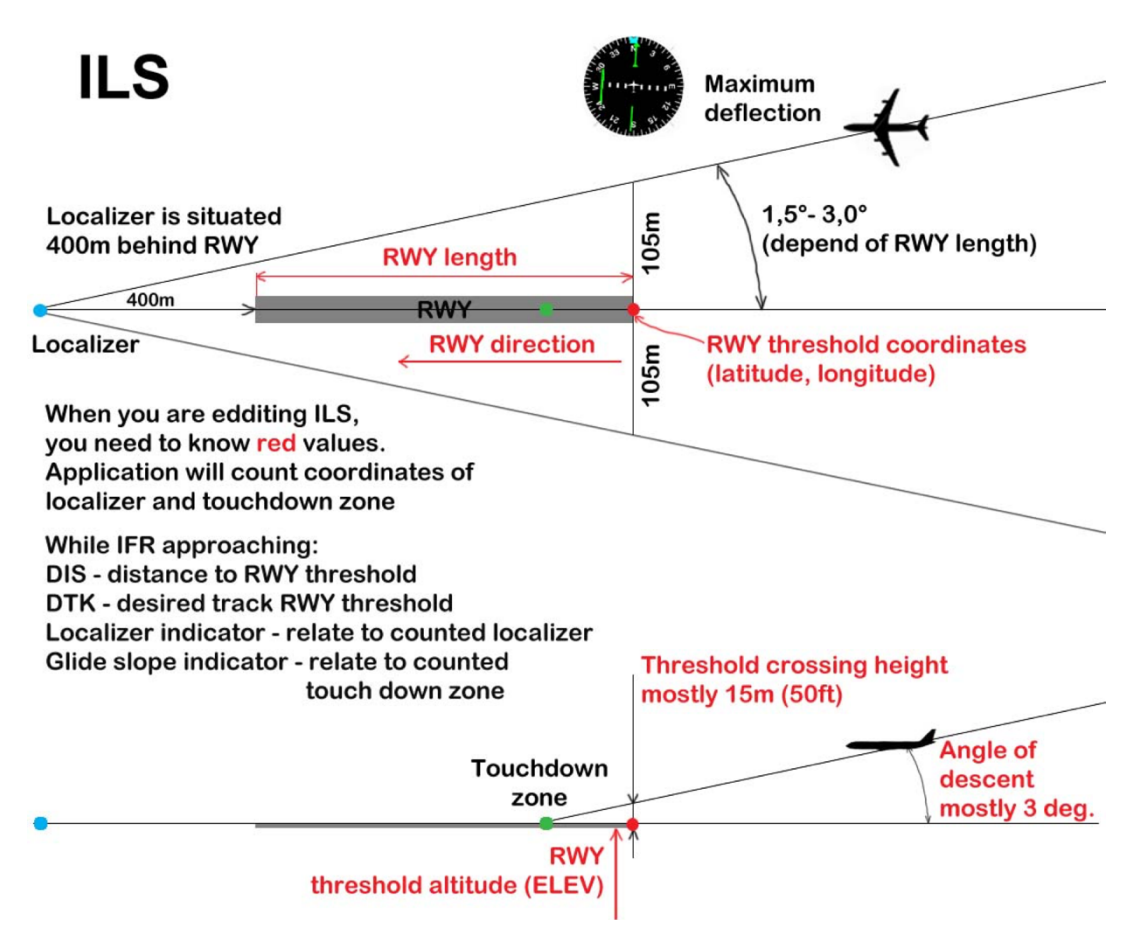

Dopo l'importazione del database mondiale, sono presenti molti oggetti di tipo RWY. Questi sono generati da applicazioni e hanno solo lo scopo di dare una direzione. L'applicazione crea gli oggetti nav ILS solo delle RWY, delle quali è stata pubblicata una procedura ILS (Salvo conoscere l'angolo di discesa e l'altezza di attraversamento testata pista).

È molto facile modificare un oggetto RWY in uno ILS, ma bisogna conoscere l'angolo di discesa **di** sicurezza e l'altezza di attraversamento RWY **di sicurezza**.

Per prima cosa fare una copia della RWY

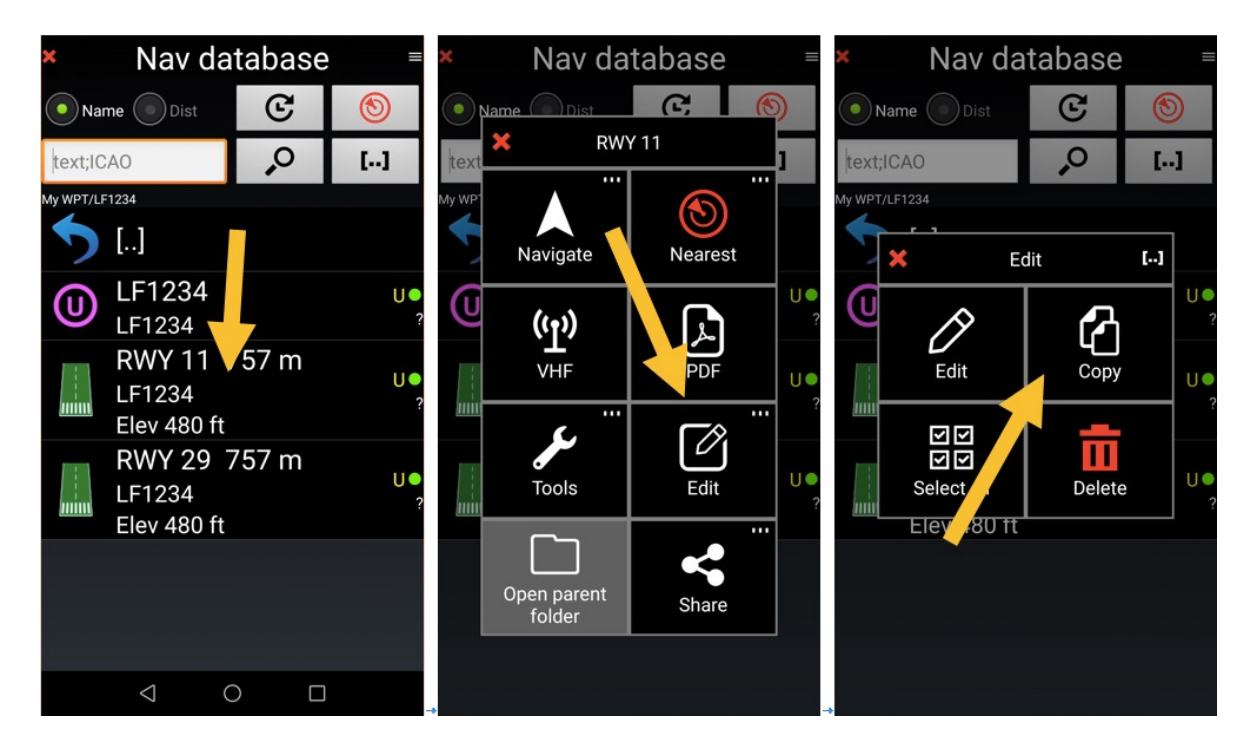

Per copiare la RWY Premere a lungo su nome della RWY, selezionare Modifica, e poi Copia

Per incollare la RWY, toccare il pulsante Incolla: la RWY è duplicata

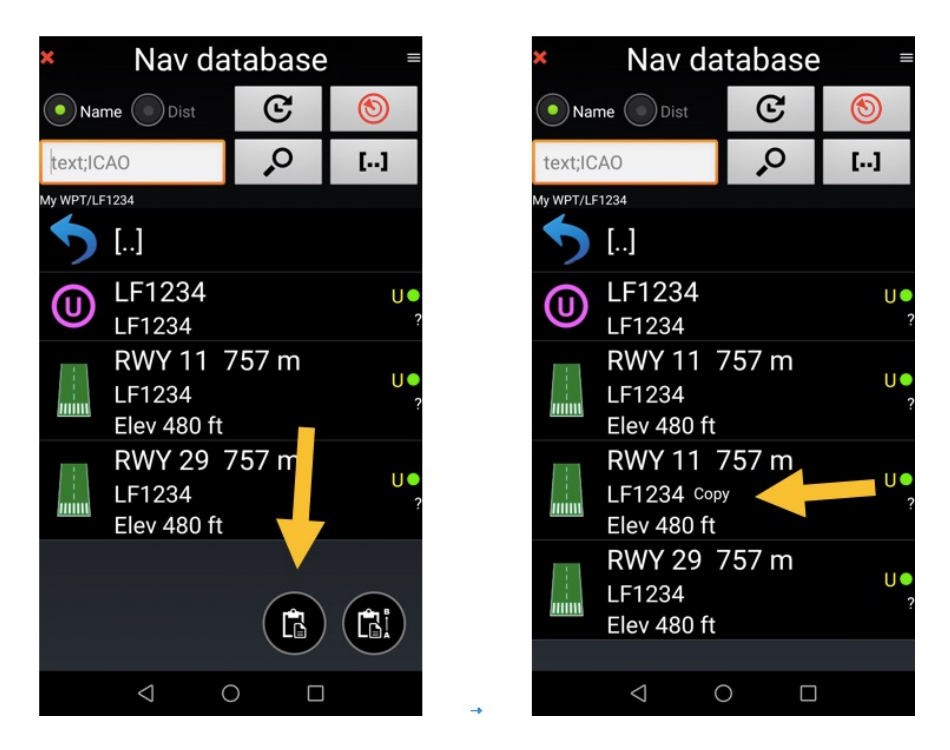

Poi *swipe* sul nome della RWY per aprirla in modifica, selezionare *ILS* sul pulsante tipo di oggetto

| × Nav database ≡        |                                |                        | × Nav item 🗸 |                 |                            | × Nav database 🛛      |                     |            |          |            |                             |                |      |          |
|-------------------------|--------------------------------|------------------------|--------------|-----------------|----------------------------|-----------------------|---------------------|------------|----------|------------|-----------------------------|----------------|------|----------|
| <ul> <li>Nar</li> </ul> | me Dist                        | C                      |              | ۲               | M<br>Path: My WPT/L        | odified: 16.<br>F1234 | .08.17 Us           | er defined |          | Na         | ime 💿 Dist                  |                | ତ    | 3        |
| text;IC                 | AO                             | ,                      |              | []              | Item type:                 |                       | ILS                 |            |          | text;I0    | CAO                         |                | ò    | []       |
| My WPT/LF               | 1234                           |                        |              |                 | RWY surface                | e:                    | Soft                |            |          | My WPT/L   | F1234                       |                |      |          |
| っ                       | []                             |                        |              |                 | Use for:                   |                       | VFR                 |            |          | 5          | []                          |                |      |          |
| 0                       | LF1234<br>LF1234               |                        |              | <b>U •</b><br>? | Country code               | e:                    |                     |            |          | $\bigcirc$ | LF1234<br>LF1234            | 4              |      | U •      |
|                         | RWY 11<br>LF1234<br>Elev 480 f | 757 n<br><sub>ft</sub> | n            | U •<br>?        | Name:<br>Notes:            | RWY 11<br>Copy        |                     |            | _        |            | RWY 1<br>LF1234<br>Elev 480 | 1 75<br>D ft   | 57 m | U •<br>? |
|                         | RWY 11<br>Elev 480 f           | 757 n                  |              | U●<br>?         | Description:<br>ICAO code: | LF1234                |                     | (T.)       | A        |            | RWY 1<br>LF1234<br>RWV 2    | 1<br>Сору<br>9 | 7 m  | U •<br>? |
| =====                   | RWY 29<br>LF1234<br>Elev 480 f | 757 n                  | n            | U •<br>?        | Latitude:                  | DDD:MM:S<br>N 47:18   | s.ss, мgr<br>:31.29 | S          | <b>E</b> |            | LF1234<br>Elev 480          | D ft           |      | • U<br>? |
|                         | LICV4001                       |                        |              |                 | Longitude:                 | E 002:53              | 3:44.83             |            | S.       |            |                             |                |      |          |
|                         | $\triangleleft$                | 0                      |              |                 | →                          | $\triangleleft$       | 0                   |            |          | ->         | $\triangleleft$             | 0              |      |          |

- Sono richieste alcune informazioni:
  - o l'angolo di discesa di sicurezza
  - o l'altezza di attraversamento testata pista di sicurezza
- *toccare* sulla spunta verde per validare e salvare

# 12.5 Importare un punto di riporto "WPT"

È possibile importare un WPT. Es. il WPT del castello della Loira in Francia, generato con Google Earth *nota:* il file Google Earth deve essere salvato con KML, <del>no KMZ.</del>

- Aprire il database di Navigazione ed entrare nella cartella Miei WPT.
- In *Miei WPT* toccare le menù, selezionare condividi, poi importare, poi Loire Castle.kml.

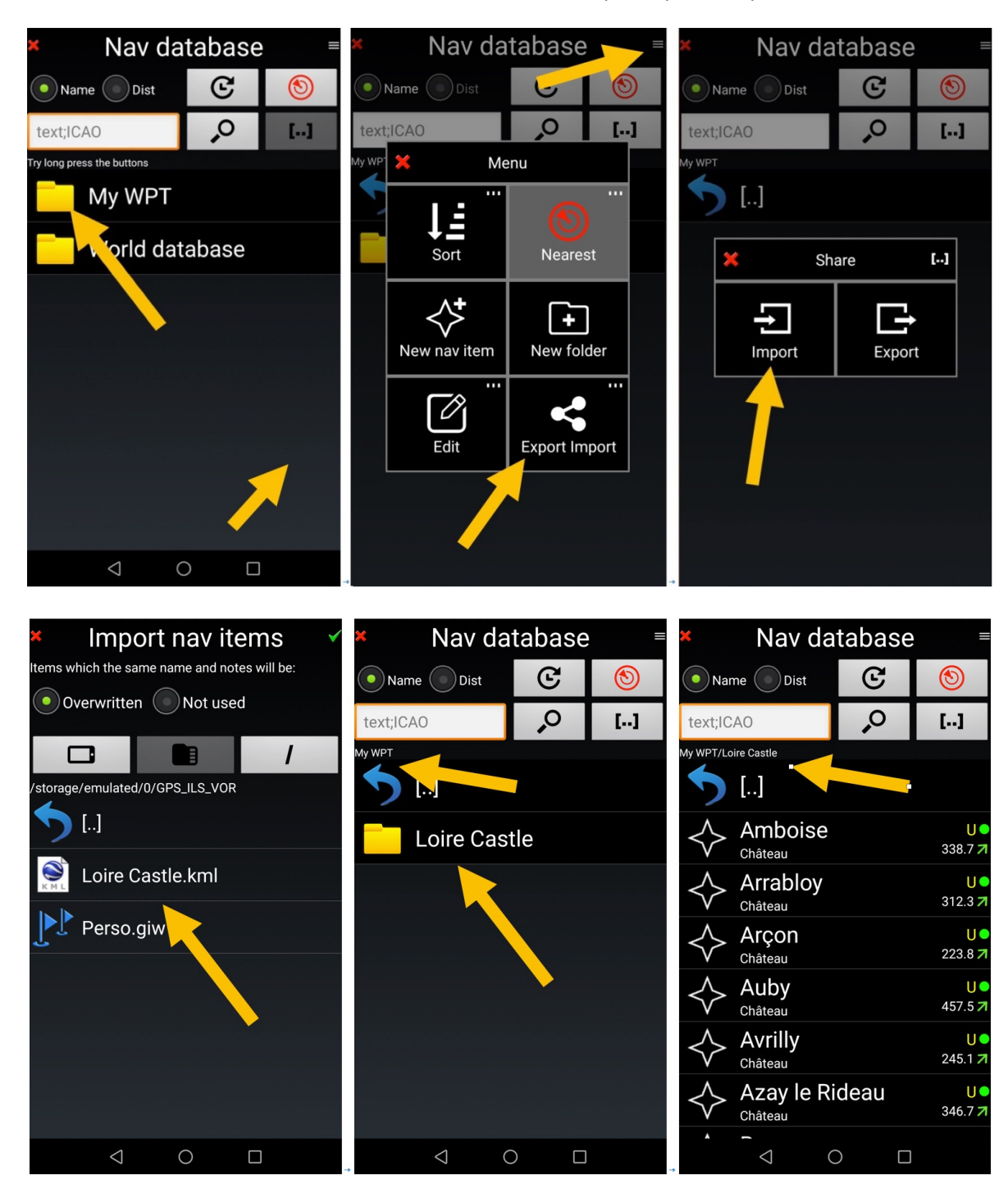

Facilissimo!

### 12.5.1 Vedere i WPT o un oggetto con Google Earth

È possibile, impiegando applicazioni terze, verificare se il WPT è posizionato correttamente.

<u>Premere a lungo</u> sul **nome dell'oggetto** nel database di navigazione, poi **Strumenti** e infine **Mostra in un'altra applicazione** 

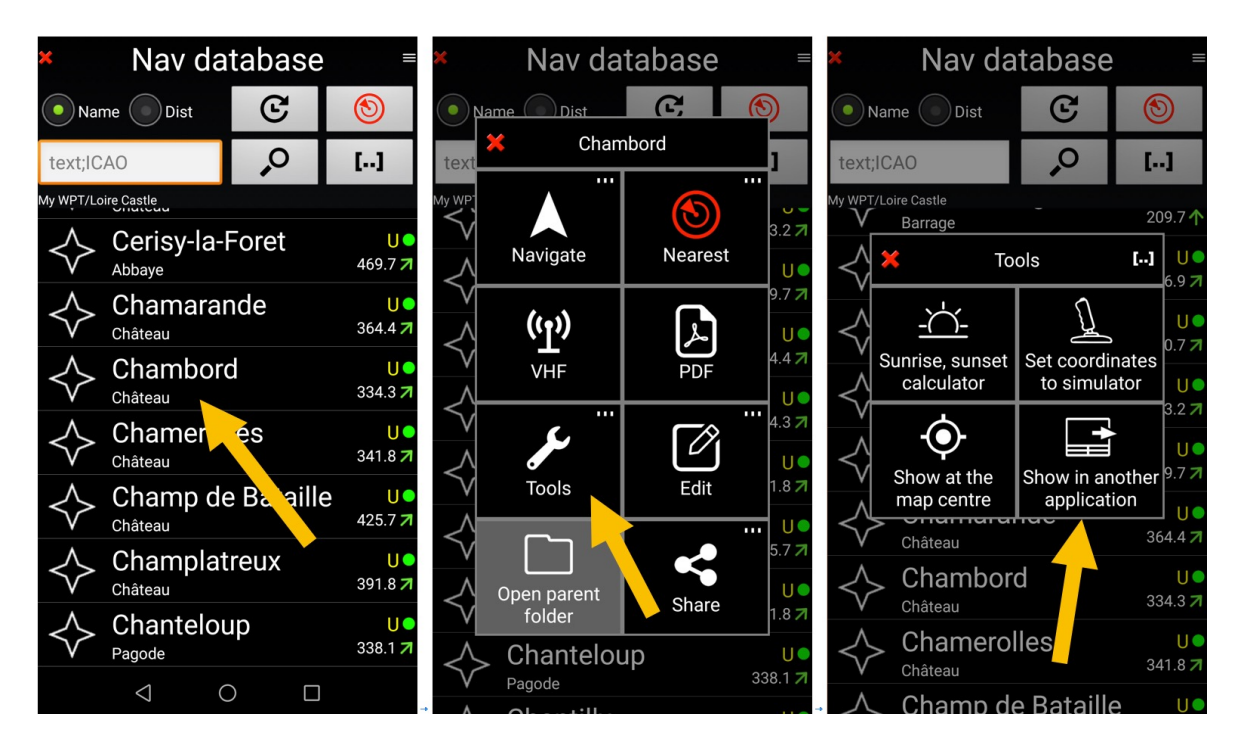

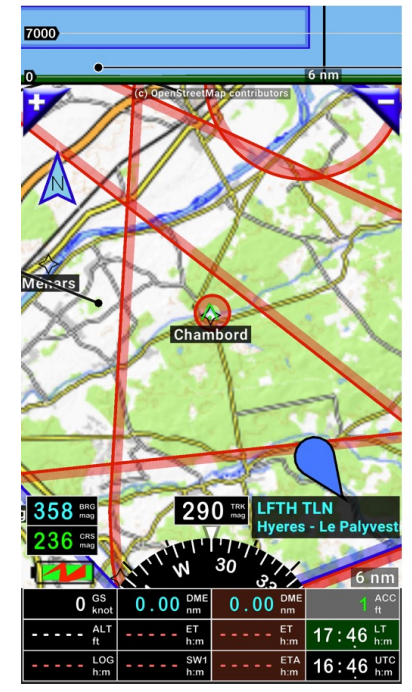

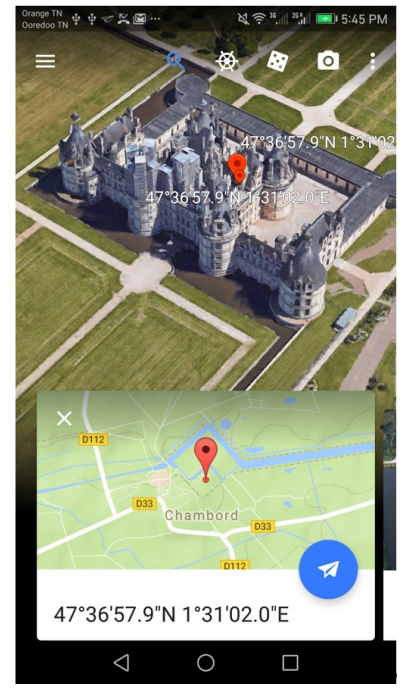

Ed eccolo mostrato su Google Earth.

# 12.6 Esportare i punti di riporto WPT

| × Nav database                    | ■ × Nav database ■                                                                                              | × Nav database =                           |
|-----------------------------------|----------------------------------------------------------------------------------------------------|--------------------------------------------|
| Name Dist C 🕲                     | Name Dist C. (S)                                                                                                | Name Dist C 🕥                              |
| text;ICAO                         | text Loire Castle                                                                                               | text;ICAO                                  |
| My WPT []                         | My WP<br>Open Open folder<br>with subfolders                                                                    | My WPT []                                  |
| Loire Castle                      | Rename<br>Change all<br>items inside<br>U<br>Create P<br>folde<br>Create P<br>folde<br>Create P<br>Send<br>Send | Share ()<br>Share ()<br>Share ()<br>Export |
| $\triangleleft$ $\bigcirc$ $\Box$ |                                                                                                    |                                            |

Premere a lungo su WPT o sulla cartella che li contiene per esportarli, poi toccare Esporta o invia

Poi selezionare il formato del file appropriato.

*Nota 1:* si consiglia di usare il formato proprietario .GIW, *FLY is FUN*. Modificando in GPX o KML, si possono perdere informazioni. Questi ultimi si possono usare per applicazioni che non leggono I GIW.

| 🛎 🛛 Export nav items 🛛 🗸        | × Nav da                                             | atabase                               | ; ≡ |
|---------------------------------|------------------------------------------------------|---------------------------------------|-----|
| File name: Loire Castle 🗙 .giw  | Name Dist                                            | G                                     | ۲   |
|                                 | text;ICAO                                            | ,<br>O                                | []  |
| /storage/emulated/0/GPS_ILS_VOR | My WPT  []  Google Earth Internal (GIW GPS Exchange) | t format<br>n (KML)<br>/)<br>ge (GPX) |     |

*Nota 2:* la possibilità di esportare cartelle consente di salvare tutti I punti con finalità di backup *Nota 3:* gli oggetti della cartella World data base non si possono esportare.

# **13** Importazione / Esportazione Rotte

### 13.1 Importare una rotta

FLY is FUN consente di importare ed esportare le rotte coi seguenti formati:

- .GPX Formato standard per molti GPS
- .KML Formato Google Earth
- .GIR Formato proprietario di FLY is FUN

Per importare una rotta

- *aprire* la *libreria rotte*
- selezionare importa

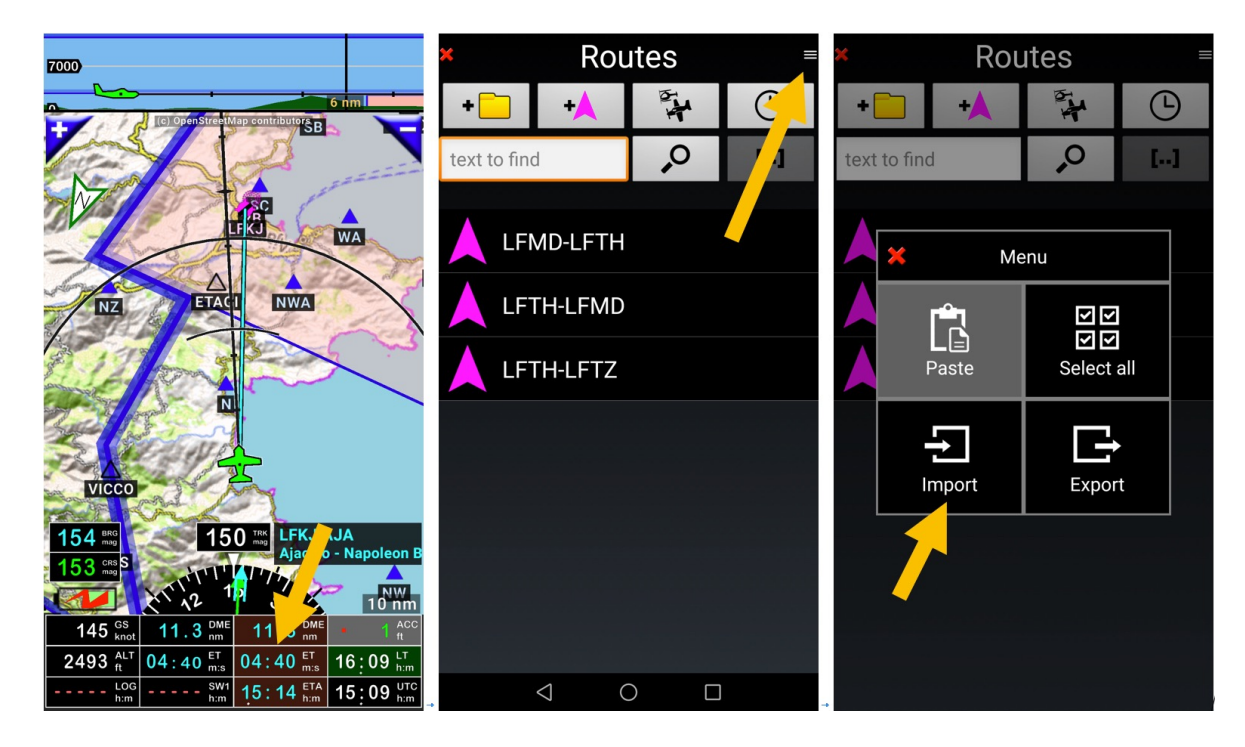

<u>Selezionare</u> la rotta da importare.
 La rotta apparirà ora nella Libreria Rotte

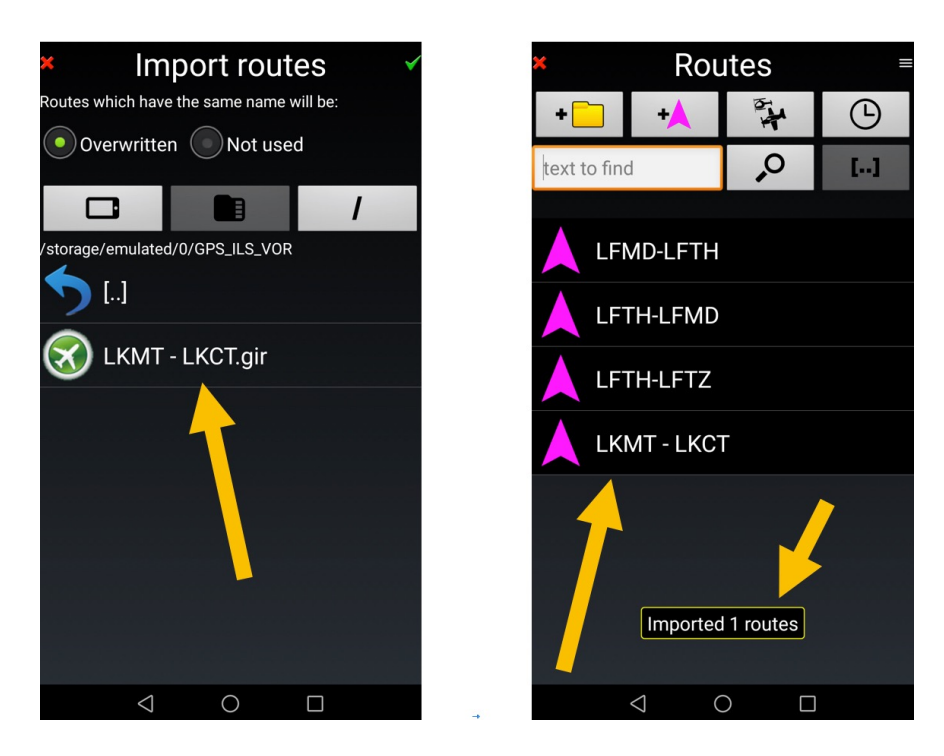

*Nota1:* Se una rotta è attiva, è necessario fermarla. <u>*Toccare*</u> il pulsante <mark>STOP</mark> *Nota 2:* il formato GPX ha diverse implementazioni che non sono uguali e quindi incompatibili...

### 13.1.1 Trasferire una rotta un pianificatore per PC a FLY is FUN

Alcuni piloti usano sui loro PC software di pianificazione aeronautica dato che:

- È molto più confortevole lavorare su uno schermo da 32" di un dispositivo da 8"
- È utile archiviare le rotte e I punti di riporto sull'hard disk di un PC;

Molti software di pianificazione aeronautica consentono l'esportazione delle rotte come formato .GPX. pochi consentono l'esportazione delle rotte come file .GIR, formato proprietario di *FLY is FUN*.

Il trasferimento delle rotte nel formato .GIR consente di mantenere informazioni importanti come il vento, l'elevazione massima per segmento, l'altitudine degli oggetti obiettivo....

Un programma di pianificazione, chiamato *FouFou Navigation*, sviluppato dal francese François Fouchet <u>http://francois.fouchet.free.fr/</u>, richiede un'attenzione particolare. È un'applicazione di pianificazione per Windows distribuita come donation ware che lavora alla perfezione con *FLY is FUN*.

Non s'insegnerà come usare quest'applicazione, ma come trasferire i dati da usare con l'applicazione.

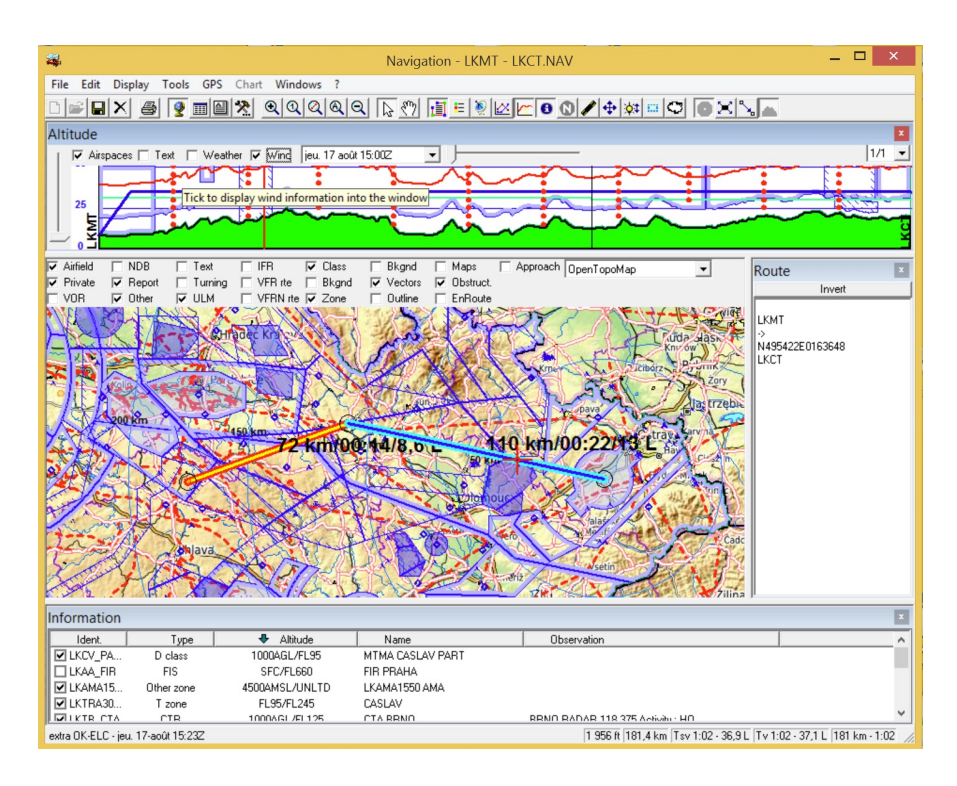

#### Esportare la rotta da FouFou Navigation

Per esportare la rotta, selezionare il menù GPS, poi Save Route, poi scorrere e scegliere "FLY is FUN"

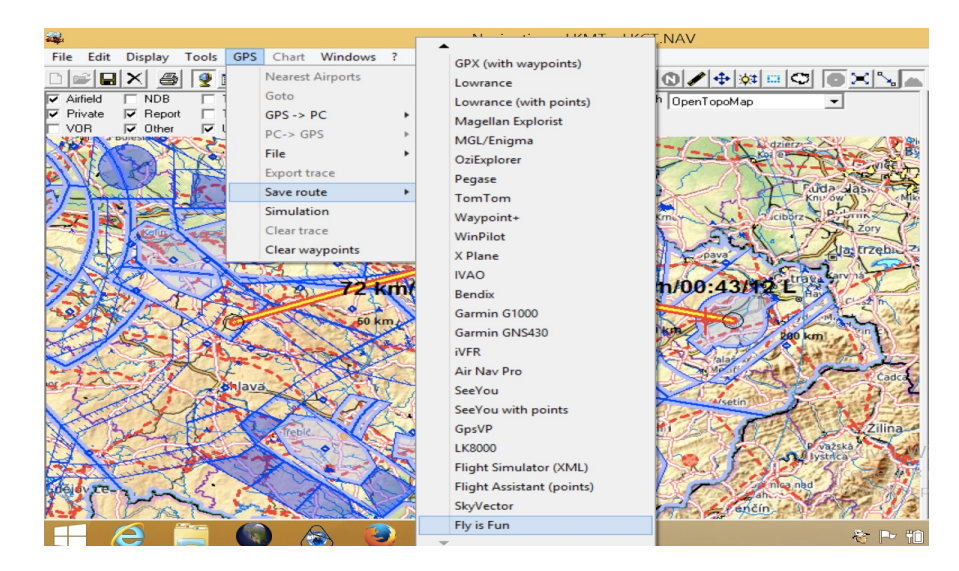

*Nota*: molti software di pianificazione per PC Windows propongono solo il formato .GPX. Non viene trasferita con la rotta, l'informazione di vento, altitudine, elevazione ecc. ...

#### Importare la rotta nell'applicazione FLY is FUN

Per importare la rotta nell'applicazione usare la procedura descritta qui sopra.

# 13.2 Esportare le rotte

Per esportare una rotta, da libreria Rotte

- <u>Premere a lungo</u> sulla **rotta** che si vuole esportare poi
- <u>selezionare</u> Esporta
- nominare la rotta che si sta esportando
- <u>Selezionare</u> il formato di esportazione
   **Nota 1**: Si consiglia di usare il formato .GIR (formato proprietario di *FLY is FUN*). L'esportazione in GPX o KML dovrebbe essere usata solo per applicazioni che non possono leggere i GIR.
- Selezionare la cartella da usare nel dispositivo
- <u>Toccare</u> la spunta verde per validare l'azione

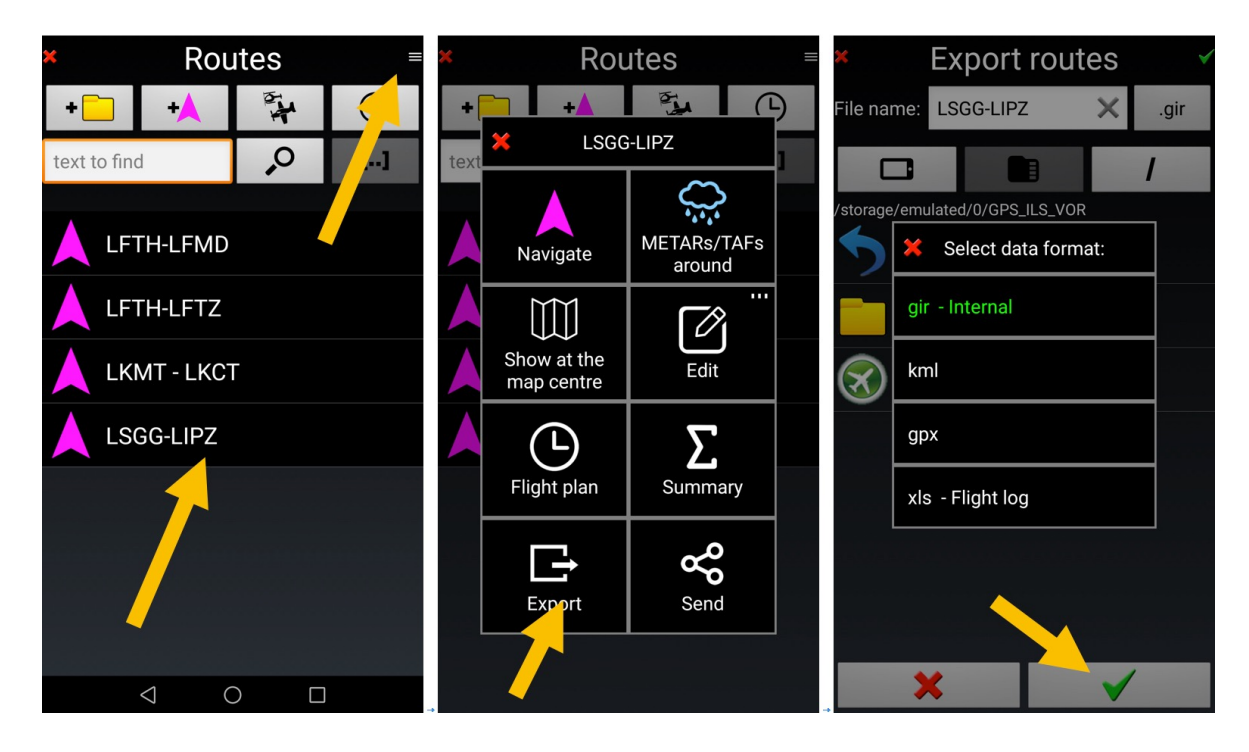

*Nota:* si possono esportare tutte le rotte con una singola operazione, che è utile per scopi di backup.

# 14 Logbook – Registrazione del Volo–Tracce

Riempire il logbook è una delle attività più noiose del pilota. Il Logbook di *FLY is FUN* lo fa per te. Per default, *FLY is FUN* usa il/i pilota/i copilota/i e aereo selezionati impostando l'applicazione.

Il Logbook registra:

- La lunghezza del volo;
- La velocità media;
- La velocità massima;
- Il numero di Fix GPS;
- L'aeroporto di partenza e arrivo;
- L'ora di partenza e arrivo;
- La traccia del volo;
- Aereo;
- Pilota/i.
- ...

Le registrazioni del Logbook possono essere esportate come file .KML (Google Earth) o GPX.

Quando la velocità supera il valore selezionato, l'applicazione crea una nuova voce del logbook. L'applicazione compila l'ora di partenza, il codice ICAO dell'aeroporto, il nome pilota, le marche dell'aereo, il tipo, ecc. Dopo l'atterraggio compila l'ora di arrivo, l'aeroporto di arrivo la durata, ecc.

Ovviamente, si può disabilitare la creazione automatica della registrazione del logbook e attivarla/disattivarla manualmente.

Quando il logbook è in registrazione, l'applicazione salva I fix GPS – così si possono esportare le tracce dei voli a file KML o GPX e rivederli ad esempio in Google Earth. L'esportazione è possibile per singolo file o dell'intero logbook (è possibile applicare dei filtri).

Per consultare il logbook, <u>premere a lungo</u> sull'indicatore **LOG**. In alternativa, si può richiamarlo <u>toccando</u> la **rosa dei venti** poi **strumenti** e infine **logbook**.

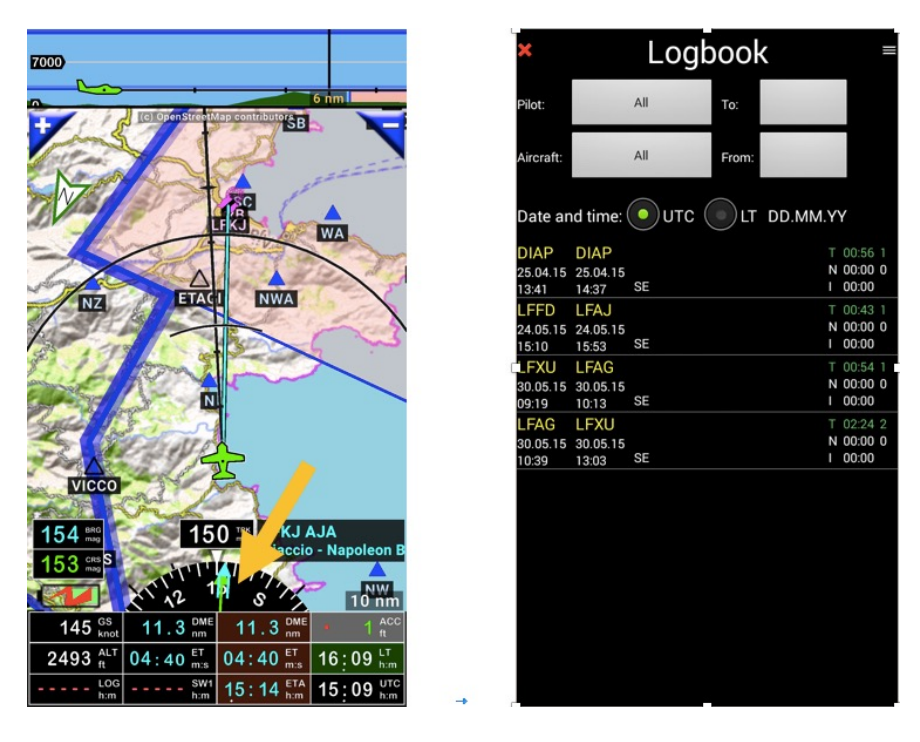

Per filtrare e selezionare le informazioni da mostrare usare i pulsanti

- Pilota
- Aereo
- A e Da

Che consente di filtrare per pilota, aereo o data.

All'inizio della singola registrazione

- T: Ore totali di volo e numero di atterraggi
- N: Ore di volo notturno
- I: Ore di volo strumentale

Premere a lungo su qualsiasi voce richiama un menù:

| ×                         |                           | Logb    | bool  | <      | =                               |
|---------------------------|---------------------------|---------|-------|--------|---------------------------------|
| Pilot:                    |                           | All     | To:   |        |                                 |
| Aircraft:                 |                           | All     | From: |        |                                 |
| Date ar                   | nd time:                  | о итс ( | LT    | DD.MM. | ΥY                              |
| DIAP<br>25.04.15<br>13:41 | DIAP<br>25.04.15<br>14:37 | SE      |       |        | T 00:56 1<br>N 00:00 0<br>00:00 |
| LFFD<br>24.05.15<br>15:10 | LFAJ<br>24.05.15<br>15:53 |         |       |        | T 00:43 1<br>N 00:00 0<br>00:00 |
| LFXU<br>30.05.15<br>09:19 | LFAG<br>30.05.15<br>10:13 | SE      |       |        | T 00:54 1<br>N 00:00 0<br>00:00 |
| LFAG<br>30.05.15<br>10:39 | LFXU<br>30.05.15<br>13:03 | SE      |       |        | T 02:24 2<br>N 00:00 0<br>00:00 |
|                           |                           |         |       |        |                                 |
|                           |                           |         |       |        |                                 |
|                           |                           |         |       |        |                                 |
|                           |                           |         |       |        |                                 |
|                           |                           |         |       |        |                                 |

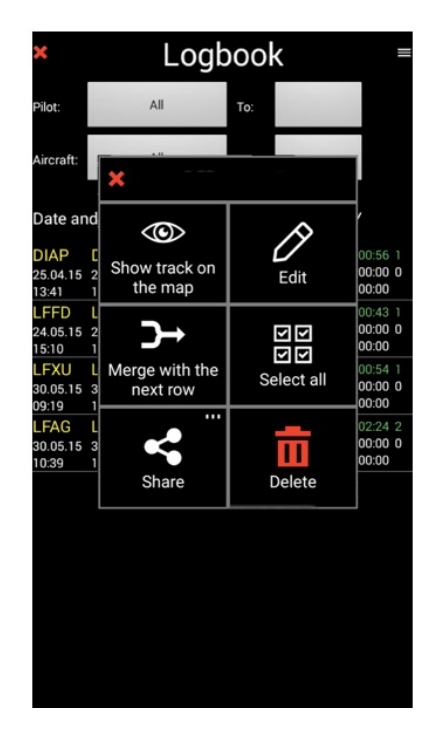

- Mostra traccia su mappa: consente di vedere la traccia durante il volo
- Modifica: apre la voce del logbook
- Unisci con riga successiva: consente di unire due righe Nota 1: Per unire due righe, l'aereo e il pilota associati devono essere gli stessi
- Condividi: consente di esportare o importare il logbook

In ogni riga del Logbook, si possono assegnare I nomi del pilota e del copilota, l'aereo, definire il numero di atterraggi, aggiungere le informazioni aggiuntive al volo ...

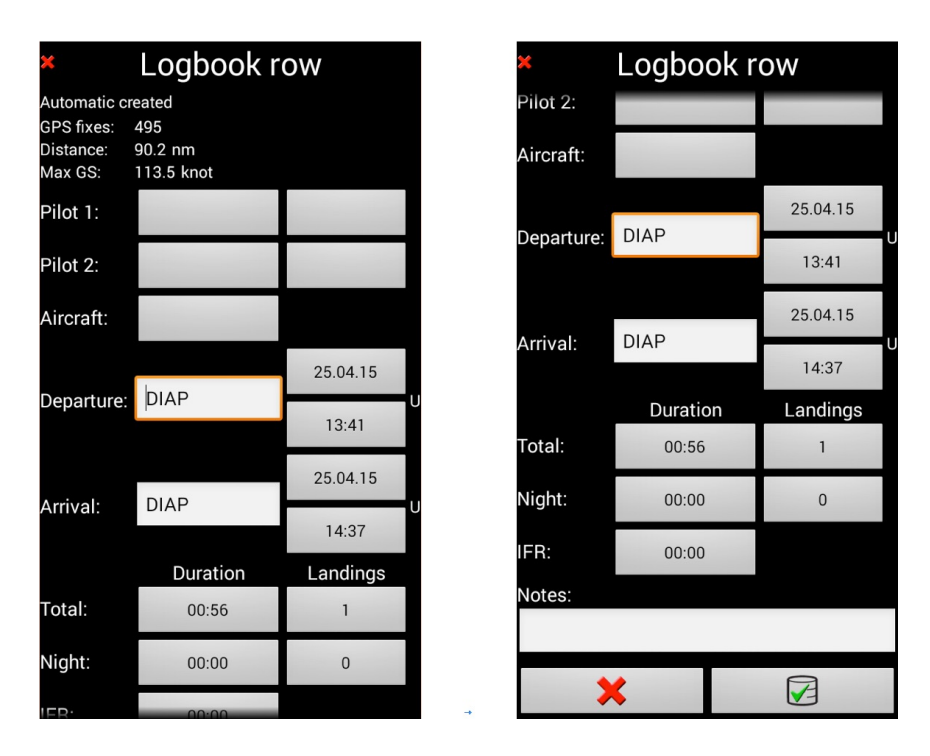

*Nota 2: <u>Swipe sulla riga del logbook da sinistra a destra</u> su una voce apre la riga del logbook in modalità modifica consentendo di associare i piloti, copiloti, posizioni, aereo impiegato... vedere le statistiche della voce.* 

| ×         |            | Logb    | ool   | <       | _ =     |
|-----------|------------|---------|-------|---------|---------|
| Pilot:    |            | All     | To:   |         |         |
| Aircraft: |            | All     | From: |         |         |
| Date ar   | nd time: ( | о итс ( | LT    | DD.MM.Y | Y       |
| DIAP      | DIAP       |         |       |         | 00:56 1 |
| 25 04 15  | 25 04 15   |         |       | N       | 00:00 0 |
| 13:41     | 14:37      | SE      |       |         | 00:00   |
| LEED      | LFA.J      |         |       |         | 00:43 1 |
| 24 05 15  | 2          |         |       | N       | 0 00:00 |
| 15:10     | 15:53      | SE      |       |         | 00:00   |
| LFXU      | LFAG       |         |       | т       | 00:54 1 |
| 30.05.15  | 30 05 15   |         |       | N       | 0 00:00 |
| 09:19     | 10:13      | SE      |       |         | 00:00   |
| LFAG      | LFXU       |         |       | Т       | 02:24 2 |
| 30.05.15  | 30.05.15   |         |       | N       | 0 00:00 |
| 10:39     | 13:03      | SE      |       |         | 00:00   |
|           |            |         |       |         |         |

*Nota 3: toccare* sulle *tre linee* per selezionare l'ordine cronologico.

- Dal più recente al più vecchio
- Dal più vecchio al più recente

*Nota 4* <u>Swipe</u> la riga del logbook da destra a sinistra della riga selezionata. Quando alcune righe sono selezionate, si può vedere il sommario delle righe selezionate, esportarle, condividerle o cancellarle.

| ×                         |                           | Lo                   | gbook               |                                   |
|---------------------------|---------------------------|----------------------|---------------------|-----------------------------------|
| Filter:                   |                           |                      |                     |                                   |
| Pilot:                    |                           | Ali                  | Until:              |                                   |
| Aircraft                  |                           | Ali                  | Fram                |                                   |
| Date and                  | d time:                   | ) итс (              | IT DO.MM.           | YY                                |
| LKKV<br>27.08.17<br>16.20 | LKMK<br>27.08.17<br>17:22 | OK-ELC<br>E300<br>SE | Alfons Bahno<br>PIC | T 01:02 1<br>N 00:00 0<br>E 00:00 |
| LKMK<br>18.08.17<br>19:08 | LKKV<br>18.08.17<br>20:18 | OK-ELC<br>E300<br>SE | Alfons Behno<br>PIC | N CO.00 O<br>I CO.00              |
| LKMK<br>18.08.17<br>14:17 | LKMK<br>18.08.17<br>14:50 | OK-ELC<br>E300<br>SE | Alfons Bahno<br>PIC | N CO:00 O<br>I CO:00              |
|                           |                           |                      |                     |                                   |
|                           |                           |                      |                     |                                   |
|                           |                           | -                    |                     |                                   |
|                           |                           | 9                    |                     | •                                 |

#### 14.1.1 Esportazione Logbook, esportazione traccia di volo

I dati registrati possono essere registrati e rivisti.

La registrazione di una traccia durante il volo consente non solo di rivederlo, ma anche di dimostrare che non c'è stata nessuna invasione in uno spazio aereo proibito.

Le registrazioni possono essere riviste con Google Earth

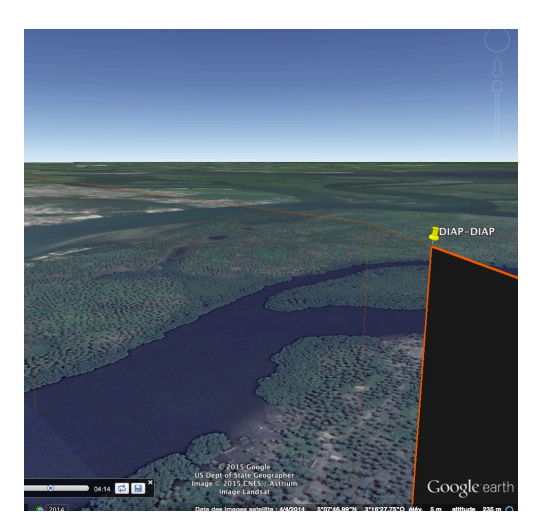

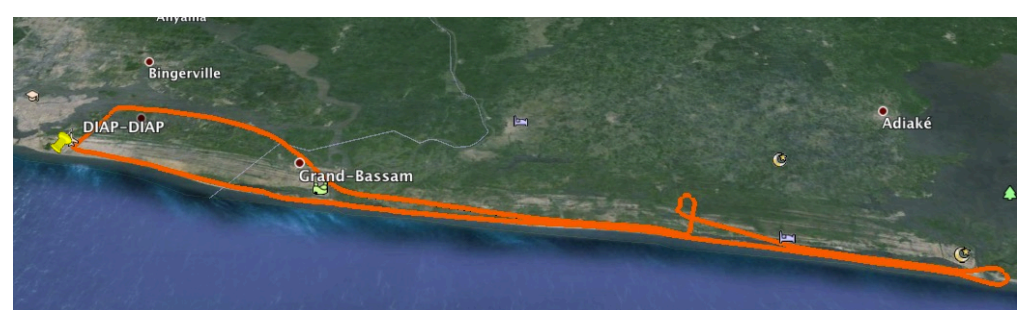

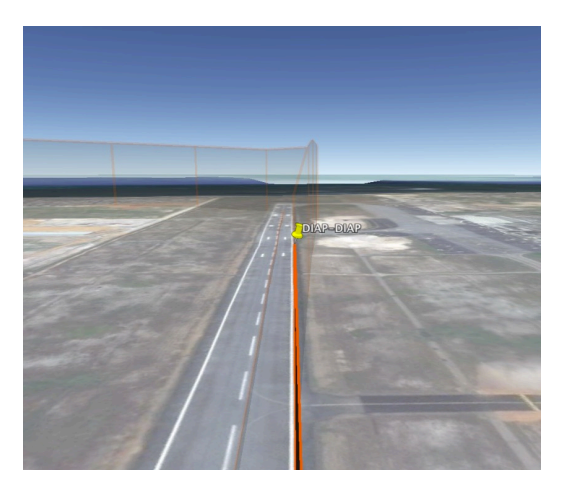

## 15 Orientamento e colori del simbolo del Nord

Per modificare tra Nord in alto, traccia in alto e CRS in alto – *premere a lungo* sul *simbolo del nord*.

Per bloccare la mappa e ritornare alla mappa spostata dalla posizione GPS <u>toccare</u> il **simbolo del** nord.

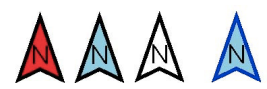

- Riempimento:
  - o Rosso Nessuna traccia GPS
  - Azzurro GPS OK, mappa spostata dalle dita
  - Bianco GPS OK, mappa spostata dalla posizione GPS
- Contorno:
  - o Nero traccia in alto
  - Blu Nord in alto
  - o Verde CRS in alto

### 16 Nav database – ulteriori informazioni

Gli oggetti di navigazione importati e aggiornati dal server *FLY is FUN* e gli oggetti creati o importati dall'utente sono salvati nel database Nav. Solo gli spazi aerei e i circuiti non sono mostrati nella schermata Nav data base, ma possono essere consultati nella finestra Spazi aerei/circuiti che è accessibile con *tocco* sulla rosa dei venti, poi *Informazioni* e *Spazi aerei e circuiti*.

Sulla stessa riga del nome di ogni singolo oggetto, a destra si possono vedere alcune strane lettere P, G, U, C, con dei punti colorati in <mark>verde</mark>, <mark>giallo</mark> o <mark>rosso</mark> e subito sotto dei punti di domanda o numeri

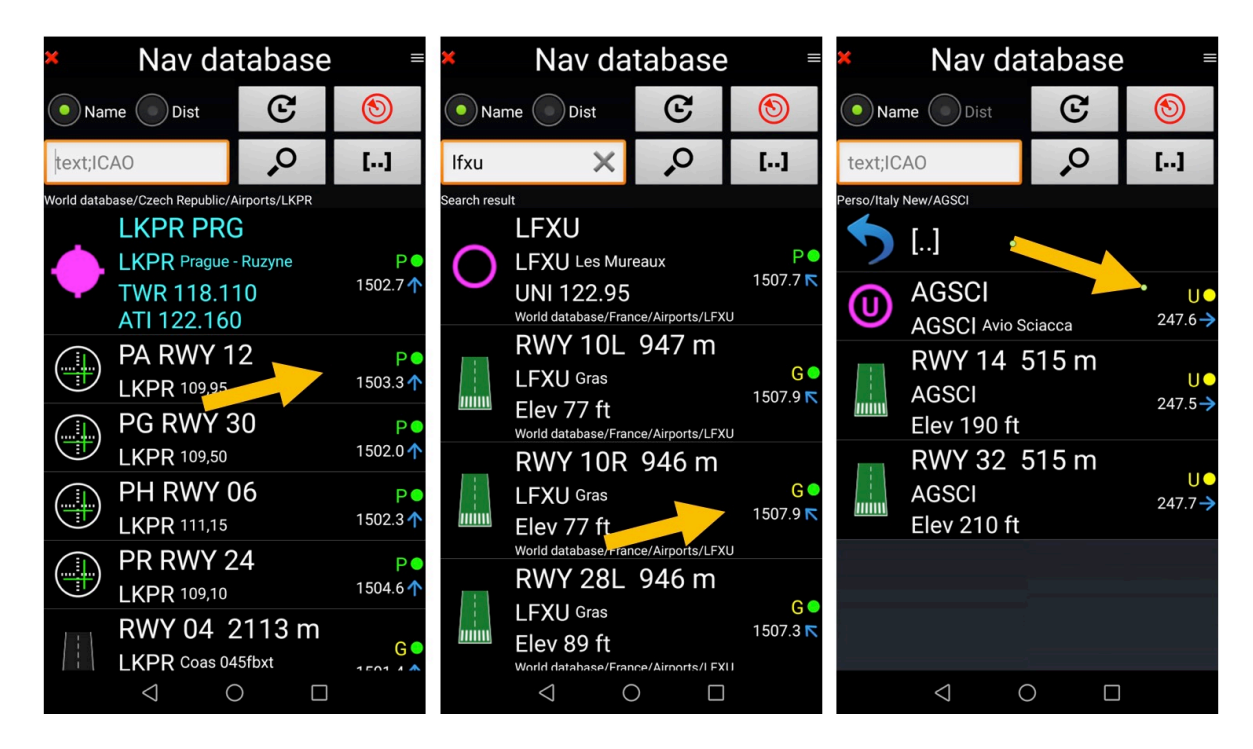

Qual è il significato di queste lettere e colori?

- **P**: Pubblicato da *FLY is FUN* impiegando dati provvisti da sorgenti esterne
- **G**: **G**enerato dalla comunità utenti di *FLY is FUN* e inserito nel database di FIF. L'aggiornamento non è garantito, l'utente deve verificarne la validità
- U: creato dall'Utente o importato
- verde: L'aggiornamento o la creazione dell'utente è inferiore a 28 giorni
- giallo: L'aggiornamento o la creazione dell'utente è compreso tra 29 e 84 giorni
- rosso: L'aggiornamento o la creazione dell'utente è superiore a 84 giorni
- Numeri e frecce: il numero indica la distanza (in km o nm in base all'unità selezionata come distanza) e la freccia, la direzione. Per avere distanza e direzione è necessario un segnale GPS valido e un fix
- ?: indica che la distanza non può essere calcolata dato che manca un fix GPS

## 17 Aereo

# 17.1 Colore dell'aereo

Il colore dell'aereo varia dinamicamente in base all'altitudine dell'aereo sulla superficie (AGL)

<u>Toccare</u> sull'indicatore **AGL** per vedere I valori di soglia implementati. Le soglie possono essere personalizzate nelle preferenze. Le soglie e I colori di default sono I seguenti:

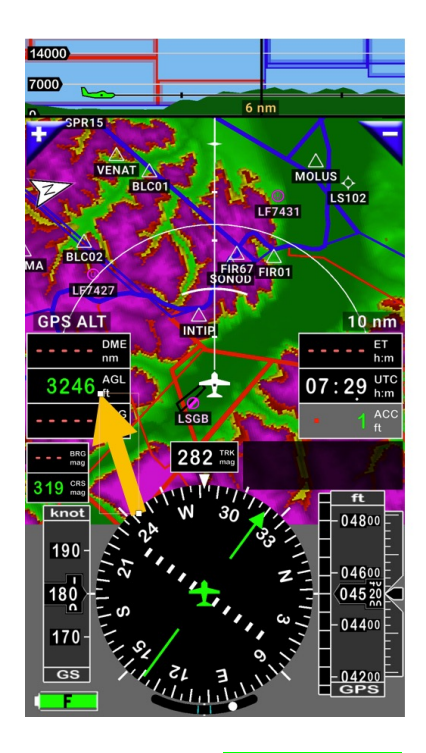

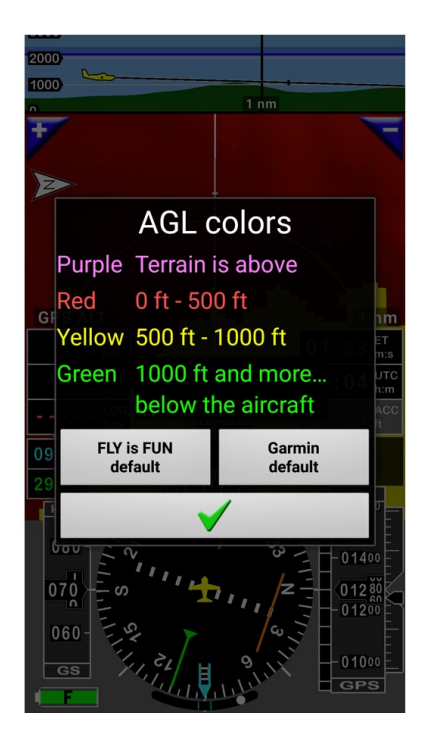

Nella mappa in movimento, se l'aereo è verde, o se la <mark>superficie è verde</mark> sulla mappa del terreno, indica che l'altitudine sotto l'aereo è più di 1000 ft.

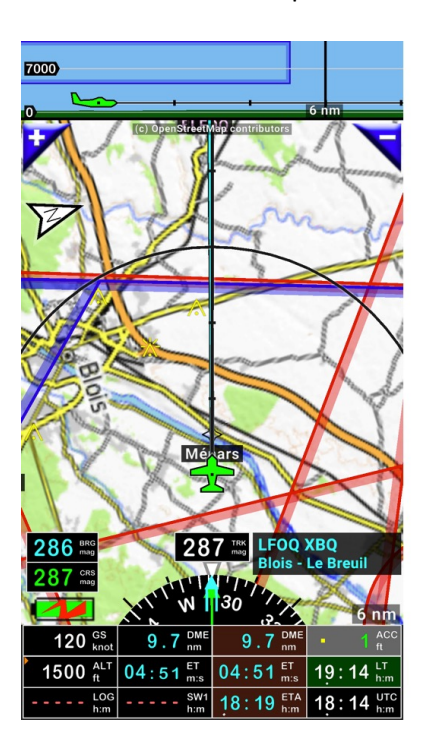

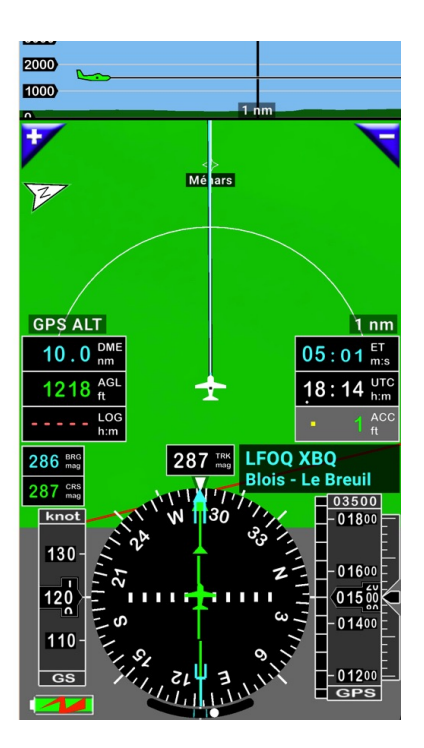

Nella mappa in movimento, se <mark>l'aereo è giallo</mark>, o se la <mark>superficie è gialla</mark> sulla mappa del terreno, indica che l'altitudine sotto l'aereo è meno di 1000 ft ma più di 500ft.

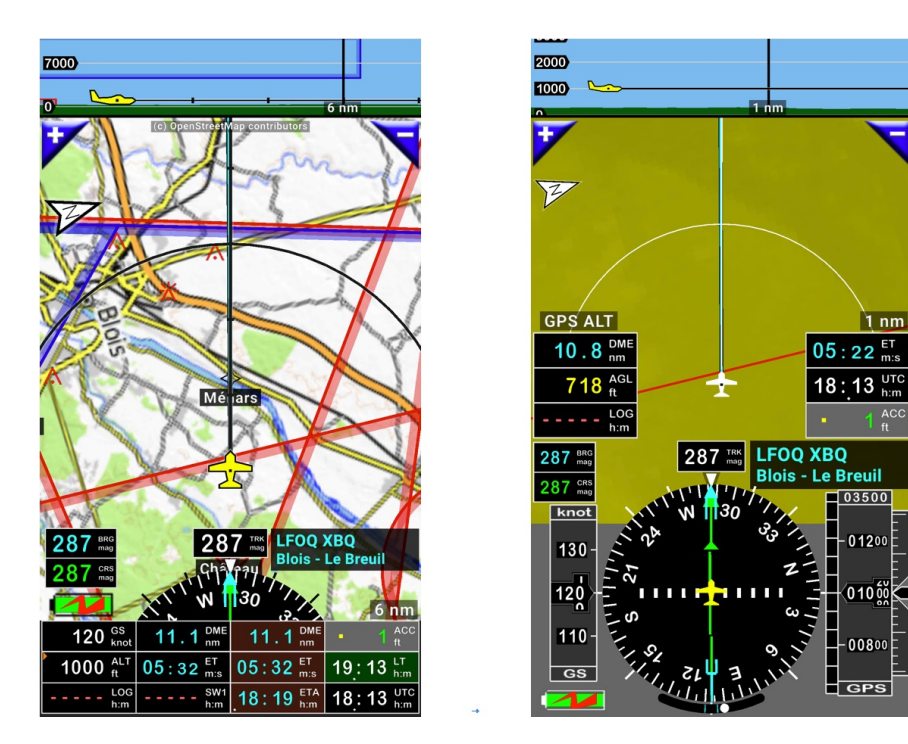

Nella mappa in movimento, se <mark>l'aereo è rosso</mark>, o se la <mark>superficie è rossa</mark> sulla mappa del terreno, indica che l'altitudine sotto l'aereo è meno di 500 ft ma più di Oft.

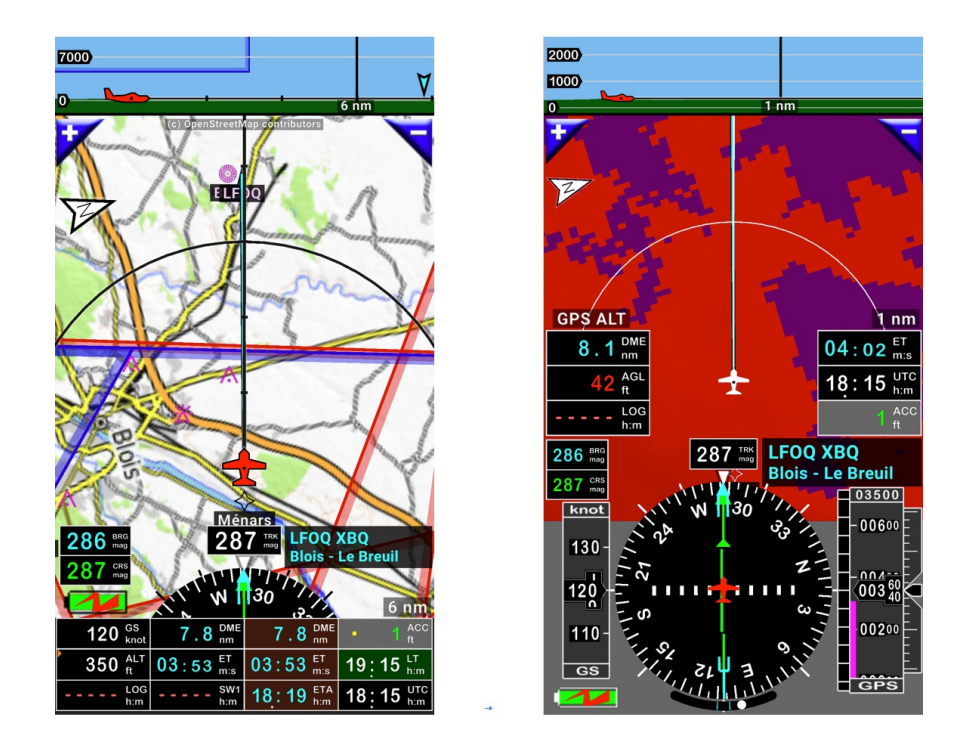

Se l'aereo è in viola sulla mappa in movimento, o se la <mark>superficie è viola</mark> sulla mappa del terreno, indica che ci si trova di sotto alla quota dei crinali delle montagne...

## 17.2 Simbolo dell'aereo

Il simbolo dell'aereo può essere selezionato nelle preferenze:

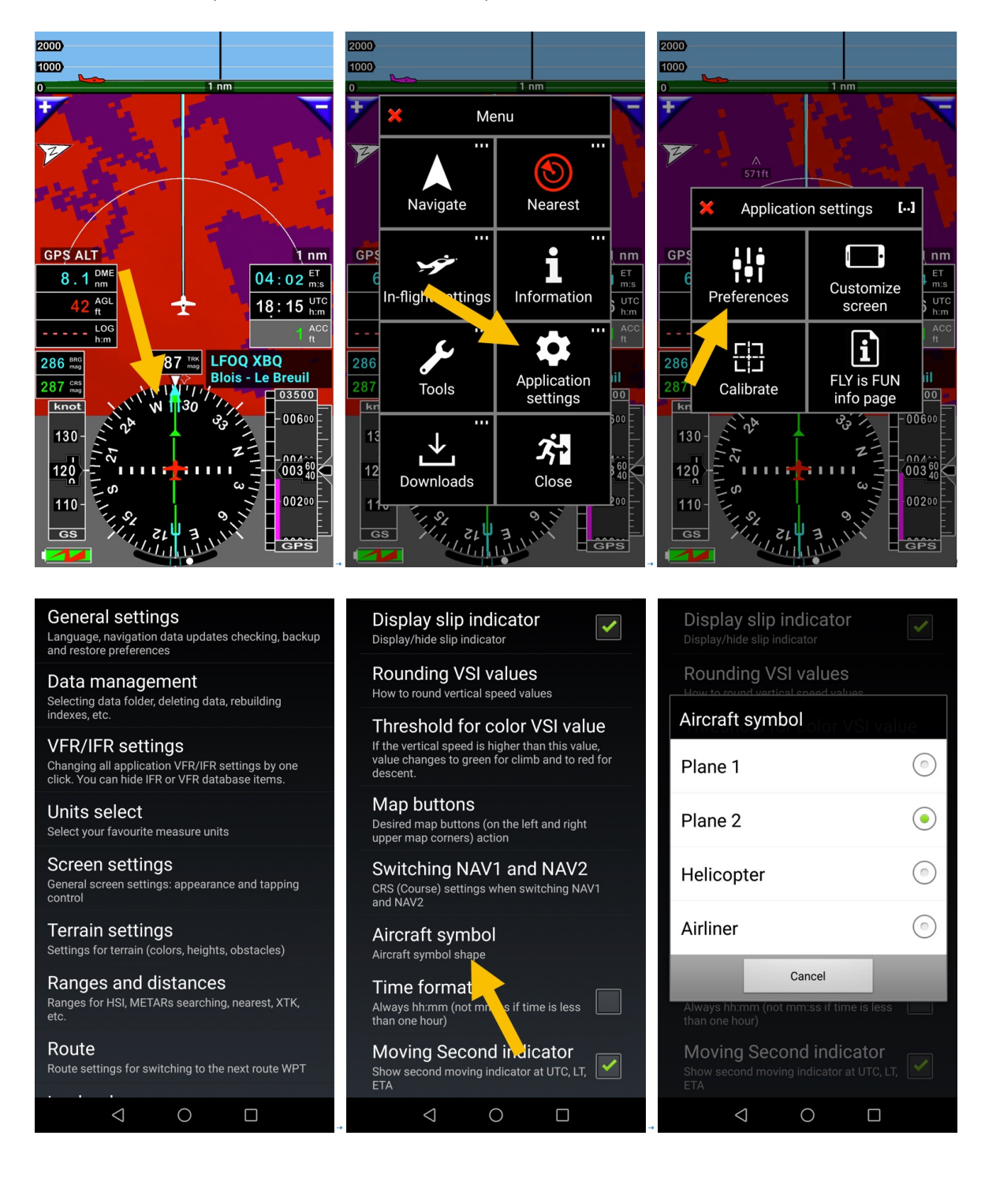

# 18 file PDF– AIF, VAC, Ultraleggeri info terreno....

È possibile salvare i file PDF nella cartella di *FLY is FUN* e collegarli a WPT o oggetti Nav. Questo consente di consultare VAC e altre informazioni PDF relative all'aeroporto durante il volo.

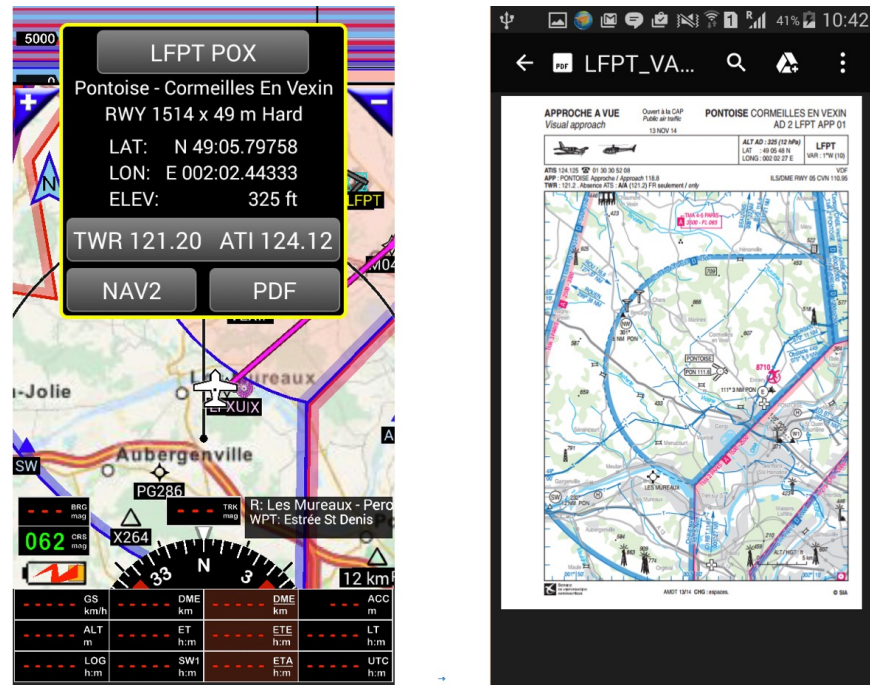

Tutte le cartelle che contengono documenti **PDF** sono raggruppate assieme nella cartella generale **PDF**.

Nella cartella **PDF** l'organizzazione è la seguente:

- file del paese principale. È il nome nel codice ICAO
  - o in questo file, ogni Aeroporto ha il suo file. Il suo nome è il codice ICAO dell'aeroporto.

Ad esempio: I documenti PDF relative a LKZA sono nella cartella LKZA che si trova sotto la cartella LK, che è contenuta nella cartella PDF.

- Android -> Data -> gps.ils.vor.glasscockpit -> Files -> PDF -> LK -> LKZA

Tutte le cartelle relative agli aeroporti italiani sono posizionate nella cartella LI; Tutte le cartelle relative agli aeroporti belgi sono posizionate nella cartella EB; Tutte le cartelle relative agli aeroporti cechi sono posizionate nella cartella LK; Tutte le cartelle relative agli aeroporti francesi sono posizionate nella cartella LF; .....

In ogni cartella di aeroporto, ci possono essere diversi PDF relativi a STAR, SID, ADC ...

Per essere certi di creare le cartelle nella corretta posizione e col nome corretto:

*premere a lungo* sul paese dentro il database mondiale (nella lista Nav database)
 selezionare PDF

*Nota 1:* Per visualizzare i PDF, è necessario un lettore PDF sul dispositivo, (ad esempio Adobe Reader).

*Nota 2*: nella cartella *Files* è presente una cartella **PDF** dedicata ai file PDF caricati dall'utente e una cartella **PDF\_system** riservata per i documenti scaricati dall'applicazione.
## 18.1 Documenti PDF importati automaticamente dall'applicazione

Come spiegato precedentemente l'importazione di documenti VAC e PDF relativi a un aeroporto è attualmente disponibile per circa 50 paesi.

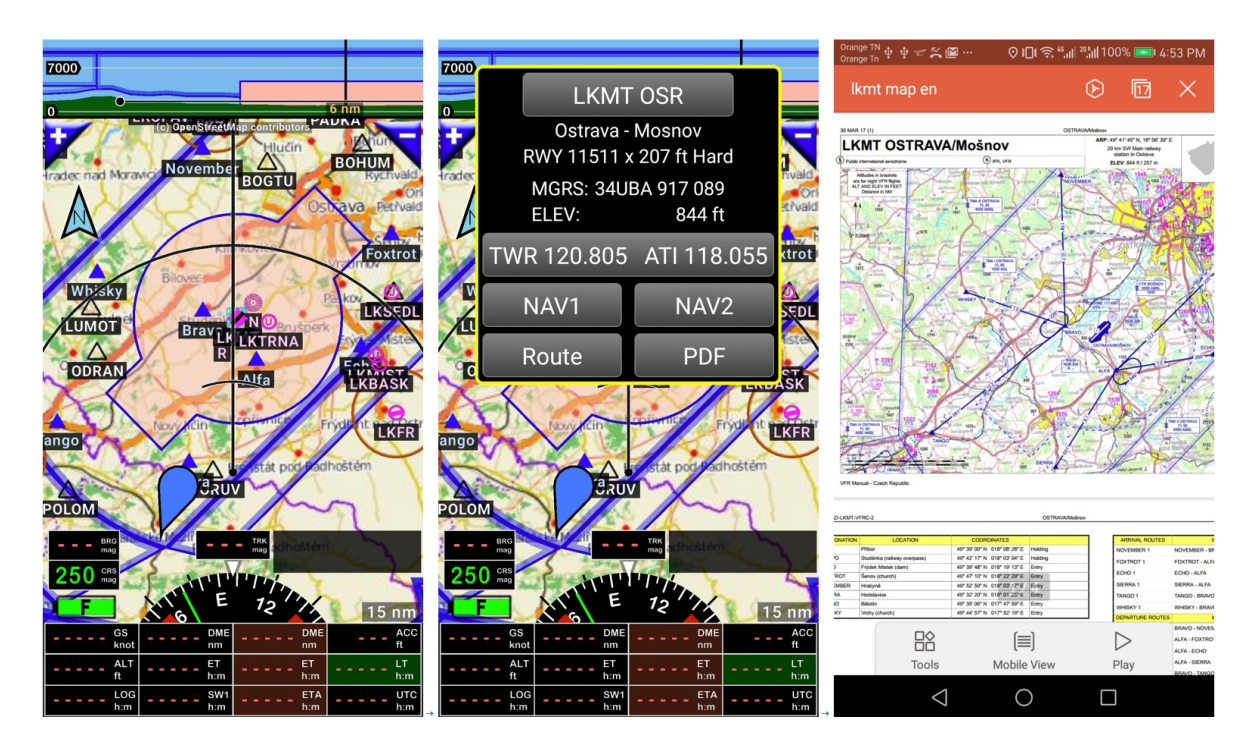

La limitazione è legata al fatto che solo poche autorità di regolazione aerea pubblicano API e facilitano un accesso libero ai loro dati da applicazioni di terze parti come *FLY is FUN*, o al momento il team di sviluppo non è a conoscenza di API disponibili

Se si conoscono API che possono fornire facilmente I dati e I documenti PDF informate direttamente il team di *FLY is FUN* mandando un'email a <u>info@funair.cz</u>. Il gruppo di sviluppo studierà la possibilità di impiegare questi API per renderli accessibili dal server di *FLY is FUN* 

### 18.2 Altri paesi – collettamento automatico PDF e creazione cartella

Per gli altri paesi, un'importazione manuale o semi automatica resta possibile. Per mantenere I documenti aggiornati, è altamente raccomandato di cercare un meccanismo che consenta l'aggiornamento automatico per ridurre la fatica dell'importazione. *FLY is FUN* e Air Navigation Pro su iOS classificano I documenti VAC e PDF in modo simile. Questo è valido per tutti gli strumenti sviluppati inizialmente per Air Navigation Pro su iOS per facilitare il collettamento e installazione dei documenti VAC e PDF, la creazione e organizzazione cartelle, ... posso essere usate anche con *FLY is FUN* 

### 18.2.1 Collettamento automatico PDF usando Foufou Navigation

Nuovamente, Foufou Navigation <u>http://francois.fouchet.free.fr/</u> può diventare uno strumento utile. L'applicazione è utile per importare VAC, IAP o file PDF dei terreni ULM

Foufou Navigation:

- Importazione automatica di VAC o altri documenti, dai siti ufficiali per paesi come Belgio, Canada, Francia, Italia...;
- Consente l'importazione manuale per alcuni paesi;
- I file PDF installati possono essere consultati con *FouFou Navigation* ed esportati nel formato appropriato per *FLY is FUN*

Con Foufou Navigation I documenti VAC sono installati in automatico nella cartella VAC

C:\Program Files (x86)\FouFou\Navigation\VAC

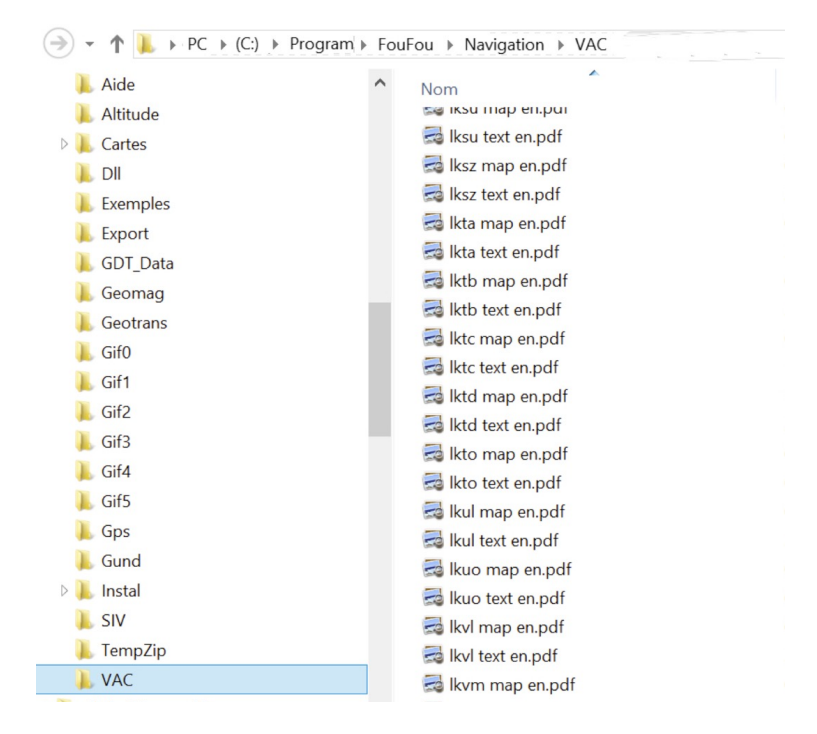

Quando I VAC sono installati, è facile consultarli sul PC con l'applicazione Foufou Navigation

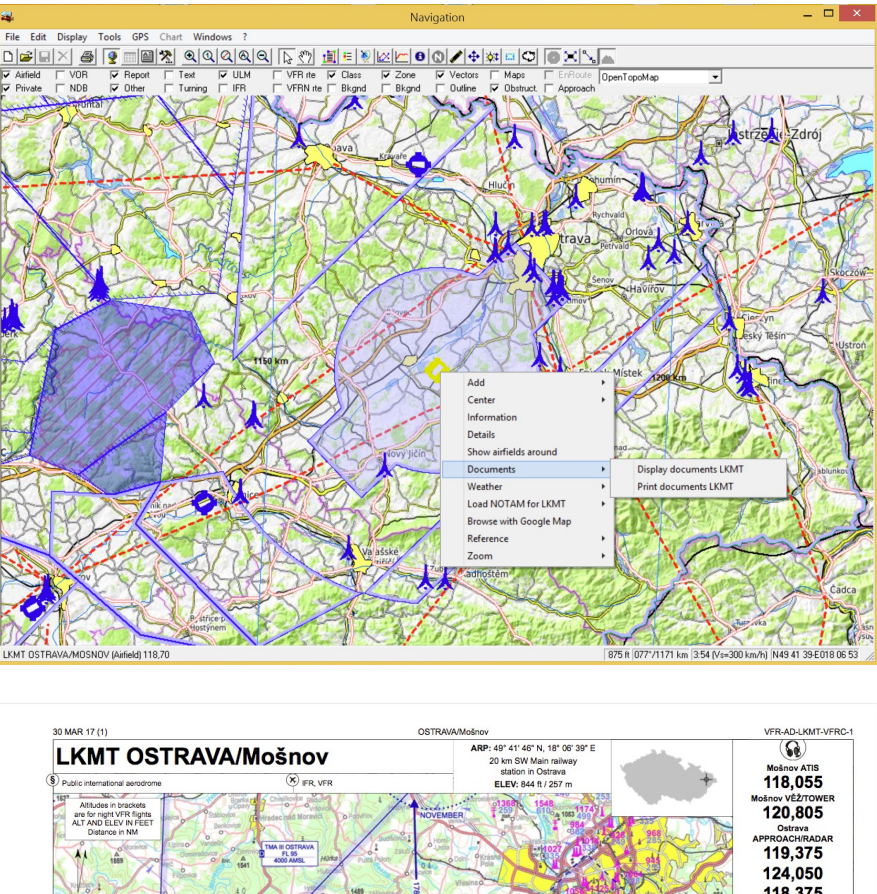

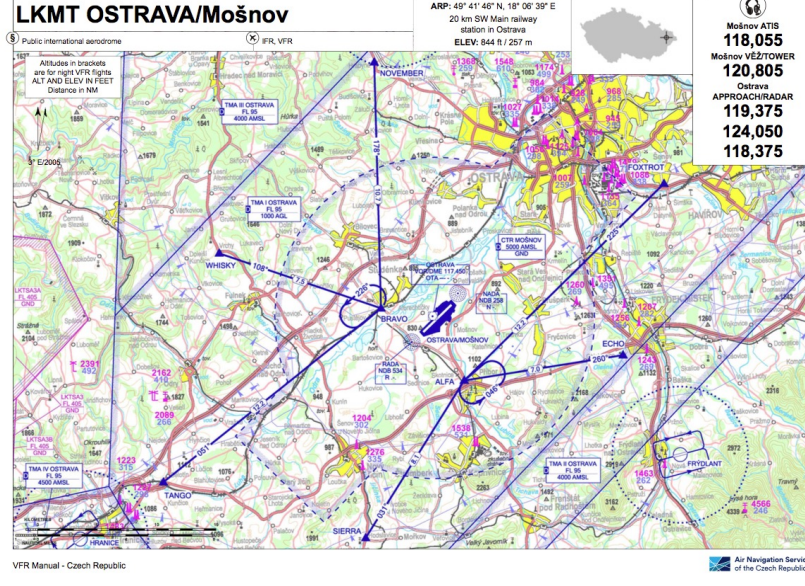

Ma questo non è quello che ci interessa.

Per esportare I documenti da Foufou Navigation a FLY is FUN selezionare

-> Tools

\_

- -> Export
  - -> Export VACs
    - -> Air Nav Pro Format

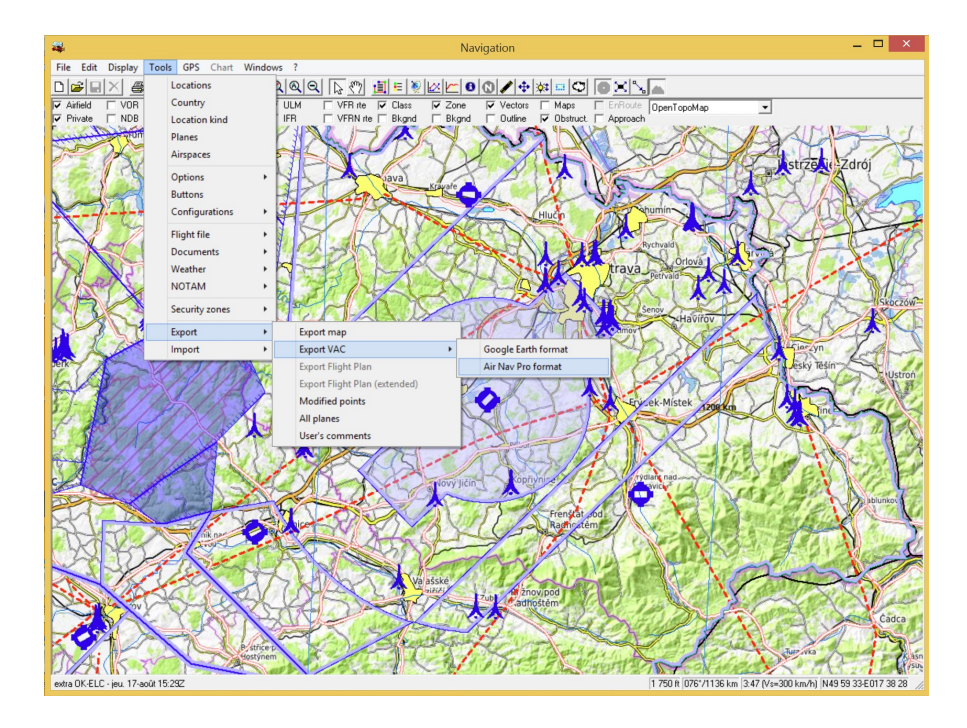

*Foufou Navigation* crea una cartella *AirNavPro* contenente una sottocartella per ogni aeroporto o campo di volo ULM.

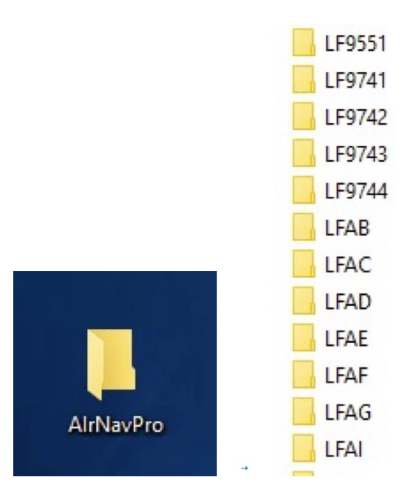

Creare una cartella per Paese, ad esempio LF

- <u>Selezionare</u> in AirNavPro tutte le cartelle del tipo LFwxyz e
- <u>trascinarle</u> nella nuova cartella creata LF.

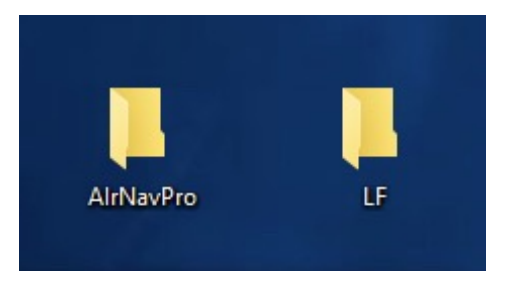

- <u>Trasferire</u> la cartella LF nella cartella PDF posizionata sotto gps.ils.vor.glasscockpit
- Android Data -> gps.ils.vor.glasscockpit -> Files -PDF -> LF Finito

Questo consente, durante il volo, di consultare I documenti.

Ad esempio. I documenti dei campi volo ULM francesi

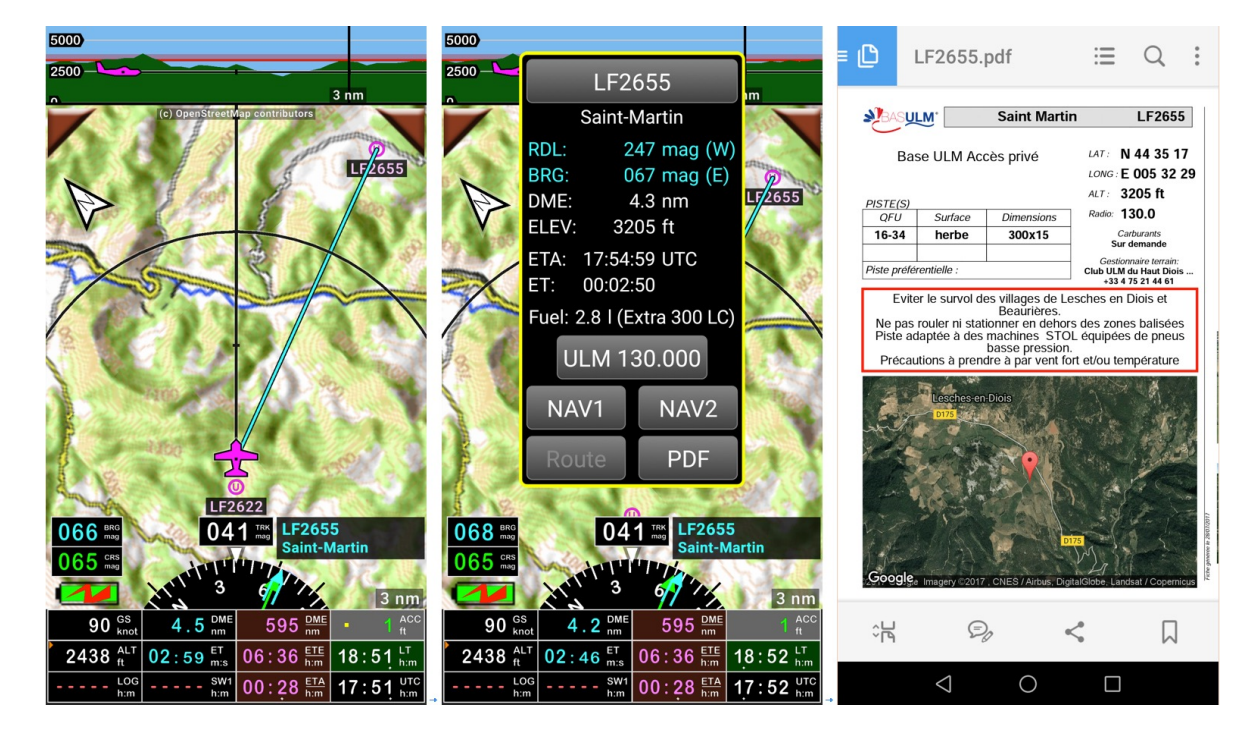

O gli aeroporti della Tunisia

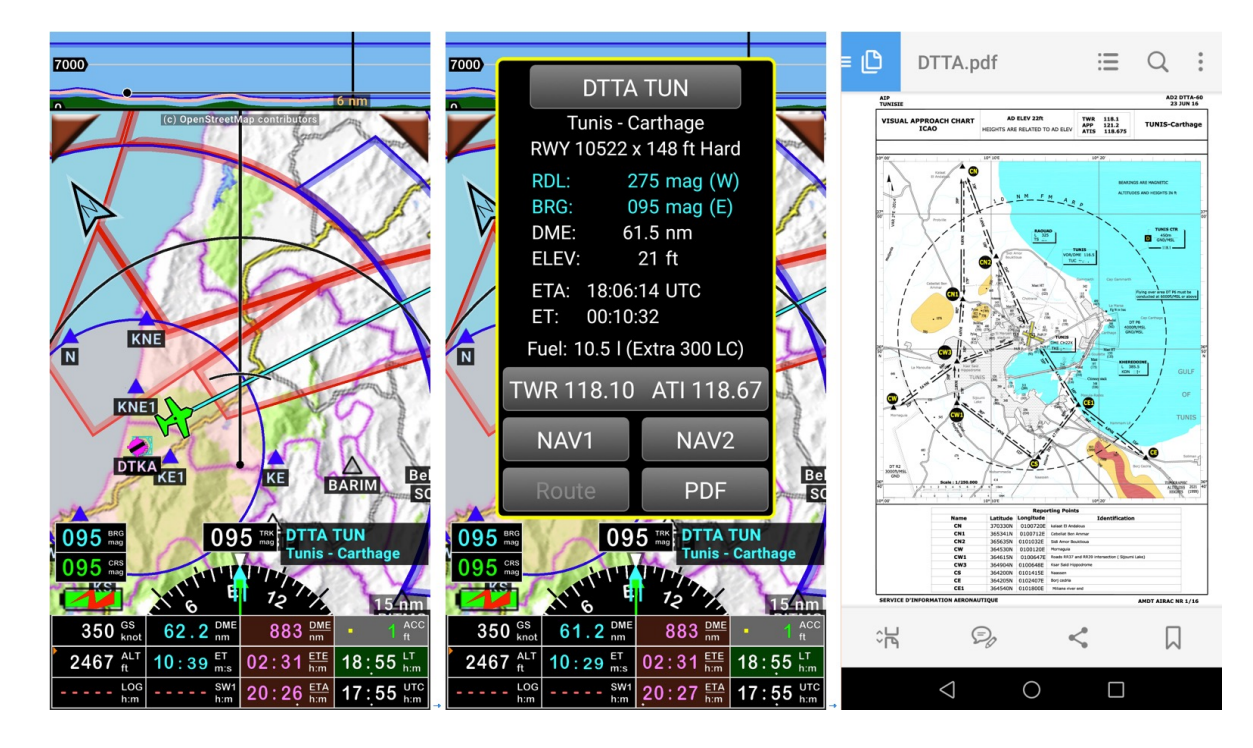

## 19 ADSB-IN - FLARM – AHRS – Pressione

### 19.1 Usare dispositivi e sensori esterni

FLY is FUN può facilmente essere interfacciato con dispositivi e sensori esterni, come:

- GPS esterni
- Barometri Esterni
- Aeolus Sense da Talos Avionic <u>www.talosavionics.com</u>
  - Orizzonte artificiale non certificato (\*)
  - Pressione statica e pitot impiegati per IAS, CAS, Altitudine
- Stratux <u>www.stratux.me</u>
  - Ricevente traffico ADSB-IN
  - Orizzonte artificiale non certificato (\*), Se lo Stratux integra una scheda AHRS
  - Virosbandometro, se lo Stratux integra una scheda AHRS
  - Ricezione del traffico FLARM, FANET, OGN, se lo Stratux ha il firmware europeo ed equipaggiato con le antenne corrette <u>https://franks-stratux.de/category/stratuxeurope-edition/, https://github.com/b3nn0/stratux</u> e <u>https://www.ulforum.de/ultraleicht/forum/2\_technik-und-flugzeuge/8050\_stratuxeurope-edition</u>

(\*) Attenzione: un orizzonte artificiale non certificato non può essere impiegato come sostituto di un orizzonte artificiale certificato. Nel caso migliore è un gadget che consente, in condizioni di aria calma e perfetta visibilità di allenarsi a impiegare un orizzonte artificiale.

Un orizzonte artificiale non certificato non dovrebbe mai essere usato in condizioni di volo IFR senza visibilità.

Tutti i test effettuati da piloti professionisti mostrano che in caso di situazione turbolente, repentini cambi di posizione, virate prolungate con angoli di virata elevati, i sensori non certificati forniscono informazioni che possono portare a decisioni erronee e incidenti. Di conseguenza, non si può considerare attendibile un orizzonte artificiale non certificato.

### 19.2 Stratux: Traffico ADSB-IN – Orizzonte Artificiale - Virosbandometro

Stratux rende possibile mostrare nella schermata mappa in movimento e sulla schermata terreno di *FLY is FUN* le informazioni di traffico ADSB-IN (e anche FLARM) e nella schermata terreno e strumentazione, l'orizzonte artificiale e il virosbandometro

### 19.2.1 Connettere il dispositivo Android e FLY is FUN a Stratux

Step 1: Connettere il dispositivo Android alla rete WiFi di Stratux

**Step 2:** Configurare *FLY is FUN* per usare le informazioni da Stratux

#### 19.2.1.1 Connettere il dispositivo Android al WiFi di Stratux

| Emergency calls only Wi-Fi               | 🗈 🔳 5:57 PM | Emergency calls only<br>Wi-Fi             | ବ୍ଲ 🗈 🔳 5:58 PM | 5:27 PN<br>Wednesda | l<br>ıy, June 5    |            | Ż | \$<br>\$    |
|------------------------------------------|-------------|-------------------------------------------|-----------------|---------------------|--------------------|------------|---|-------------|
| Wi-Fi                                    |             | Wi-Fi                                     |                 | stratux             | Bluetooth          | Flashlight |   | Auto-rotate |
| Wi-Fi+<br>Enhanced Internet experience   | On >        | Wi-Fi+<br>Enhanced Internet experience    | On >            | *                   | _                  | -          |   | Auto 🔽      |
| AVAILABLE NETWORKS                       |             | AVAILABLE NETWORKS                        |                 |                     |                    |            |   |             |
| stratux<br>Saved (no Internet access)    | (           | stratux<br>Connected (no Internet access) | ()              |                     |                    |            |   |             |
| guest network<br>Encrypted               | <b></b>     | guest pork                                | <b></b>         |                     |                    |            |   |             |
| Orange-8944<br>Encrypted (WPS available) | <b></b>     | Orange-85 +4<br>Encrypted (WPS available) |                 |                     |                    |            |   |             |
| ZTE6BD63F<br>Encrypted (WPS available)   | ()<br>()    | Add network                               |                 |                     |                    |            |   |             |
| Add network                              |             |                                           |                 |                     |                    |            |   |             |
| Scan Wi-Fi Direct Configure              | More        | Con the configure                         | e More          |                     |                    |            |   |             |
| 0                                        |             | 0 0                                       |                 |                     | $\bigtriangledown$ | 0          |   |             |

Con entrambi I dispositivi accesi, selezionare la rete WiFi di *Stratux* sul dispositivo Android in cui è installato *FLY is FUN*.

#### 19.2.1.2 Configurare FLY is FUN per usare le informazioni da Stratux

Per usare le informazioni di *Stratux* in *FLY is FUN, FLY is FUN* deve essere connesso e abilitato all'uso di *Stratux* 

- Premere sulla rosa dei venti e poi Impostazioni applicazione
- Selezionare Preferenze poi Sorgente dati esterni poi WiFi e poi Stratux

#### Nella schermata **Stratux**

- Selezionare **Usa** per consentire a *FLY is FUN* di usare i dati da Stratux

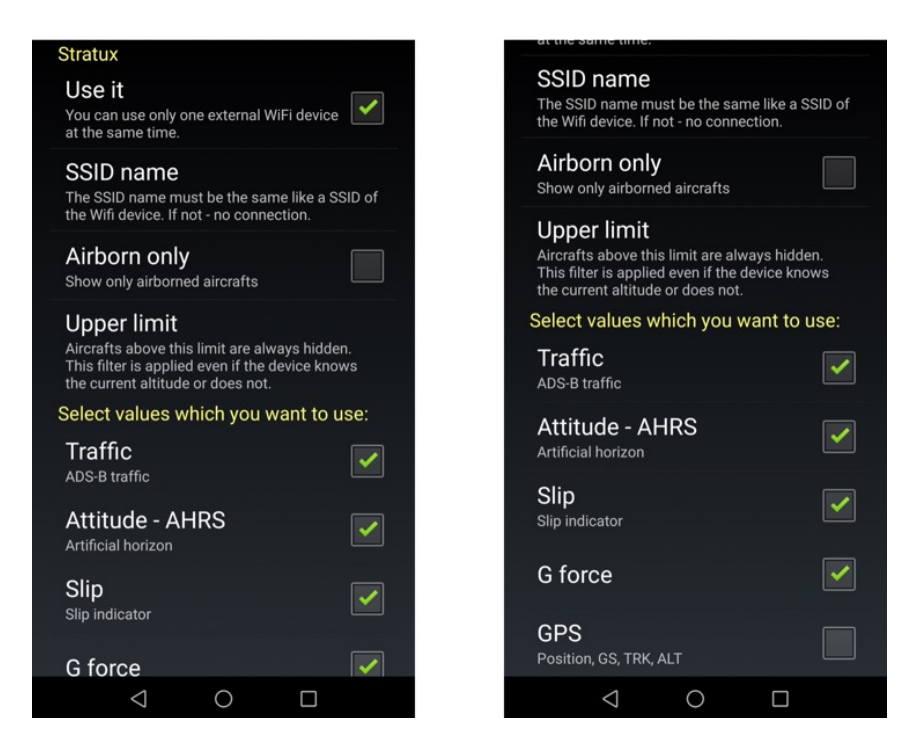

- Poi seleziona quali dati si vogliono usare
  - Traffico
    - Informazioni di traffico, trasmesse dal ADSB-OUT dagli aerei alle stazioni di terra saranno mostrate sulla mappa in movimento e nella schermata terreno
    - Informazioni di traffico, da dispositive equipaggiati con FLARM che si basano sulla rete OGN, saranno mostrati sulla *mappa in movimento* e nella schermata *terreno*, Se in Stratux è installato il firmware europeo
  - Orizzonte Artificiale AHRS
    - Le informazioni dell'orizzonte artificiale saranno mostrate nella schermata terreno e nelle schermate strumenti, se Stratux e FLY is FUN ottengono la posizione GPS dai loro relativi GPS. Richiede la presenza della scheda AHRS installata nello Stratux.
  - Virosbandometro
    - Fornisce informazioni usate dal virosbandometro mostrate nella schermata Terreno e nelle schermate Strumenti, se Stratux e FLY is FUN ottengono la posizione GPS dai loro relativi GPS. Richiede la presenza della scheda AHRS installata nello Stratux.
  - o Forza G
    - Informazioni di Accelerazione: Richiede la presenza della scheda AHRS installata nello Stratux.
  - o GPS
    - Consente a FLY is FUN di usare I dati GPS ricevuti dal GPS di Stratux.

Quando la connessione tra *FLY is FUN* e Stratux è attiva, un *logo WIFI* compare nella schermata **Mappa in movimento** così come nella schermata **Terreno** 

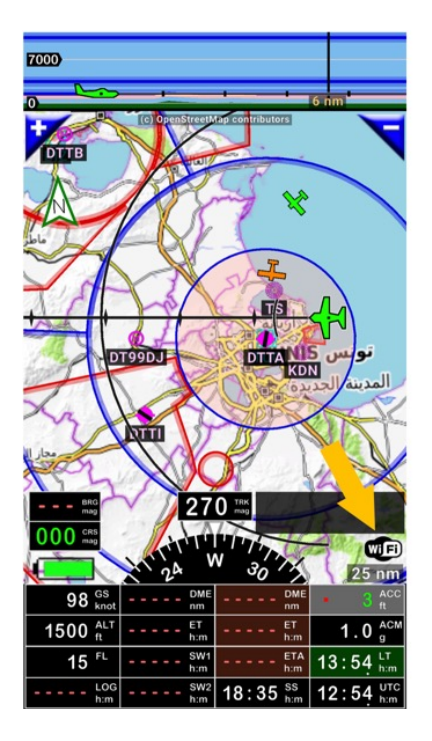

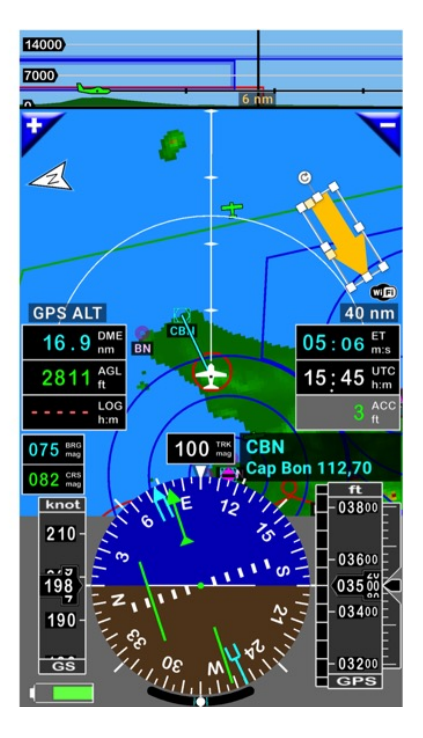

### 19.2.2 Mostrare le informazioni di traffico

Quando *FLY is FUN* e lo Stratux sono connessi, la posizione dell'aereo è trasmessa attraverso ADSB e l dati ricevuti da Stratux sono mostrati nelle schermate *mappa in movimento* e *terreno*.

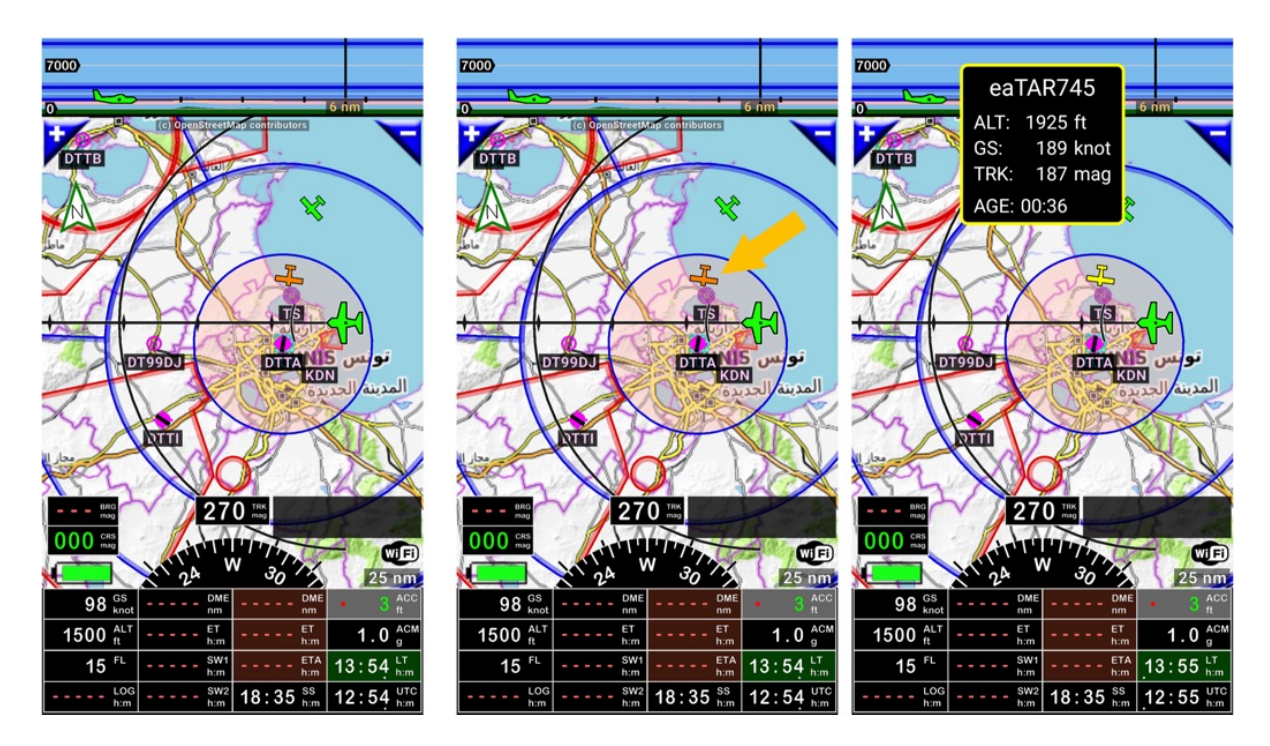

Una *pressione* sull'aereo mostra informazioni aggiuntive quali la velocità, direzione, altitudine e l'età delle informazioni.

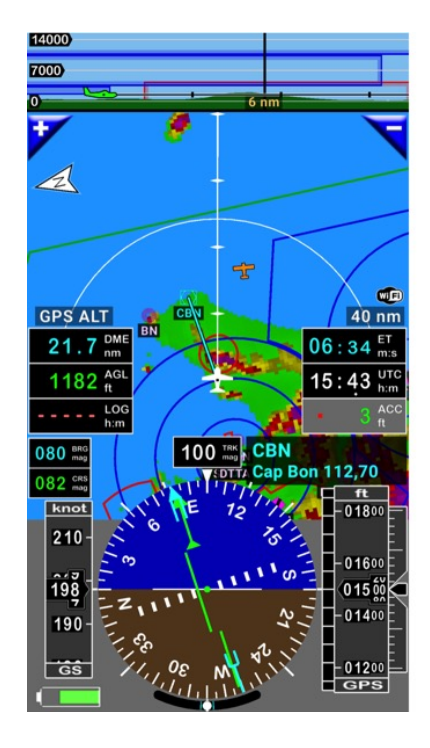

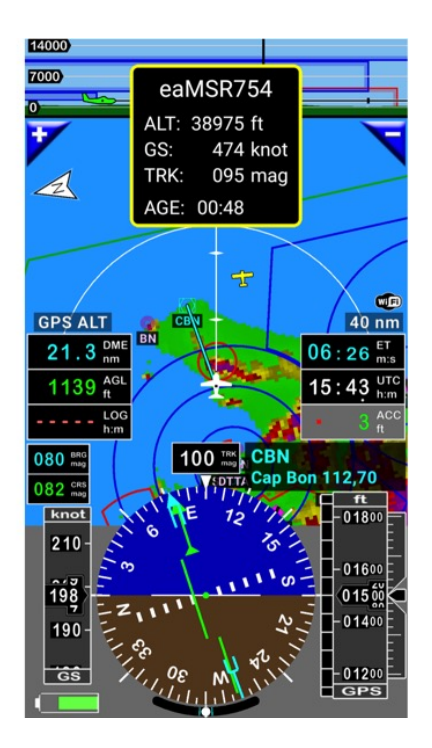

### 19.2.3 Orizzonte artificiale – Virosbandometro

Se lo Stratux è equipaggiato con una scheda AHRS, appena lo Stratux e*FLY is FUN* sono connessi ed entrambi ottengono l'informazione della posizione dai rispettivi GPS, è possibile usare in *FLY is FUN* le informazioni sull'orizzonte artificiale e sul virosbandometro fornite da Stratux.

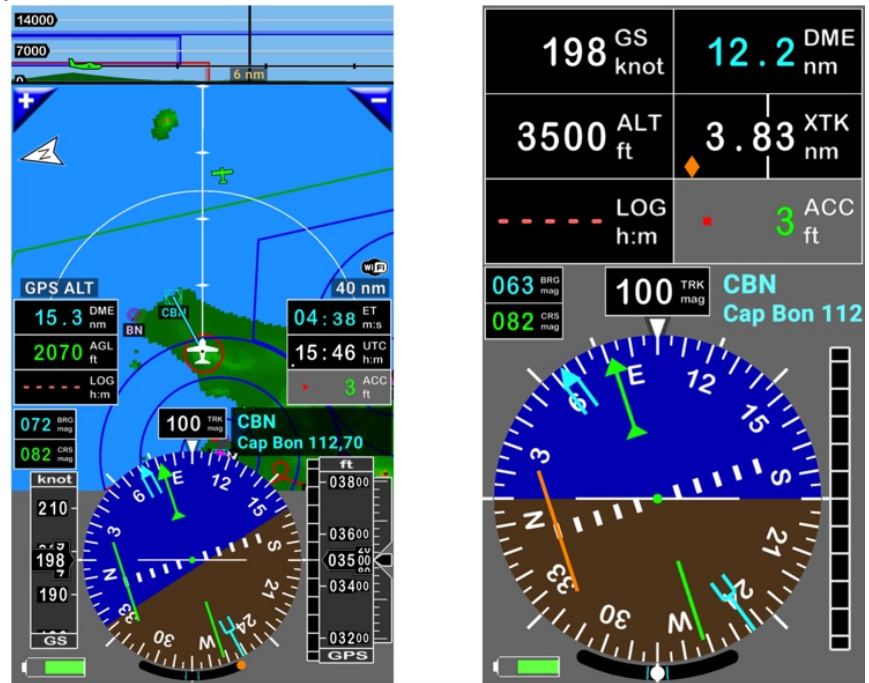

L'orizzonte artificiale e il virosbandometro sono visibili nelle schermate Terreno e Strumenti

### 19.2.3.1 Calibrazione dell'Orizzonte artificiale e del Virosbandometro

Appena l'aereo è stabilizzato, in volo rettilineo orizzontale a velocità costante, è possible calibrare l'orizzonte artificiale e il virosbandometro, *Premendo a* lungo sul virosbandometro.

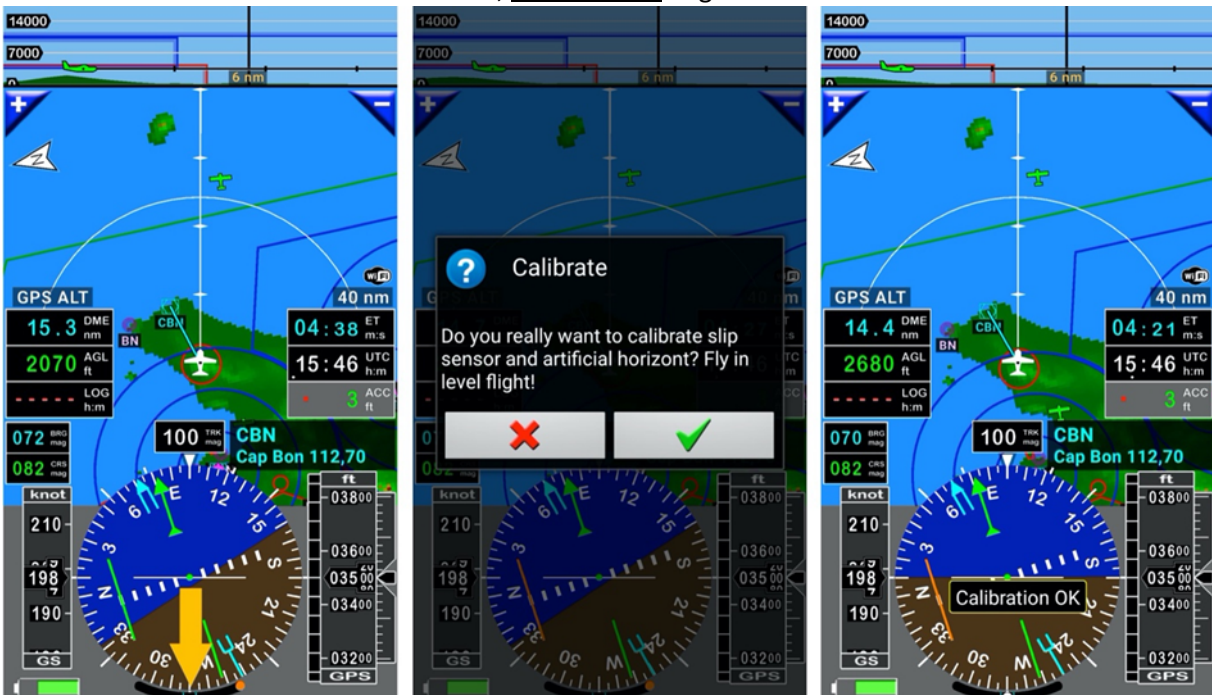

## 20 Altitudini – QNH & Livelli di Volo – Pressione barometrica e sensori

Gli altimetri mostrano un'altitudine che è il risultato della pressione atmosferica. I GPS mostrano un'altitudine calcolata dai satelliti.

Nell'altimetro, il selettore di pressione atmosferica è impiegato per inserire il QNH locale. Usandolo, si può vedere come la pressione barometrica modifica, in positive o in negative, l'altitudine mostrata.

Le altitudini indicate da un altimetro ben calibrato con un QNH locale e quelle di un buon GPS con un'ottima ricezione satellitare, generalmente corrispondono, e sono paragonabili a bassa quota.

**Attenzione**: se per un buon GPS l'accuratezza orizzontale ha un errore di pochi metri o centimetri, l'errore sull'accuratezza verticale può essere superiore a cento piedi.

### 20.1 QNH & Livelli di Volo

Nei livelli di volo, l'altitudine mostrata non è più legata a un QNH locale, ma alla **pressione standard di 1013 hPa**. Anche se l'altitudine reale è sbagliata, dato che tutti gli aerei calcolano la loro altitudine con la stessa curva di pressione, questo contribuisce alla separazione e sicurezza.

Dato che il GPS non conosce la pressione barometrica, ci può essere una significativa differenza tra l'altitudine indicata da un altimetro che usa la **pressione standard di 1013 hPa** per il livello di volo e il GPS.

Per mostrare un livello di volo nel *pulsante FL – Livello di Volo*, *FLY is FUN* necessita del QNH locale. Con questo, l'applicazione può calcolare la differenza di altitudine e mostrare il livello di volo.

### 20.1.1 QNH – inserimento manuale

- <u>Premere a lungo</u> sul pulsante livello di volo FL, o
- Premere sul pulsante QNH
- <u>Selezionare</u> QNH

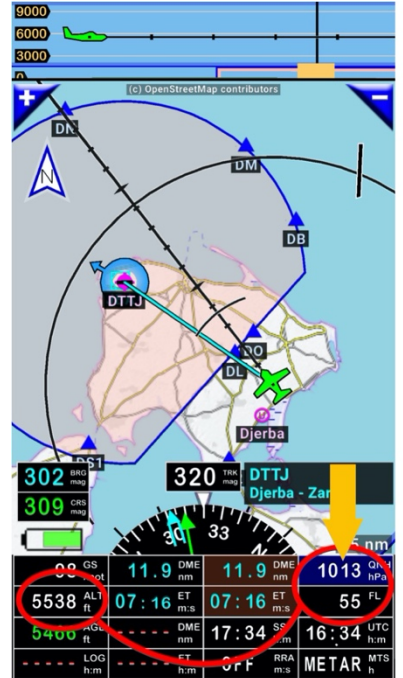

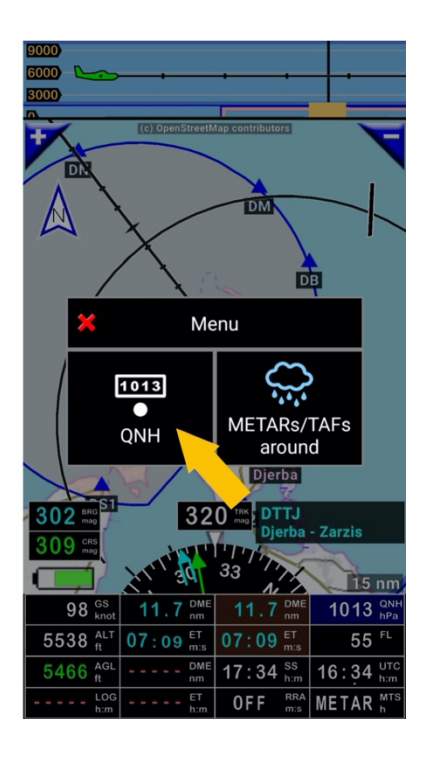

- Inserire il valore del QNH locale

Esempio con un QNH locale = 1022 hPa

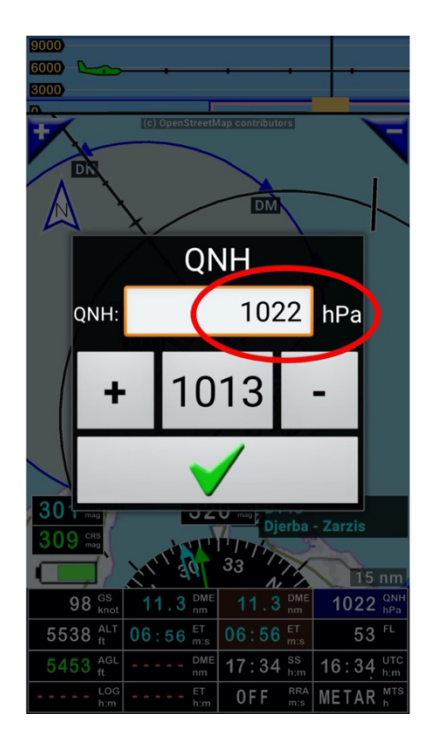

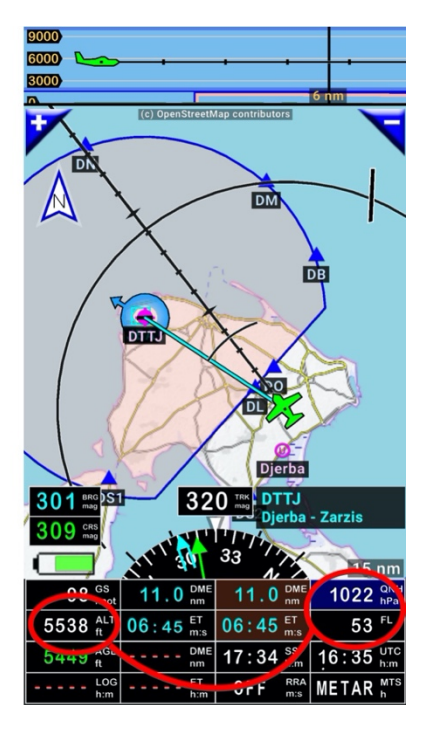

Esempio con un QNH locale = 1008 hPa

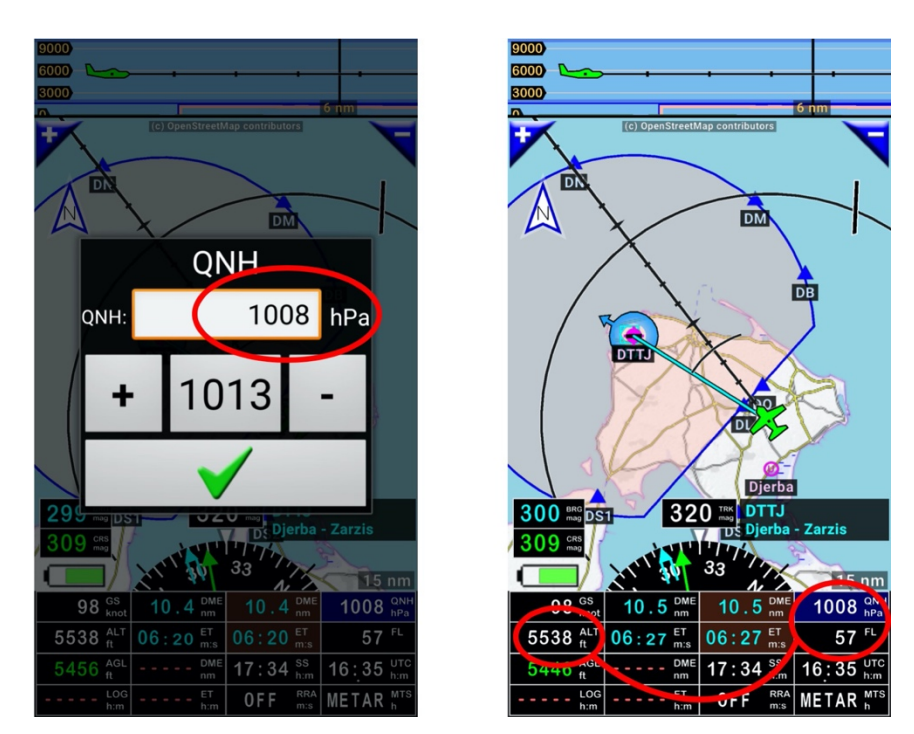

Il QNH locale è stato modificato, il valore indicato nel pulsante livello di volo è modificato mentre l'altitudine GPS rimane immutata.

#### 20.1.2 QNH - uso di METAR / TAF

Se si ha una connessione di rete o delle informazioni recenti relative a METAR e TAF si possono impiegare per inserire il QNH.

- Premere a lungo sul pulsante livello di volo FL o
- Premere sul pulsante QNH
- <u>selezionare</u> METAR/TAF circostanti

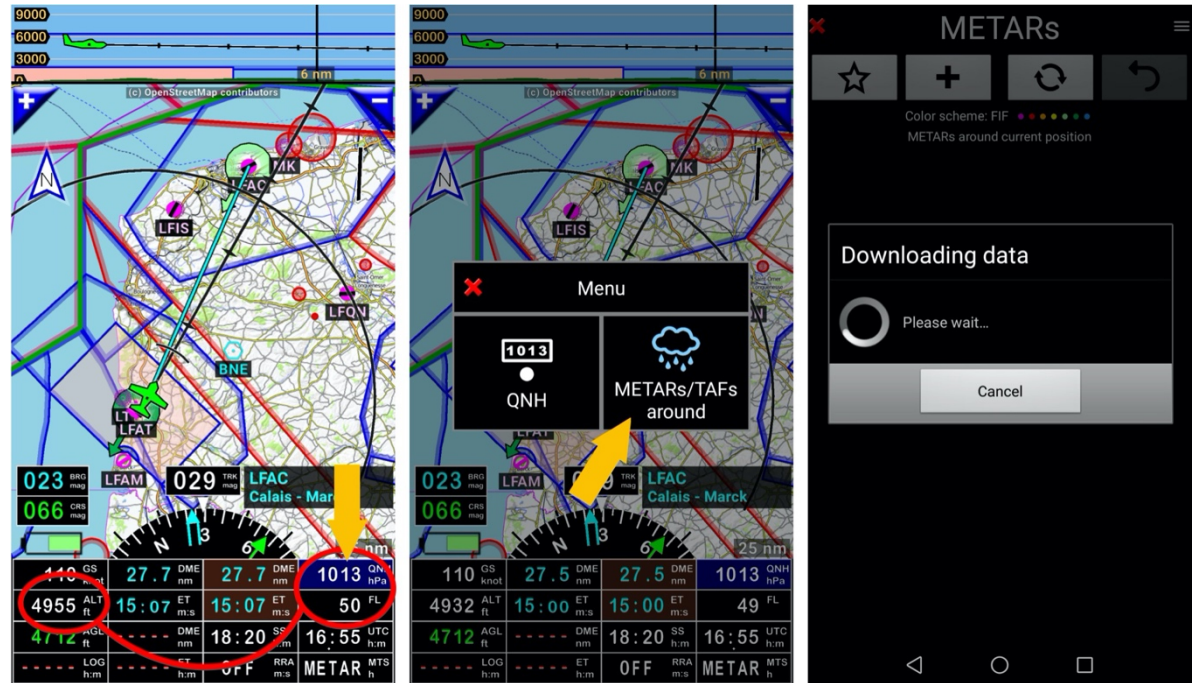

- Premere a lungo sul QNH di un aeroporto che si vuole usare
- Selezionare QNH e vento o configura vento

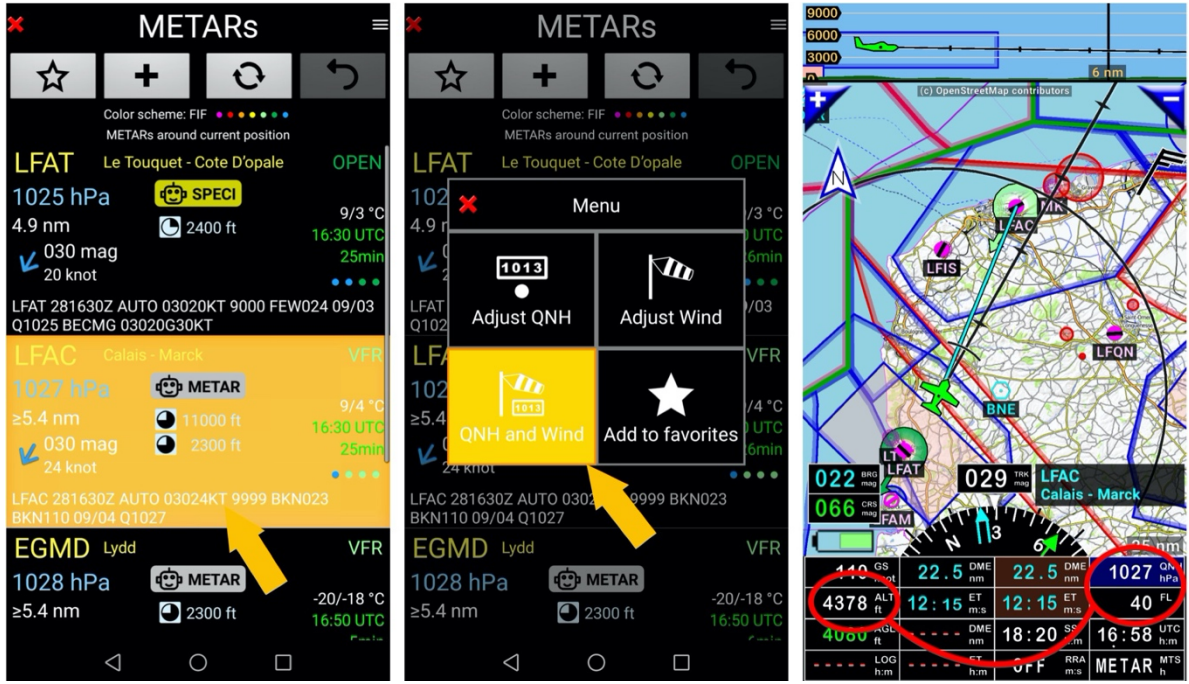

Il QNH locale è stato modificato, il valore indicato nel bottone livello di volo è modificato mentre l'altitudine GPS rimane uguale.

## 20.2 Sensore Barometrico – Basi

L'applicazione può usare l'altitudine GPS o baro (solo se il dispositivo ha un **sensore barometrico**). L'altitudine barometrica è più precisa e anche gli aerei impiegano la pressione baro per l'altitudine. NON usare l'altitudine barometrica in un abitacolo pressurizzato quando si usa il sensore barometrico del dispositivo

- C'è la possibilità di mostrare entrambi I valori Altitudine su base GPS o sulla pressione barometrica assieme
- L'altitudine della mappa del terreno, l'indicatore della planata l'altitudine del campo può essere sia GPS sia del sensore barometrico. Si può selezionare quale usare:
  - o <u>Toccando</u> Menù/Impostazioni in volo/Sorgente Dati altitudine
  - <u>Premendo a lunga</u> sulla banda dell'altitudine o sul valore ALT e <u>selezionare</u> sorgente dati di altitudine.

|                                                                                  | Basato GPS                                                                                                    | Barometric based                                                                                                    |
|----------------------------------------------------------------------------------|----------------------------------------------------------------------------------------------------|----------------------------------------------------------------------------------------------------|
| Valori che possono essere<br>selezionati nella schermata<br>di personalizzazione | ALT – Altitudine GPS<br>AGL – Altezza GPS sopra il livello<br>suolo<br>ALT – Altitudine GPS in piedi<br>(sempre in piedi, anche se le<br>unità di misura sono impostate<br>su metriche)<br>VSI – Variometro | ALT – Altitudine Barometrica<br>AGL – altezza Baro sopra il<br>livello suolo<br>PRE – Pressione corrente<br>FL – Livello di volo<br>QNH – QNH<br>VSI – Variometro |
| Colore di sfondo indicatori                                                      | Black                                                                                                    | Blue                                                                                                    |
| Necessità di impostare il<br>QNH                                                 | No                                                                                                    | Si (a meno di FL)                                                                                                    |

### **Correzione altitudine GPS**

Si raccomanda di usare la correzione automatica dell'altitudine.

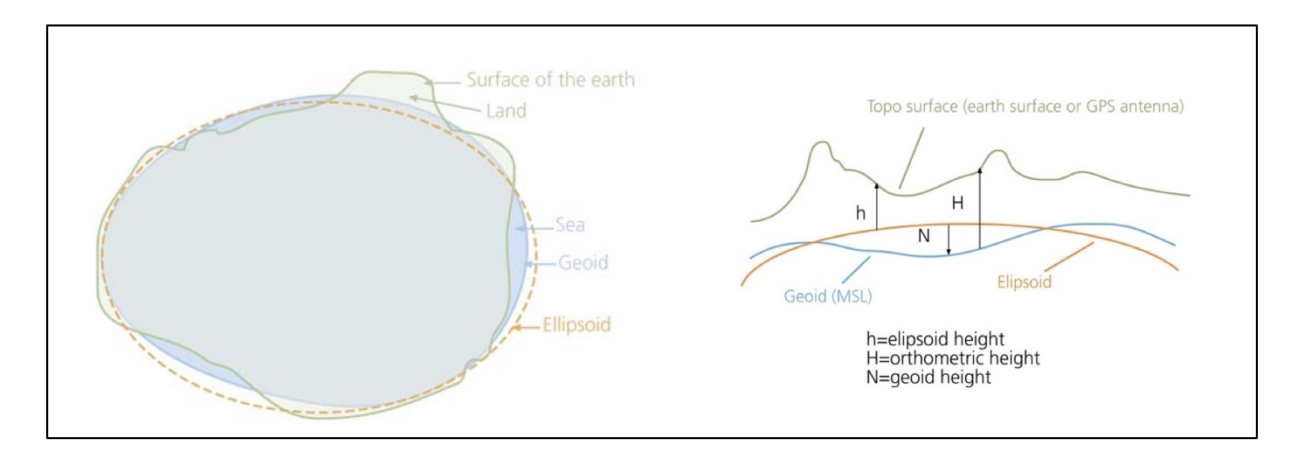

GPS fonisce le altezze dell'elissoide che possono differire di più di 100 m dall'altezza del geoide reale. *FLY is FUN* ha le altezze del geoide del mondo intero e può effettuare la correzione, ad esempio trasferire l'altezza dell'elissoide in altezza geoide (Altitudine MSL).

Se si vuole vedere l'altezza del geoide nella posizione corrente, impiegare la schermata di configurazione e selezionare GAL – Altitudine geoide.

Se si disabilita la **correzione automatica dell'altitudine GPS** in **Preferencze** si possono correggere manualmente le altitudini selezionando **Menù/Impostazioni in volo/Correzione altitudine GPS**.

### 20.3 Calibrazione altitudine su base Barometrica

Se si vuole mostrare la corretta altitudine barometrica di *FLY is FUN*, è necessario calibrare il dispositivo in due passi:

Step 1: Calibrare il dispositivo a terra (Questo passo è necessario solo una volta)

- <u>Aprire</u> Calibrazione pressione (Menù/Impostazioni applicazione /Preferenze, poi <u>selezionare</u> Impostazioni sensori interni /calibrazione sensore di pressione)
  - Se si conosce la pressione attuale della corrente posizione– QFE, spostare la barra di ricerca fino a mostrare la medesima pressione del campo chiamata Calibrata.

| Pressure calibration |         |     |  |  |  |
|----------------------|---------|-----|--|--|--|
| Sensor:              | 1020.83 | hPa |  |  |  |
| Correction:          | -2.80   | hPa |  |  |  |
|                      | ÷       |     |  |  |  |
| Calibrated:          | 1018.01 | hPa |  |  |  |

Se si può usare l'altimetro dell'aereo, impostare la stessa curva di pressione (QNH) sull'altimetro dell'aeromobile e in *FLY is FUN*. Ad esempio: Impostare l'indicatore di pressione dell'aereo, all'interno dell'altimetro a 1019hPa e impostare lo stesso valore sul dispositivo. Muovere in seguito la barra fino a ottenere la medesima altitudine mostrata sull'indicatore di altitudine e nel campo "altitudine" del dispositivo.

|             | •       |     |
|-------------|---------|-----|
| Calibrated: | 1018.01 | hPa |
| QNH:        | 1018.90 | hPa |
| Altitude:   | 7       | m   |

Il sensore barometrico è ora calibrato.

#### Step 2: Calibrare la pressione statica dell'abitacolo in aria.

Questo step è da fare per ogni aereo in uso.

Molti degli aerei hanno abitacoli pressurizzati, leggermente al di sotto della pressione statica. Se non si effettua questo passaggio, l'altimetro mostra a terra l'altitudine corretta, ma in volo, l'altitudine può essere ad esempio 150 piedi più alta. **Questo risulterebbe molto pericoloso**.

- Decollare e volare ad altitudine costante a velocità di crociera. Durante il volo, annotare:
  - Velocità su *FLY is FUN* (Velocità)
  - o Altitudine nell'altimetro dell'aereo (altitudine Corretta)

- Altitudine in *FLY is FUN* (indicata da FLY is FUN)
- Nuovamente a terra, creare l'aereo che si vuole calibrare. Se non si sa come farlo, per favore verificare il capitolo **Impostazioni Aereo** (Menù / Informazioni / Aerei).
  - <u>Aprire</u> in modifica l'aereo che si è volato precedentemente (<u>swipe</u> verso destra) o crearne uno nuovo.
  - Riempire i campi Calibrazione altitudine barometrica.

| ×                          | Aircraft         | ~                    |  |  |  |
|----------------------------|------------------|----------------------|--|--|--|
| Baro altitude calibration: |                  |                      |  |  |  |
| Speed                      | Correct altitude | FLY is FUN indicates |  |  |  |
| km/h                       | m                | m                    |  |  |  |
|                            |                  |                      |  |  |  |

Quando si vola, si deve attivare l'aereo corretto per vedere l'altitudine corretta! L'aereo selezionato ha un pallino verde chiaro a fianco.

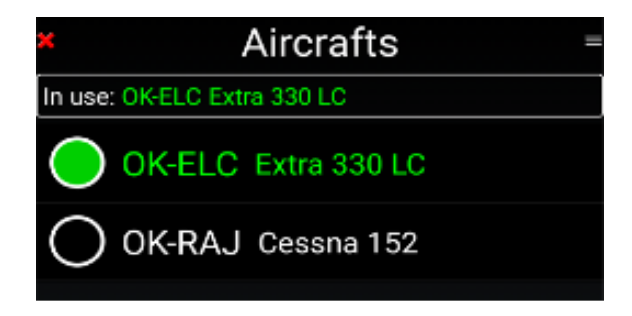

# 21 Personalizzazione – affinamenti di FLY is FUN

| paisanti an Eris ren possene et                           | sere combarat per mostrare le s                         |                                                |
|-----------------------------------------------------------|---------------------------------------------------------|------------------------------------------------|
| ACC - Accuratezza GPS                                     | DME - Distanza a NAV2 nm                                | MTS – METAR/TAF Switch                         |
| ACM – Accelerometro                                       | <b>DTA</b> – Ora desiderata all'arrivo<br>LT 24         | <b>PRE</b> – Pressione corrente                |
| AGL – Altezza baro sopra il<br>livello suolo              | <b>DTA</b> – Ora desiderata all'arrivo<br>UTC 24        | <b>QNH</b> – QNH                               |
| AGL – Altezza baro sopra il<br>livello suolo piedi        | ELE – Elevazione dal suolo                              | <b>RRA</b> – Radar Età delle<br>precipitazioni |
| <b>AGL</b> – Altezza baro sopra il<br>livello suolo metri | <b>ET</b> – Tempo stimato al<br>prossimo NAV1 WPT       | <b>RDL</b> – Radiale da NAV1                   |
| <b>AGL</b> – Altezza GPS sopra il<br>livello suolo        | <b>ET</b> – Tempo stimato al<br>prossimo NAV2 WPT       | RDL - Radiale da NAV2                          |
| AGL – Altezza GPS sopra il<br>livello suolo piedi         | <b>ETA</b> – Fine della rotta ETA UTC<br>hh:mn          | <b>RRD</b> – Rateo di discesa richiesto        |
| AGL – Altezza GPS sopra il<br>livello suolo piedi metri   | <b>ETA</b> – NAV1 Tempo stimato<br>all'arrivo LT hh:mn  | <b>SR</b> – Alba LT 24                         |
| AGS – velocità al suolo media                             | <b>ETA</b> – NAV1 Tempo stimato<br>all'arrivo UTC hh:mn | <b>SR</b> – Alba UTC 24                        |
| ALT – Altitudine barometrica                              | <b>ETA</b> – NAV2 Tempo stimato<br>all'arrivo LT hh:mn  | <b>SR</b> – Tramonto LT 24                     |
| <b>ALT</b> - Altitudine barometrica piedi                 | <b>ETA</b> – NAV2 Tempo stimato<br>all'arrivo UTC hh:mn | <b>SR</b> – Tramonto UTC 24                    |
| <b>ALT</b> - Altitudine barometrica metri                 | ETE – Tempo stimato in viaggio                          | <b>SW1</b> - Cronometro 1                      |
| ALT - Altitudine GPS                                      | <b>FL</b> – Livello di volo baro                        | <b>SW2</b> - Cronometro 2                      |
| ALT - Altitudine GPS piedi                                | <b>FL</b> – Livello di volo GPS                         | <b>T</b> – Temperatura                         |
| ALT - Altitudine GPS metri                                | <b>FTD</b> – distanza di volo dalla<br>traccia          | <b>TAS</b> – Velocità all'aria reale           |
| BRG - Posizione a NAV1                                    | <b>GAL</b> – Altezza Geoide                             | TRK - Traccia                                  |
| BRG - Posizione a NAV2                                    | <b>GS</b> – Velocità al suolo                           | <b>TRN</b> – Angolo di virata al WPT           |
| <b>CAL</b> – Altitudine corretta                          | <b>GS</b> - Velocità al suolo km/h                      | UTC – Tempo coordinato<br>universale 12        |
| <b>CRS</b> – Percorso                                     | <b>GS</b> - Velocità al suolo kt                        | UTC - Tempo coordinato<br>universale 24        |
| DAL – Altitudine di densità                               | GS - Velocità al suolo mph                              | VAR – Variazione magnetica                     |
| <b>DME</b> – distanza al punto finale della rotta         | HDB – Direzione Bussola                                 | <b>VOL</b> - Voltaggio                         |
| <b>DME</b> - distanza al punto finale della rotta km      | HDB – Correzione direzione                              | <b>VS</b> – Variometro barometrico             |
| <b>DME</b> - distanza al punto finale della rotta nm      | <b>HUM</b> – Umidità relativa                           | <b>VS</b> – Variometro GPS                     |
| DME - Distanza a NAV1                                     | IAS – Velocità all'aria indicata                        | <b>WD</b> – Direzione Vento                    |
| <b>DME</b> - Distanza a NAV1 km                           | LOG – Tempo trascorso di<br>Logbook                     | <b>WS</b> – velocità Vento                     |
| DME - Distanza a NAV1 nm                                  | LT – Ora locale 12                                      | <b>XAL</b> –ALT baro - CAL                     |
| DME - Distanza a NAV2                                     | LT – Ora locale 24                                      | XAL –ALT GPS - CAL                             |
| DME – Distanza a NAV2 km                                  | MGS – Massima velocità a terra                          | <b>XTK</b> – Cross track distance              |

I pulsanti di *FLY is FUN* possono essere configurati per mostrare le seguenti informazioni:

### 21.1.1 Personalizzazione mappa in movimento

Il numero dei pulsanti indicatori e le loro informazioni, lo spessore delle linee, i colori e le informazioni mostrate in accordo al livello di zoom sono completamente personalizzabili.

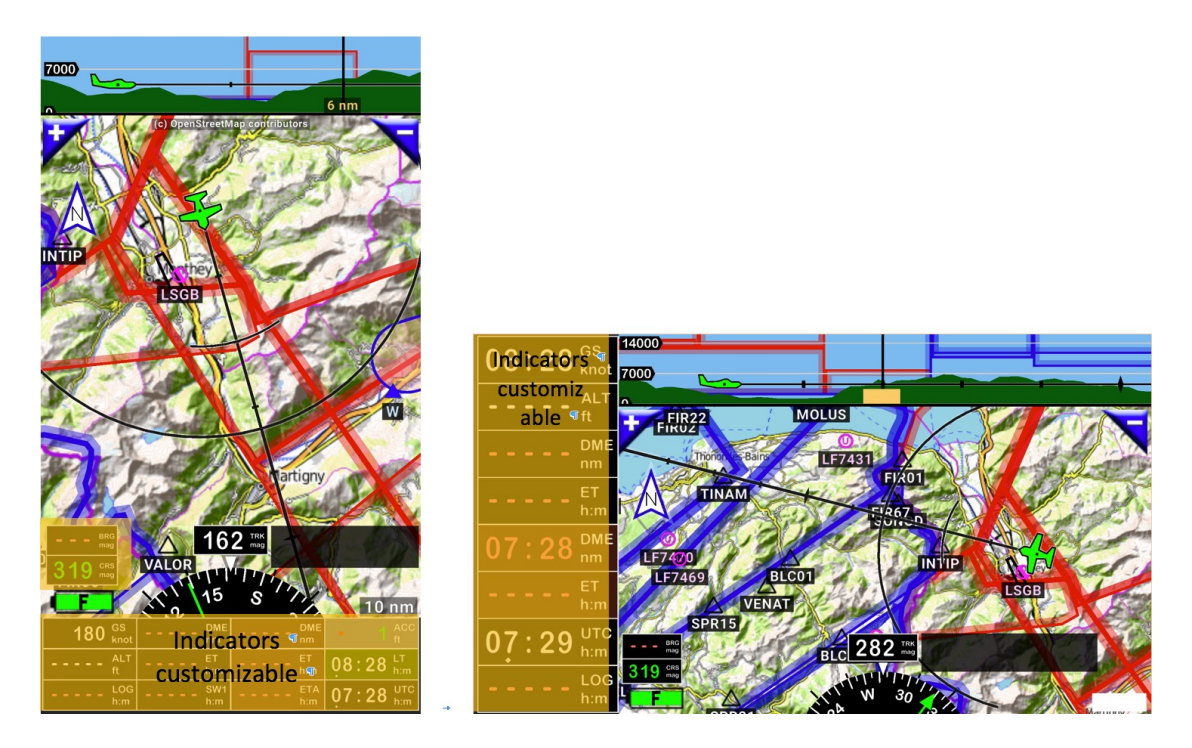

- <u>Premere a lungo</u> sulla **bussola** richiama la schermata di personalizzazione.

In modalità verticale si possono mostrare quattro linee, con 18 indicatori personalizzati. In modalità orizzontale si possono mostrare 2 colonne, con 26 indicatori personalizzabili.

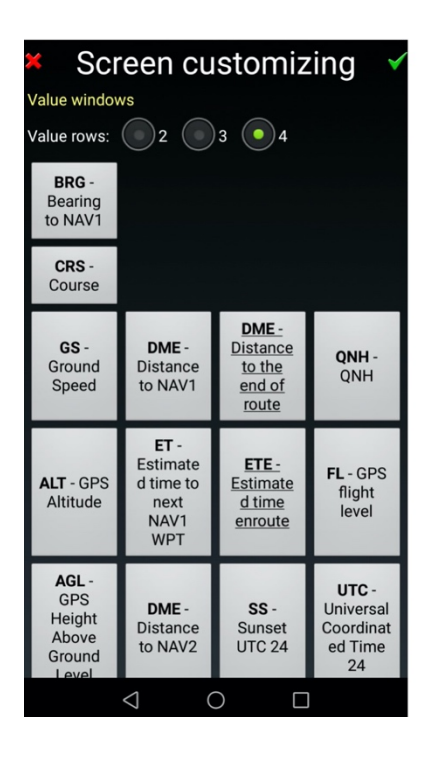

| × Screen customizing                 |                                    |   |
|--------------------------------------|------------------------------------|---|
| Value windows<br>Value columns: 1 02 |                                    |   |
| Value rows: 8 9 10                   | 0 11 12<br>QNH - QNH               | 0 |
| ALT - GPS Altitude                   | <b>FL</b> - GPS flight level       |   |
| AGL - GPS Height Above Ground Level  | DME - Distance to the end of route |   |
| DME - Distance to NAV1               | ETE - Estimated time enroute       |   |

| Display rainfall radar |     | Source |  |
|------------------------|-----|--------|--|
| Overlap:               |     | Мар    |  |
| Color scheme:          |     | Titan  |  |
| Opacity:               | 70% |        |  |

Consente di scegliere I codici colori e il livello di trasparenza assegnato per la rappresentazione delle precipitazioni, e quali elementi saranno coperti

| Display terrain (only when LOG is active) |          |  |  |
|-------------------------------------------|----------|--|--|
| Transparent                               | Solid    |  |  |
| Shade terrain colors                      |          |  |  |
| Use projected flight path for terrain     | l colors |  |  |

Consente di mostrare l'elevazione del terreno nella mappa in movimento

| Display vertical view          | Height   |
|--------------------------------|----------|
| Max. vertical view zoom level: | 6 nm     |
| Max. displayed height:         | 10000 ft |

#### Imposta la visione verticale

| Display projected flight track                       |
|------------------------------------------------------|
| Display active flight track (Logbook must be active) |
| Track displaying: 💿 Dots 💿 Line                      |
| Max track dot density 35                             |

Mostra la proiezione del volo e la traccia

|               |             | , | - |
|---------------|-------------|---|---|
| Aircraft size | 100% 🦲      |   |   |
| lcon size     | 100% 🦲      |   |   |
| Text size     | 100% 🦲      |   |   |
|               |             |   |   |
|               | <b></b> 111 | o |   |

Aircraft symbol pos.

+ CRS color: CRS → BRG1 color: BRG1 + BRG2 BRG2 color: ++ Route Route Route color: ≁ Track Track color: ++ Holding pat.: Pattern VFR pattern: Airspace colors

controlla la posizione dell'aereo e la sua rappresentazione

imposta i colori delle linee e lo spessore

|                                    |                     | Filling | Outline |     |
|------------------------------------|---------------------|---------|---------|-----|
| CRS color:                         |                     | CRS     | CRS     | +   |
| BRG1 color:                        |                     | BRG1    | BRG1    | +   |
| BRG2 c                             | 🗶 Display CRS line  |         |         | +   |
| Route c                            | <sup>c</sup> Always |         |         | +++ |
| Track co<br>On final approach only |                     |         | -       |     |
| Holding                            | g                   |         |         | +   |
| VFR pat                            |                     |         |         |     |

Force displaying all user defined items

Force displaying items which contain text semicolon separated key words Il percorso, la direzione desiderata, può essere selezionata da questa schermata:

- Sempre
- Solo nell'avvicinamento finale
- Mai.

\_

\_

\_

Come per le rotte, il percorso da un punto al successivo è rappresentato da una linea rosa, le mie preferenze per il CRS è **Solo** *nell'avvicinamento finale*.

Con questa impostazione la linea CRS mostra l'asse della RWY, che appare solo quando la RWY è selezionata, molto utile in finale.

Consente di mostrare le regola per mostrare gli oggetti personali

| Customizing for selected zoom (tap to change)       +     25 nm |
|-----------------------------------------------------------------|
| Airspaces: UND SU TMZ RMZ PARK FIR PARA ARA ABC                 |
| Radar aircraft label                                            |
| ✓ IFR ✓ VFR ✓ Not specified                                     |
|                                                                 |
| VOR NDB                                                         |
| WPT TWPT FIX                                                    |
| OBST MB                                                         |
| RWY name                                                        |
| Map zoom level: 10                                              |

Consente di impsotare le regole per mostarre gli oggetti in base al livello di ingrandimento

Load default

Consente di reimpostare le configurazioni di base di *FLY is FUN* per questa schermata

## Sostituire i pulsanti "+" e "-" coi pulsanti "N" e "P" nella mappa in movimento

Quando la rotta è attiva, nella mappa in movimento invece di mostrare i pulsanti de e , è possibile mostrare pulsanti che facilitano la selezione dei WPT: **N prossimo WPT** e **P precedente WPT**.

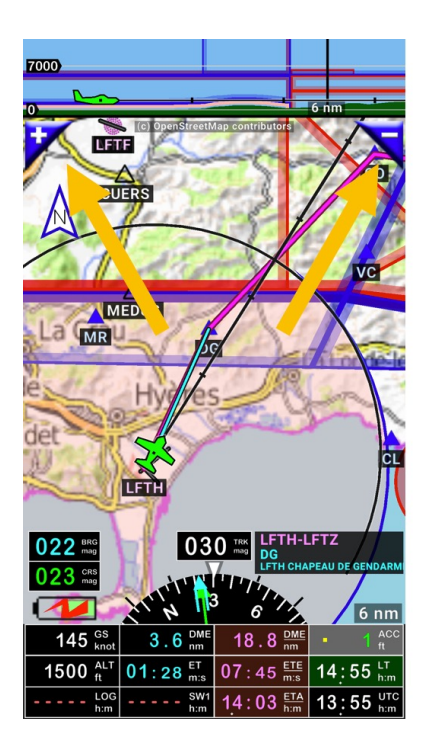

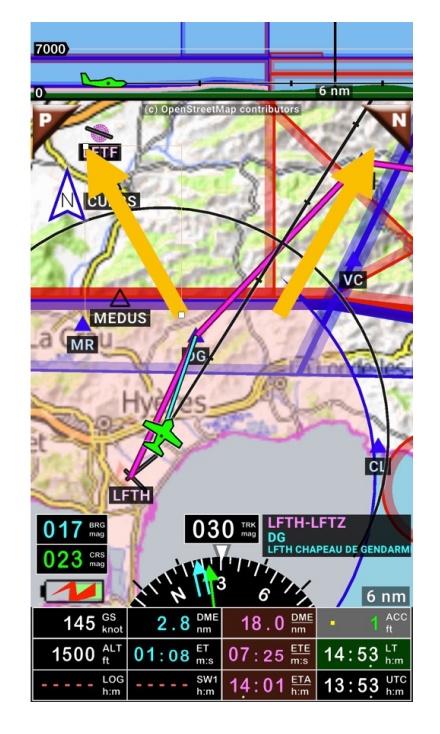

Per configurare questi pulsanti:

- <u>Premere</u> sulla **rosa dei venti**, poi
  - <u>Premere</u> su **impostazioni applicazione**, poi **Preferenze**,

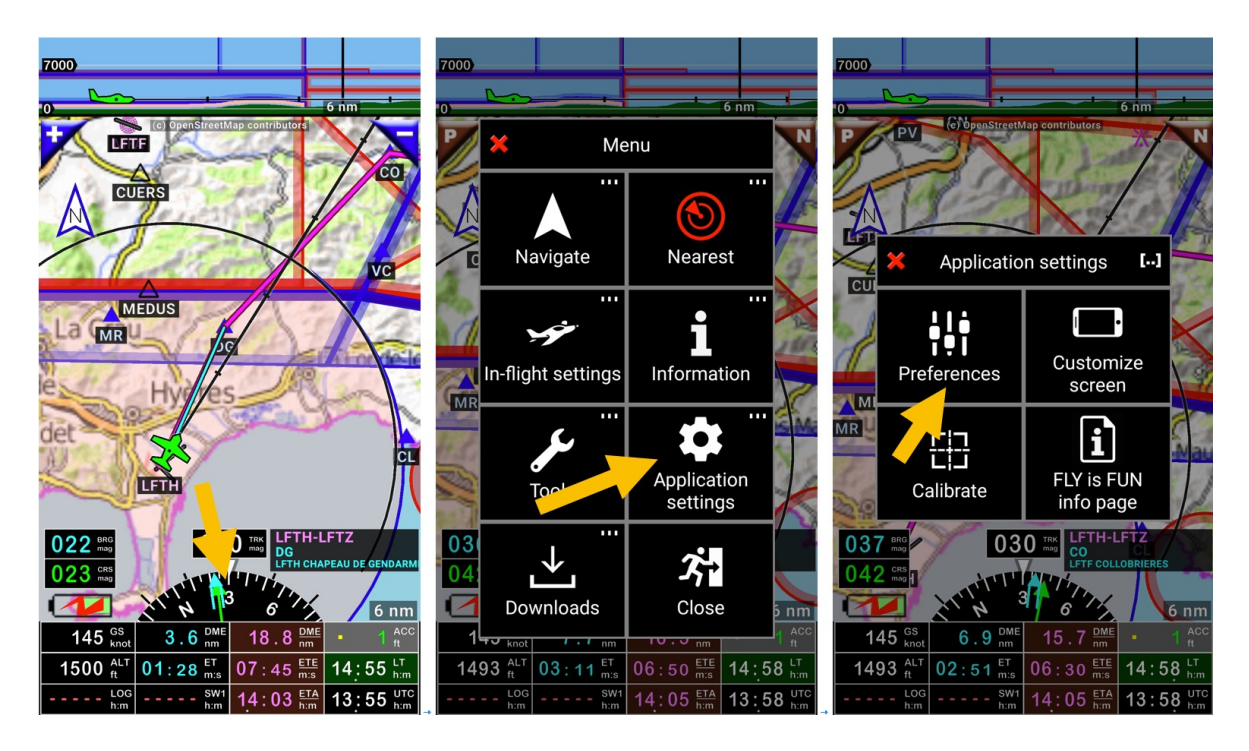

Poi Impostazioni schermate, Pulsanti mappa e impostare la scelta

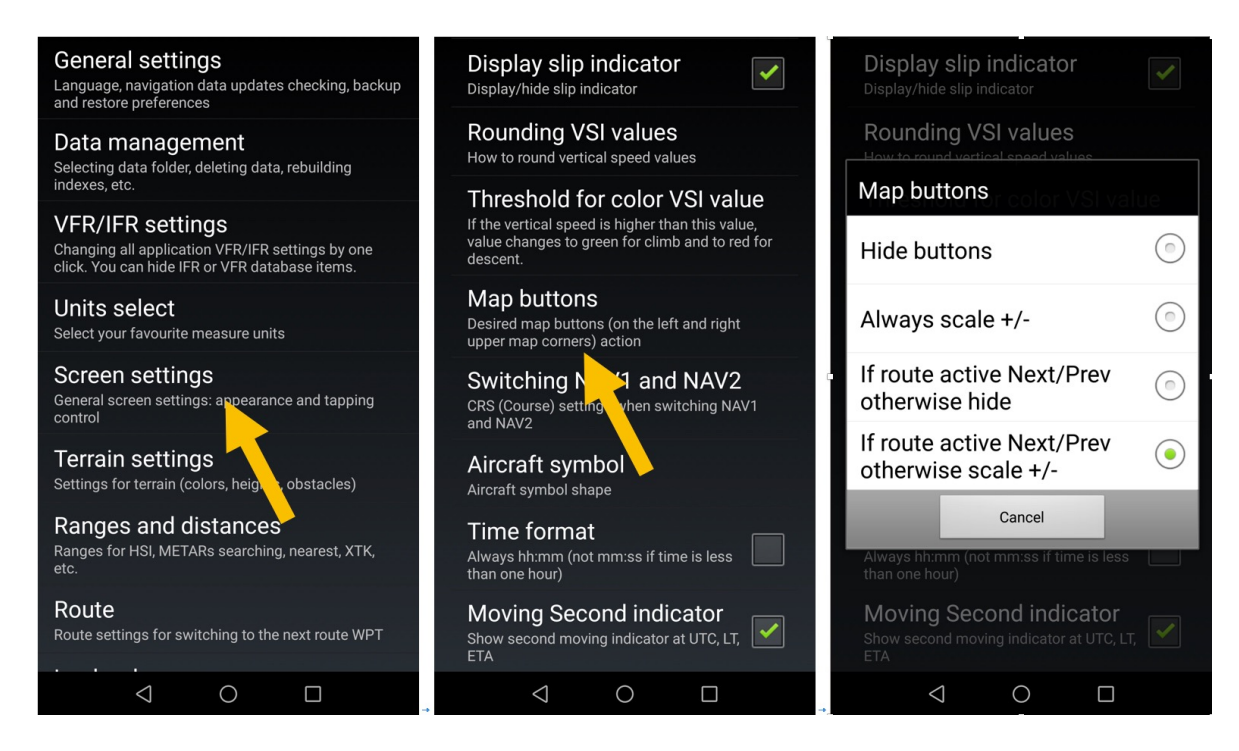

Le mie preferenze sono: *Se la rotta è attiva prossimo/precedente altrimenti dimensione +/-*. Quando una rotta è attiva, questa configurazione consente un rapido cambio tra i WPT sulla schermata principale

Nota 1: <u>premere a lungo</u> su P o N richiama la finestra rotta attiva. Nota 2: Ingrandimento rimpicciolimento restano disponibili con i movimenti delle dita

## 21.1 Preferenze

È possibile ottenere alti livelli di personalizzazione in **Preferenze**. Sentitevi liberi di esplorare le varie opzioni.

- <u>Toccare</u> la **rosa dei venti**
- <u>toccare</u> impostazioni applicazione, poi Preferenze.

non preoccupatevi di provare a cambiare, si può sempre ritornare alle impostazioni di fabbrica iniziali, senza perdere I dati.

Per ripristinare le configurazioni di fabbrica:

- <u>Toccare</u> la **rosa dei venti**
- <u>toccare</u> Impostazioni applicazione, poi Preferenze, poi Impostazioni generali, e
- Impostazioni di fabbrica.

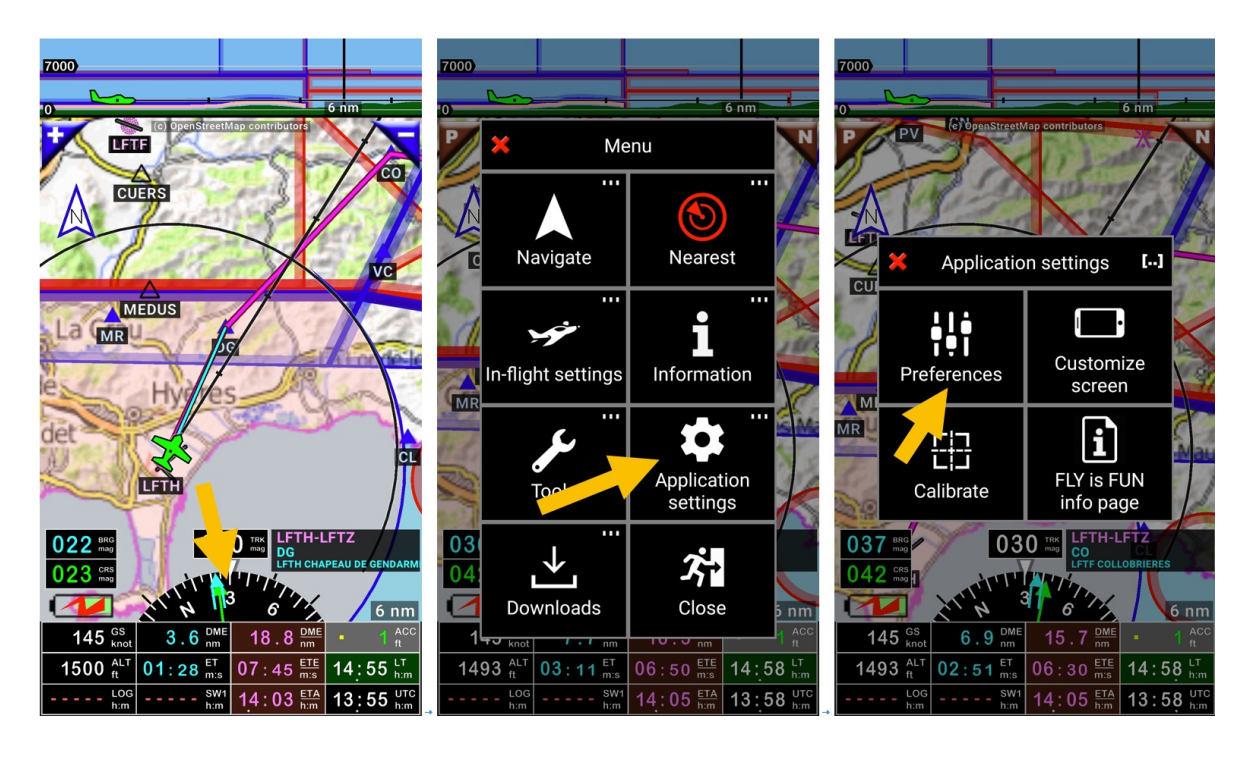

## Presentazioni generali di varie opzioni

| Impostazioni generali                                  |     |                             |          |                                 |
|--------------------------------------------------------|-----|-----------------------------|----------|---------------------------------|
| Lingua                                                 | Ва  | ckup                        |          | Impostazioni di fabbrica        |
| Verifica aggiornamento                                 | Rij | oristino                    |          |                                 |
|                                                        |     |                             |          |                                 |
| Gestione dati                                          |     |                             |          | _                               |
| Posizione dati                                         | Rie | costruzione indici del DB   |          | Cancellazione dati              |
| Γ                                                      |     |                             |          |                                 |
| Selezione Unità                                        |     |                             |          |                                 |
| Unità velocità                                         | Di  | mensione RWY                |          | Unità pressione                 |
| Unità velocità del vento                               | Ur  | nità visibilità METAR       |          | Unità temperatura               |
| Unità variometro                                       | Ur  | nità direzione              |          | Formato Data                    |
| Unità altitudine                                       | Ur  | nità coordinate geografiche | <u>}</u> | Punto decimale VHF              |
| Unità distanza                                         | Ur  | nità per le stringhe RAD/DN | ΛE       | Flusso carburante               |
|                                                        |     |                             |          |                                 |
| Impostazioni schermate                                 | 1   |                             | 1        |                                 |
| Modalità a schermo intero                              | ind | dicatore di vel. di virata  | D        | ME con elevata precisione       |
| Orientamento schermo                                   | Μ   | ostra virosbandometro       | So       | oglia per colore variometro     |
| Dimensione schermo                                     | Ab  | oilita prua bussola         | A        | rrotondamento valori variometro |
| Mostra/Nascondi schermo                                | Or  | ientamento mappa            | Lι       | uminosità sfondo                |
| Impostazioni selezione                                 | Pu  | lsanti mappa                | Lu       | uminosità struttura             |
| Simbolo aereo                                          | Fo  | rmato Tempo                 | Re       | enderizza quando necessario     |
| Visualizzazione spazi aerei                            | Μ   | ov. indicatore secondi      | Fo       | orza la ricarica della texture  |
|                                                        |     |                             |          |                                 |
| Impostazioni VFR/IFR                                   | 1.  |                             |          |                                 |
| mpiega VFR e IFR   Impiega solo VFR   Impiega solo IFR |     | npiega solo IFR             |          |                                 |
| Impostazioni databasa Nav                              |     |                             |          |                                 |
| Scambio NAV1 o NAV2                                    | C:I | tro \/ED/IED                |          | Modifica database Mondiale      |
| Dimensione riga nav DB                                 | M   | odifica Database Mondiale   |          | Cronologia nº oggetti nav       |
|                                                        | 141 |                             |          |                                 |
| Marker Beacon                                          |     |                             |          |                                 |
| Emissione suono                                        | Da  | itabase Marker Beacon       | M        | larker Beacon virtuale          |
|                                                        | 00  |                             |          |                                 |
| Rotta                                                  |     |                             |          |                                 |
| Passaggio DME Max                                      | Di  | stanza Minima tra due WP    | Т        | RAD/DME più vicino APT          |
| Sempre passaggio DME                                   | Μ   | ostra coordinate            |          | RAD/DME più vicino VOR          |
|                                                        |     |                             |          |                                 |
| Logbook                                                |     |                             |          |                                 |
| Avvio/Fermata Automatico                               |     | Abilita simulatore          |          | Intervallo aggiornamento        |
| GS per avviamento automati                             | со  | Notifica autoregistrazione  | 5        | Esportazione percorso KML       |
| Altitudine per registrazione                           |     | Salva percorsi volo         |          |                                 |
|                                                        |     |                             |          |                                 |
| Radar virtuale                                         |     |                             |          |                                 |

| Radar virtuale         |                          |                       |  |  |
|------------------------|--------------------------|-----------------------|--|--|
| Abilita radar virtuale | Intervallo aggiornamento | Max. età informazioni |  |  |

| METAR                 |               |  |
|-----------------------|---------------|--|
| Area di ricerca METAR | Schema colori |  |

| ΝΟΤΑΜ                    |            |                    |  |  |
|--------------------------|------------|--------------------|--|--|
| Sorgente di Default      | Chiave API | Ottieni chiave API |  |  |
| Cancella automaticamente |            |                    |  |  |

| Impostazioni sensori interni |                                  |                           |  |  |
|------------------------------|----------------------------------|---------------------------|--|--|
| Ignora stato inaffidabile    | Rateo di virata medio            | Valori di direzione medio |  |  |
| Min GS per traccia GPS       | Abilita VS calcolo vel verticale | Abilita accelerometro     |  |  |
| Min GS per virata            | Valori di vel. Verticale medi    | Valori medi accelerometro |  |  |
| Correzione altitudine        | Abilita il sensore bussola       |                           |  |  |

| Sorgente dati esterna   |                              |  |  |  |
|-------------------------|------------------------------|--|--|--|
| Bluetooth               | Wi-Fi                        |  |  |  |
| o GPS esterno           | o Aeolus Sense               |  |  |  |
| o altimetro barometrico | o Stratux http://stratux.me/ |  |  |  |

| Estensione e distanze  |                                   |                               |  |  |
|------------------------|-----------------------------------|-------------------------------|--|--|
| Impostazioni HIS e PFD | Estensione correzione altitudine  | Estensione correzione sveglia |  |  |
| Estensione XT          | Estensione correzione velocità    | Distanza Max. più vicino      |  |  |
| Distanza XAL           | Estensione correzione allerta DME | Estensione per ricerca METAR  |  |  |

| Impostazione mappa terreno |                              |                           |  |
|----------------------------|------------------------------|---------------------------|--|
| Carica valori di default   | Altezza Rosso AGL (ft)       | Elev. Blu Zero terra      |  |
| Altezza Verde AGL (ft)     | Colore Altezza sicurezza AGL | Mostra tutti gli ostacoli |  |

| Priorità ricerca VHF |     |                   |  |
|----------------------|-----|-------------------|--|
| Oggetti Nav          | TMZ | Altri spazi aerei |  |
| CTR, ATZs            |     |                   |  |

| Finestra di dialogo avvisi e info |                |                                |  |  |
|-----------------------------------|----------------|--------------------------------|--|--|
| Impostazioni generali             | Promemoria DME | sveglia                        |  |  |
| Perdita segnale GPS               | Spazi aerei    | Informazione selezione oggetti |  |  |
| Rotte                             |                |                                |  |  |

Per ottenere maggiori dettagli sulle varie opzioni, esplorare l'applicazione e andare in *Preferenze*.

## 22 Usare le proprie mappe

*FLY is FUN* fornisce mappe topografiche in formato RMaps SQLite. Le mappe sono generate usando fornitori open sources, da utenti che vogliono condividere le proprie mappe.

I piloti che necessitano mappe specifiche o personalizzate, possono importarle a patto che le mappe importate rispettino il formato MBTiles o RMaps SQLite.

Diverse applicazioni come **SAS Planet** o **MOBAC – Mobile Atlas Creator, Glabal Mappers** consentono di generare I file in formato MBTiles o RMaps SQLite.

### 22.1 Mappe MBTiles o RMaps SQLite

Le mappe *MBTiles* devono essere installate nella cartella *MBTiles*. Le mappe *RMaps SQLite* devono essere installate nella cartella *RMaps SQLite* Le cartelle *MBTiles* e *RMaps SQLite* sono posizionate nella cartella *Map*, sotto *GPS\_ILS\_VOR* 

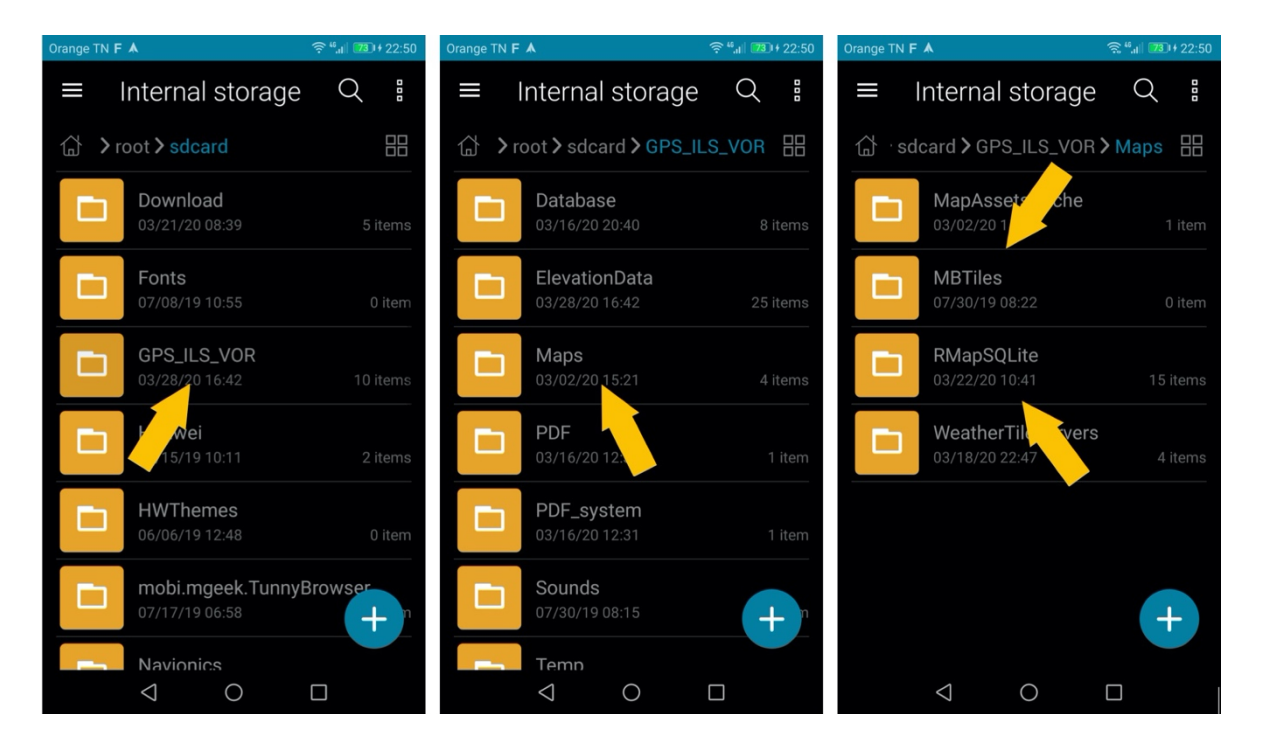

Una volta installate nella cartella *MBTiles* o *RMapsSQLite*, rientrando in *FLY is FUN* si può selezionare la mappa

#### Dalla schermata mappa in movimento

- Premere a lungo sulla mappa in movimento, poi
- Premere sulla selezione mappa e
- <u>Selezionare</u> la mappa

## 22.2 Importare le tessere Slippy Mercatore

Consultando mappe online o immagini di servizi satellitari, alcune di queste sono salvate in cartelle temporanee nel PC in formato di tessere Slippy Mercatore.

FLY is FUN consente l'importazione di queste

#### Ad esempio, con *Foufou Navigation* di *François Fouchet*

Durante la preparazione del volo, sono state usate le mappe e le immagini satellitari.

Le mappe OpenTopoMap sono impiegate come sfondo:

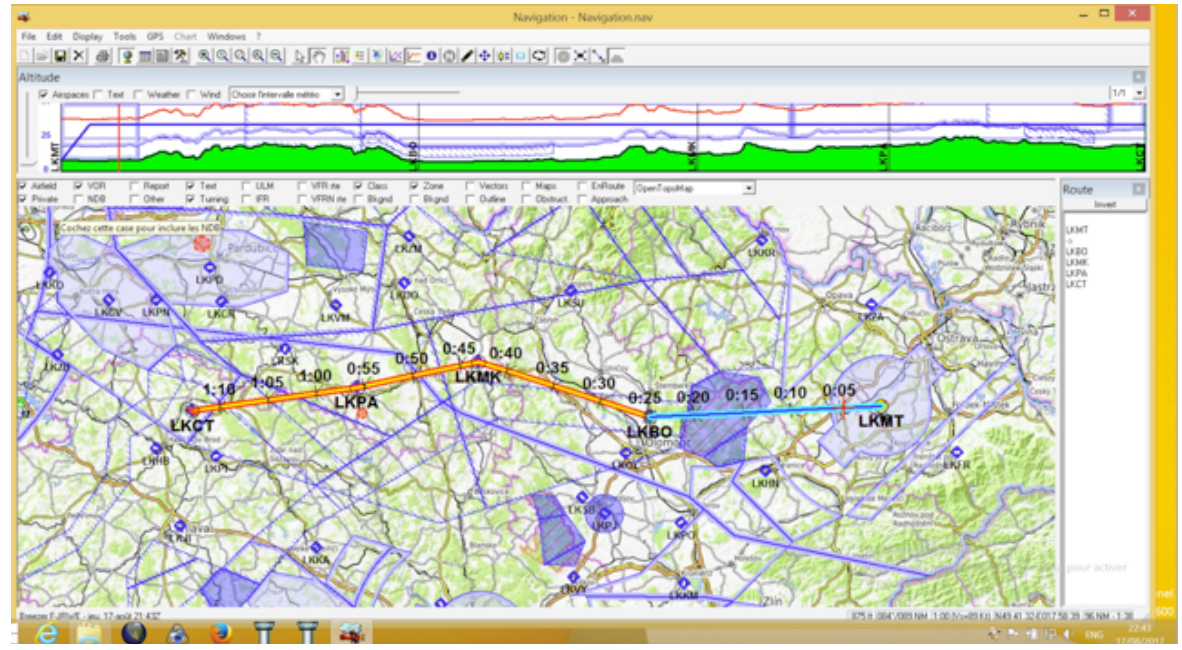

#### Qui sotto le immagini satellitari sono state impiegate come sfondo

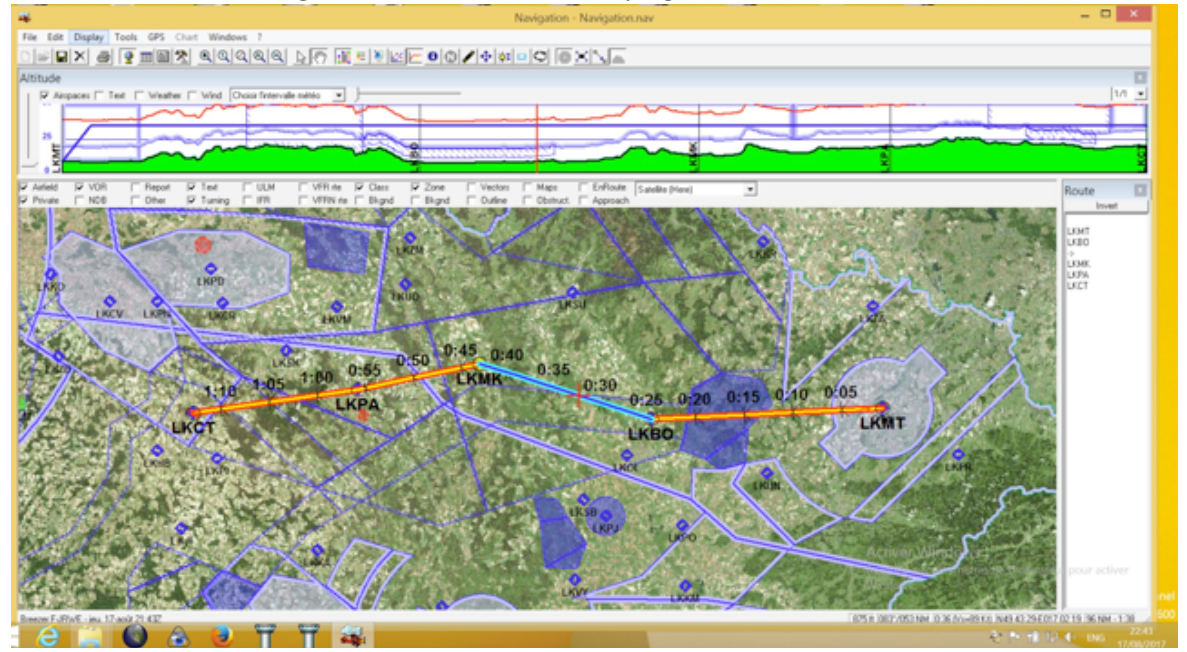

#### Ingrandendo:

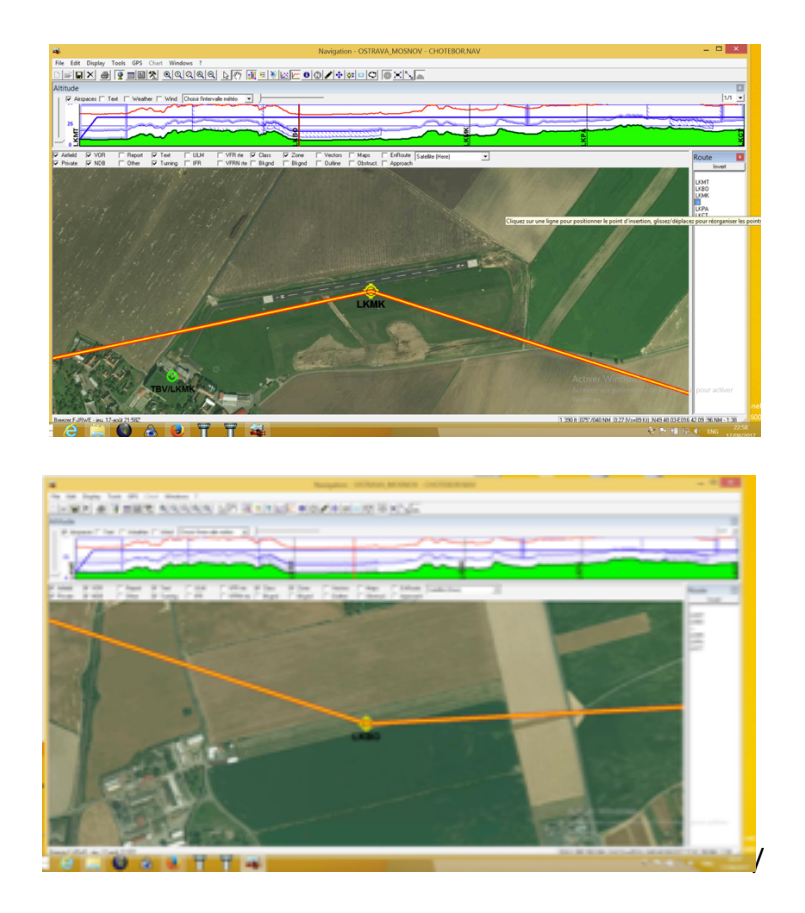

Foufou Navigation immagazzina le tessere slippy Mercatore in una cartella interna

Il percorso base è C:\Program Files (x86)\ Foufou\Navigation\Cartes\Satellite (Here)\Tiles\subfolders

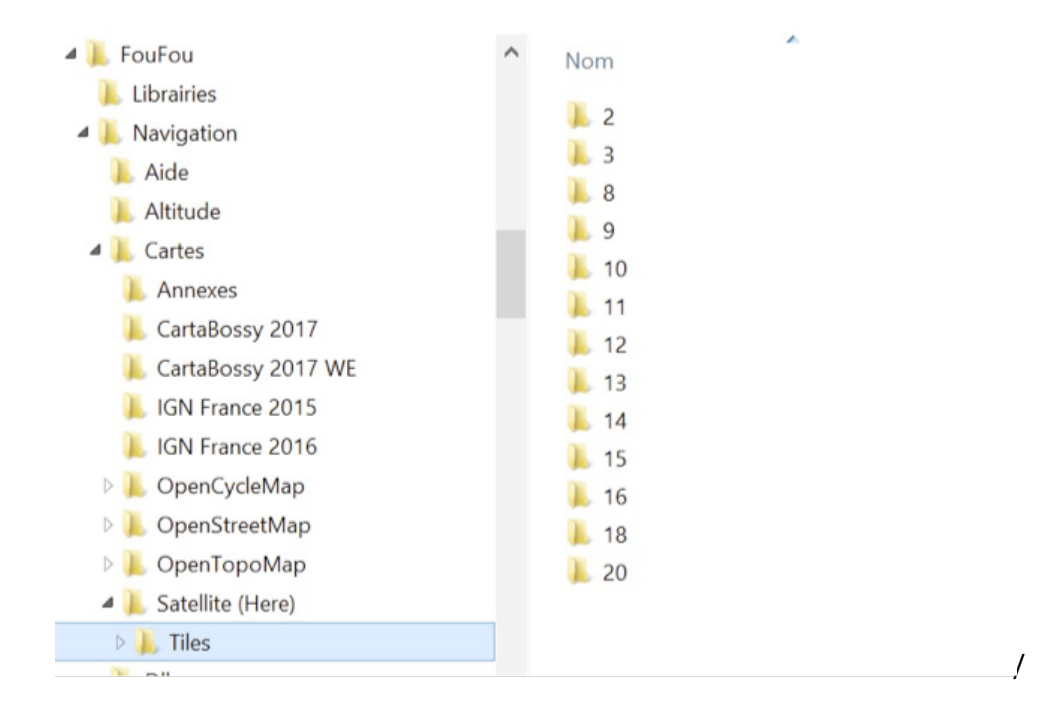

Sapendo dove sono salvate le tessere, è possibile copiarle nella cartella *Tiles* sul dispositivo Android.

Per iniziare l'importazione e la procedura di generazione mappa

- <u>Toccare</u> la **rosa dei venti**, poi
- toccare Download, poi mappa topografica

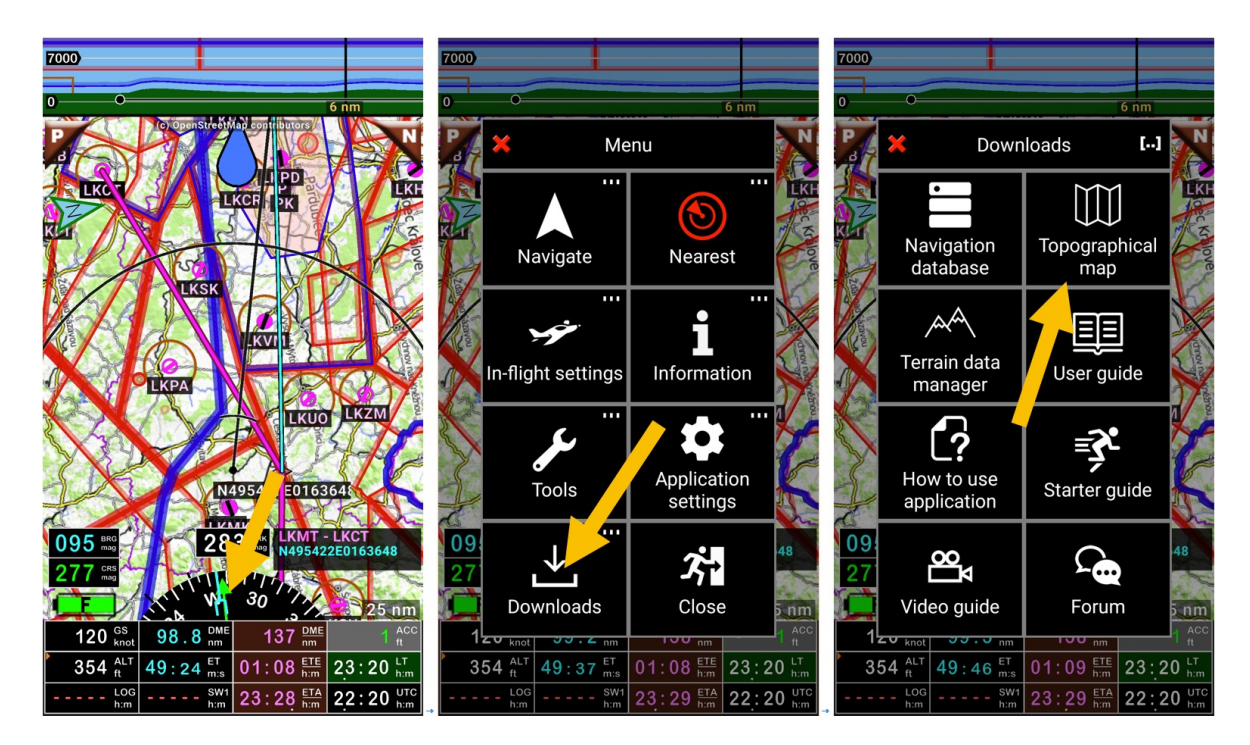

#### dalla *libreria mappe*

- <u>toccare</u> le **tre linee**, poi
- <u>Premere</u> Importare e su Slippy Mercatore

| Maps library =<br>Check maps you want, then start downloading the<br>with the green arrow. Creating and installing of<br>customized maps is possible. How To Do is the clained<br>in the user guide (Menu/Import and downlog u/User<br>guide). Available space: 6750 MB, needed: 0 M | Kaps library     Example 2 Check maps you want, then start downloading with the green arrow. Creating and installing other customized maps is possible. How To Do is explained in the user guide (Menu/Import and download/User guide).     Available space: 6750 MB, needed: 0 MB | Maps library<br>Check maps you want, then start downloading with the green arrow. Creating and installing other customized maps is possible. How Too is explained in the user guide (Menu/Import and download/User guide). Available space: 6750 MB, needed: 0 MB |
|----------------------------------------------------------------------------------------------------|----------------------------------------------------------------------------------------------------|----------------------------------------------------------------------------------------------------|
| Africa<br>America<br>Asia<br>Australia and Oceania<br>Europe<br>World<br>Zoom levels 6-9, created 2014.4 0.7 GB                                                                                                    | Africa<br>America<br>America<br>Menu<br>Download<br>Zoom levels 6-9, created 2014.4<br>0.7 GB                                                                                                    | Africa<br>America<br>Asia<br>Australia<br>Europe<br>World<br>Zoom levels 6-2 varied 2013.4<br>0.7 GB                                                                                                    |
|                                                                                                    |                                                                                                    |                                                                                                    |

- <u>Selezionare</u> le tessere da importare, il livello di zoom
- il nome del file

| ✗ Maps library ≡                                                                                                    | × Maps library ≡                                                                                                    | × Map import                               |  |  |  |
|----------------------------------------------------------------------------------------------------|----------------------------------------------------------------------------------------------------|--------------------------------------------|--|--|--|
| Check maps you want, then start downloading<br>with the green arrow. Creating and installing other<br>customized maps is possible. How To Do is explained | Check maps you want, then start downloading<br>with the green arrow. Creating and installing other<br>customized maps is possible. How To Do is explained | Available zoom levels                      |  |  |  |
| in the user guide (Menu/Import and download/User<br>guide).                                                                                               | in the user guide (Menu/Import and download/User guide).                                                                                                  |                                            |  |  |  |
| Select root folder                                                                                                    | Select root folder                                                                                                    | ✓ 8 ✓ 9 ✓ 10 ✓ 11                          |  |  |  |
| /storage/emulated/0/Download                                                                                                    | /storage/emulated/0/Download/Tiles                                                                                                    | 12 13 14 15                                |  |  |  |
|                                                                                                    |                                                                                                    | File name: Satellite Tiles-ZL2-1 .sqlitedb |  |  |  |
|                                                                                                    |                                                                                                    | × - 🕢                                      |  |  |  |
|                                                                                                    |                                                                                                    |                                            |  |  |  |
|                                                                                                    |                                                                                                    |                                            |  |  |  |
|                                                                                                    |                                                                                                    |                                            |  |  |  |
|                                                                                                    |                                                                                                    |                                            |  |  |  |
| $\triangleleft  \bigcirc  \Box$                                                                                                    | $\triangleleft  \bigcirc  \Box$                                                                                                    |                                            |  |  |  |

- <u>Toccare</u> la *spunta verde* avvia il processo di importazione

| × Map import                              |                 |                 | <ul> <li>Map import</li> </ul> |                       |                 | × Maps library ≡ |             |                                             |                          |                            |                        |                    |
|-------------------------------------------|-----------------|-----------------|--------------------------------|-----------------------|-----------------|------------------|-------------|---------------------------------------------|--------------------------|----------------------------|------------------------|--------------------|
| Available zoom levels                     |                 |                 |                                | Available zoom levels |                 |                  |             | Check maps you want, then start downloading |                          |                            |                        |                    |
| 0                                         |                 | 2               | 3                              | 0                     |                 | 2                | 3           | customized<br>in the user g                 | maps is po<br>uide (Menu | ssible. How<br>/Import and | To Do is e<br>download | xplained<br>d/User |
| 4                                         |                 |                 |                                | 4                     |                 |                  |             | Available sp                                | ace: 6573 N              | 1B, needed: (              | ) MB                   |                    |
| ✓ 8                                       |                 |                 | <b>~</b> 11                    | ✓ 8                   | 9               |                  | <b>~</b> 11 | Africa                                      | a                        |                            |                        |                    |
| 12                                        |                 |                 | 15                             |                       | Impor           | t OK :-)         |             | Amei                                        | ica                      |                            |                        |                    |
|                                           | Importi         | ng              |                                |                       | Import          | ing              |             | 📒 Asia                                      |                          |                            |                        |                    |
| File name: Satellite Tiles-ZL2-1 sqlitedb |                 |                 |                                | <sup>File</sup> Map   | was succe       | essfully imp     | orted       | C Austi                                     | alia and C               | Oceania                    |                        |                    |
|                                           |                 | ro tiles import |                                |                       | ×               |                  |             | Europ                                       | be                       |                            |                        |                    |
|                                           |                 |                 |                                |                       |                 |                  |             | Worl Zoom                                   | d<br>evels 6-9, crea     | ted 2014.4                 |                        | 0.7 GB             |
|                                           |                 |                 |                                |                       |                 |                  |             | Sate<br>created                             | lite Tiles-<br>2017.8    | ZL2-15                     |                        | 0.18 GB            |
|                                           |                 |                 |                                |                       |                 |                  |             |                                             |                          |                            |                        |                    |
|                                           | $\triangleleft$ | 0               |                                | -                     | $\triangleleft$ | 0                |             | _                                           | $\triangleleft$          | 0                          |                        |                    |

Una volta che l'importazione è completata, la nuova mappa si trova nella libreria mappe

Per usare la mappa, semplicemente selezionarla:

- <u>Premere a lungo</u> su schermo mappa in movimento, poi
- <u>Toccare</u> **Selezione mappa** e
- <u>Selezionare</u> la mappa

## 22.3 Mappe Open Flight

### 22.3.1 Ottenere I dati delle mappe da Open Flight

Andare al sito Open Flight Maps <a href="https://openflightmaps.org/live/">https://openflightmaps.org/live/</a>

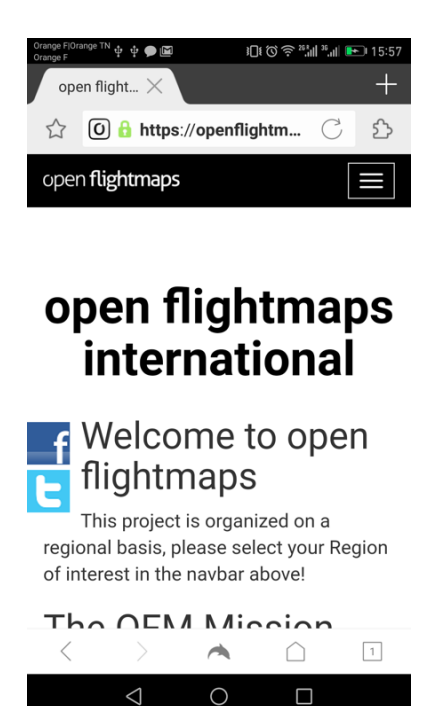

- <u>Selezionare</u> la regione poi "Get latest products"

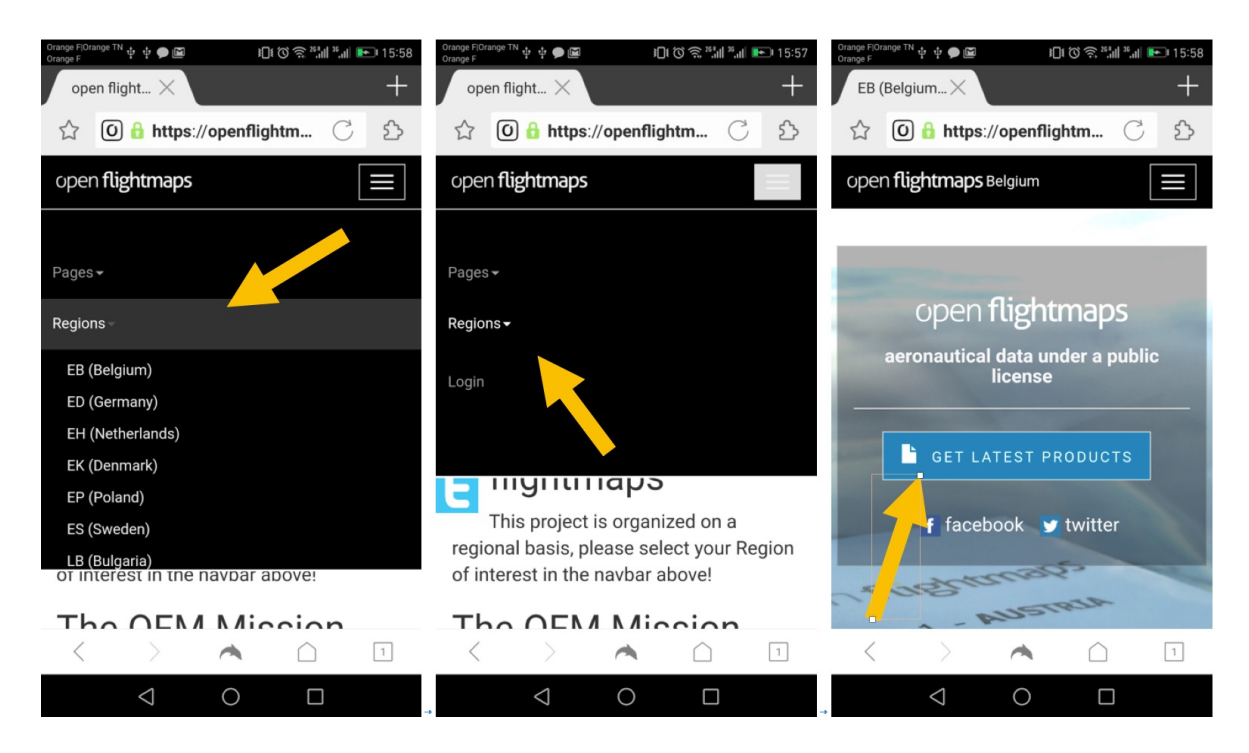

In Application format selezionare EPSG3857 Tiles e premere download

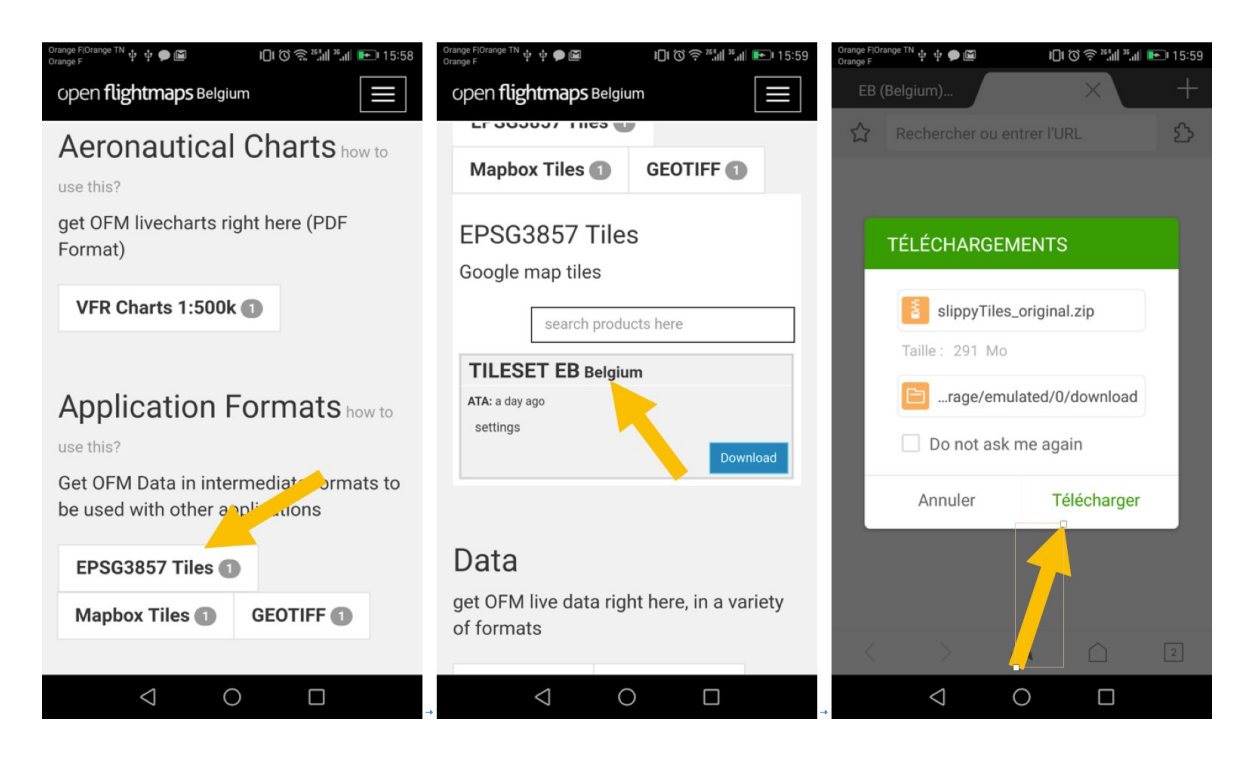

Si sta scaricando sul dispositivo un file chiamato slippyTiles\_clipped.zip

### 22.3.2 Scompattare "slippyTiles\_clipped.zip"

Si può importare e scompattare su un PC o sul dispositivo Android direttamente

Se effettuato sul pc, si creerà una nuova cartella chiamata *clip* Se effettuato sul dispositivo Android vi sarà richiesto l'inserimento di un nome

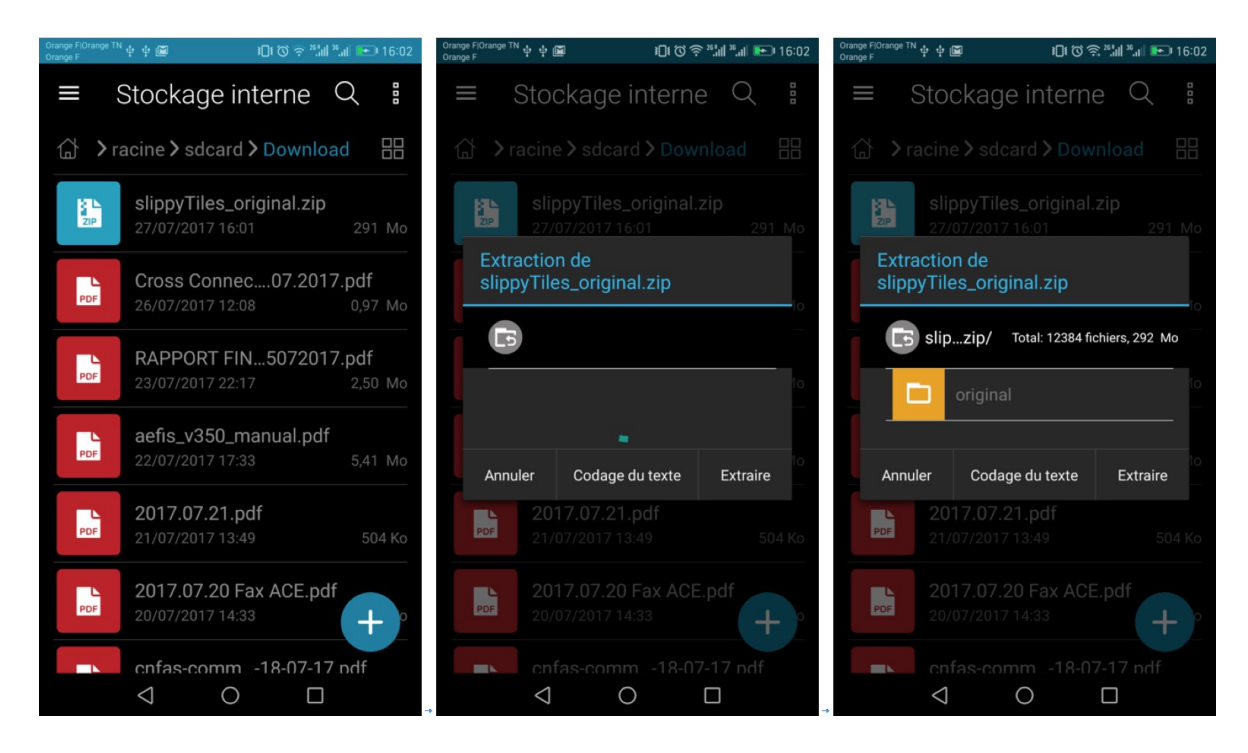

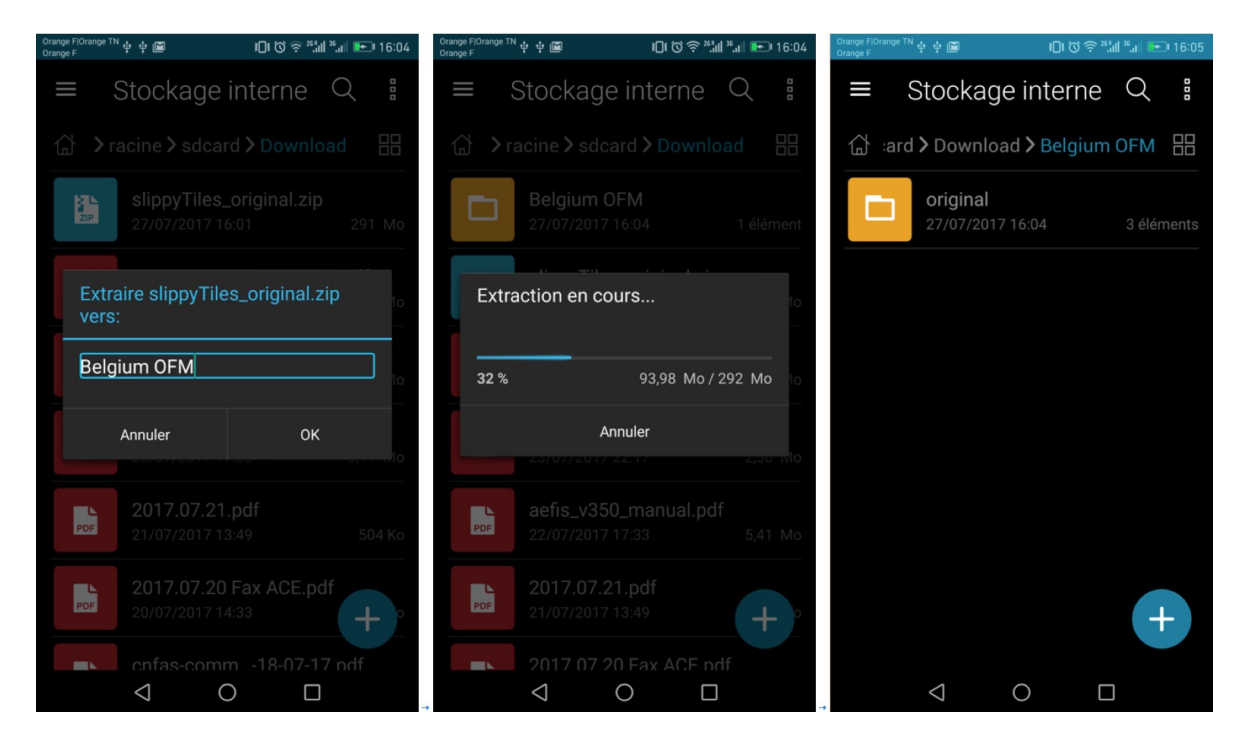

La cartella scompattata contiene 3 sottocartelle chiamate

- aero
- base
- merged

Ciascuna di queste sottocartelle contiene 3 sottocartelle nominate

- 256
- 256@2x
- 512

E ciascuna di queste sottocartelle contiene solo una cartella chiamata latest

*FLY is FUN* consente l'importazione di tessere slippy mercatore in formato 256x256. Nella cartella *latest* si è interessati solo ai dati che sono nel formato in *256*. Le cartelle 256@2x e 512 possono esser cancellate.

### 22.3.3 Differenze tra "aero" - "base" e "merge"

La cartella *aero* contiene dati aerei in tessere senza una mappa di sfondo. Non è interessante per *FLY is FUN.* Si può cancellarla con tutti I dati presenti.

La cartella **base** contiene solo le mappe base usate come sfondo senza dati aerei. È molto comodo in **FLY is FUN** da usarsi coi dati originali nel layer superiore

La cartella merge contiene I dati aerei proiettati sulla mappa base in formato tessera

#### 22.3.4 Importare tessere Open Flight Maps e usare la mappa

Seguendo il processo descritto nel capitolo *Importare le tessere Slippy Mercatore* Le tessere da importare sono nella cartella chiamata *Latest* Aprirla ma non aprire le sottocartelle 10 - 11 - 6 - 7 - 8 - 9Poi seguire la procedura descritta nel capitolo precedente *Importare le tessere Slippy Mercatore*.

## 22.4 Importare le mappe sezionali US

US Federal Aviation Administration mantiene aggiornati I documenti digitali, includendo le mappe che sono gratuitamente disponibili per I piloti. Per il collegamento: <u>https://www.faa.gov/air\_traffic/flight\_info/aeronav/digital\_products/</u>

Le carteFAA VFR sono generate come mappe TIFF georeferenziate e rese disponibili sul sito FAA come TIFF o file PDF. Per il collegamento <u>https://www.faa.gov/air\_traffic/flight\_info/aeronav/digital\_products/vfr/</u>

Usando il sito web VFR http://vfrmap.com/ si possono navigare tramite un browser

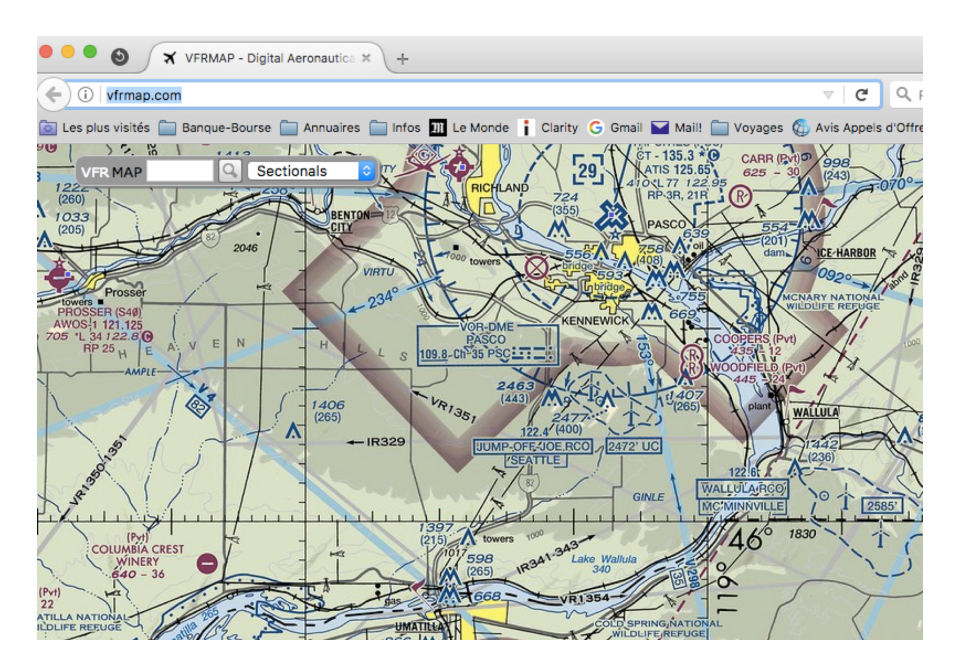

Usando il sito ChartBundle.com <u>http://www.chartbundle.com/</u> si possono generare mappe raster aggiornate in formato RMaps SQLite da usare con *FLY is FUN* 

Da ChartBundle.com:

- Selezionare Charts http://www.chartbundle.com/charts/
- <u>Scendere</u> Full Chart Download
- <u>Premere</u> su **Download full chart** here <u>http://www.chartbundle.com/v2/chart.cgi</u>
- Poi bisogna selezionare:
  - o formato: RMapsSQLite
  - Tipologia di carta
    - Sectional Charts, Terminal Area Charts, Helicopter Charts, Enroute Low Charts, Area Charts, Enroute High Charts, Sectional Charts with SAR Grids, Terminal Area Charts with SAR Grids, Helicopter Charts with SAR Grids

| HOME        | rpp 👘    | AFD      | CHARTS           |                   |                         |
|-------------|----------|----------|------------------|-------------------|-------------------------|
| Download Ty | pe Sele  | ection   |                  |                   |                         |
| Format: RMa | psSQLite | •        | ᅌ Chai           | Type: Choose a Ch | art Type                |
|             |          |          |                  | Sectional Ch      | arts                    |
| Show Charts |          |          |                  | Terminal Are      | a Charts                |
|             |          |          |                  | Helicopter C      | harts                   |
| Use KMZ typ | es for   | Google E | arth. MBTiles fo | most Enroute Low  | Charts                  |
|             |          | 0        |                  | Area Charts       |                         |
|             |          |          |                  | Enroute High      | n Charts                |
|             |          |          |                  | Flyway Plann      | ing Charts, PDF Only    |
|             |          |          |                  | Miscellaneou      | is Charts               |
|             |          |          |                  | Sectional Ch      | arts with SAR Grids     |
|             |          |          |                  | Terminal Are      | a Charts with SAR Grids |
|             |          |          |                  | Helicopter C      | harts with SAR Grids    |
|             |          |          |                  | SAMPLE Sec        | tional Charts           |

#### - *premere* su **Show Charts** e

#### - <u>selezionare</u> la **carta da scaricare**

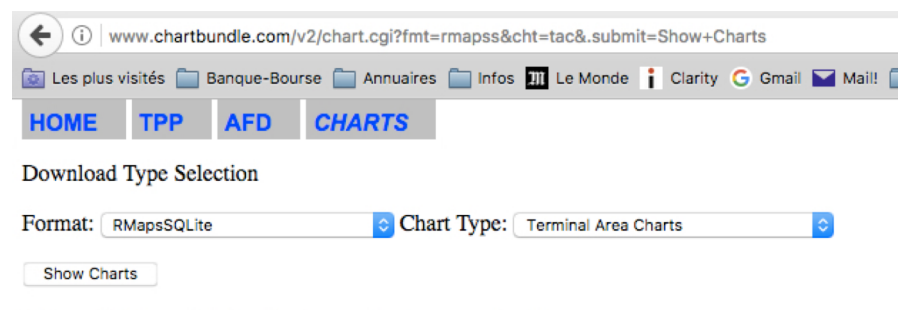

RMaps SQLite, sqlitedb output, copy file to proper location.

#### **Terminal Area Charts**

| Chart Name               | Edition H | RMapsSQLite Download |
|--------------------------|-----------|----------------------|
| Anchorage TAC            | 79        | Uncropped Cropped    |
| Atlanta TAC              | 96        | Uncropped Cropped    |
| Baltimore-Washington TAC | 95        | Uncropped Cropped    |
| Boston TAC               | 90        | Uncropped Cropped    |
| Charlotte TAC            | 57        | Uncropped Cropped    |
| Chicago TAC              | 94        | Uncropped Cropped    |
| Cincinnati TAC           | 37        | Uncropped Cropped    |
| Cleveland TAC            | 87        | Uncropped Cropped    |
| Colorado Springs TAC     | 88        | Uncropped Cropped    |
| Dallas-Ft Worth TAC      | 89        | Uncropped Cropped    |
| Denver TAC               | 88        | Uncropped Cropped    |
| Detroit TAC              | 87        | Uncropped Cropped    |
|                          |           |                      |

- ... e attendere fino a quando Chart bundle genera la mappa
- Poi *scaricare* le carte in formato RMaps SQLite.

#### E installarle.

Per farlo far riferimento al capitolo Importare mappe MBTiles or RMaps SQLite.
Una volta installate, per usarle, semplicemente selezionarle:

- <u>Premere a lungo</u> sulla schermata mappe in movimento, poi
- <u>toccare</u> **Seleziona mappa** e
- Selezionare la mappa

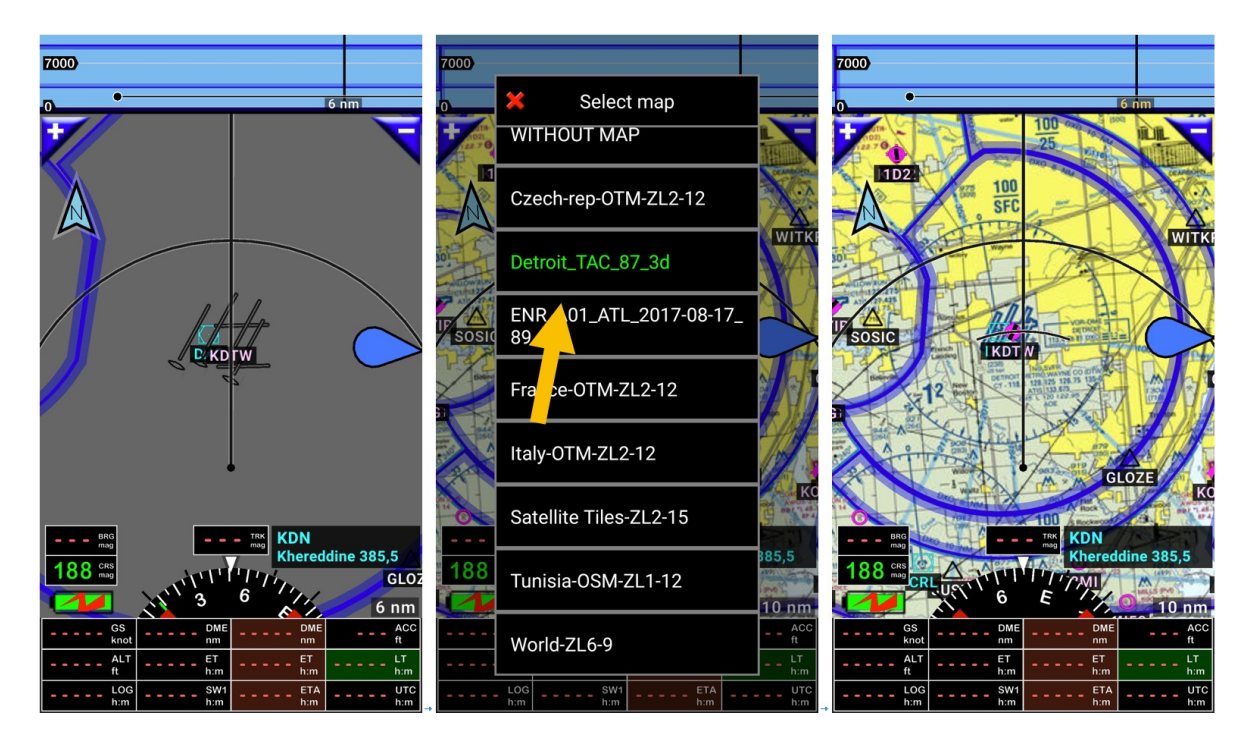

### 23 Spazi aerei e circuiti

L'applicazione mostra gli spazi aerei nella schermata mappa in movimento o mappa terreno.

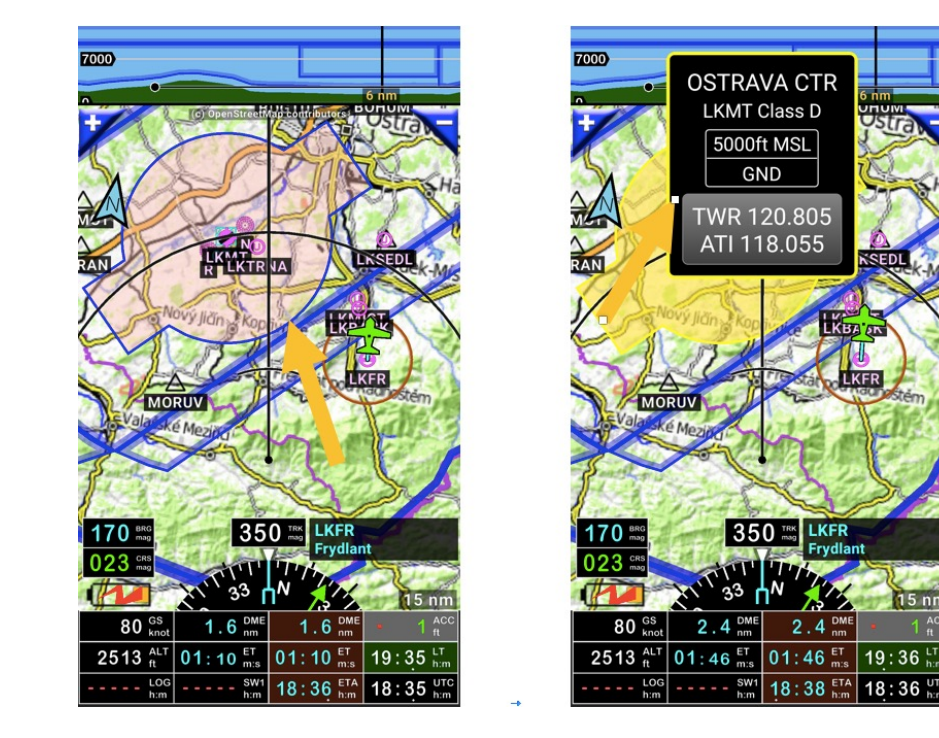

KFF

toccare il **bordo dello spazio aereo** per aprire una finestra informazioni con:

- Nome; \_
- Abbreviazione, classe;
- Limiti verticali; \_
- VHF se disponibile. \_

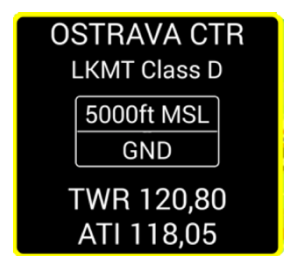

Per consultare la lista degli spazi aerei importati

- toccare la **bussola**, poi \_
- toccare Informazioni, poi spazi aerei e circuiti.

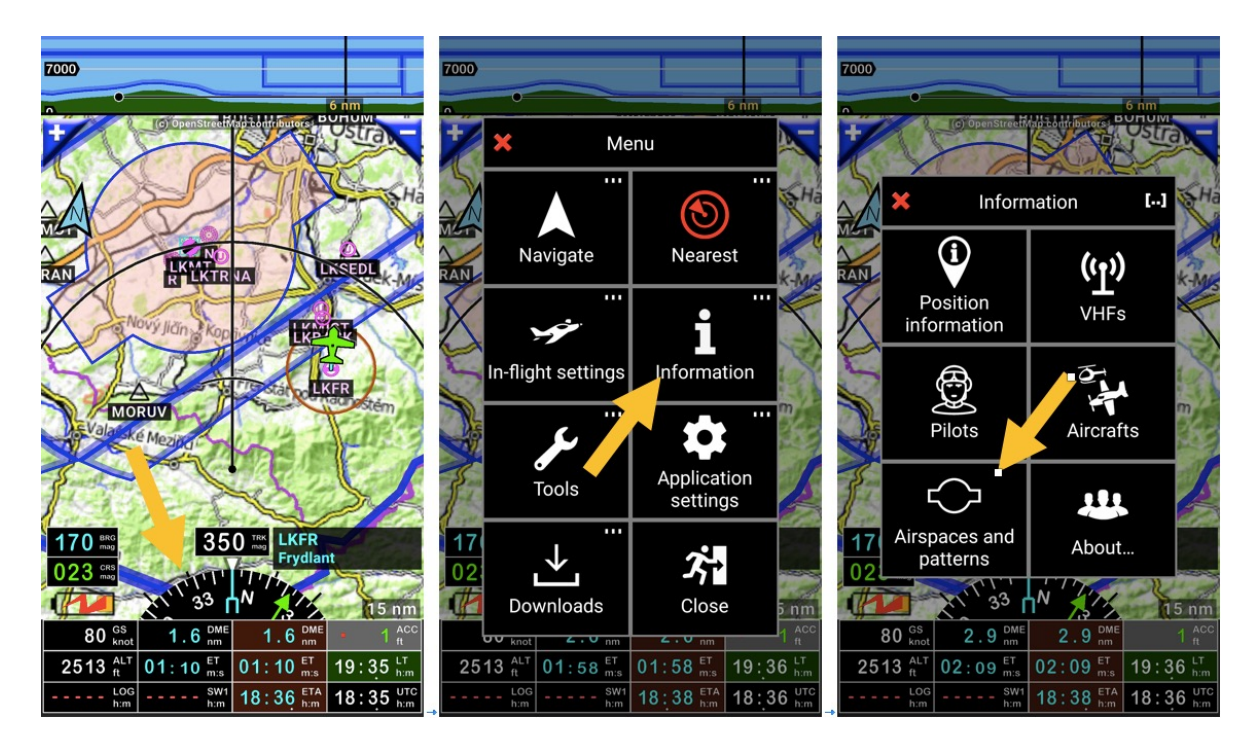

Si apre la libreria spazi aerei e circuiti.

Per modificare uno spazio aereo:

- swipe da sinistra a destra sul nome, poi si apre la finestra di Modifica,
- 0
  - <u>premere a lungo</u> sul **nome**, poi
- <u>toccare</u> modifica.

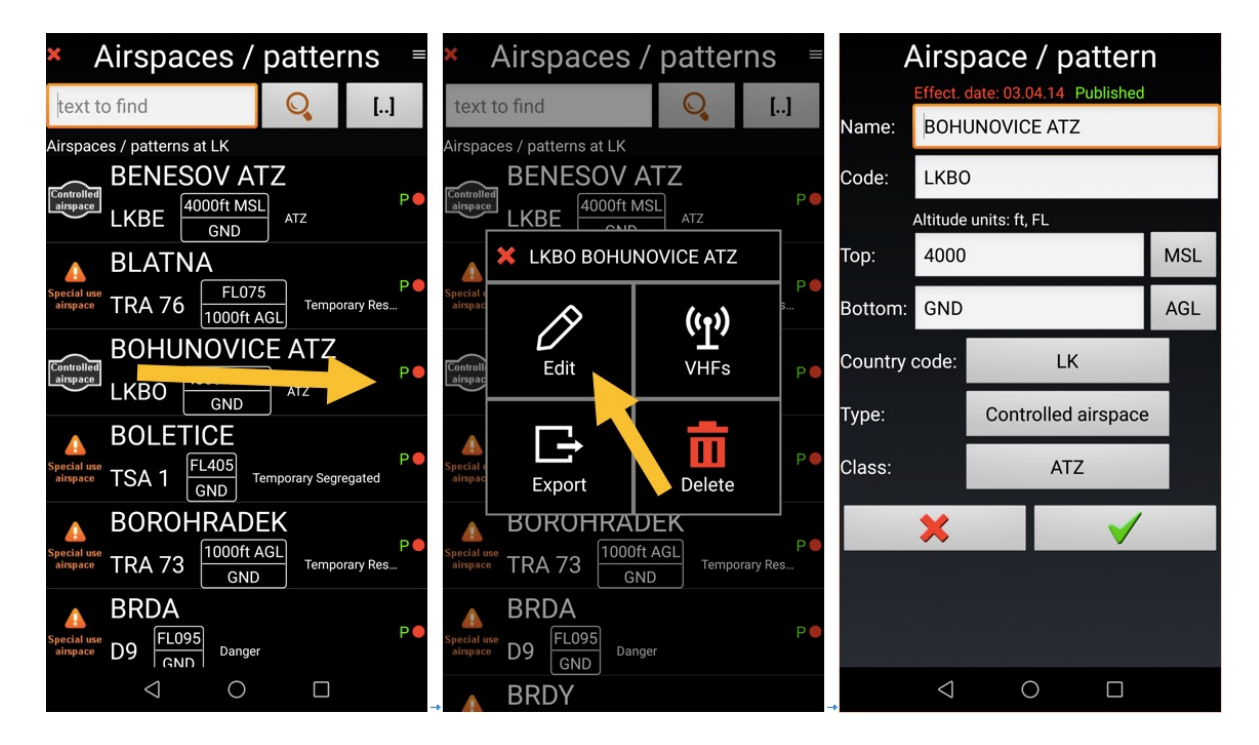

La modalità di modifica spazi aerei consente di specificare:

- Nome spazio aereo; \_
- -Codice paese spazio aereo;
- Limite superiore dello spazio aereo e tipo; \_
- Limite inferiore dello spazio aereo e tipo; -
- tipo:
  - Non specificato; 0
  - 0 Spazio aereo ad uso speciale;
  - Spazio aereo controllato 0
  - o circuiti
  - Zona con transponder obbligatorio 0
  - Zona con radio obbligatoria 0
  - Parchi 0
- Classi
- ...

Sulla mappa in movimento si possono vedere diversi colori per gli spazi aerei

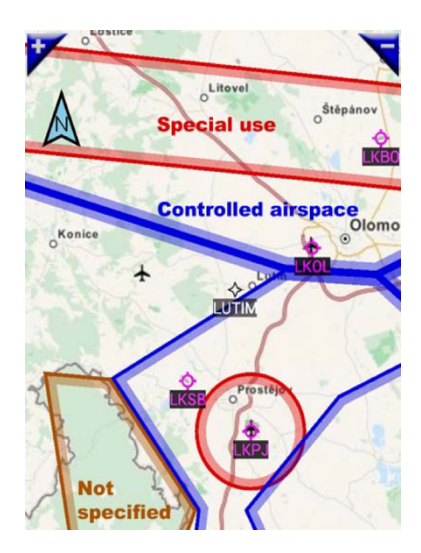

I colori degli spazi aerei dipendono dal tipo:

- ROSSO: spazi aerei ad uso speciale o di classe class A \_
- **BLU**:
  - Spazi aerei Controllati MARRONE: Non specificato o ATZ
- NERO: circuiti

La definizione di fino può essere effettuata in Preferenze.

- Selezionando uno spazio aereo per mostrare \_
  - o toccare la bussola, poi toccare Impostazioni applicazione, poi Preferenze poi Impostazioni schermo e spazi aerei
- l'allarme può essere modificato in
  - o toccare la bussola, poi toccare Impostazioni applicazione, poi Preferenze poi finestra di dialogo avvisi e info and spazi aerei

### 23.1 Creare e importare spazi aerei e circuiti definiti dall'utente

FLY is FUN consente di importare I propri spazi aerei e circuiti.

#### 23.1.1 Creare spazi aerei e circuiti con Google Earth

#### 23.1.1.1 Creare spazi aerei con Google Earth

Se si vuole creare il proprio spazio aereo, è sufficiente disegnare con Google Earth usando lo strumento **Percorso**.

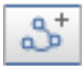

Click al punto iniziale e poi click in un punto differente e un percorso apparirà tra I due click. se si clicka in un terzo punto un altro percorso apparirà. Con una successione di click si potrà definire il contorno di uno spazio aereo

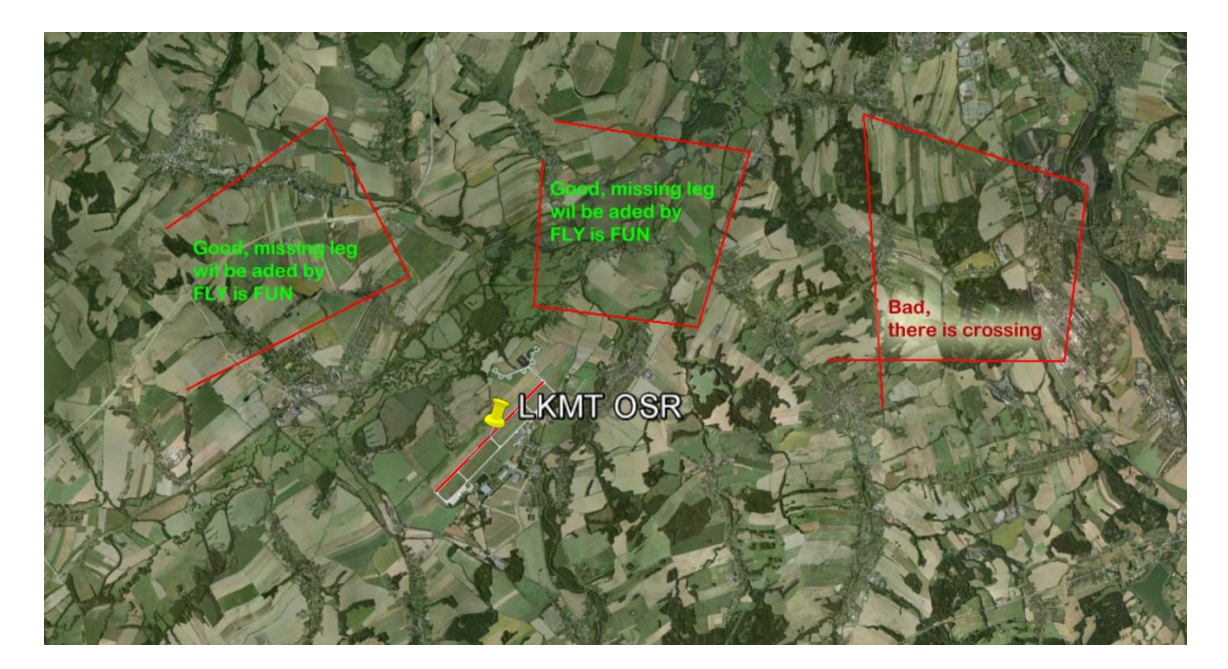

Importante: non incrociare le linee quando si crea uno spazio aereo.

Se si vuole creare un CTR perfettamente circolare, si può farlo usando l'oggetto cerchio

|   |                                                          |                  |         | Ruler  |               |            |  |  |
|---|----------------------------------------------------------|------------------|---------|--------|---------------|------------|--|--|
|   | Line                                                     | Path             | Polygon | Circle | 3D path       | 3D polygon |  |  |
| - | Measure the circumference area of a circle on the ground |                  |         |        |               |            |  |  |
|   | Radius:                                                  | Radius:<br>Area: |         |        | 0.00 Meters   |            |  |  |
|   | Area:                                                    |                  |         |        | Square Meters |            |  |  |
|   | Circumfe                                                 | Circumference:   |         |        | 0.00 Meters   |            |  |  |
|   | Mous                                                     | e Naviga         | ation   |        | Sa            | ve Clear   |  |  |

Creato lo spazio aereo deve essere importato in formato KML (<del>NON KMZ</del>) e importato in *FLY is FUN*. Copiare I file nel dispositivo android, aprire la lista spazi aerei e selezionare **Importa**.

#### 23.1.1.2 Importare gli spazi aerei in FLY is FUN

Dall'applicazione aprire la libreria *Spazi aerei/ Circuiti*, Importare lo spazio aereo e aggiungere le informazioni mancanti: elevazione, tipo....

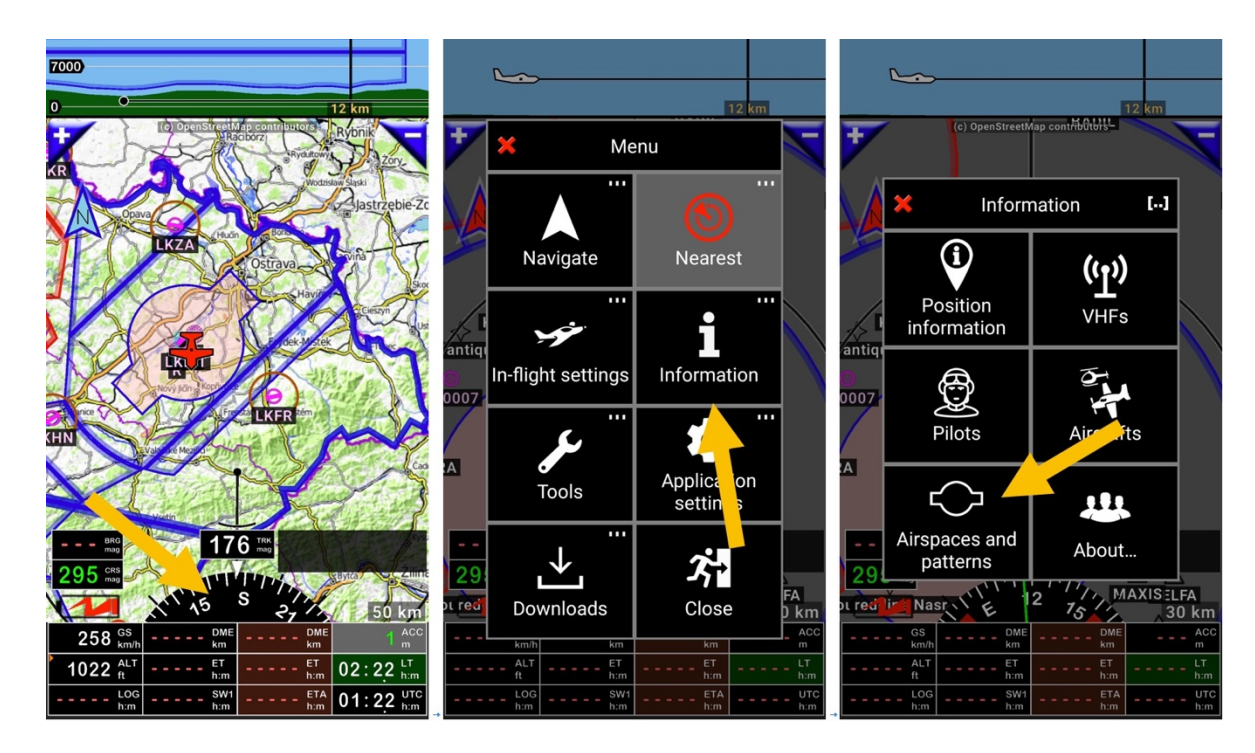

toccare la bussola, poi toccare Informazioni, poi spazi aerei e circuiti,

Poi sul *pulsante menù* e poi su *Importa* Selezionare il file da importare.

| <ul> <li>Airspaces / patterns</li> </ul> | <ul><li>× Airspaces / patterns =</li></ul> | Import airspaces                                                      |
|------------------------------------------|--------------------------------------------|-----------------------------------------------------------------------|
| text to find                             | text to find                               | Airspaces which have the same name, code and vertical border will be: |
| Country codes                            | Country codes                              | • Overwritten • Not used                                              |
| DA - Algeria                             | DA - Algeria                               |                                                                       |
| LO - Austria                             | LO - Austria                               |                                                                       |
| EB - Belgium                             | EB - Belgium                               | /storage/emulated/0/Download                                          |
| LK - Czech Republic                      | LK - 🗶 Menu                                | 5 🖸                                                                   |
| LF - France                              |                                            |                                                                       |
| ED - Germany - Civil                     | ED - 🛨 📔 🛨                                 |                                                                       |
| LI - Italy                               | LI - I Import Export                       | Airpace 2.kml                                                         |
| HL - Libya                               | HL - Liby                                  |                                                                       |
| LM - Malta                               | LM - Mara                                  | RML CHOPAGE P. III                                                    |
| GM - Morocco                             | GM - Morocco                               |                                                                       |
| LP - Portugal                            | LP - Portugal                              |                                                                       |
| LE - Spain                               | LE - Spain                                 |                                                                       |
| $\triangleleft$ 0 $\Box$                 | LS - Switzerland                           |                                                                       |

Selezionare il paese, avviare l'importazione.

| × Airspaces /           | <u>′pattern</u> s ≡ | × Airspace       | es / patter        | rns ≡ | × Airspac       | es / patte      | rns ⁼ |  |
|-------------------------|---------------------|------------------|--------------------|-------|-----------------|-----------------|-------|--|
| text to Select co       | ountry<br>nported   | text to find     | Q,                 | []    | text to find    | Q               | []    |  |
| Country OA - Afghanista | n                   | Country codes    |                    |       | Country codes   |                 |       |  |
| DA - A                  |                     | DA - Algeria     |                    |       | DA - Algeria    |                 |       |  |
| LO - A PA - Alaska      |                     | LO - Austria     |                    |       | LO - Austria    |                 |       |  |
| EB - B                  |                     | EB - Belgium     |                    |       | EB - Belgium    |                 |       |  |
| PF - Alaska<br>LK - C   |                     | LK - Czec Import | ing                |       | LK - Czech Rep  | oublic          |       |  |
| LF - Fi PO - Alaska     |                     | LF - Fran        |                    |       | LF - France     |                 |       |  |
| ED - G                  |                     | ED - Gerr 📿 🖁    | Rebuilding indexes |       | ED - Germany -  | · Civil         |       |  |
| LI - Ita                |                     | LI - Italy       |                    |       | LI - Italy      |                 |       |  |
| HL - L LA - Albania     |                     | HL - Libya       |                    |       | HL - Libya      |                 |       |  |
| LM - N                  |                     |                  |                    |       | LM - Malta      |                 |       |  |
| GM -                    |                     | GM - Morocco     |                    |       | GM - Morocco    |                 |       |  |
| LP - P NS - American S  | Samoa               | LP - Portugal    |                    |       | LP - Portu Impo | orted 1 item(s) |       |  |
| LE - S                  |                     | LE - Spain       |                    |       | LE - Spain      |                 |       |  |
| LS - Switzerland        |                     | $\triangleleft$  | 0                  |       | $\triangleleft$ | 0               |       |  |

Lo spazio aeree importato è ora nella lista degli spazi aerei del paese.

*Swipe da sinistra a destra* sul nome per aprirlo in modalità modifica.

Aggiungere le informazioni mancanti, l'elevazione, la classe, il tipo ... e validarlo <u>toccando</u> la spunta verde.

| ×                       | Airspaces / patte                | rns ≡            | Airspace / pattern                      |                  |              |                       | <ul> <li>Airspaces / patterns</li> </ul> |                       |                    |  |  |
|-------------------------|----------------------------------|------------------|-----------------------------------------|------------------|--------------|-----------------------|------------------------------------------|-----------------------|--------------------|--|--|
| text t                  | o find 🔍                         | []               | Creat                                   | ed: 14.09.17 Use | er defined   | text                  | to find                                  | Q                     | []                 |  |  |
| Airspac                 | es / patterns at LK              |                  | Name: Airp                              | ace 2            |              | Airspa                | ces / patterns a                         | it LK                 |                    |  |  |
|                         | Airpace 2                        | U 🔵              | Code:                                   |                  |              | Controlle             | Airpace                                  | 2                     | U                  |  |  |
| •••                     | GND                              |                  | Altitud                                 | le units: ft, FL |              | allspace              | GND                                      |                       |                    |  |  |
|                         | BENESOV ATZ                      |                  | Тор: 150                                | 0                | AGL          |                       | BENES                                    |                       |                    |  |  |
| Controlled<br>airspace  | LKBE 4000ft MSL<br>GND ATZ       | P                | Bottom: GN                              | )                | AGL          | Controlle<br>airspace | LKBE                                     | GND                   | P                  |  |  |
|                         | BLATNA                           |                  | Country code                            | untry code:      |              |                       | BLATN                                    | Α                     |                    |  |  |
| Special use<br>airspace | TRA 76 FL075<br>1000ft AGL Temp  | prary Res        | Type:                                   | Controlled       | airspace     | Special u<br>airspace | " TRA 76                                 | FL075<br>1000ft AGL   | mporary Res        |  |  |
| Controlled              | BOHUNOVICE ATZ                   |                  | .,,,,,,,,,,,,,,,,,,,,,,,,,,,,,,,,,,,,,, |                  |              | Controlle             |                                          | IOVICE AT             | Z                  |  |  |
| airspace                | LKBO GND ATZ                     | P                | Class:                                  | Class            | s D          | airspace              |                                          | GND ATZ               | P                  |  |  |
|                         | BOLETICE                         |                  | ×                                       |                  | $\checkmark$ |                       | BOLETI                                   | CE                    |                    |  |  |
| Special use<br>airspace | TSA 1 FL405<br>GND Temporary Seg | P –<br>regated   |                                         |                  |              | Special u<br>airspace | TSA 1                                    | L405<br>GND Temporary | P Segregated       |  |  |
|                         | BOROHRADEK                       |                  |                                         |                  |              |                       | BOROH                                    | RADEK                 |                    |  |  |
| Special us<br>airspace  | TRA 73                           | P 🔴<br>prary Res |                                         |                  |              | Special u<br>airspace | " TRA 73                                 | 1000ft AGL<br>GND Te  | P =<br>mporary Res |  |  |
|                         |                                  |                  | $\triangleleft$                         | 0                |              |                       | $\bigtriangledown$                       | 0 [                   |                    |  |  |

Lo spazio aereo è pronto. *Nota*: U significa creato dall'utente. P significa dati di *FLY is FUN* 

#### 23.1.2 Usare OpenAir

L'applicazione consente di importare gli spazi arei nel formato **OpenAir**, in modo tale da creare i propri spazi aerei anche in questo formato. Per maggiori informazioni questo è il link di informazioni: <u>http://www.winpilot.com/UsersGuide/UserAirspace.asp</u>.

### 24 Backup – Backup e ripristino dei dati

*FLY is FUN* consente di effettuare il backup dei dati su google drive, per ripristinarli e trasferirli in un altro dispositivo Android..

#### 24.1 Backup automatico su Google Drive

Regolarmente, quando si Lancia l'applicazione, un messaggio di pop-up invita ad effettuare un backup.

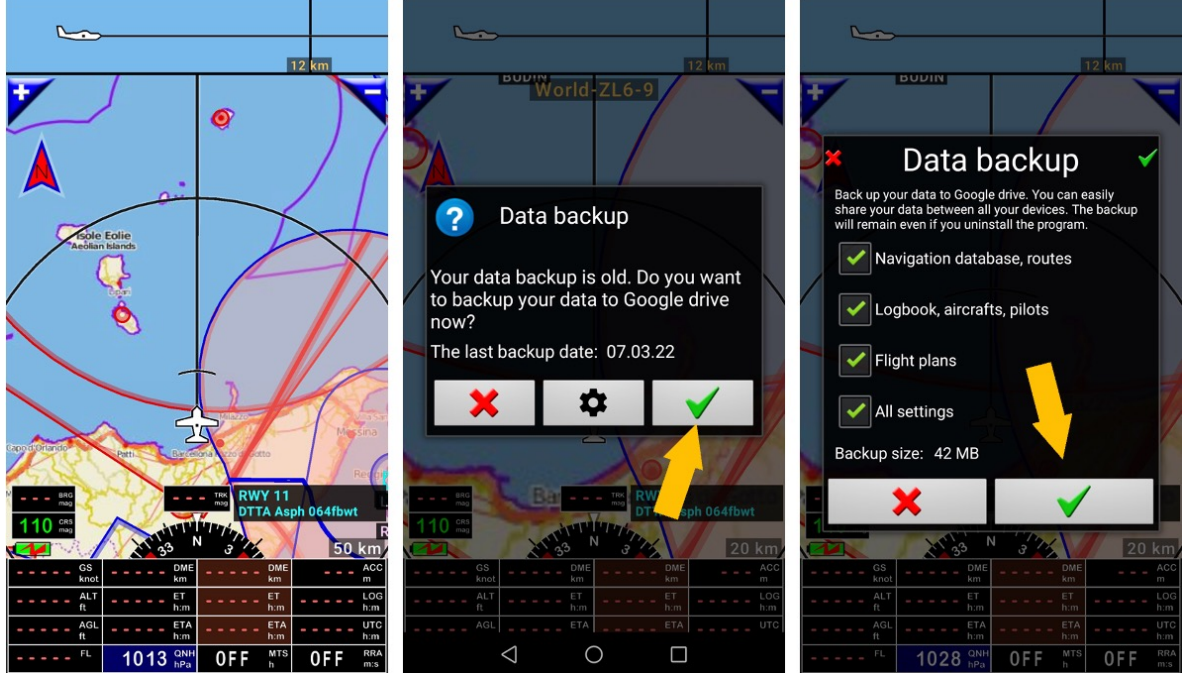

- Premere sulla *spunta verde*, apre una schermata che consente di scegliere dove salvare i dati
- Premendo la spunta verde avvia il backup sul Google Drive collegato all'account google

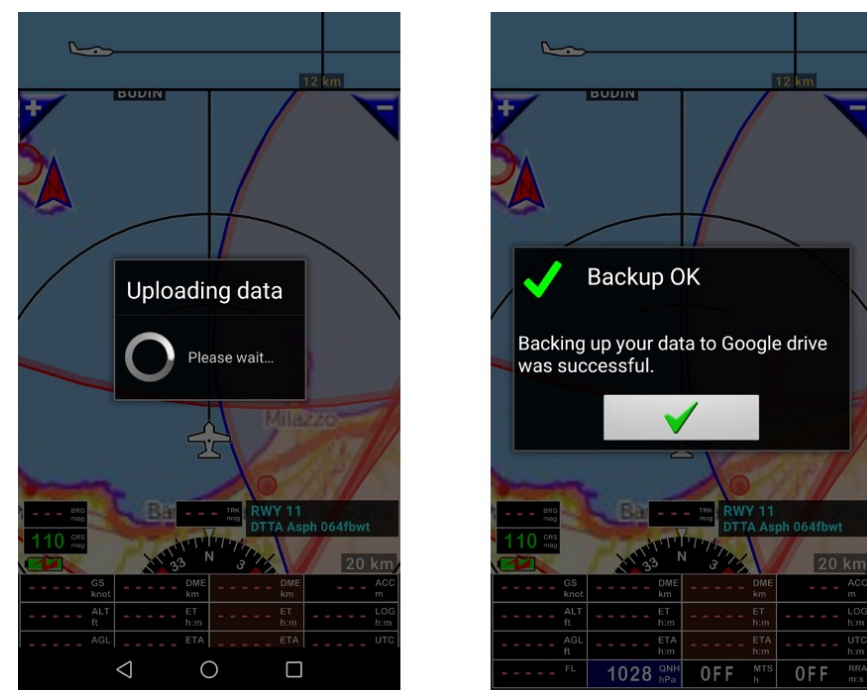

- - un messaggio indica il termine dell'operazione.

#### 24.2 backup manuale Google Drive

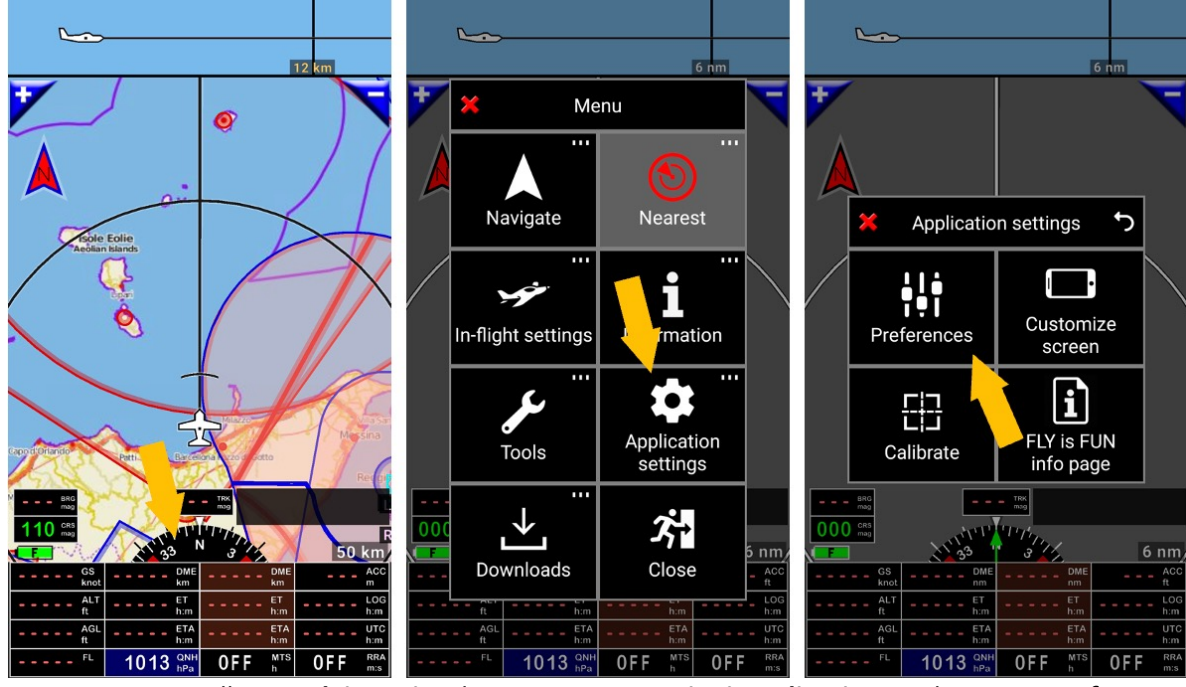

Si può iniziare un backup dei dati in ogni momento senza attendere il messaggio

- Premere sulla rosa dei venti, selezionare Impostazioni Applicazione, selezionare Preferenze

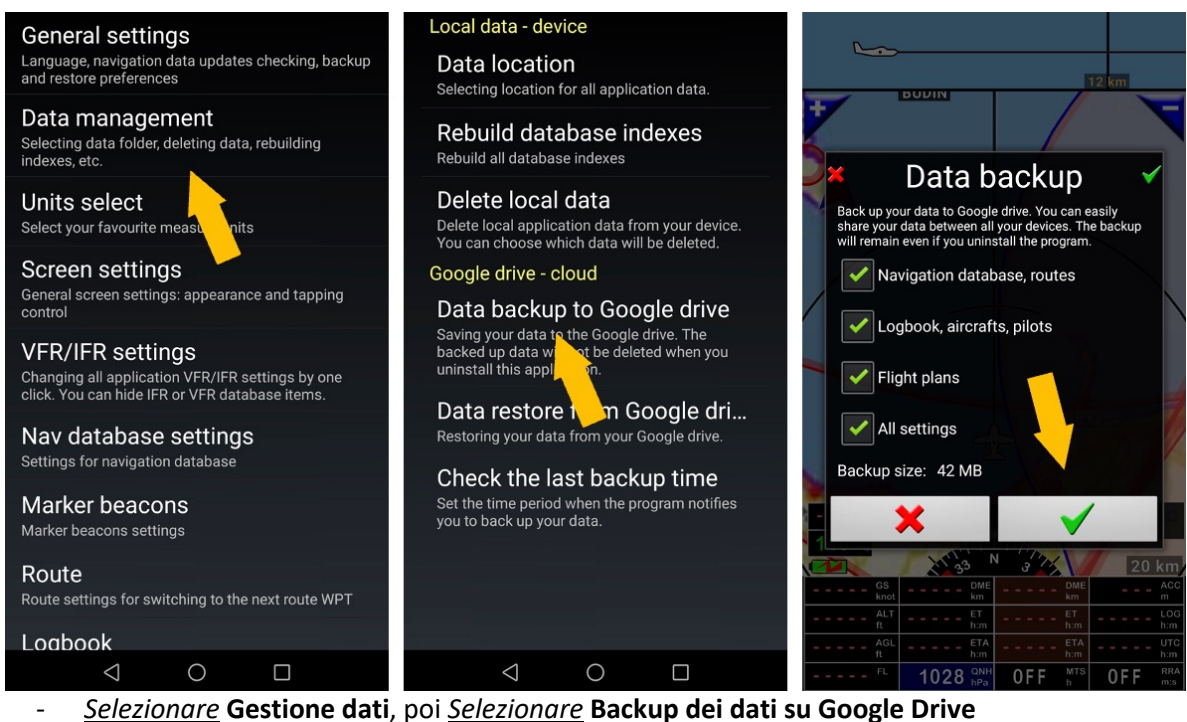

- Premere la spunta verde avvia il backup sul google drive collegato all'account google.
- - un messaggio indica il termine dell'operazione.

## 24.3 Ripristino dei dati

Per ripristinare i dati

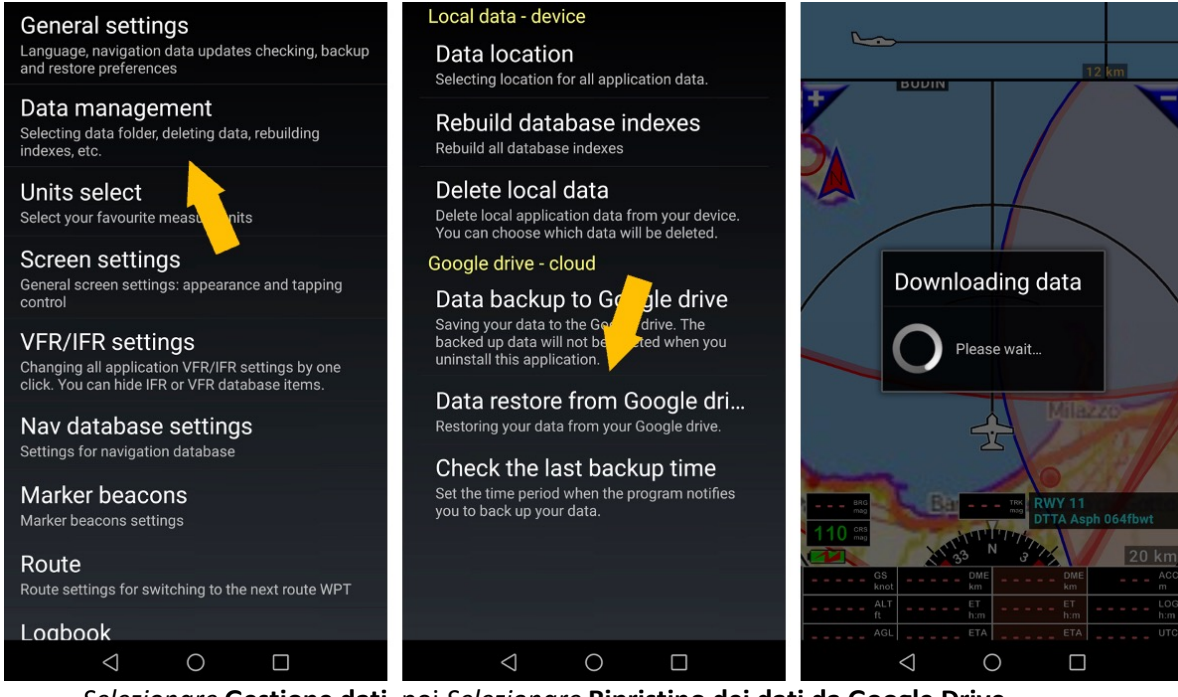

- Selezionare Gestione dati, poi Selezionare Ripristino dei dati da Google Drive
- <u>Premere</u> la Spunta verde FLY is FUN cerca I dati disponibili su Google Drive

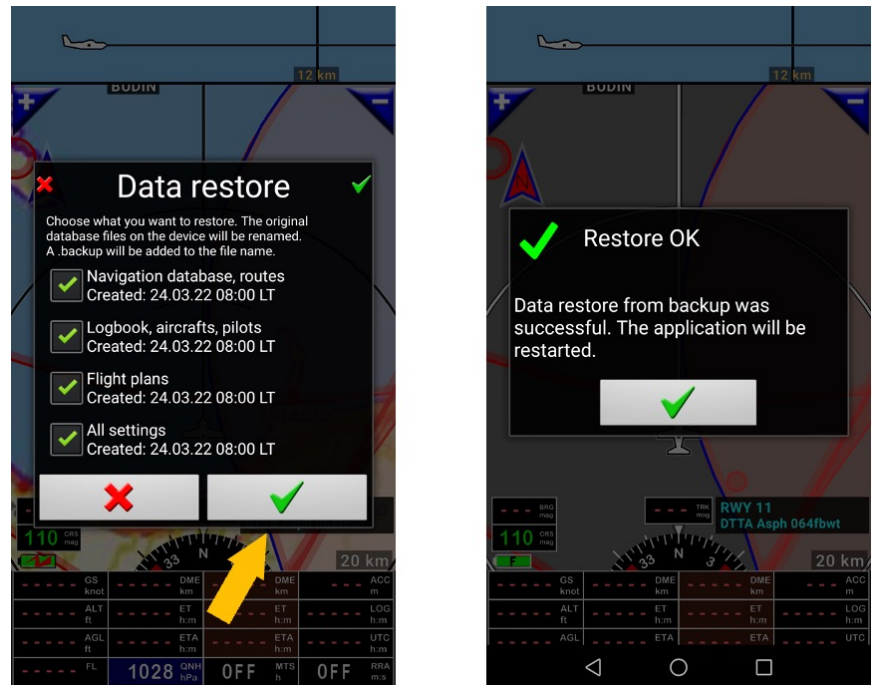

- Selezionare I dati da ripristinare e poi premere la spunta verde per lanciare il ripristino

*Nota 1:* per alvare I dati, bisogna prima configurare Google Drive

Nota 2: la funzione di ripristino facilita la duplicazione su molteplici dispositivi Android

# In alto le ali

## Volare

è

## DIVERTENTE

www.flyisfun.com